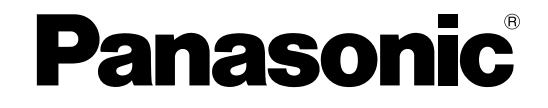

### **Instruction Manual**

### **AC Servo Motor & Driver**

**MINAS E-series** 

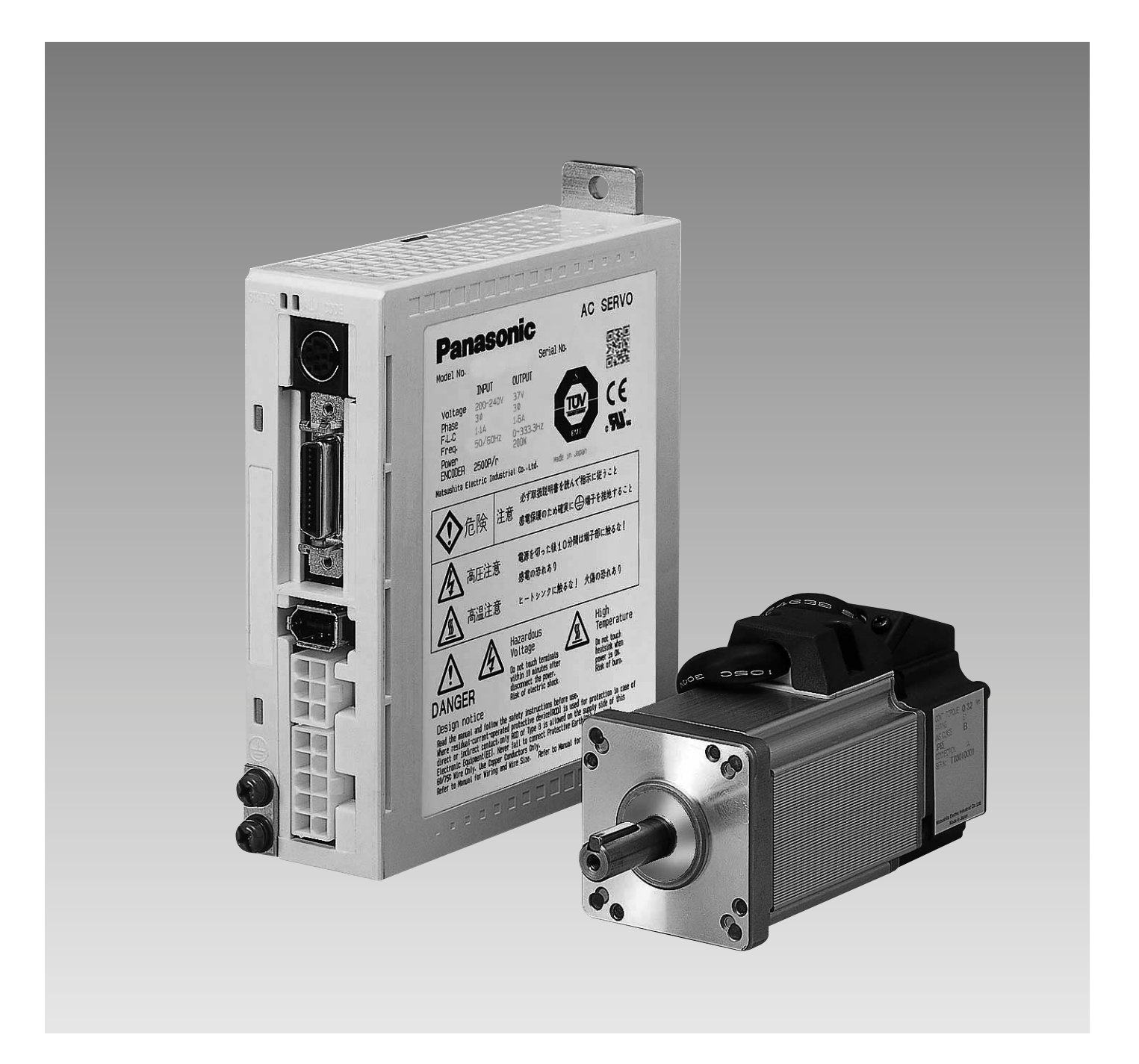

<sup>•</sup> Thank you very much for buying Panasonic AC Servo Motor & Driver, MINAS E-series.

• Before using this driver, please read this manual especially refer the safty precautions (page 8 to 11) to ensure proper use.

Then, keep this manual for your future use.

This product is for industrial equipment. Don't use this product at general household.

# Contents-

### [Before Use]

| Safety Precautions                        | 8  |
|-------------------------------------------|----|
| Maintenance/Inspections                   |    |
| Introduction                              | 14 |
| General                                   |    |
| After Opening the Package                 |    |
| Model of Driver                           |    |
| Model of Motor                            |    |
| Check the Combination of Driver and Motor |    |
| Parts Description                         |    |
| Driver                                    |    |
| Motor                                     |    |
| Console                                   |    |
| Installation                              |    |
| Driver                                    |    |
| Motor                                     |    |
| Console                                   |    |

### [Preparations]

Page

Page

| System Configuration and Wiring                                                                                      | 24                    |
|----------------------------------------------------------------------------------------------------|-----------------------|
| General Wiring Diagram                                                                                               |                       |
| List of Driver and Compatible Peripheral Equipment                                                                   |                       |
| Wiring of Connectors CN X1 and X3 (Wiring of Main Circuits)                                                          | 27                    |
| Wiring of Connector CN X4 (Connection with Encoder)                                                                  |                       |
| Wiring of Connector CN X5 (Connection with Host Controller)                                                          |                       |
| Wiring of Connector CN X6 (Connection with Personal Computer/Console)                                                |                       |
| Timing Chart                                                                                                    |                       |
| Holding Brake                                                                                                    |                       |
| Dynamic Brake (DB)                                                                                                   |                       |
| Homing Operation (Precautions)                                                                                       |                       |
| Setting the Parameters                                                                                               |                       |
| Overview of Parameters                                                                                               |                       |
| How to Set                                                                                                    |                       |
| Overview of Console                                                                                                  |                       |
| Overview of PANATERM®                                                                                                |                       |
| How to Connect                                                                                                    |                       |
| Parameter Groups and Listing                                                                                         |                       |
|                                                                                                    |                       |
| Using the Console                                                                                                    |                       |
| Using the Console                                                                                                    |                       |
| Using the Console<br>Using the Console<br>The initial State of the Display (7-segment LED)                           | <b>47</b><br>47<br>47 |
| Using the Console<br>Using the Console<br>The initial State of the Display (7-segment LED)<br>Structure of Each Mode |                       |

| Parameter Setting Mode       | . 57 |
|------------------------------|------|
| Normal Auto Gain Tuning Mode | . 58 |
| Alarm Clear                  | . 59 |
| Test Run (JOG)               | . 60 |
| Test Run Procedures          | . 61 |
| Copy Function                | . 62 |

### [Connections and Settings in Position Control Mode]

| Control Block Diagram in Position Control Mode                        | 66 |
|-----------------------------------------------------------------------|----|
| Wiring to Connector CN X5                                             | 67 |
| Example of Wiring in Position Control Mode                            | 67 |
| Interface Circuit                                                     |    |
| Input Signal and Pin No. of Connector CN X5                           | 70 |
| Output Signal and Pin No. of Connector CN X5                          | 72 |
| Example of Connection to a Host Controller                            | 73 |
| Test Run in Position Control Mode                                     | 82 |
| Inspection prior to Test Run                                          |    |
| Test Run with Connector CN X5 Connected                               | 82 |
| Real time Auto Gain Tuning                                            |    |
| Outline                                                               |    |
| Scope                                                                 |    |
| Operating Instruction                                                 |    |
| Adaptive Filter                                                       |    |
| Parameters to be Set Automatically                                    |    |
| Cautions                                                              |    |
| Parameter Setting                                                     | 88 |
| Parameter for Selection of Functions                                  |    |
| Parameters for Adjustment of Time Constants of Gains/Filters          | 91 |
| Parameters for Auto Gain Tuning                                       | 92 |
| Parameters for Adjustment (Related to Second Gain Switching Function) |    |
| Parameters for Position Control                                       |    |
| Parameters for Internal Velocity Control                              |    |
| Parameters for Torque Limits                                          |    |
| Parameters for Sequences                                              |    |

### [Connections and Settings in Internal Velocity Control Mode]

| Control Block Diagram in Internal Velocity Control Mode |     |
|---------------------------------------------------------|-----|
| Wiring to Connector CN X5                               |     |
| Example of Wiring to Connector CN X5                    |     |
| Interface Circuit                                       |     |
| Input Signal and Pin No. of Connector CN X5             |     |
| Output Signal and Pin No. of Connector CN X5            |     |
| Test Run in Internal Velocity Control Mode              | 110 |

Page

Page

| Objective of Gain Adjustment              |  |
|-------------------------------------------|--|
| Types of Gain Adjustment                  |  |
| Procedures of Gain Adjustment             |  |
| Real time Auto Gain Tuning                |  |
| Normal Auto Gain Tuning                   |  |
| Cancellation of the Automatic Gain Tuning |  |
| Manual Gain Tuning (Basic)                |  |
| Manual Gain Tuning (Application)          |  |
| Gain Switching Function                   |  |
| To Reduce Mechanical Resonance            |  |
| Anti-Vibration Control                    |  |

| [Ad | iustm | ent] |
|-----|-------|------|
|     | usun  | City |

| Scope                                                        | 114 |
|--------------------------------------------------------------|-----|
| Operating Instruction                                        | 114 |
| Parameters to be Set Automatically                           | 115 |
| Cautions                                                     | 115 |
| Parameter Setting                                            | 116 |
| Parameter for Selection of Functions                         | 116 |
| Parameters for Adjustment of Time Constants of Gains/Filters | 119 |
| Parameters for Auto Gain Tuning                              |     |
| Parameters for Position Control                              |     |
| Parameters for Internal Velocity Control                     |     |
| Parameters for Torque Limits                                 |     |
| Parameters for Sequences                                     |     |

Inspection prior to Test Run ...... 110 Test Run with Connector CN X5 Connected ...... 111 Real time Auto Gain Tuning...... 114

# 

Page

### [Trouble Case]

| Protective Functions            |  |
|---------------------------------|--|
| What are Protective Functions?  |  |
| Details of Protective Functions |  |
| Software limit function         |  |
| Troubleshooting                 |  |

### [Reference]

| Outline of "PANATERM®", Setup Support Software                 |
|----------------------------------------------------------------|
| Communications                                                 |
| Description on Dividing/Multiplier Ratio                       |
| Conformance to EC Directives/UL Standards                      |
| Optional Parts                                                 |
| Recommended Parts                                              |
| Dimensional Outline Drawing (Driver)                           |
| Dimensional Outline Drawing (Motor) 194                        |
| Allowable Load of Output Shaft                                 |
| Motor Characteristics (S-T Characteristics)                    |
| Servo Motor with Gear                                          |
| Dimensional Outline Drawing of Motor with Gear                 |
| Allowable Load of Output Shaft of Servo Motor with Gear        |
| Characteristics of Servo Motor with Gear (S-T Characteristics) |
| Driver Internal Block Diagram                                  |
| Control Block Diagram                                          |
| Specifications (Driver/Motor)                                  |
| Hit-and-stop Initialization and Load Pressing Control          |
| Index                                                          |
| Reference                                                      |
| After-Sale Service (Repair) Back cover                         |

Page

Page

Con.

and

Secon

ns and Internal

### MEMO

# Before Use

| Safety Precautions                        | Page<br>Q |
|-------------------------------------------|-----------|
| Maintenance/Inspections                   |           |
| Introduction                              | 14        |
| General                                   | 14        |
| After Opening the Package                 | 14        |
| Model of Driver                           | 14        |
| Model of Motor                            | 15        |
| Check the Combination of Driver and Motor | 15        |
| Parts Description                         | 16        |
| Driver                                    | 16        |
| Motor                                     | 16        |
| Console                                   | 17        |
| Installation                              | 18        |
| Driver                                    |           |
| Motor                                     | 20        |
| Console                                   | 22        |

## Safety Precautions (Important)

See the following precautions in order to avoid damages on machinery and injuries among the operators and other people during the operation.

The following symbols are used to indicate the degrees of hazard seriousness possibly occurred when you fail to comply with the safety precautions.

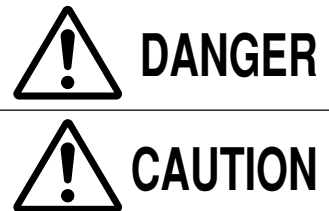

**DANGER** Indicates a potentially hazardous situation, which if not avoided, will result in death or serious injury.

Indicates a potentially hazardous situation, which if not avoided, will result in minor injury or physical damage.

### ■ The following symbols indicate what you must do.

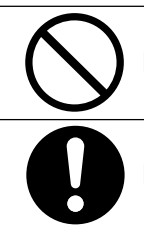

Indicates that the operation is prohibited to do.

Indicates that the operation must be done.

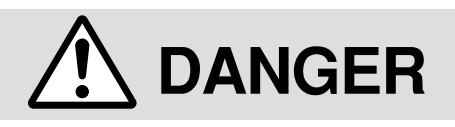

Do not subject the product to water, corrosive or flammable gases, and combustibles.

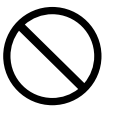

The failure could result in fire.

Do not put your hands in the servo driver.

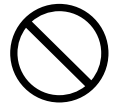

The failure could result in burns, or electric shocks.

Do not drive the motor from the external power.

 $\bigcirc$ 

The failure could result in fire.

Do not expose the cables to sharp objects, excessive pressing or pinching forces, and heavy loads.

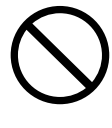

The failure could result in electric shocks, damages, or malfunction.

Do not touch the rotating part of the motor while operating.

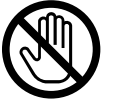

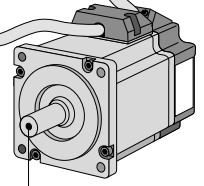

**Rotating Part** 

The failure could result in injuries.

Do not touch the motor, driver, and external regenerative resistor, since they become hot.

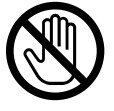

The failure could result in burns.

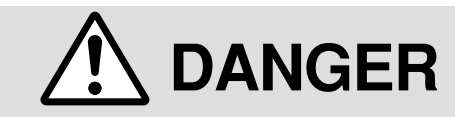

Do not place inflammable matter near the motor, driver, and regenerative resistor.

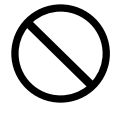

The failure could result in fire.

Ground the earth of the servo motor and servo driver.

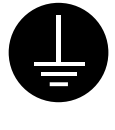

The failure could result in electric shocks.

Install an external emergency stop device to shut down the main power source in any emergency.

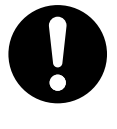

The failure could result in electric shocks, injuries, fire, damages or malfunction.

Install the product properly to avoid personal accidents or fire in case of an earthquake.

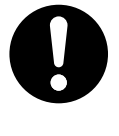

The failure could result in electric shocks, injuries, or fire.

Make sure to secure the safety after the earthquake.

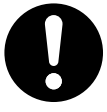

The failure could result in electric shocks, injuries, or fire.

Attach the motor, driver, regenerative resistor to incombustible matter such as metal.

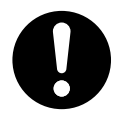

The failure could result in fire.

Do not install the console near sources of heat like the heater, the resistor, or etc.

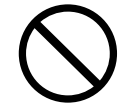

The failure could result in fire or damages.

An over-current protection, earth leakage breaker, over temperature protecter and emergency stop device must be installed.

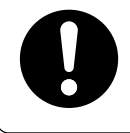

The failure could result in electric shocks, injuries, or fire.

Wait at least the time described on the driver after switching off the power to allow the capacitors to discharge before beginning to conduct the transportation, wiring, and inspection of the driver.

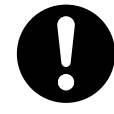

The failure could result in electric shocks.

Confirm that there is no danger of an electric shock before beginning to conduct the transportation, wiring, and inspection of the motor.

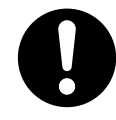

The failure could result in electric shocks.

Only persons who are trained and qualified to work with or on electrical equipment are permitted to operate or maintain this equipment.

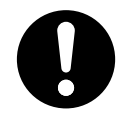

The failure could result in electric shocks.

Arrange the phase sequense of the motor and wiring of the encoder.

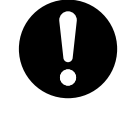

The failure could result in injuries, damages, or malfunction.

### Safety Precautions Important

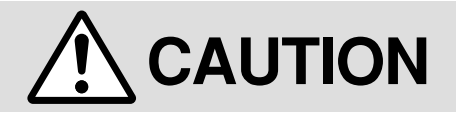

Do not hold the cables or motor shaft when transporting the motor.

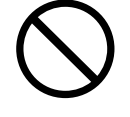

The failure could result in injuries.

Never start and stop the motor by magnet contactor which is provide on the main line.

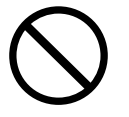

The failure could result in damages.

Do not give hard pressure to the shaft.

The failure could result in damages.

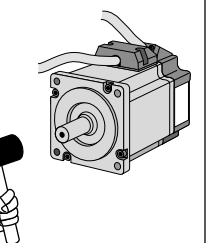

Do not shock the driver and the motor.

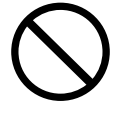

The failure could result in damages.

Do not use the motor internal brake for the purpose of controlling speed of load.

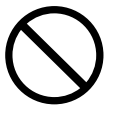

The failure could result in injuries, or damages.

Do not modify, dismantle or repair the product.

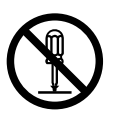

The failure could result in electric shocks, injuries, or fire.

Do not block the heat dissipation hole.

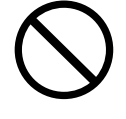

The failure could result in electric shocks, or fire.

Do not climb or stand on the servo equipment.

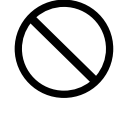

The failure could result in electric shocks, injuries, damages, or malfunction.

Do not turn on or off the power frequently.

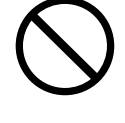

The failure could result in damages.

Avoid excessive gain adjustments, changes, or unstable operation of the product.

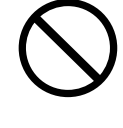

The failure could result in injuries.

Do not approach to the equipment after recovery from the power failure because they may restart suddenly. Execute the personal safety setting on the Equipment after the restart.

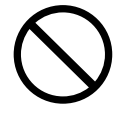

The failure could result in injuries.

Do not pull the motor cable by too much power.

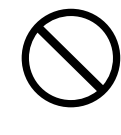

The failure could result in damages.

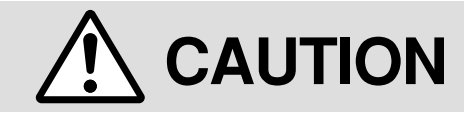

Use the motor and driver with the specified combination.

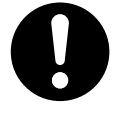

The failure could result in fire.

Use the eye-bolt of the motor only when you carry the motor.

Do not use it when you carry the machine.

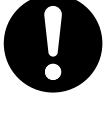

The failure could result in injuries, or damages.

Conduct proper installation according to product weight or rated output.

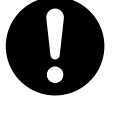

The failure could result in injuries, or damages.

Ambient temperature of installed motor and driver should be under permittable one.

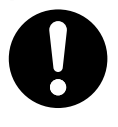

The failure could result in damages.

Connect a relay that stops at emergency stop in series with the brake control relay.

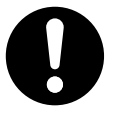

The failure could result in injuries, or damages.

This product should be treated as an industrial waste when it is disposed.

Make sure that the wirings are correctly connected.

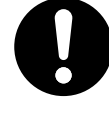

The failure could result in electric shocks, or injuries.

Install the driver and the motor in the specified direction.

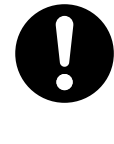

The failure could result in damages.

Use the specified voltage on the product.

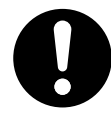

The failure could result in electric shocks, injuries, or fire.

Execute the trial-operations with the motor fixed and a load unconnected. Connect a load to the motor after the successful trial-operations.

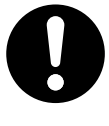

The failure could result in injuries.

If an error occurs, remove the causes of the error and secure the safety before restarting the operation.

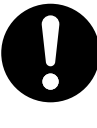

The failure could result in injuries.

### Maintenance/Inspection

 Routine maintenance and inspections are essential for proper and satisfactory operation of the driver and motor.

### Notes to Maintenance/Inspections Personnel

- (1) Power-on/off operations should be done by the operators themselves.
- (2) For a while after power off, the internal circuits is kept charged at higher voltage. Inspections should be done a while (about 10 minutes), after the power is turned off and the LED lamp on the panel is extinguished.
- (3) When conducting meager test (to measure insulation resistance) on the servo driver, disconnect all the connections from the driver. Conducting the test as connected would cause trouble of the driver.

### Inspection Items and Cycles

Normal (correct) operating conditions:

### Ambient temperature: 30°C (annual average) Load factor: max. 80% Operating hours: max. 20 hours per day

Daily and periodical inspections should be done per the following instructions.

| Туре                  | Cycles     | Inspection items                                                                                                    |
|-----------------------|------------|----------------------------------------------------------------------------------------------------|
| Daily inspection      | Daily      | <ul> <li>Ambient temperature, humidity, dust, particles, foreign matters, etc.</li> <li>Abnormal sound and vibration</li> <li>Main circuit voltage</li> <li>Odor</li> <li>No yarn piece, etc. adhered to the air hole?</li> <li>How the driver front and connector are cleaned?</li> <li>Each wired cable is damage-free?</li> <li>The portions connected with the motors of equipment/plant are free from loose and center deviation?</li> <li>No inclusion of foreign matter at the load side?</li> </ul> |
| Periodical inspection | Every year | Loosened screws     Signs of overheat                                                                                                    |

#### <Notes>

#### If the operating conditions (as stated above) differ, this periodic inspection interval is subject to change.

We make the utmost effort to ensure the quality of our product. However, the product may operate differently from your settings, due to unexpectedly high exogenous noise/applied static electricity, or an unforeseen failure in the input power supply, wiring, components, etc. Hence, we would like to request you to give adequate consideration to the fail-safe design and assurance of safety within the operable range at the place of operation in your company.

### Replacement Guidance

Parts replacement cycles depend on the actual operating conditions and how the equipment has been used. Defective parts should be replaced or repaired immediately.

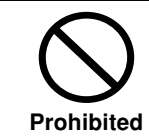

Dismantling for inspections or repairs should be done by our company (or our sales agents).

| Equipment Part  |                                 | Standard replacement cycles (hour) | Remarks                                 |
|-----------------|---------------------------------|------------------------------------|-----------------------------------------|
|                 | Smoothing condenser             | about 5 years                      |                                         |
|                 | Aluminum electrolytic           |                                    |                                         |
|                 | capacitor on the print<br>board | about 5 years                      |                                         |
|                 |                                 | Approx. 100,000 cycles             |                                         |
|                 | Rush current                    | (The life depends on the           |                                         |
|                 | preventive relay                | actual operating                   |                                         |
| Driver          |                                 | conditions.)                       | The replacement cycles shown here       |
|                 |                                 | Approx. 20,000 cycles              | are just only for reference if any part |
|                 | Rush current                    | (The life depends on the           | is found defective regardless of the    |
|                 | preventive resistor             | actual operating                   | standard replacement cycles,            |
|                 |                                 | conditions.)                       | immediately replace it with a new       |
|                 | Cooling for                     | 2 to 3 years                       | one.                                    |
|                 | Cooling lan                     | (10,000 to 30,000 hours)           |                                         |
|                 | Boaring                         | 3 to 5 years                       |                                         |
| Motor           | Dearing                         | (20,000 to 30,000 hours)           |                                         |
|                 | Oil seal                        | 5000 hours                         |                                         |
|                 | Encodor                         | 3 to 5 years                       |                                         |
|                 |                                 | (20,000 to 30,000 hours)           |                                         |
| Motor with Gear | Speed reducer                   | 10,000 hours                       |                                         |

### Introduction

#### General

MINAS-E series is a unit of an AC servo motor and driver with downsized capability and performance that are useful for positioning of a motor whose capacity is small from 50W to 400W.

By adopting 2500 P/r incremental encoder with velocity response frequency of approximately 400 Hz and 5 wires, we could omit wiring.

The equipment includes real-time auto tuning and enables automatic setting of complicated gain tuning. In addition, it has a damping control function that provides for stable stop performance and contributes to miniaturization of the equipment and reduction of tact time.

It supports a console (available as an option) capable of monitoring such as display of rotation speed, parameter setting, test run (JOG operation), parameter copying, etc., and pursues maximum ease for use.

This document is designed for you to properly and sufficiently use functions of MINAS-E series with such excellent features.

#### Cautions

(1) No part or whole of this document may be reproduced in any form or by any means.(2) Contents of this document are subject to change without notice.

#### After Opening the Package

- · Make sure that the product is what you ordered.
- · Check whether the product is damaged.
- The instruction manual (Safety edition and Extracted edition) is included in a carton box.

#### If the product is not what you purchase, or it is, or damaged, contact dealer or sales agent.

#### **Model of Driver**

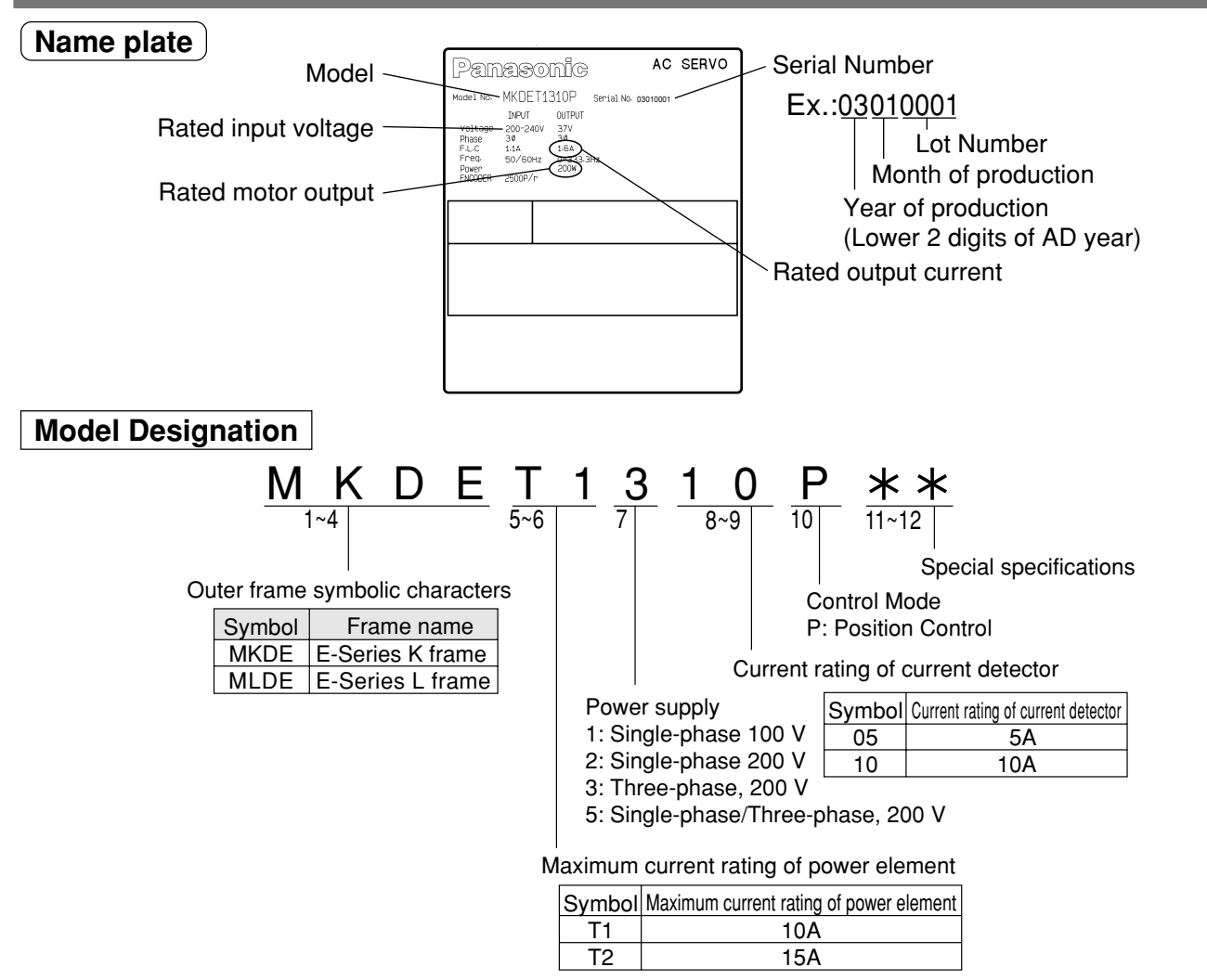

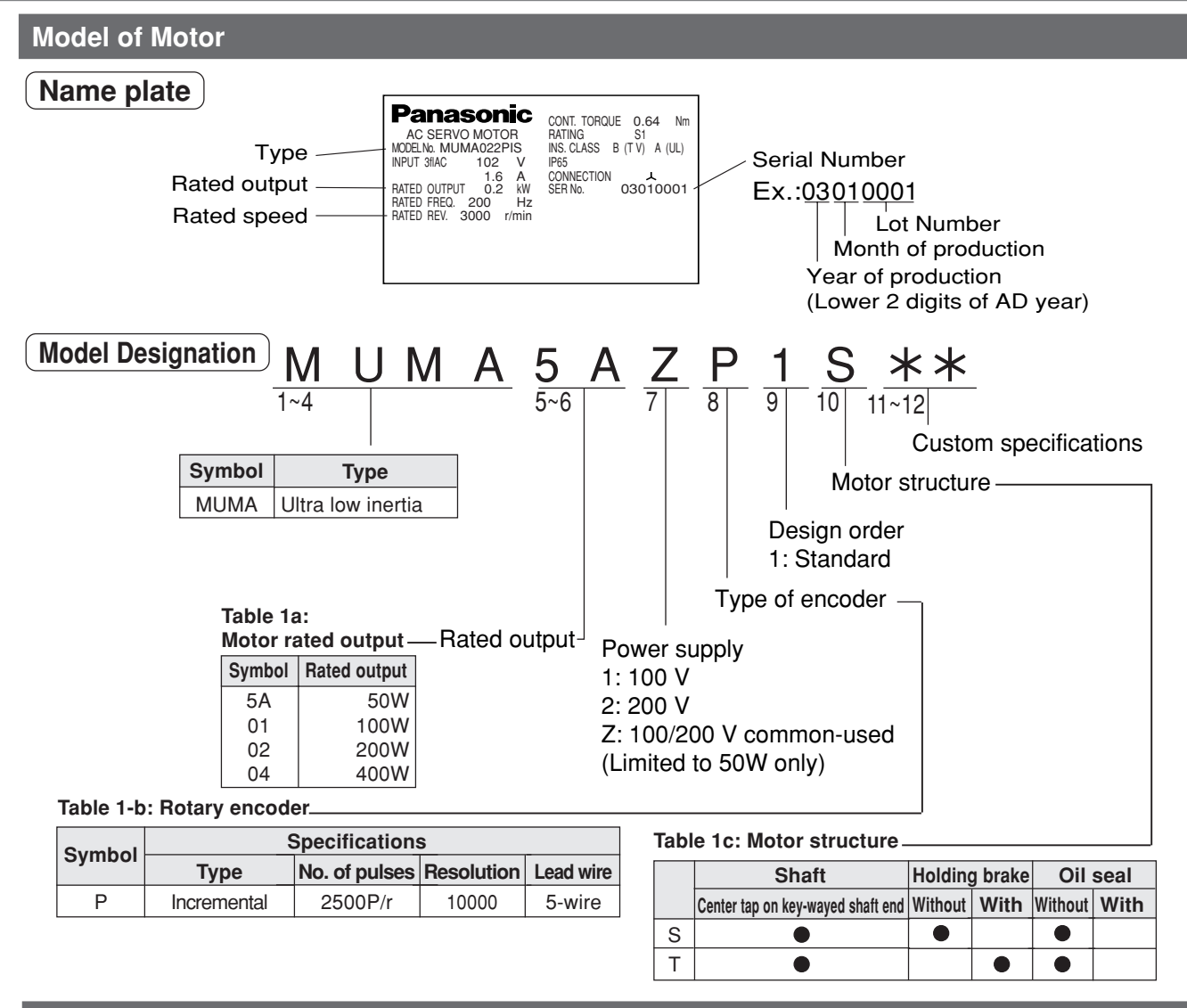

### Check the Combination of Driver and Motor

This driver is designed for use in combination with a motor to be specified by us. Check a name of series, rated output, voltage specifications and encoder specifications of a motor you wish to use.

#### (Incremental specification 2500 P/r) <Note> You must not use any other combinations than those listed below:

|                     |                           | Applicable D | Driver          |              |             |                               |  |
|---------------------|---------------------------|--------------|-----------------|--------------|-------------|-------------------------------|--|
| Power Supply        | Motor Series              | Rated Speed  | Motor Type      | Rated Output | Driver Type | Driver<br>Frame               |  |
|                     |                           |              | MUMA5AZP1*      | 50W          | MKDET1105P  | France K                      |  |
| Single-phase        |                           |              | MUMA011P1*      | 100W         | MKDET1110P  | Frame K                       |  |
| 100V                |                           |              | MUMA021P1*      | 200W         | MLDET2110P  | Frame L                       |  |
| Single-phase        | MUMA<br>Ultra low inertia | 3000r/min    | MUMA5AZP1*      | 50W          | MKDET1505P  | Frame K<br>Frame L<br>Frame K |  |
|                     |                           |              | MUMA012P1*      | 100W         | MKDET1505P  |                               |  |
| 200V                |                           |              | MUMA022P1*      | 200W         | MLDET2210P  |                               |  |
|                     |                           |              | MUMA042P1*      | 400W         | MLDET2510P  |                               |  |
|                     |                           |              | MUMA5AZP1*      | 50W          | MKDET1505P  |                               |  |
| Three-phase<br>200V |                           |              | MUMA012P1*      | 100W         | MKDET1505P  |                               |  |
|                     |                           |              | MUMA022P1* 200W |              | MKDET1310P  |                               |  |
|                     |                           |              |                 | 400\\        | MLDET2310P  | Framo                         |  |
|                     |                           |              |                 | 400 🗤        | MLDET2510P  | Frame L                       |  |

#### <Remarks>

The marking " \* " in Motor Type column of Applicable Motor represents a motor specifications.

### **Parts Description**

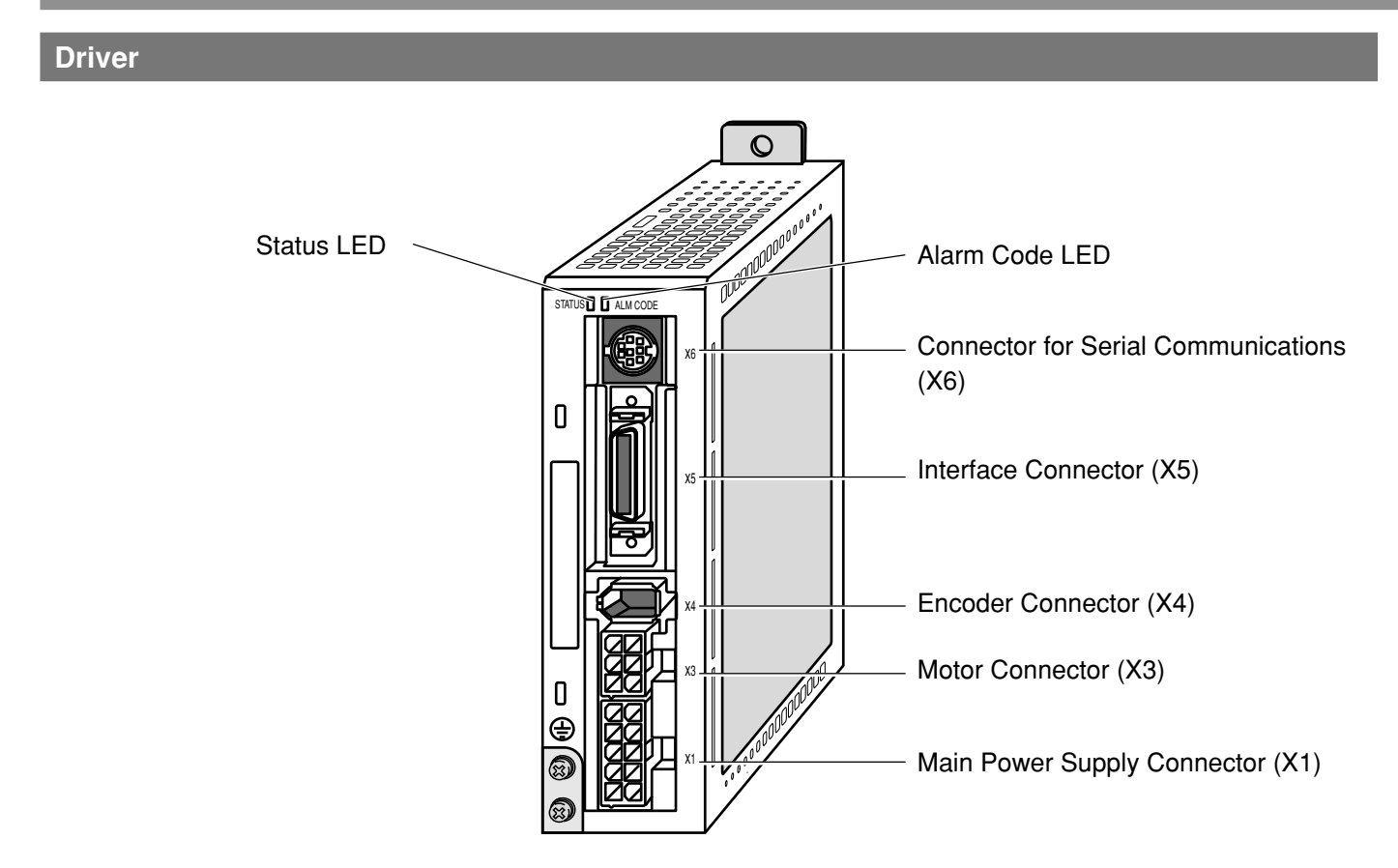

#### Motor

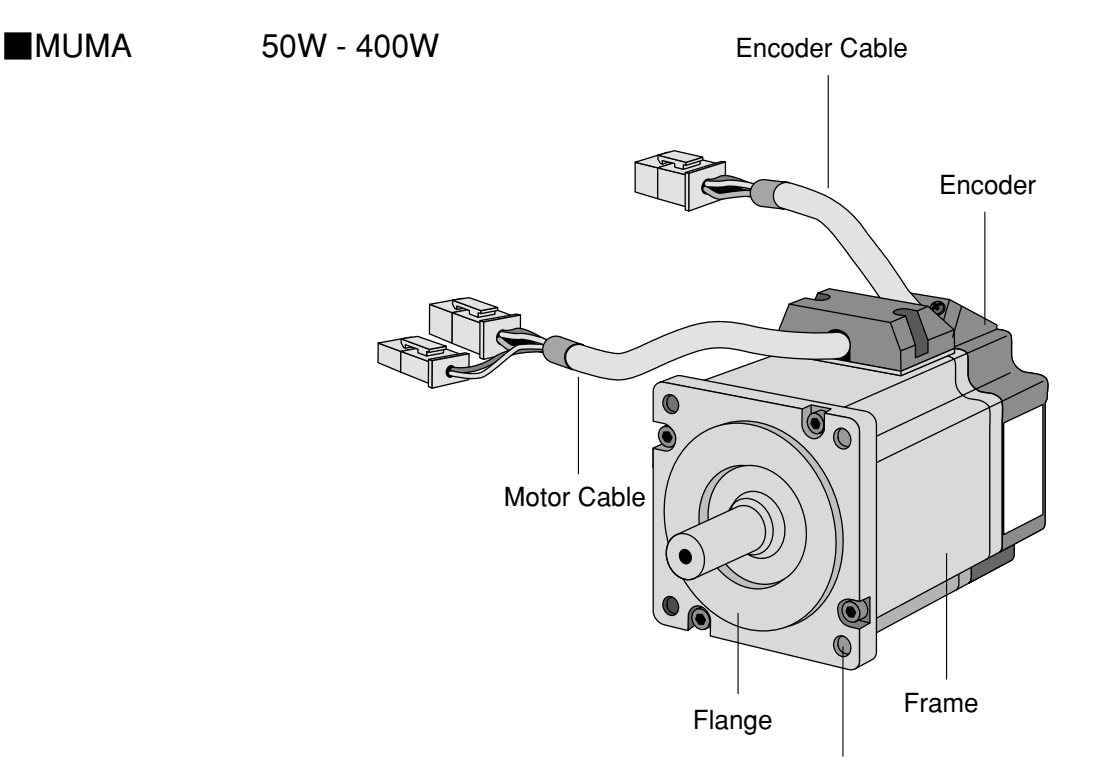

Mounting Holes (in 4 locations)

### Example: Super Low Inertia Type (MUMA Series 50W)

<Remarks>

For detailed information on each type, refer to a dimensional outline drawing (Pages 194 to 195) of Reference edition.

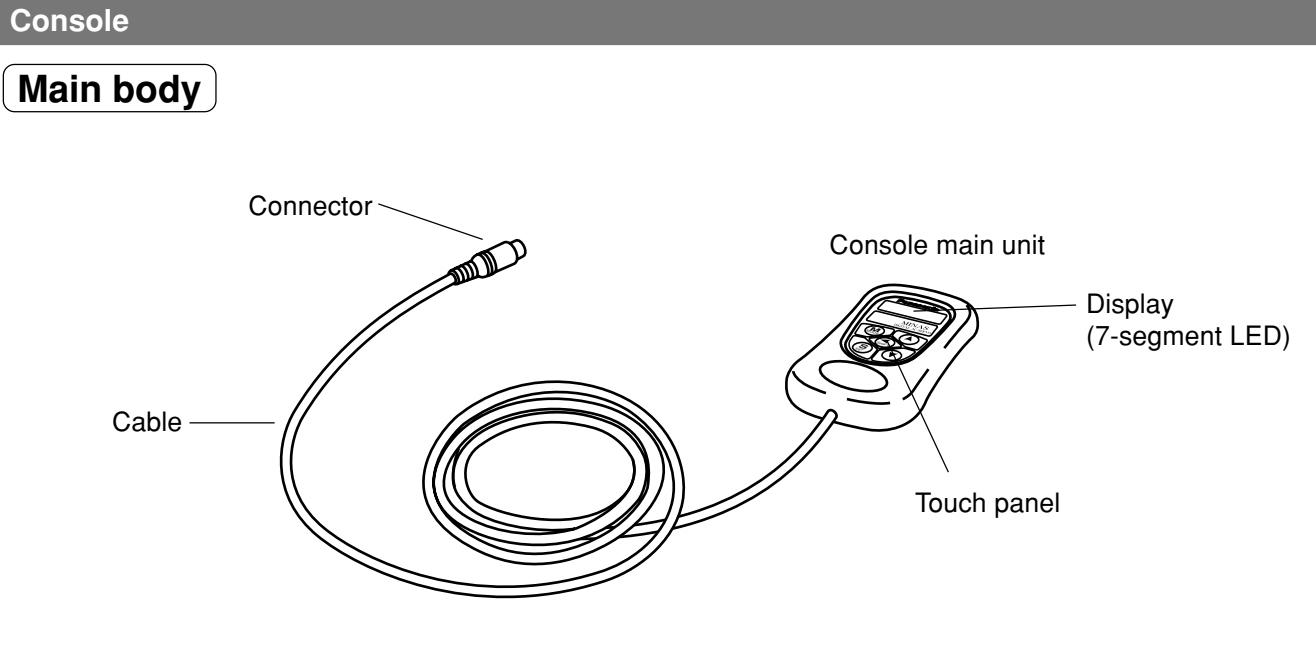

#### <Remarks>

The console is optionally available. (Part No.: DV0P3690)

### Touch panel

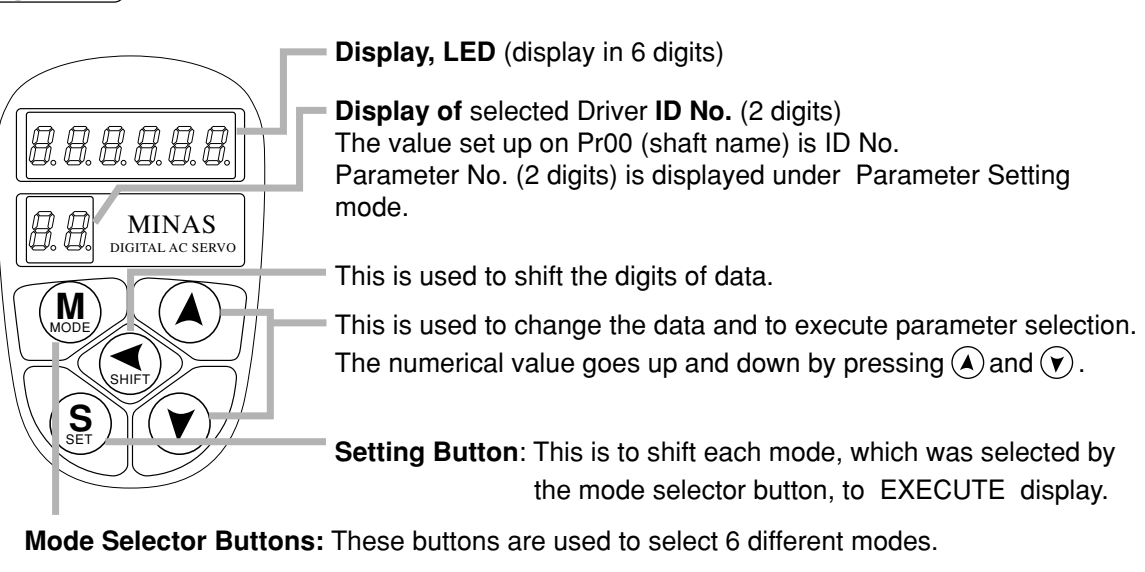

- (1) MONITOR mode
- (2) PARAMETER SETTING mode
- (3) EEPROM WRITE mode
- (4) NORMAL AUTO GAIN TUNING mode
- (5) AUXI FUNCTION mode
  - Test run (JOG mode)
  - Alarm clear
- (6) COPING FUNCTION mode
  - · To copy parameters to the console from the servo driver.
  - To copy parameters to the servo driver from the console.

### Installation

The driver and motor should be properly installed to avoid failures, mechanical damages and injuries.

#### Driver

### Location

- (1) Indoors, where the driver is not subjected to rain water and direct sun beams. Note that the driver is not a waterproof structure.
- (2) The place where the driver is not exposed to corrosive atmospheres such as hydrogen sulfide, sulfurous acid, chlorine, ammonia, sulfur, chlorine gas, sulfuric gas, acid, alkali, salt, etc. and is free from splash of flammable gas, grinding coolant, oil mist, iron powder, chips, etc.
- (3) Place in a well-ventilated, and humid-and dust-free space.
- (4) Place in a vibration-free space.

### **Environmental Conditions**

| Conditions                                            |
|-------------------------------------------------------|
| 0 to 55°C (free from freezing)                        |
| Lower than 90%RH (free from condensation)             |
| -20 to 80°C (free from freezing)                      |
| Lower than 90%RH (free from condensation)             |
| Lower than 5.9 m/s <sup>2</sup> (0.6G) at 10 to 60 Hz |
| Lower than 1000 m                                     |
|                                                       |

### How to Install

- (1) Parallel type. Install in vertical position. Reserve a drafting space around the driver for ventilation.
- (2) For the mounting dimensions onto the wall face in the board, refer to Page 193 of the dimensional outline drawing.

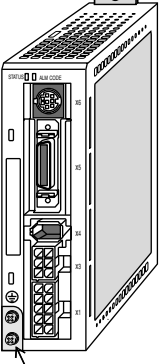

Base mount type

Earth connection (M4 screw) tightening torque shall not exceed 0.39 - 0.59 N-m

(3) Installing to DIN Rail

Install the main body of the driver by using optionally available DV0P3811 (see an "optional" DIN rail mounting unit on page 190 of Reference edition) and screws (M4 x length 8, pan-head machine screws) supplied with the option.

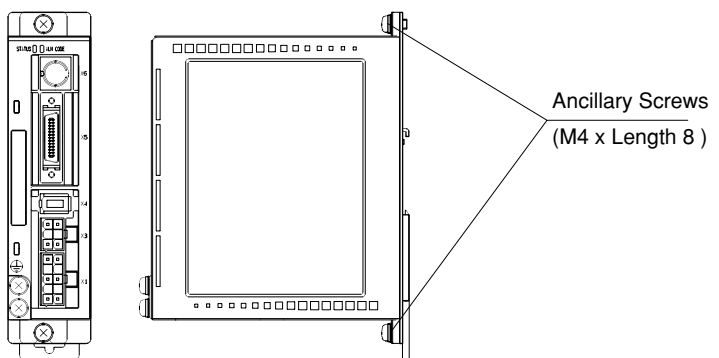

DIN rail mounting unit attached to the driver

### [Before Use]

Before Use

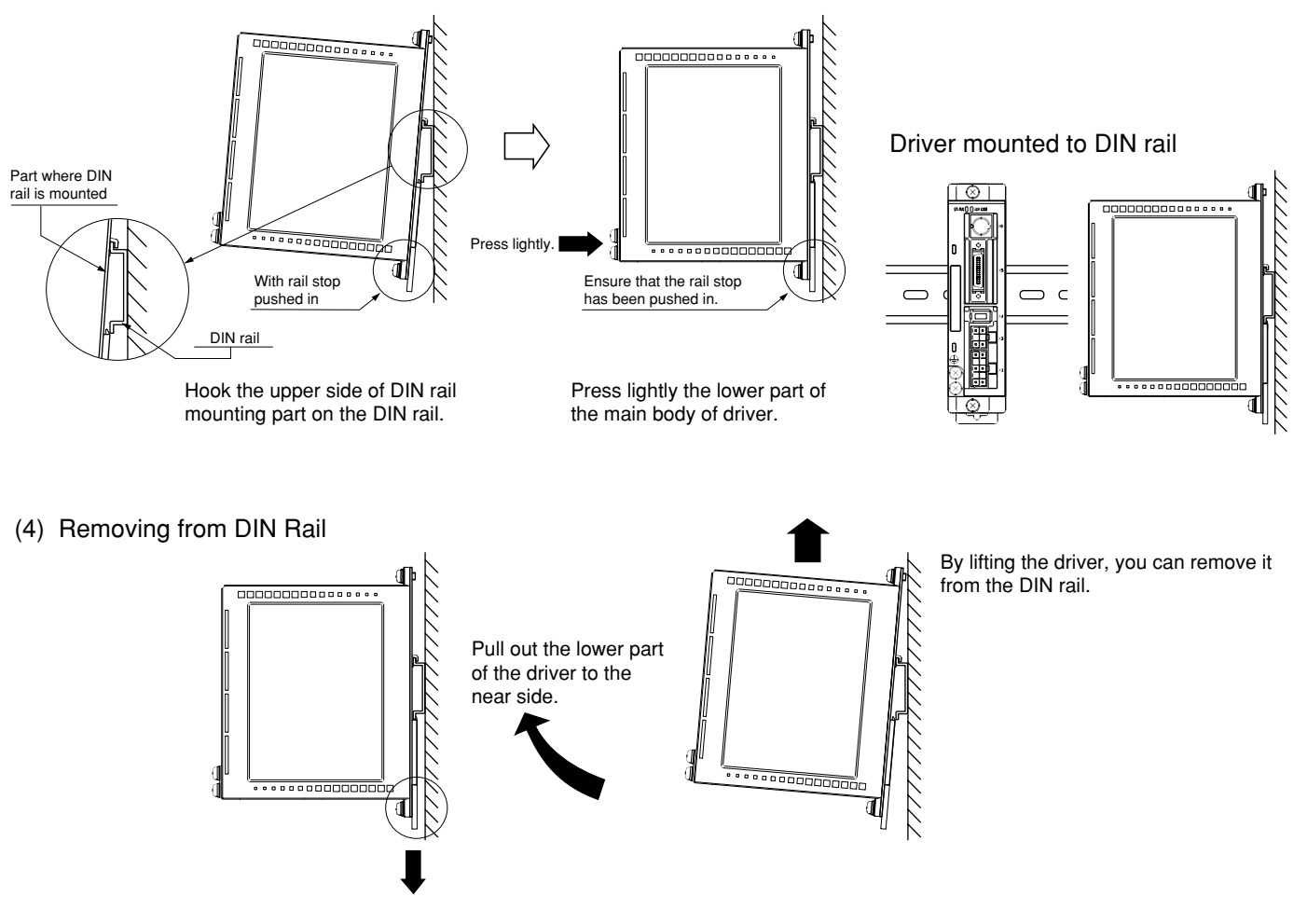

With the rail stop released, pull out the lower part of the driver to the near side.

### Mounting Direction and Space Requirements

- Allow enough space to ensure enough cooling.
- Install fans to provide a uniform distribution of temperature in the control box.
- · Observe the environmental requirements for the control box, mentioned in the previous page.

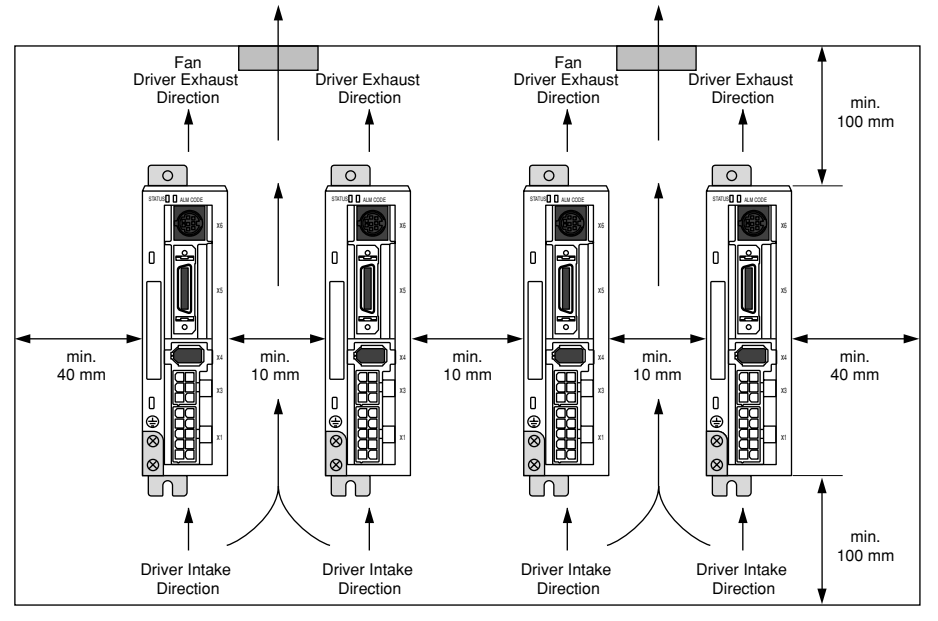

This driver has a cooling fan in its bottom and a mounting face.

To install the driver, ensure that there is enough space around the inlet and outlet ports so as not to prevent intake and exhaust of the fans.

### Installation

### Motor

### Location

- (1) Indoors, where the driver is not subjected to rain water and direct sun beams.
- (2) The place where the motor is not exposed to corrosive atmospheres such as hydrogen sulfide, sulfurous acid, chlorine, ammonia, sulfur, chlorine gas, sulfuric gas, acid, alkali, salt, etc. and is free from splash of flammable gas, grinding coolant, oil mist, iron powder, chips, etc.
- (3) Place in a well-ventilated, and humid- and dust-free space.
- (4) The place where the motor can be checked and cleaned easily.

### **Environmental Conditions**

| Item                |                         | Conditions                                                                         |  |  |
|---------------------|-------------------------|------------------------------------------------------------------------------------|--|--|
| Ambie               | ent temperature         | 0 to 40°C (free from freezing)                                                     |  |  |
| Amb                 | pient humidity          | Lower than 85%RH (free from condensation)                                          |  |  |
| Storage temperature |                         | -20 to 80°C (free from freezing)                                                   |  |  |
| Storage humidity    |                         | Lower than 85%RH (free from condensation)                                          |  |  |
|                     | Motor only              | 49 m/s <sup>2</sup> (5G) or less at rotation, 24 5 m/s <sup>2</sup> (2.5G) or less |  |  |
| Vibration           | With gear (At rotation) | High precision: 24.5 m/s <sup>2</sup> (2.5G) max.                                  |  |  |
|                     | Motor only              | 98 m/s² (10G) max.                                                                 |  |  |
| Shock               | With gear               | High precision: 98 m/s <sup>2</sup> (10G) max.                                     |  |  |

### (How to Install)

The motor can be installed either vertically or horizontally. Observe the following notes.

- (1) When installing in horizontal direction
- Mount the motor with its cable lead-out port faced downward as the countermeasure for oil and water.
- (2) When installing in vertical direction
- When installing the motor with speed reducer with its output shaft upside, use the oil-sealed motor to prevent oil inflow to the motor from the speed reducer. In this case, the oil-sealed motor is a special product.
- (3) For the mounting dimensions, refer to a dimensional outline drawing (Pages 194 to 195).

### Oil and Water Protections

- (1) Don't use the motor under an environment where oil and water splash over the motor body.
- (2) In combining with the speed reducer, use the oil-sealed motor to prevent oil inflow to the motor internal through its shaft through-penetration hole. In this case, the oil-sealed motor used is a special product.

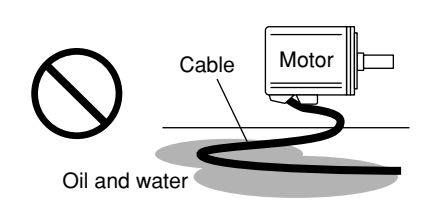

(3) Don't use the motor with its cable dipped in oil/water.

### Cable: Stress relieving

- (1) Don't apply stress to the cable lead-out port and connections by bending and self-weight.
- (2) Particularly in the case of application in which the servo motor must be movable, fix the accessory cable of the motor and house the extension junction cable, which is connected to the terminal end of the said cable, in the cable bearer to thereby minimize stress acting on the cable by bending.
- (3) Make the cable bending radius as large as possible. (Minimum bending radius: to be 20 mm and over.)

### Permissible Shaft Load

- (1) Do mechanical design so both of radial load and thrust load being applied to the motor shaft during installation and running are maintained within the permissible value specified for each model.
- (2) In using the rigid coupling, take good care of mounting. (Over-bending load on it, if any, would cause damage/ wear of the shaft and shorter life of the bearings.)
- (3) Use the flexible coupling of possibly high stiffness to control radial load arising from minor center deviation at the permissible value or less.
- (4) For information on allowable load of an output shaft of each type, refer to Allowable Load of Output Shafts on Page 196 of Reference.

### (Installation Notes)

- (1) When connecting /disconnecting the coupling to/from the motor shaft end, don't apply direct impact to the shaft by hammering, etc. (Failure to observe this instruction would cause damage of the encoder mounted on the counter-load side shaft end.)
- (2) Do perfect centering. (Imperfect centering would result in vibration, which would cause damage of the bearings.)

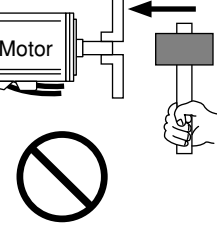

### Installation

### Console

### (Location

- (1) Indoors, where the driver is not subjected to rain water and direct sun beams. The console is not water-resistant.
- (2) The place where the driver is not exposed to corrosive atmospheres such as hydrogen sulfide, sulfurous acid, chlorine, ammonia, sulfur, chlorine gas, sulfuric gas, acid, alkali, salt, etc. and is free from splash of flammable gas, grinding coolant, oil mist, iron powder, chips, etc.
- (3) Place in a well-ventilated, and humid-and dust-free space.
- (4) Place in a space to be easily accessed for inspection and cleaning.

### Environmental Conditions

| Item                | Conditions                                                                                     |
|---------------------|------------------------------------------------------------------------------------------------|
| Ambient temperature | 0 to 55°C (free from freezing)                                                                 |
| Ambient humidity    | Lower than 90%RH (free from condensation)                                                      |
| Storage temperature | -20 to 70°C (free from freezing)                                                               |
| Storage humidity    | Lower than 90%RH (free from condensation)                                                      |
| Vibration           | Lower than 5.9 m/s <sup>2</sup> (0.6G) at 10 to 60 Hz                                          |
| Shock               | Compliant with free-fall test JIS C 0044 (1-m fall with a fall guide, twice in each direction) |
| Altitude            | Lower than 1000 m                                                                              |

#### <Note>

- Avoid strong physical shock to the product.
- Do not drop the product.
- Do not pull the cable with an excessive force.
- Do not set the product near a heat generating device such as heater and large wire wound resistor.

### Method of Connection

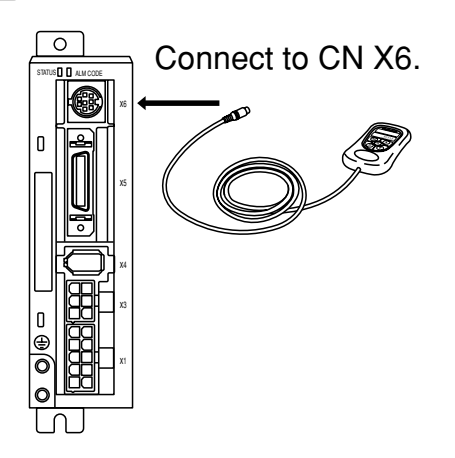

#### <Remarks>

- Securely connect the console connector to the connector CN X6 of the driver.
- Never connect or disconnect the connector by grabbing the connector cable.

# Preparations

LALE

|                                                                       | Page |
|-----------------------------------------------------------------------|------|
| System Configuration and Wiring                                       | 24   |
| General Wiring Diagram                                                | 24   |
| List of Driver and Compatible Peripheral Equipment                    | 26   |
| Wiring of Connectors CN X1 and X3 (Wiring of Main Circuits)           | 27   |
| Wiring of Connector CN X4 (Connection with Encoder)                   | 29   |
| Wiring of Connector CN X5 (Connection with Host Controller)           | 30   |
| Wiring of Connector CN X6 (Connection with Personal Computer/Console) | 31   |
| Timing Chart                                                          | 32   |
| Holding Brake                                                         | 35   |
| Dynamic Brake (DB)                                                    | 36   |
| Homing Operation (Precautions)                                        | 38   |
| Setting the Parameters                                                | 39   |
| Overview of Parameters                                                | 39   |
| How to Set                                                            | 39   |
| Overview of Console                                                   | 39   |
| Overview of PANATERM®                                                 | 39   |
| How to Connect                                                        | 40   |
| Parameter Groups and Listing                                          | 41   |
| Using the Console                                                     | 47   |
| Using the Console                                                     | 47   |
| The initial State of the Display (7-segment LED)                      | 47   |
| Structure of Each Mode                                                | 48   |
| Monitoring Mode                                                       | 51   |
| Parameter Setting Mode                                                | 57   |
| Normal Auto Gain Tuning Mode                                          | 58   |
| Alarm Clear                                                           | 59   |
| Test Run (JOG)                                                        | 60   |
| Test Run Procedures                                                   | 61   |
| Copy Function                                                         | 62   |

### **System Configuration and Wiring**

### **General Wiring Diagram**

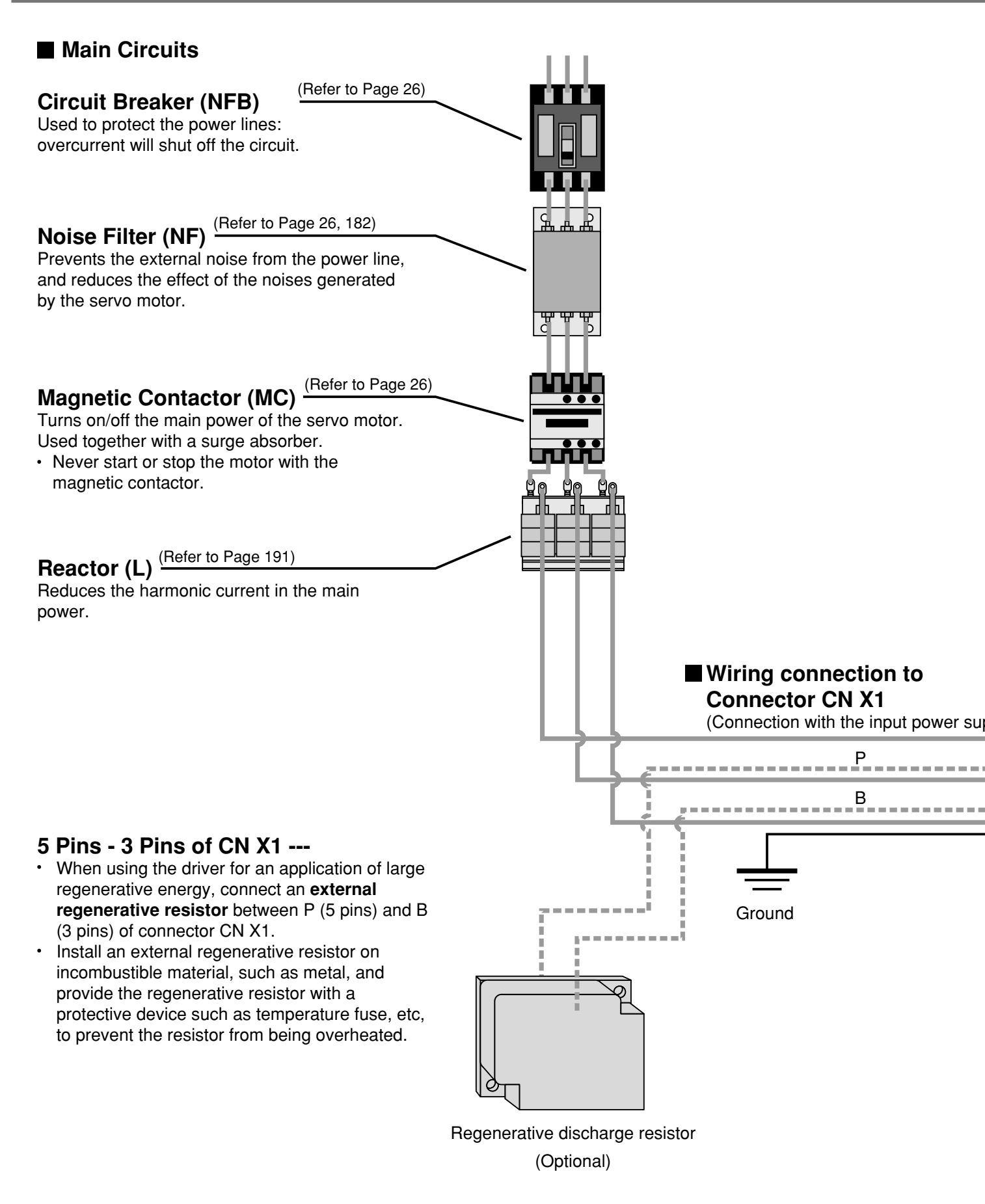

Preparations

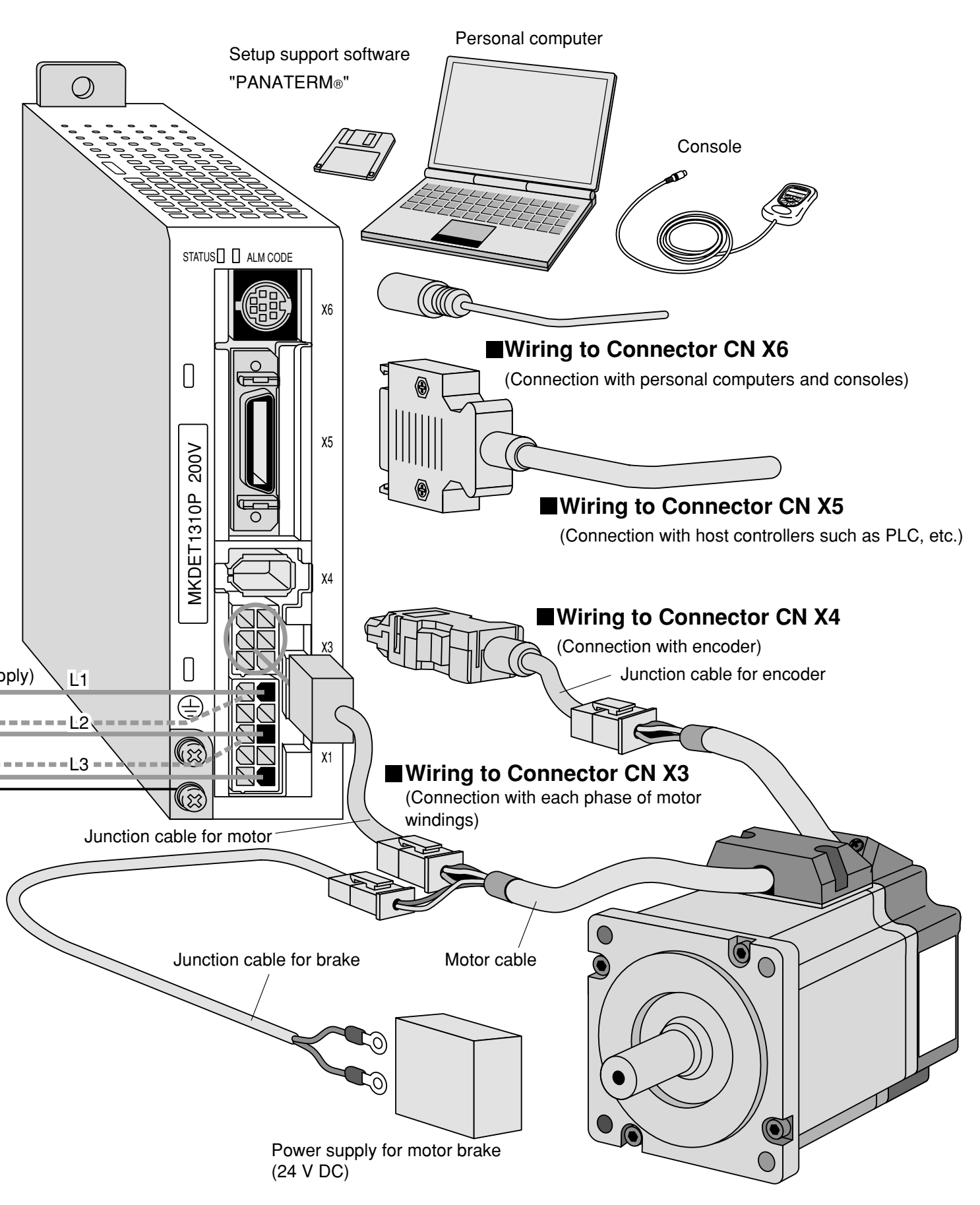

% For connections, refer to Points in Wiring (Page 27).

### System Configuration and Wiring

| List o | List of Driver and Compatible Peripheral Equipment |          |                       |                 |                    |                           |                             |  |  |
|--------|----------------------------------------------------|----------|-----------------------|-----------------|--------------------|---------------------------|-----------------------------|--|--|
| Driver |                                                    | Required | Oireadit have been    |                 | Magnetic contactor | Cable                     |                             |  |  |
| Series | Power<br>voltage                                   | Output   | Power<br>(rated load) | (rated current) | Noise filter       | (composition of contacts) | (L1, L2, L3,<br>U, V, W, E) |  |  |
| MKDE   | 1-nhase                                            | 50W      | 0.3kVA                | BBC25N          |                    |                           |                             |  |  |
|        | 1001                                               | 100W     | 0.4kVA                | (5A)            |                    | BMF161041N                | -                           |  |  |
| MLDE   | 1000                                               | 200W     | 0.5kVA                | BBC2101N(10A)   |                    | (3P+1a)                   |                             |  |  |
|        |                                                    | 50W      | 0.214)//              | DDCOEN          |                    | BMFT61542N                |                             |  |  |
|        | 1-phase,                                           | 100W     | 0.3KVA                | BBC25N          |                    |                           | 0.75mm <sup>2</sup> -       |  |  |
| MIDE   | 200V                                               | 200W     | 0.5kVA                | (5A)            | DV0P4160           | (3P+1a)                   | 0.85mm <sup>2</sup>         |  |  |
|        |                                                    | 400W     | 0.9kVA                | BBC2101N(10A)   |                    |                           | AWG18                       |  |  |
|        |                                                    | 50W      | 0.26//0               | <b>DDC25N</b>   |                    |                           |                             |  |  |
| MKDE   | 3-phase,                                           | 100W     | U.SKVA                |                 |                    |                           | BMFT61042N                  |  |  |
|        | 200V                                               | 200W     | 0.5kVA                | (5A)            |                    | (3P+1a)                   |                             |  |  |
|        |                                                    | 400W     | 0.9kVA                | BBC3101N(10A)   |                    |                           |                             |  |  |

Circuit breaker, magnetic contactor: manufactured by Matsushita Electric Industrial Co., Ltd.
 For compliance with EC Directives, don't fail to connect the circuit breaker (with LISTED, (Mark), which is authorized and certified under IEC and UL Standards, between the power supply and the noise filter.

Noise filter
 For DV0P4160, refer to Page 182.

- < Remarks >
- For wiring to the power connector, motor connector and earth terminal, use the copper conductors of 60°C and over in the temperature rating.
- For the connector-side earth cable, use the cable of 0.75 mm<sup>2</sup> 0.85 mm<sup>2</sup> (AWG18) in diameter.
- For the mounting screw-side earth cable, use the cable of 2.0 mm<sup>2</sup> (AWG14) or more in diameter.
- Where two or more drivers are used and the noise filters for the drivers are mounted in set in the power unit, feel free to consult with the noise filter manufacturer.

### Wiring of Connectors CNX1, X3 (Wiring of Main Circuits)

- Don't fail to request an electric wiring specialist for wiring.
- Don't switch ON the electric power until completion of the wiring, to prevent electric shock.

### Points in Wiring

- (1) For the cable diameter used, refer to "List of Driver and Compatible Peripheral Equipment" (page 26).
- (2) Insert securely the connectors.

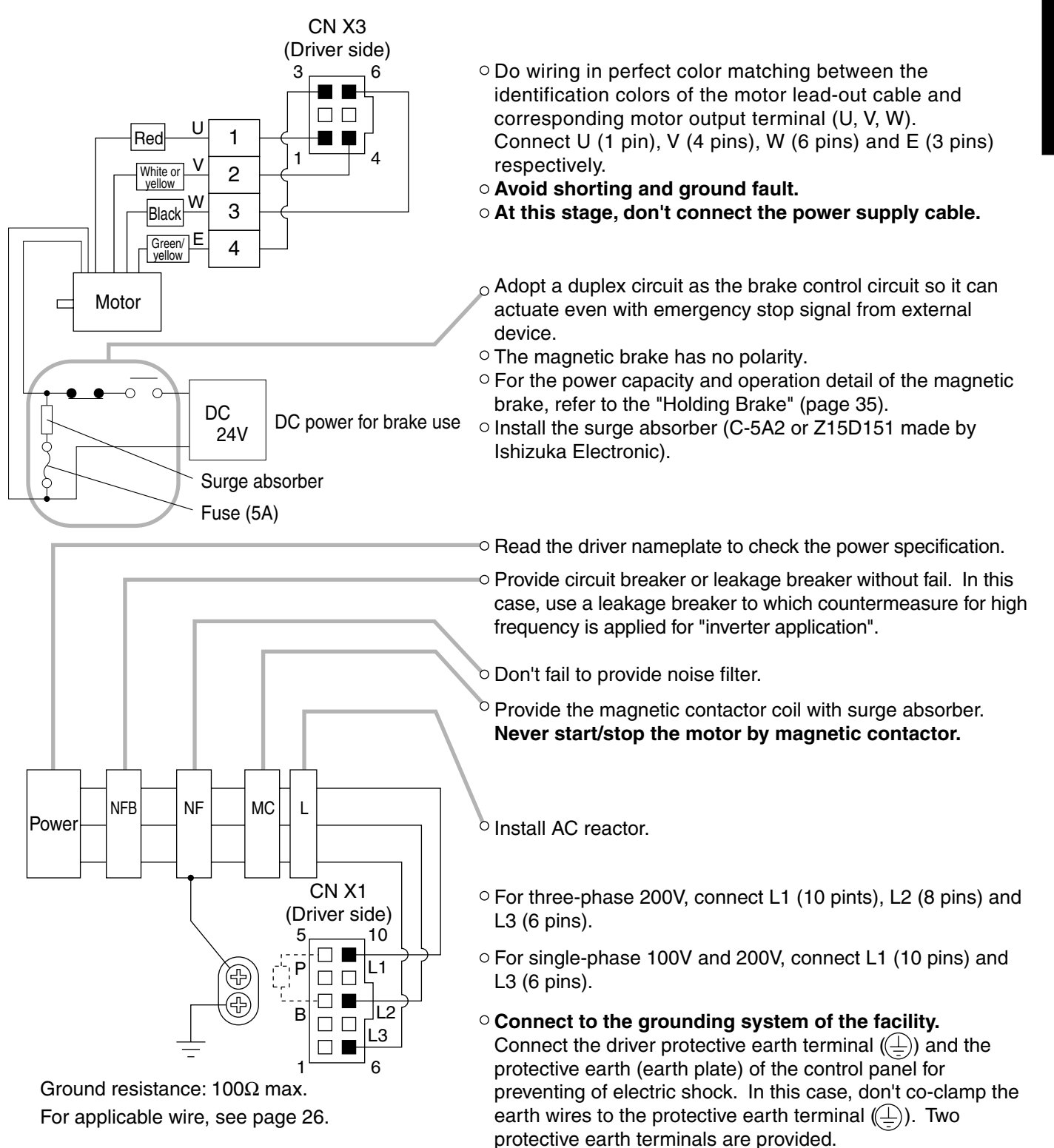

### Wiring Diagrams

Compose such a power supply as to switch OFF the power against alarm output.

#### For three-phase 200V

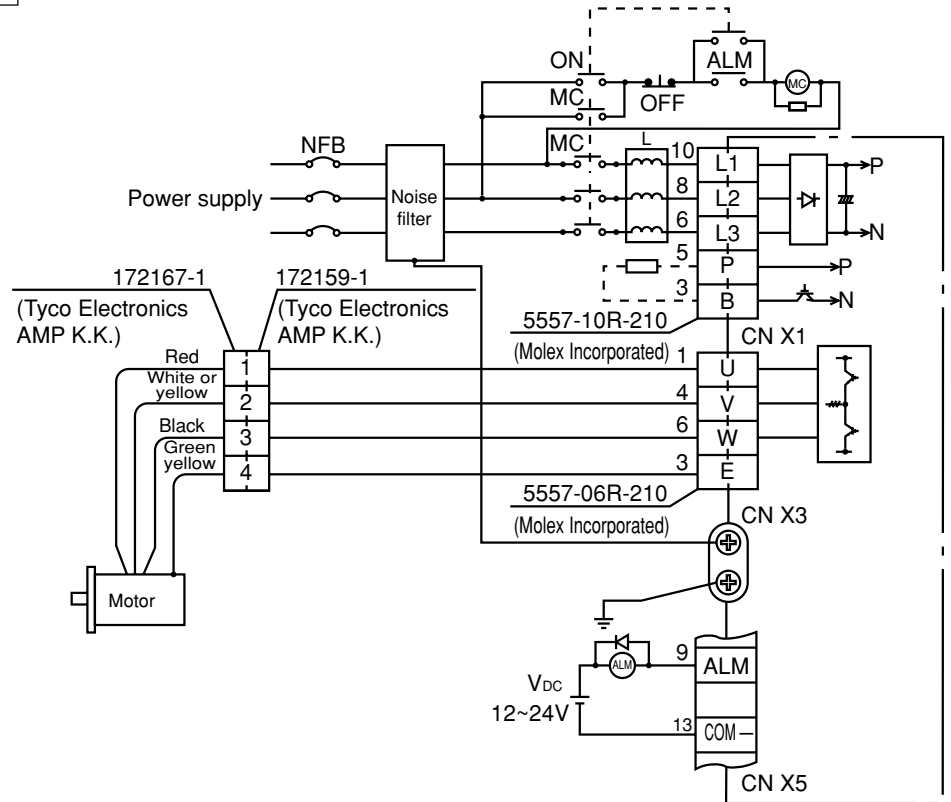

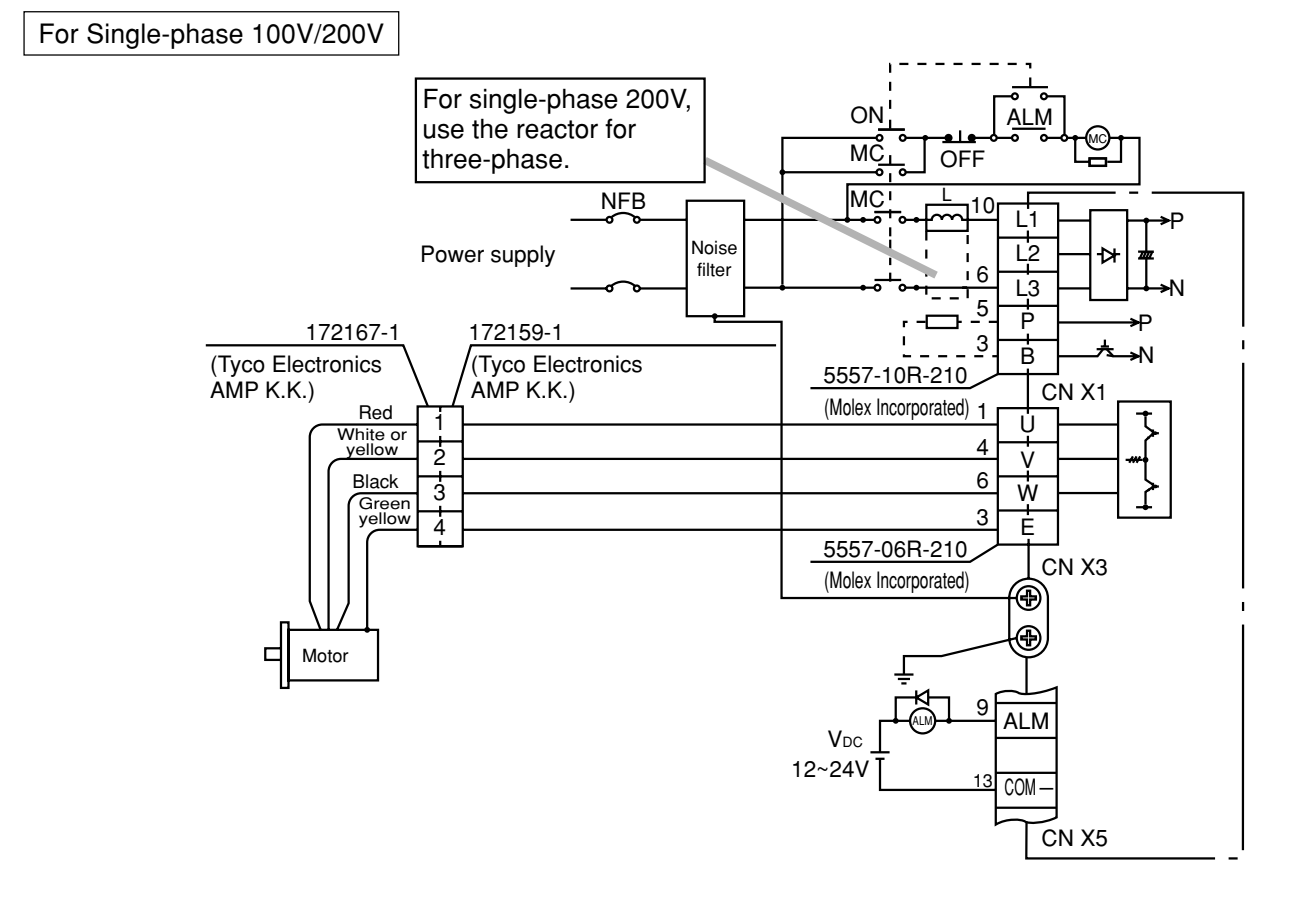

### Wiring to Connector CN X4 (Connection with Encoder)

### Points in Wiring

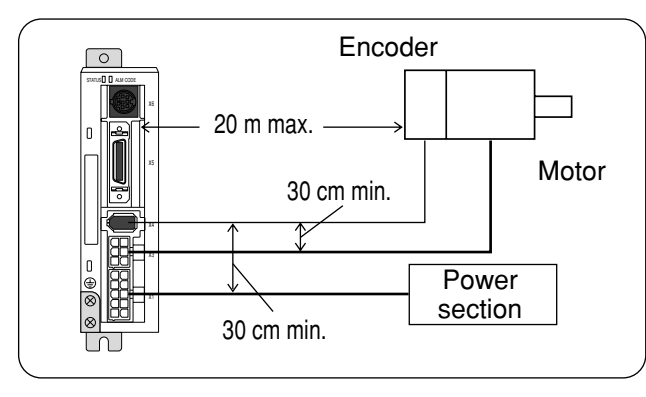

- Cable length between the driver and the motor 20 m max. If this cable length exceeds 20 m, consult with the dealer/distributor from which you have purchased the driver.
- Keep 30 cm or more spacing from the main circuit wiring. Neither guide this wiring through the same duct, together with the main circuit nor bundle these two together.

### Wiring Diagram

- ¥ When you plan to make an encoder junction cable by yourself, refer to Requests on a self-made encoder junction cable (For connectors, refer to Optional Parts (Connector Kits for Connection of Motor and Encoder) on Page 186 of Reference edition).
- (1) Refer to the wiring diagram below.
- (2) Cable used: Shielded twist pair cable of 0.18 mm<sup>2</sup> (AWG 24) minimum in conductor diameter that is excellent in bending resistance.

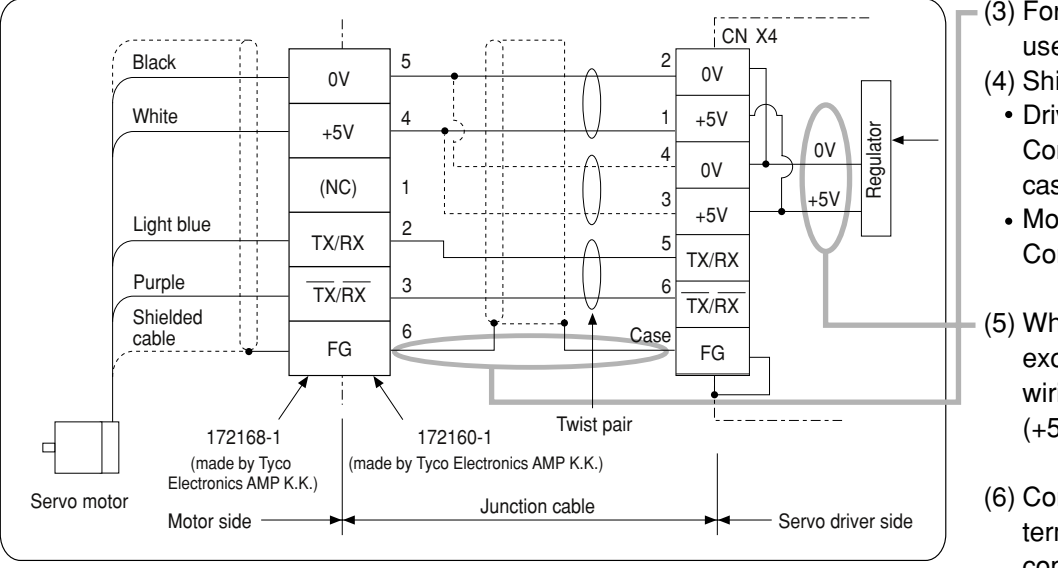

- (3) For signal/power wiring in pair, use twist pair cable.
- (4) Shielding treatment
  - Driver-side shield sheath: Connect to CNX4 connector case (FG).
  - Motor-side shield sheath: Connect to 6 pins.
- (5) Where the cable length exceeds 10 m, do doublewiring for the encoder power (+5V, 0V), as illustrated left.
- (6) Connect nothing to the empty terminal (NC) of the connector.

(7) Don't use a cable pair composed of the motor cable and encoder cable which were shielded in batch.

### **System Configuration and Wiring**

### Wiring of Connector CN X5 (Connection with Host Controller)

### (Points in Wiring)

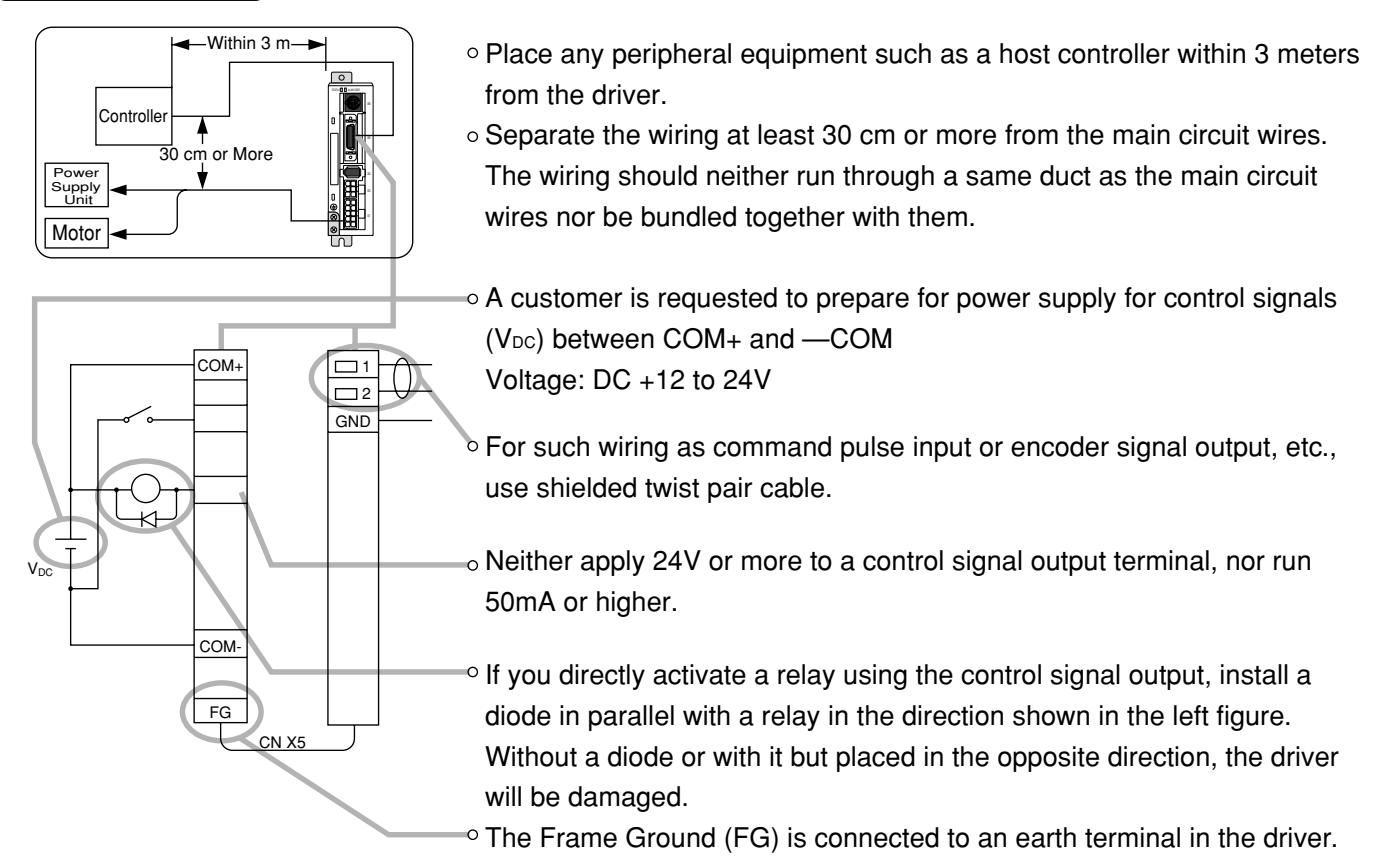

• For detailed information on wiring of respective pins, refer to Page 65 (position control mode) and Page 103 (internal velocity control mode) of connections for each control mode.

CN X5 Connector Specifications

| Oomeestens on Driver Oide | Compatible Conne        |                |                  |  |
|---------------------------|-------------------------|----------------|------------------|--|
| Connectors on Driver Side | Part Name               | Part No.       | Manufacturer     |  |
|                           | Connector (solder type) | 10126-3000VE   | Sumitama 2M Ltd  |  |
| 10226-52A2JL              | Connector cover         | 10326-52A0-008 | Sumitomo 3M Lta. |  |

<Remarks>

• For details, refer to "Optional Parts" on Page 188 of Reference edition.

### Wiring of Connector CN X6 (Connection with Personal Computer/Console)

• It is capable of RS232C communications.

### For RS232C communications only

- Connect the personal computer and driver 1:1 through RS-232C, and use "PANATERM®" (optional component), the setup supporting software. Running "PANATERM®" on your personal computer, you can have convenient functions with excellent operability, such as various types of monitors, parameter settings/changes, waveform graphic displays, etc.
- 2) You can connect a host (personal computer, or host controller) and driver through RS 232C for communications. For detailed information, refer to "Communications" on Page 158 of Reference edition.

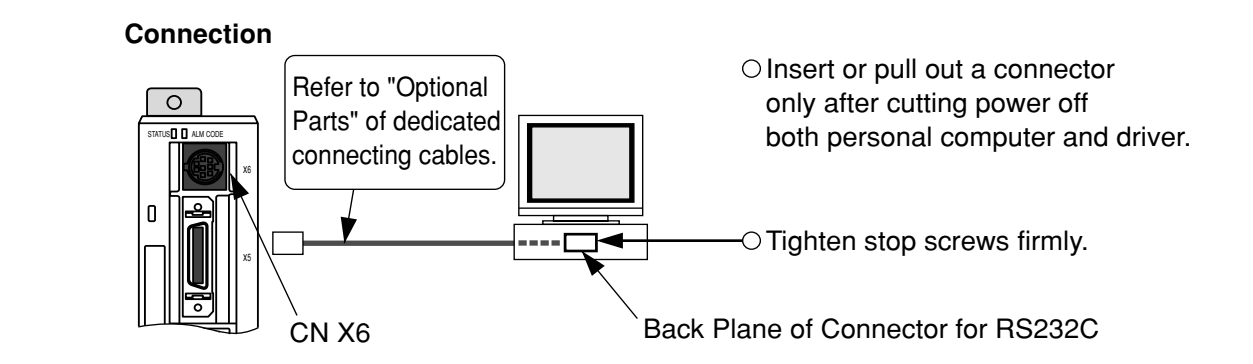

### Connection with Console

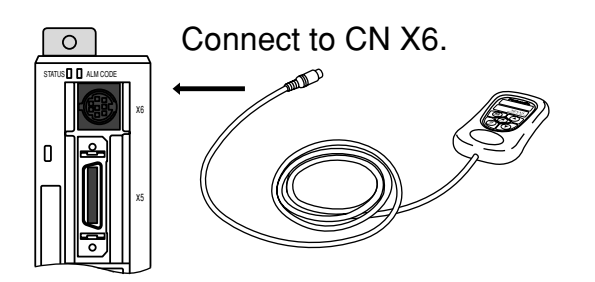

### **Timing Chart**

### After Power-ON (Receiving Servo-ON Signal)

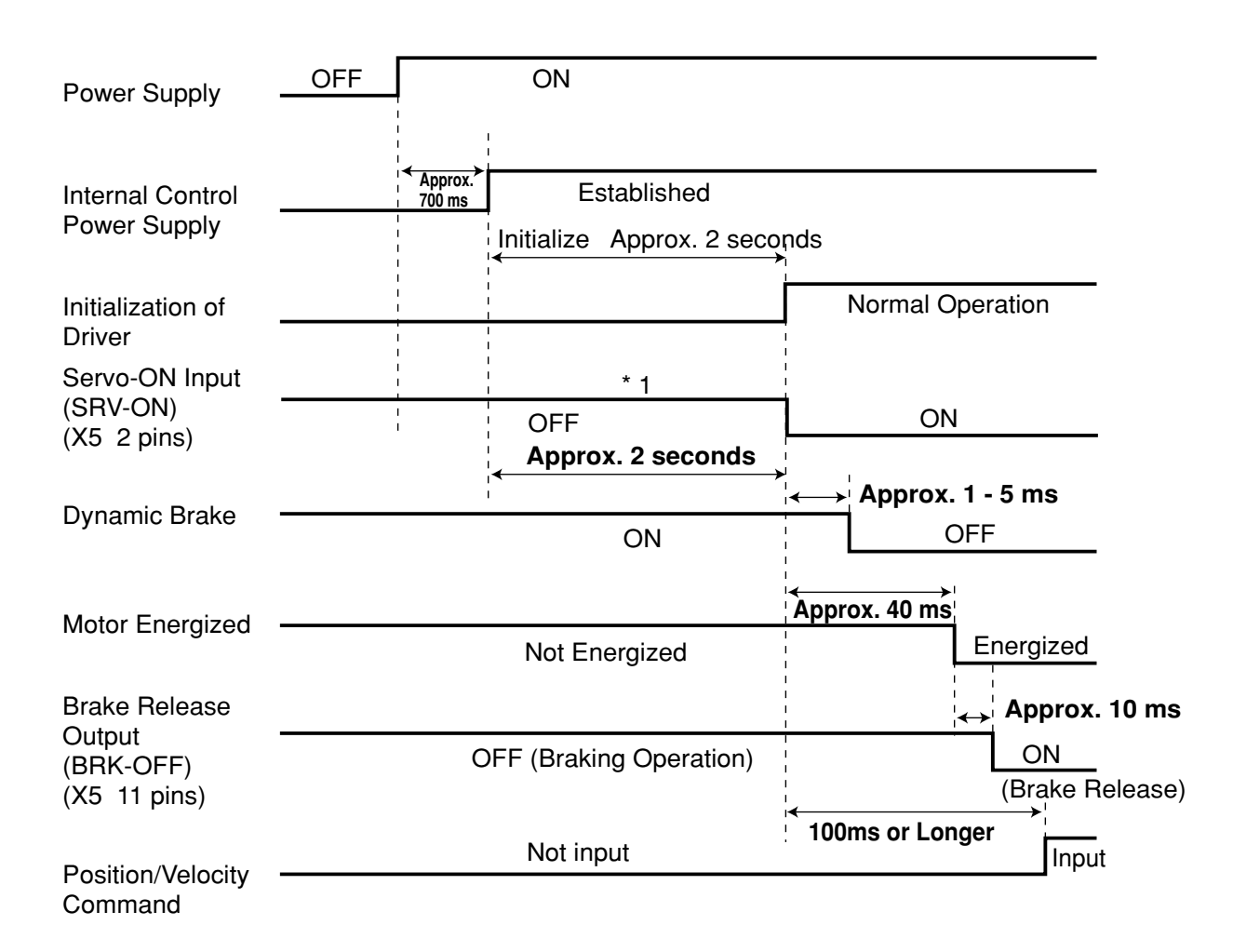

#### <Cautions>

• The above chart shows timing from AC power-ON to command input.

· Enter Servo-ON signal and external command according to the above timing chart.

\*1: During this period, the SRV-ON signal has not been accepted although it was mechanically input.

### After an Alarm event (during Servo-ON)

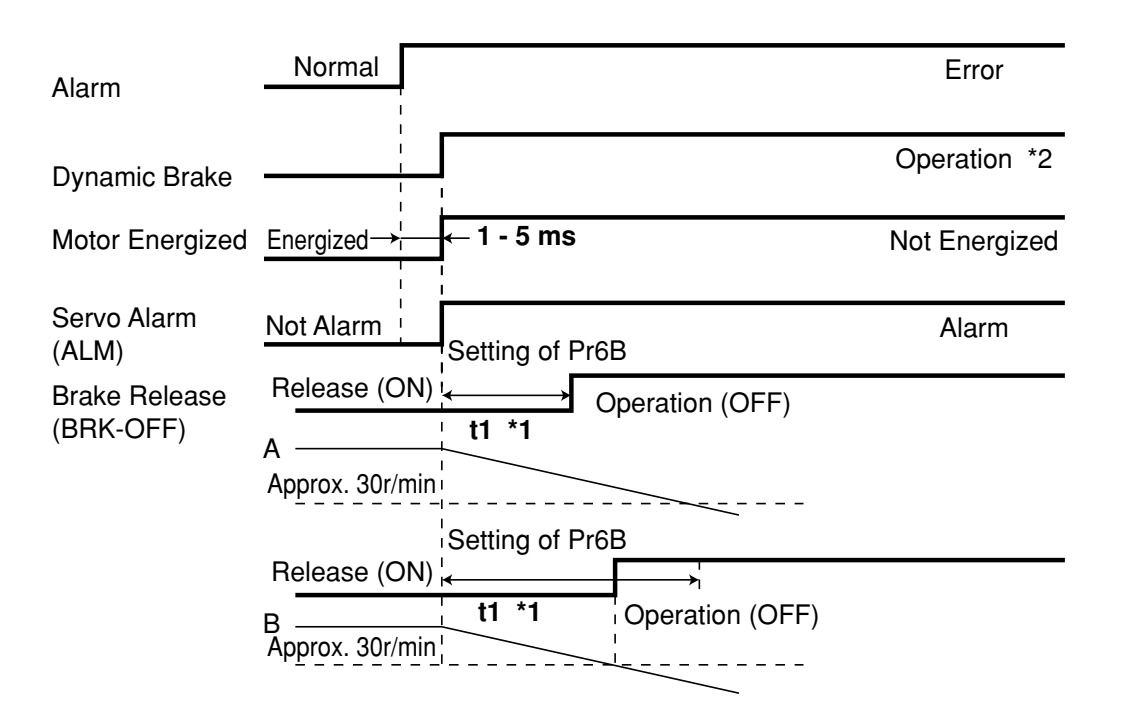

#### <Cautions>

- \*1. A value of t1 is a value of Pr6B or time needed for decreasing the motor speed to approx. 30 r/min, whichever is shorter.
- \*2. For operation of the dynamic brake following an alarm event, also refer to the description in "Sequence at Alarm" ("Parameter Setting" for every control mode) on Pr68.

### After an Alarm is Cleared (during Servo-ON Command)

|                                   |                | 120ms or Long | ger _¦              |         |              |               |
|-----------------------------------|----------------|---------------|---------------------|---------|--------------|---------------|
| Alarm Clear<br>Input (A-CLR)      |                | Cleared       | <br>  <br>          |         |              |               |
| Dynamic Brake                     | Operation      |               |                     |         | Release      |               |
| Motor Energized                   | Not Energized  | I             | Approx              | . 40 ms | Energized    |               |
| Brake Release<br>Output (BRK-OFF) | Operation (OFF | -)            | <br> <br> <br> <br> | 1       |              | (ON)          |
| Servo Alarm<br>Output (ALM)       | Alarm          |               |                     |         | Not Alarm    |               |
|                                   |                |               | 1                   | < 100   | ms or Longer |               |
| Position/Velocity                 |                |               |                     |         | No Input     | Input Enabled |

### **Timing Chart**

### Servo-ON/OFF Operation When the Motor is Stopped

(During normal operation, perform the Servo-ON/OFF operation after the motor stops.)

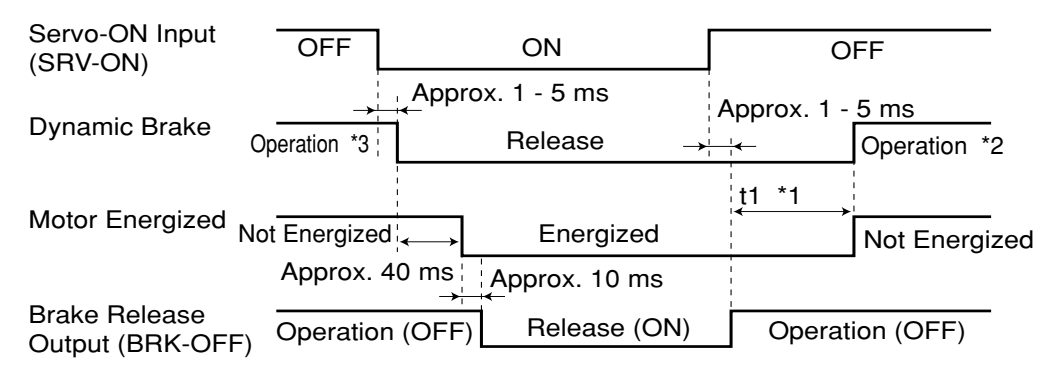

When you turn off the power of the electromagnetic brake, the motor brake will run. When you turn on the power of the electromagnetic brake, the motor brake will be released.

#### <Cautions>

- \*1. A value of t1 depends on a setting of Pr6A.
- \*2. For the operation of the dynamic brake during Servo-OFF, also refer to the description of "Sequence during Servo-OFF" ("Parameter Settings" of every control mode) on Pr69.
- \*3. Servo-ON input will not be active until the motor rotation speed falls below approx. 30r/min.

### Servo-ON/OFF Operation When the Motor is Rotating

(The following chart shows timing in the case of emergency stop or trip. You cannot use Servo-ON/OFF repeatedly.)

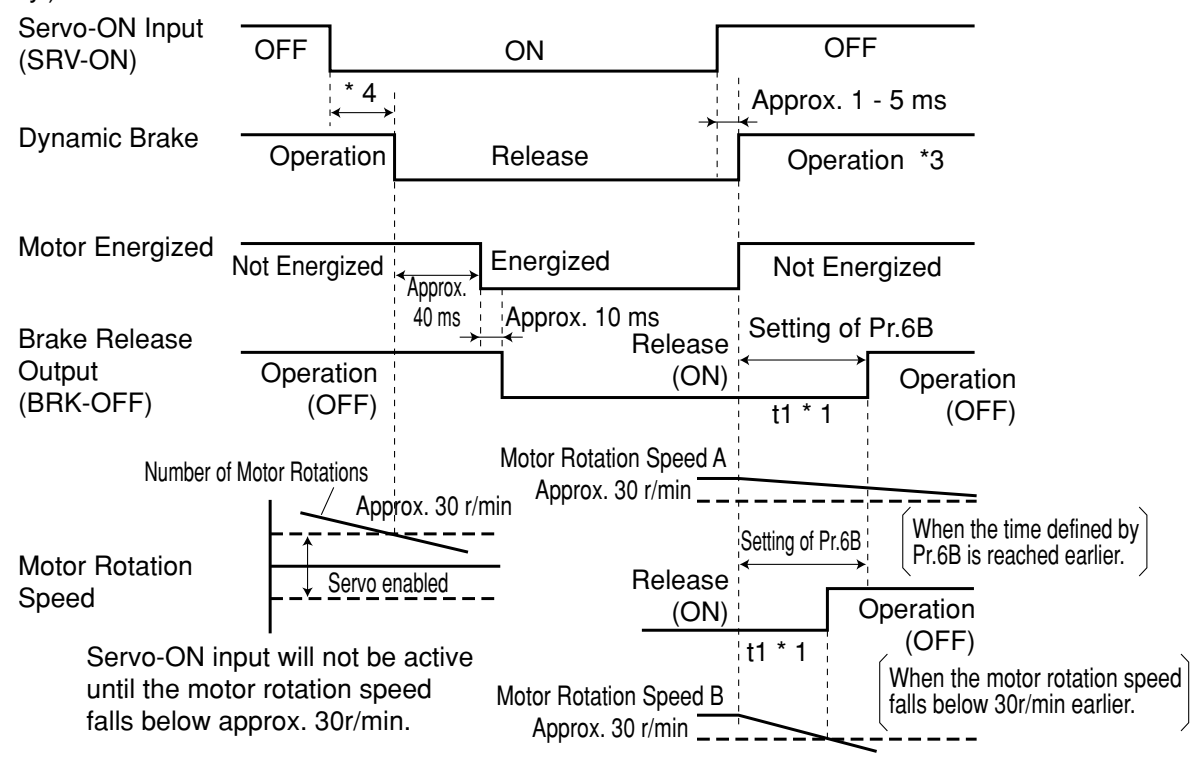

#### <Cautions>

- \*1. A value of t1 is a value of Pr6B or time needed for decreasing motor speed to approx. 30 r/min, whichever is shorter.
- \*2. Even if SRV-ON signal turns on again during deceleration of the motor, SRV-ON input does not become active until it stops.
- \*3. For operation of the dynamic brake during Servo-OFF, also refer to the description of "Sequence at Servo-OFF" ("Parameter Settings" of every control mode) on Pr69.
- \*4. Servo-ON input will not be active until the motor rotation speed falls below approx. 30r/min.

### **Holding Brake**

The brake is to hold a work (movable part) and prevent it from dropping by gravity when power to the servo is shut off for the purpose of driving a vertical shaft in the servo motor.

<Caution>

The brake built in the servo motor is only for holding, namely, maintaining, stopped condition. Thus, you must not use it for "braking" to stop moving load.

### Wiring (Example)

This circut shows an example in which a brake release (BRK-OFF) signal from the driver is used to control the brake.

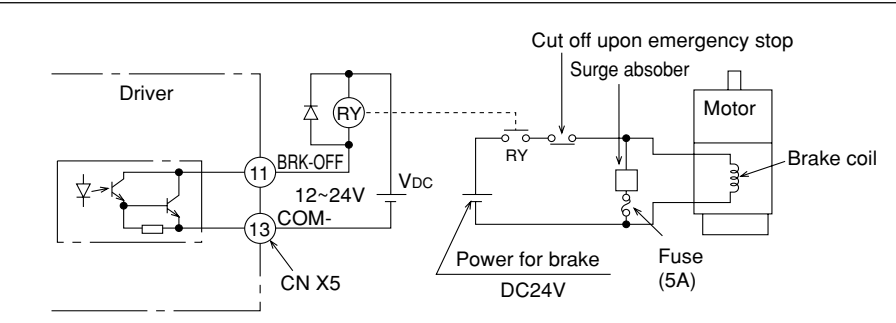

#### <Remarks and Cautions>

- 1. A brake coil has no polarity.
- 2. A customer is requested to provide for power supply for the brake. In addition, do not use power supply for control signals (V<sub>DC</sub>) for driving the brake.
- 3. In order to suppress surge voltage due to ON/OFF operation of the relay (RY), install a surge absorber. When you're using a diode in place of a surge absorber, note that start of the servo motor is delayed in comparison with when the latter is used.
- 4. For a surge absorber for the brake, refer to "Recommended Parts" on Page 192 of Reference edition.
- 5. The recommended parts are those specified for measuring brake release time. In some cases, reactance of electric wires may vary depending on wire length, causing sporadic rise of voltage. Select a surge absorber so that the relay coil voltage (maximum rating: 30V, 50 mA) and voltage between brake terminals do not exceed a rated value.

### BRK-OFF Signal Output Timing

- For timing of brake release upon power-on or that of brake operations in case of servo-off/alarm while the motor is rotating, refer to "Timing Chart" on Page 32.
- In case of Servo-OFF or alarm while the motor is rotating, you can set with the parameter (i.e., Pr6B: Mech. break action set-up at motor in motion) time till BRK-OFF signal turns off (i.e., the brake is actuated) after the motor is freed from energized state. For details, refer to "Parameter Settings" of every control mode.

#### <Remarks>

- 1. The servo motor with built-in brake could result in brake lining sound (Chattering, etc.) while it is running. But this is not a problem.
- 2. When the current is fed into the brake coil (with the brake kept released), it could result in leak magnetic flux from the shaft, etc. Be careful when a magnetic sensor, etc. are used around the motor.

| Motor<br>Series | Motor Output | Static Friction<br>Torque (N/m)          | Inertia<br>x 10⁻⁴<br>kg∙m² | Intake Time<br>(ms)  | Release Time<br>(ms)<br>*1 | Excitation<br>Current DC A<br>(during cooling) | Release<br>Voltage | Allowable<br>Workload per<br>Braking J | Total<br>Allowable<br>Workload<br>x 10 <sup>3</sup> J |
|-----------------|--------------|------------------------------------------|----------------------------|----------------------|----------------------------|------------------------------------------------|--------------------|----------------------------------------|-------------------------------------------------------|
|                 | 50W, 100W    | 50W, 100W 0.29 or higher 0.003 25 or sho | 25 or shorter              | 20 or<br>shorter(30) | 0.26                       | DC1V or                                        | 39.2               | 4.9                                    |                                                       |
| WOMA            | 200W, 400W   | 1.27 or higher                           | 0.03                       | 50 or shorter        | 15 or shorter<br>(100)     | 0.36                                           | higher             | 137                                    | 44.1                                                  |

### Specifications of Holding Brake

• Excitation voltage should be DC24V  $\pm$  10%.

\*1 A value when the surge absorber is used. Values given in ( ) are actual values measured with diodes (V03C manufactured by HITACHI Semiconductor and Devices Sales Co., Ltd.).

- The values in the above table are representative characteristics (except static friction torque, releasing voltage, and excitation current).
- A backlash of the brake is  $\pm$  1  $^{\circ}$  of a setup value.
- Allowable angular acceleration of MUMA series: .....10000 rad/s<sup>2</sup>
- Service life of the number of accelerations/decelerations with the allowable angular acceleration is 10 million times or greater. (The number of accelerations/decelerations till backlash of the brake changes drastically.)

### **Dynamic Brake**

### **Dynamic Brake**

Dynamic brake is built in this driver for emergency stop. For this dynamic brake observe the precautions given below.

### <Notes>

1. This dynamic brake functions for emergency stop of the driver.

Don't start and stop by ON/OFF of the Servo-ON signal (SRV-ON signal). Doing so could result in rupture of the dynamic brake circuit built in the driver.

If the motor is started by an external unit, it would acts as a generator and, as a result, short current would flow while the dynamic brake is acting, which could then result in fuming and fire.

- 2. The dynamic brake is a short-time rating brake just for emergency stop use. If the dynamic brake acts commencing from the time of high speed running, provide a lead time of about 3 minutes after complete stop.
- This dynamic brake can be started in the following cases.
  - (1) Against "Servo OFF"
  - (2) When any of the protective functions actuate
  - (3) When the overtravel inhibit inputs (CWL, CCWL) of the connector CN X5 actuate
     In the above cases (1) (3), it is selectable by setting up the applicable parameters whether the dynamic brake is started or put in free running during deceleration or after complete stop.
     However, the dynamic brake is kept actuating when the power is switched OFF.
#### (1) Setting driving conditions through deceleration and stop by turning on Servo-OFF (Pr69)

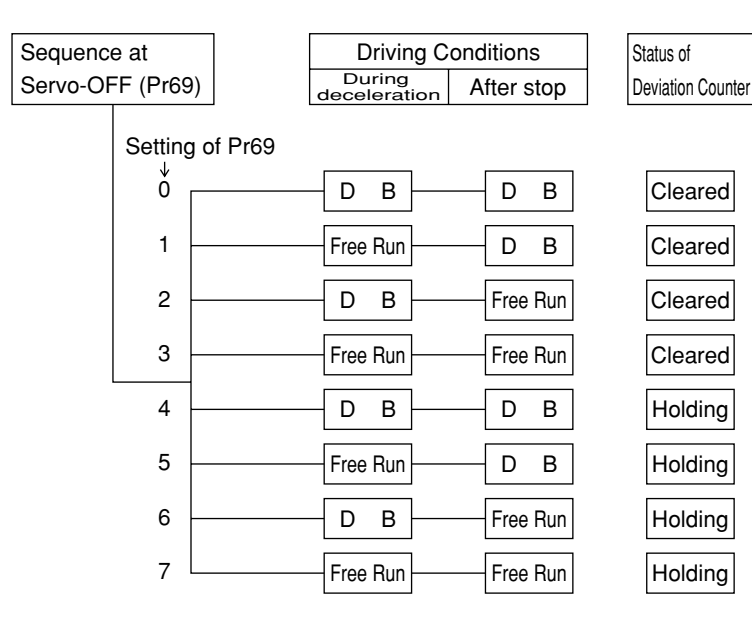

#### (2) Setting of Driving Conditions from Deceleration till Stop by Turning on Protective Function (Pr68)

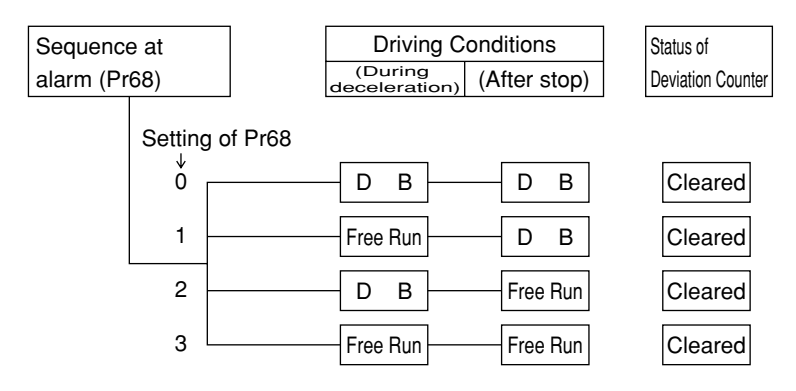

(3) Setting of Driving Conditions through Deceleration and Stop by Enabling Overtravel Inhibit Input (CWL, CCWL) (Pr66)

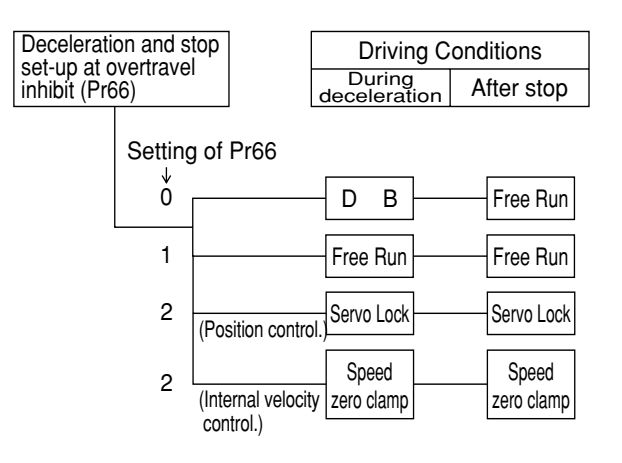

## **Homing Operation (Precautions)**

In initialization (i.e., operation to return to a home position) by using the host controller, if origin input (Z-phase from the encoder) is entered before the motor has not adequately decelerated since the proximity sensor was activated, the motor may not stop at a requested position. In order to prevent this, determine positions where the proximity input and origin input turn on, by taking into consideration the number of pulses required for successful deceleration. As settings of parameters "acceleration/deceleration time" have also effects on initialization, consider both positioning and initialization when you set them.

For detailed information on initialization, refer to the operating manual for the host controller.

### Example of Homing Operation

Proximity dog on .... When the proximity input turns ON, the motor will start to decelerate, and stop when a first origin input (Z phase) is entered.

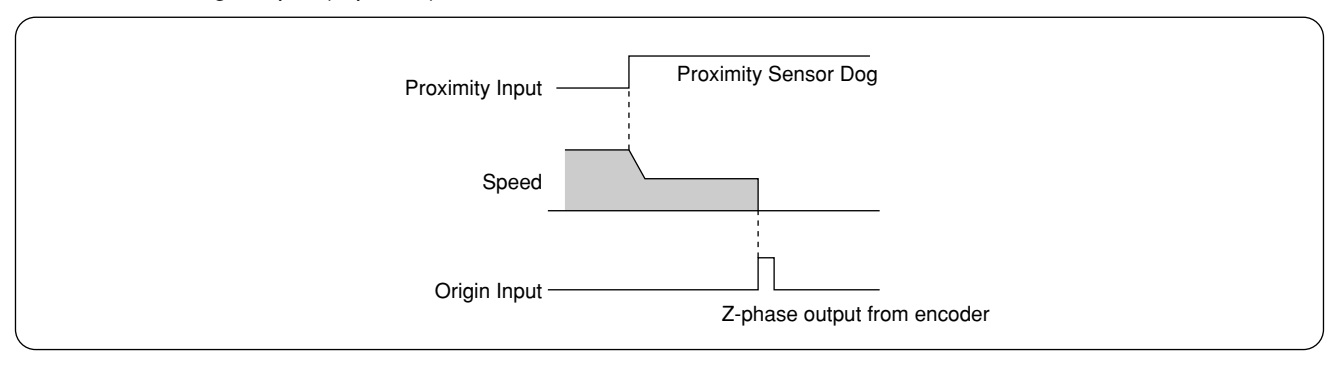

## Proximity dog off .... When the proximity input turns ON, the motor will start to decelerate, and stop when a first origin input (Z phase) is entered after the proximity input turns off.

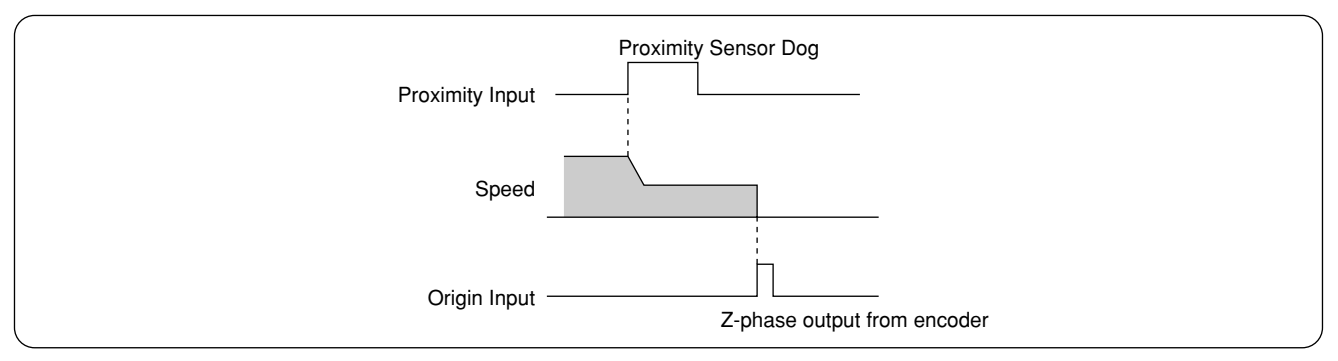

## **Setting the Parameters**

#### **Overview of Parameters**

The servo driver has various parameters to set up its characteristics, functions, etc. This Section describes the function and purpose of each parameter. Before using, understand well the descriptive contents and adjust each parameter to the condition optimum to your intended operational conditions.

#### How to Set

- Parameters can be set up on;
- (1) Console
- (2) the screen of personal computer (PC) wherein the setting-up support software "PANATERM®" for E-Series was installed.

<Remarks>

For how to set up the parameters on the PC screen, refer to "PANATERM®" Instruction Manual.

#### **Overview of Console**

Console is able to:

- (1) Monitor rotation speed, torque, positional deviation, input/output power, pulse input, load factor, etc. of servomotors,
- (2) Setup and save parameters of servo-motor drivers,
- (3) Write the data into memory (EEPROM),
- (4) Execute normal-auto-gain tuning,
- (5) Indicate current alarms and make reference to error history,
- (6) Operate test runs,
- (7) Make copies of parameters and clear alarms.

#### **Overview of PANATERM®**

#### This PANATERM® is able to;

- (1) Set up, save and write the driver parameters in the memory (EEPROM),
- (2) Monitor I/O data, pulse input data and load factor,
- (3) Refer to current alarm display and error history,
- (4) Measure the waveform graphic data and to call the saved data,
- (5) Execute auto gain tuning,
- (6) Measure the frequency characteristic of the mechanical system.

## **Setting the Parameters**

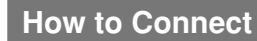

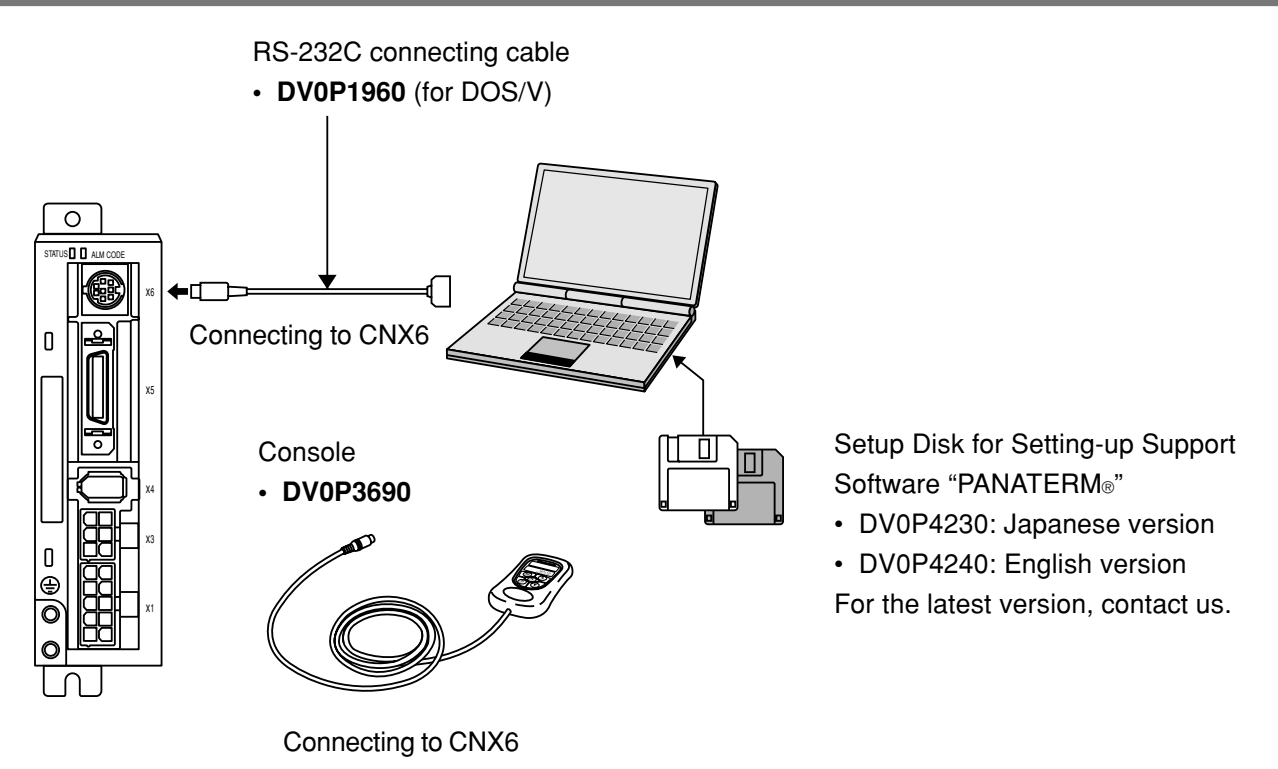

#### <Notes>

- Securely connect the connector with the connector CN X6 of the driver.
- Never insert or pull out the connector while holding a cable.

## Parameter Groups and Listing

| Group                 | Parameter No.<br>(Pr□□) | Briefing                                                                                                    |
|-----------------------|-------------------------|----------------------------------------------------------------------------------------------------|
| Function selecting    | 00 - 0E                 | These parameters are used to select control mode, allocate I/O                                                                                                    |
|                       | 10 - 1E                 | These parameters are used to set up servo gains (1st, 2nd) of position, velocity, integration, etc. and the time constants of various filters.                                                              |
| Adjustment            | 20 - 2F                 | These parameters related to real time auto tuning and damping function are used to set up the modes and to select mechanical stiffness.                                                                     |
|                       | 30 - 35                 | These parameters are used to set up the data related to interchange of 1st gain 2nd gain.                                                                                                    |
| Position control      | 40 - 4E                 | These parameters are used to set up input form and logical<br>selection of command pulses and dividing of encoder output pulses,<br>and to set up the dividing multiplier ratio of command pulses, etc.     |
| Internal velocity and | 53 - 59                 | These parameters are used to set up internal velocity (1 - 4 velocity, JOG speed), acceleration/deceleration time, etc.                                                                                     |
| torque control        | 5E                      | This parameter is used to set up torque limit.                                                                                                    |
| Soguonoo              | 60 - 6B                 | These parameters are used to set up the conditions for detecting<br>output signals such as positioning end, zero speed, etc. and the<br>conditions for corrective action against positional over-deviation. |
| Sequence              | 70 - 73                 | Furthermore, these are used to set up deceleration and stopping against power OFF, alarm output and servo OFF, and the conditions for clearing the deviation counter.                                       |

## **Setting the Parameters**

## Parameters for Selecting Function

| Parameter No. (Pr | Parameter description                                | Range  | Default | Unit | Related control mode |
|-------------------|------------------------------------------------------|--------|---------|------|----------------------|
| *00               | Axis address                                         | 1 - 15 | 1       | _    | P•P2•S               |
| *01               | 7-segment LED for console, initial condition display | 0 - 15 | 1       | —    | P • P2 • S           |
| *02               | Control mode set up                                  | 0 - 2  | 2       | —    | P • P2 • S *1        |
| 03                | (For manufacturer use)                               |        | 0       | —    | —                    |
| *04               | Overtravel Input inhibit                             | 0 - 1  | 1       | —    | P • P2 • S           |
| 05                | (For manufacturer use)                               | —      | 0       | —    | —                    |
| *06               | ZEROSPD/TC input selection                           | 0 - 2  | 1       | —    | P • P2 • S           |
| 07,08             | (For manufacturer use)                               | —      | 0       | —    | —                    |
| 09                | Warning output selection                             | 0 - 6  | 2       | —    | P • P2 • S           |
| 0A,0B             | (For manufacturer use)                               | _      | 0       | —    | —                    |
| *0C               | Baud rate set-up of RS232C                           | 0 - 2  | 2       | —    | P • P2 • S           |
| 0D                | (For manufacturer use)                               | —      | 0       | —    | —                    |
| 0E                | (For manufacturer use)                               | 0 - 1  | 0       | _    | —                    |
| 0F                | (For manufacturer use)                               |        | 0       | _    | _                    |

## Parameters for adjusting the time constants of gain filter

| Parameter No.<br>(Pr□□) | Parameter description                       | Range        | Default | Unit    | Related control mode |
|-------------------------|---------------------------------------------|--------------|---------|---------|----------------------|
| 10                      | 1st position loop gain                      | 0 - 32767    | <63>    | 1/s     | P • P2               |
| 11                      | 1st velocity loop gain                      | 1 - 3500     | <35>    | Hz      | P • P2 • S           |
| 12                      | 1st velocity loop integration time constant | 1 - 1000     | <16>    | ms      | P • P2 • S           |
| 13                      | 1st speed detection filter                  | 0 - 5        | <0>     | _       | P • P2 • S           |
| 14                      | 1st torque filter time constant             | 0 - 2500     | <65>    | 0.01ms  | P • P2 • S           |
| 15                      | Velocity feed forward                       | -2000 - 2000 | <300>   | 0.1%    | P • P2               |
| 16                      | Feed forward filter time constant           | 0 - 6400     | <50>    | 0.01ms  | P • P2               |
| 17                      | (For manufacturer use)                      | —            | 0       |         | —                    |
| 18                      | 2nd position loop gain                      | 0 - 32767    | <73>    | 1/s     | P • P2               |
| 19                      | 2nd velocity loop gain                      | 1 - 3500     | <35>    | Hz      | P • P2 • S           |
| 1A                      | 2nd velocity loop integration time constant | 1 - 1000     | <1000>  | ms      | P • P2 • S           |
| 1B                      | 2nd speed detection filter                  | 0 - 5        | <0>     | —       | P • P2 • S           |
| 1C                      | 2nd torque filter time constant             | 0 - 2500     | <65>    | 0.01ms  | P • P2 • S           |
| 1D                      | 1st notch frequency                         | 100 - 1500   | 1500    | Hz      | P • P2 • S *1        |
| 1E                      | 1st notch width selection                   | 0 - 4        | 2       | —       | P • P2 • S           |
| 1F                      | (For manufacturer use)                      | —            | 0       | —       | —                    |
| 26                      | Software limit function                     | 0 - 1000     | 10      | 0.1 rev | P • P2               |
| 27 - 2A                 | (For manufacturer use)                      | _            | 0       | _       | —                    |
| 2B                      | Damping frequency                           | 0 - 5000     | 0       | 0.1Hz   | P • P2 *1            |
| 2C                      | Damping filter setting                      | -200 - 2500  | 0       | 0.1Hz   | P • P2               |

## Parameters for Auto Gain Tuning

| Parameter No.<br>(Pr | Parameter description             | Range     | Default | Unit | Related control mode |
|----------------------|-----------------------------------|-----------|---------|------|----------------------|
| 20                   | Inertia ratio                     | 0 - 10000 | <100>   | %    | P • P2 • S           |
| 21                   | Real time auto tuning set-up      | 0 - 7     | 1       | —    | P • P2 • S *1        |
| 22                   | Machine stiffness at auto turning | 0 - 15    | 4       | —    | P • P2 • S           |
| 23,24                | (For manufacturer use)            | —         | 0       | —    | —                    |
| 25                   | Normal auto tuning motion set-up  | 0 - 7     | 0       | —    | P • P2 • S           |
| 2D,2E                | (For manufacturer use)            | —         | 0       | —    | —                    |
| 2F                   | Adaptive filter frequency         | 0 - 64    | <0>     | —    | P2 *1                |

## Parameters for Adjustment for 2nd Gain

P: High velocity response positioning control, P2: High function positioning control, S: Internal velocity control

| Parameter No.<br>(Pr□□) | Parameter description                 | Range     | Default | Unit                                                                          | Related control mode |
|-------------------------|---------------------------------------|-----------|---------|-------------------------------------------------------------------------------|----------------------|
| 30                      | 2nd gain action set-up                | 0 - 1     | <1>     |                                                                               | P • P2               |
| 31                      | Position control switching mode       | 0 - 10    | <10>    | —                                                                             | P • P2               |
| 32                      | Position control switching delay time | 0 - 10000 | <30>    | 166µs                                                                         | P • P2               |
| 33                      | Position control switching level      | 0 - 20000 | <50>    | —                                                                             | P • P2               |
| 34                      | Position control switching hysteresis | 0 - 20000 | <33>    | —                                                                             | P • P2               |
| 35                      | Position loop gain switching time     | 0 - 10000 | <20>    | $\begin{array}{c} \text{Setup value} \\ \times  166_\mu \text{s} \end{array}$ | P • P2               |
| 36 - 3F                 | (For manufacturer use)                | —         | 0       | —                                                                             | —                    |

 \*-marked parameter No. in the above table is validated by writing the parameter No. in EEPROM after set up and re-switching ON the power after once switched OFF.

<Note>

 The parameters which of "standard default value" is enclosed with < > vary automatically with execution of the real time auto tuning function. For adjusting in MANUAL mode, set Pr21 real time auto tuning setup to "0" (invalidated).

#### <Remarks>

\*1

| Parameter No. (Pr | Parameter description        | High velocity response positioning control: P | High function<br>positioning control: P2 | Internal Velocity Control: S |
|-------------------|------------------------------|-----------------------------------------------|------------------------------------------|------------------------------|
| 02                | Control mode set-up          | 0                                             | 2                                        | 1                            |
| 1D                | 1st notch frequency          | Conditional *2                                | Validated                                | Conditional *2               |
| 2B                | Damping frequency            | Conditional *2                                | Validated                                | Invalidated                  |
| 21                | Real time auto tuning set-up | Conditional *2                                | Validated                                | Conditional *2               |
| 2F                | Adaptive filter frequency    | Invalidated                                   | Validated *3                             | Invalidated                  |

- \*2 In "High Velocity Response Positioning Control" and "Internal Velocity Control" modes, simultaneous use of the first notch frequency, damping frequency and real time auto tuning set-up is not allowed, and any one of parameters (functions) can only be used. By priority a parameter that is entered first will be validated. (Ex.) By setting "Real time auto tuning" parameter, 1st notch frequency is set compulsorily to 1500
  - (Invalidated) at the driver side even it was input.

**\*3** An adaptive filter is only validated in high function positioning control mode.

## **Setting the Parameters**

## Parameters for Positioning Control

P: High velocity response positioning control, P2: High function positioning control, S: Internal velocity control

| Parameter No.<br>(Pr) | Parameter description                          | Range     | Default | Unit                        | Related control mode |
|-----------------------|------------------------------------------------|-----------|---------|-----------------------------|----------------------|
| *40                   | Command pulse multiplier set-up                | 1 - 4     | 4       | _                           | P • P2               |
| *41                   | Command pulse direction of rotation set-up     | 0 - 3     | 0       | _                           | P • P2               |
| *42                   | Command pulse input mode set-up                | 0 - 3     | 1       | —                           | P • P2               |
| 43                    | (For manufacturer use)                         | _         | 0       | —                           | —                    |
| *44                   | Output pulses per single turn                  | 1 - 16384 | 2500    | P/r                         | P • P2 • S           |
| *45                   | Pulse output logic inversion                   | 0 - 1     | 0       | —                           | P • P2 • S           |
| 46                    | Numerator of 1st command pulse ratio           | 1 - 10000 | 10000   | —                           | P • P2               |
| 47                    | Numerator of 2nd command pulse ratio           | 1 - 10000 | 10000   | —                           | P • P2               |
| 48,49                 | (For manufacturer use)                         |           | 0       | —                           | —                    |
| 4A                    | Multiplier of numerator of command pulse ratio | 0 - 17    | 0       | 2 <sup>n</sup>              | P • P2               |
| 4B                    | Denominator of command pulse ratio             | 1 - 10000 | 10000   | —                           | P • P2               |
| 4C                    | Smoothing filter set-up                        | 0 - 7     | 1       | —                           | P • P2               |
| 4D                    | (For manufacturer use)                         | _         | 0       | —                           | —                    |
| *4E                   | FIR filter set-up                              | 0 - 31    | 0       | (Setup value + 1)<br>cycles | P • P2               |
| 4F                    | (For manufacturer use)                         |           | 0       |                             | _                    |

• \*-marked parameter No. in the above table is validated by writing the parameter No. in EEPROM after set up and re-switching ON the power after once switched OFF.

## Parameters for Velocity Control and Torque Limit

| Parameter No. (Pr | Parameter description     | Range          | Default       | Unit            | Related control mode |
|-------------------|---------------------------|----------------|---------------|-----------------|----------------------|
| 50 - 52           | (For manufacturer use)    | _              | 0             | _               | —                    |
| 53                | 1st internal speed set-up | -20000 - 20000 | 0             | r/min           | S                    |
| 54                | 2nd internal speed set-up | -20000 - 20000 | 0             | r/min           | S                    |
| 55                | 3rd internal speed set-up | -20000 - 20000 | 0             | r/min           | S                    |
| 56                | 4th internal speed set-up | -20000 - 20000 | 0             | r/min           | S                    |
| 57                | JOG internal speed set-up | 0 - 500        | 300           | r/min           | P • P2 • S           |
| 58                | Acceleration time set-up  | 0 - 5000       | 0             | 2ms/(1000r/min) | S                    |
| 59                | Deceleration time set-up  | 0 - 5000       | 0             | 2ms/(1000r/min) | S                    |
| 5A - 5D           | (For manufacturer use)    | —              | 0             | —               | —                    |
| 5E*1              | 1st torque limit set-up   | 0 - 500        | See next page | %               | P • P2 • S           |
| 5F                | (For manufacturer use)    | _              | 0             |                 | _                    |

\*1 : Each standard default setup value in Pr5E differs depending on combination of driver and motor. Refer to "Pr5E 1st Torque Limit Set-up" on next page, too.

## Pr5E 1st Torque Limit Set-up

| Driver<br>power | Motor model | Parameter 5E standard<br>default setup value |
|-----------------|-------------|----------------------------------------------|
|                 | MUMA5AZP1   | 000                                          |
| 1-pnase         | MUMA011P1   | 300                                          |
| 100 v           | MUMA021P1   | 330                                          |
|                 | MUMA5AZP1   | 200                                          |
| 1-phase/        | MUMA012P1   | 300                                          |
| 3-phase         | MUMA022P1   | 220                                          |
| 2000            | MUMA042P1   | 330                                          |

- Pr5E 1st torque limit can't be set up in excess to the value that was set up before shipping, under "Maximum Torque Setting" of the system parameters. The setup value under "Maximum Torque Setting" is the same as the standard default setup value.
- The system parameters are those before shipping from the shop which can't be changed in PANATERM® and the console.

#### <Note>

Where the motor model was changed, the maximum value of Pr5E may vary eventually. Therefore, recheck the setup value and re-set it as necessary.

### Notes in Replacing Motor

The upper limit value of Pr5E 1st torque limit setting-up range is automatically decided by connecting the motor to the driver. Therefore, Pr5E setup value must be rechecked when replacing the motor.

#### 1. When replacing the current motor with motor of the same model

Pr5E 1st torque limit value to be set up after motor replacement is the value that has been written in the driver before the replacement. Particularly, the setup value needs no change.

#### Ex.) (Before replacing motor)

50W motor had been used with 100-% torque limit.

#### After having replaced

In the case the current 50W motor is replaced with another 50W motor of the same output capacity, Pr5E setup value remains unchanged as 100-% torque limit.

#### 2. When limiting motor torque

Pr5E 1st torque limit is set up at percentile (%) value against the rated torque. In the case the current motor was replaced with another motor different from it in the motor series or W-number, Pr5E setup value must be re-set up because the rated torque value differs from that of the motor before being replaced.

Ex.) (Before replacing motor)

50W motor had been used with 100-% torque limit.

### After having replaced

In the case the current motor is replaced with 100W motor, must be re-set at 100-% torque limit to 100W motor.

When limiting 100W motor torque with the same torque as 50W motor, set up the Pr5E 1st torque limit at 50.

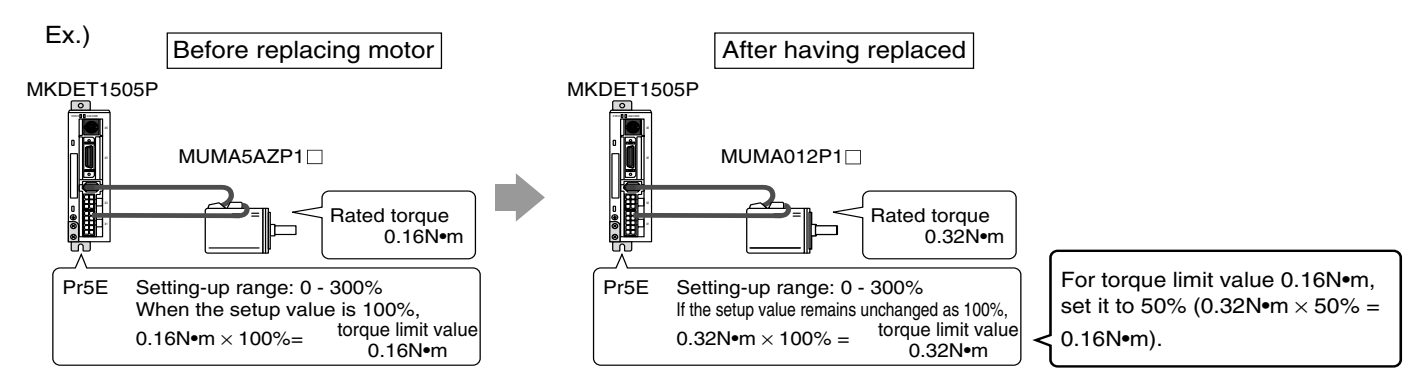

## **Setting the Parameters**

## Parameters for Sequence

P: High velocity response positioning control, P2: High function positioning control, S: Internal velocity control

| Parameter No. (Pr | Parameter description                              | Range     | Default | Unit     | Related control mode |
|-------------------|----------------------------------------------------|-----------|---------|----------|----------------------|
| 60                | In-position range                                  | 0 - 32767 | 10      | Pulse    | P • P2               |
| 61                | Zero speed                                         | 0 - 20000 | 50      | r/min    | P • P2 • S           |
| 62                | At-speed                                           | 0 - 20000 | 1000    | r/min    | S                    |
| 63                | 1st position over-deviation set-up                 | 1 - 32767 | 1875    | 256Pulse | P • P2               |
| 64                | Position over-deviation invalidation               | 0 - 1     | 0       | —        | P • P2               |
| 65                | (For manufacturer use)                             | —         | 0       | —        | —                    |
| *66               | Deceleration and stop set-up at overtravel inhibit | 0 - 2     | 0       | —        | P • P2 • S           |
| 67                | (For manufacturer use)                             | —         | 0       | —        | —                    |
| 68                | Sequence at alarm                                  | 0 - 3     | 0       | —        | P • P2 • S           |
| 69                | Sequence at Servo-OFF                              | 0 - 7     | 0       | —        | P • P2 • S           |
| 6A                | Mech. break action set-up at motor standstill      | 0 - 100   | 0       | 2ms      | P • P2 • S           |
| 6B                | Mech. break action set-up at motor in motion       | 0 - 100   | 0       | 2ms      | P • P2 • S           |
| 6C                | External regenerative discharge resister selection | 0 - 3     | 3       | —        | P • P2 • S           |
| 6D                | (For manufacturer use)                             |           | 0       | _        | —                    |
| 6E - 6F           | (For manufacturer use)                             | —         | 0       |          | —                    |

Pr63 position over-deviation is set up at the over-deviation detection value of "setup value x 256pulses". The default setup value would result in position over-deviation error if the value of "1875 x 256pulses" is exceeded.

| Parameter No.<br>(Pr□□) | Parameter description              | Range     | Default | Unit     | Related control mode |
|-------------------------|------------------------------------|-----------|---------|----------|----------------------|
| 70                      | 1st over-speed level set-up        | 0 - 6000  | 0       | r/min    | P • P2 • S           |
| 71                      | 2nd torque limit set-up            | 0 - 500   | 0       | %        | P • P2 • S           |
| 72                      | 2nd position over-deviation set-up | 1 - 32767 | 1875    | 256Pulse | P • P2               |
| 73                      | 2nd over-speed level set-up        | 0 - 6000  | 0       | r/min    | P • P2 • S           |

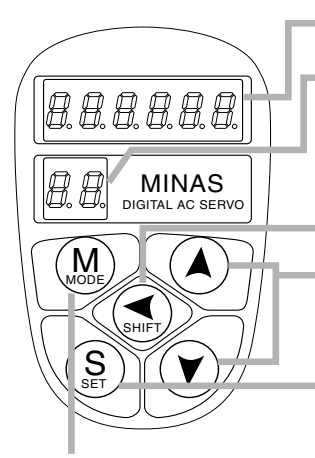

### Display, LED (display in 6 digits)

- Display of selected Driver ID No. (2 digits)

The value set up on Pr00 (shaft name) is ID No.

Parameter No. (2 digits) is displayed under "Parameter Setting" mode.

This is used to shift the digits of data to be changed.

This is used to change the data and to execute parameter selection.

The numerical value increments by pressing  $(\mathbf{A})$ ,

and it decrements by pressing  $\heartsuit$ .

Setting Button: This is to shift each mode, which was selected by the mode selector button, to "EXECUTE" display.

Mode Selector Buttons: These buttons are used to select 6 different modes.

- (1) MONITOR mode
- (2) PARAMETER SETTING mode
- (3) EEPROM WRITE mode
- (4) NORMAL AUTO GAIN TUNING mode
- Test run (JOG mode)Alarm clear

(5) AUXI FUNCTION mode

- (6) COPING FUNCTION mode
  - To copy parameters from the servo driver to the console.
  - To copy parameters from the console to the servo driver.

#### In parameter setting, set data after switching to parameter set mode.

### The Initial State of the Display (7-Segment LED)

Turn on the driver with the console connector connected to the driver, or connect the console connector to connector to CN X6.

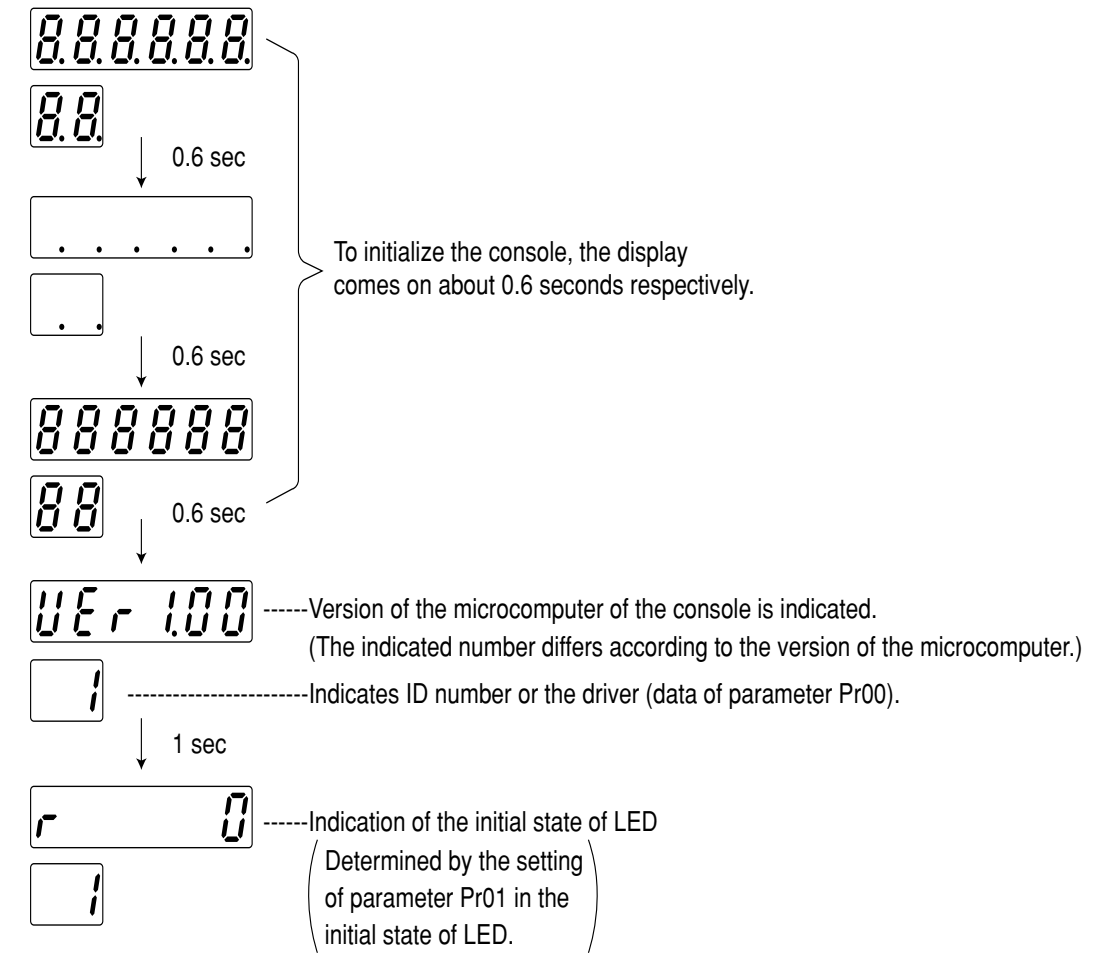

## Structure of Each Mode

The structure of each mode and the mode switching procedure can be changed with each button on the operation panel.

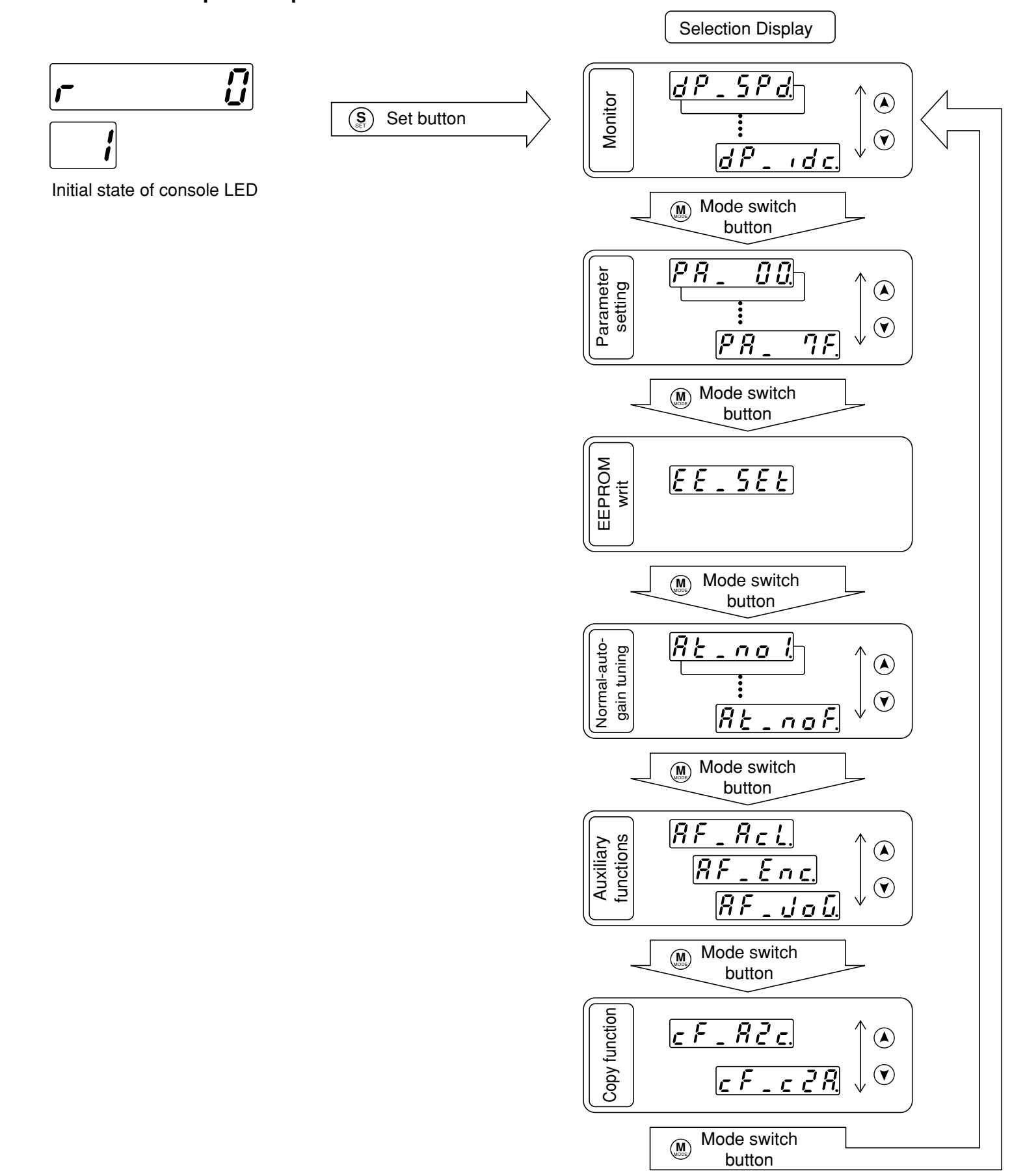

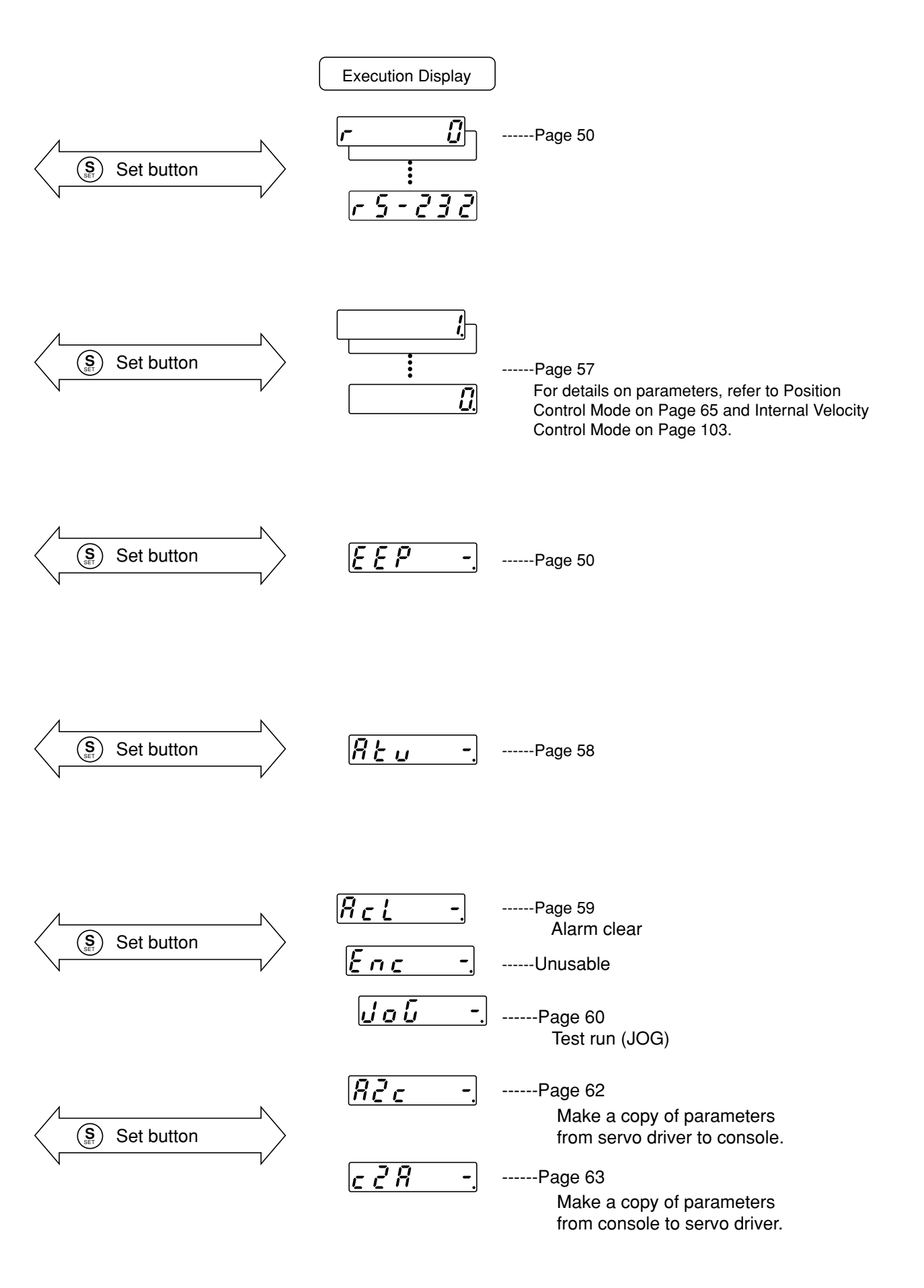

## Example of Settings

| ((                   |  |
|----------------------|--|
| MODE<br>CHIET<br>SET |  |
|                      |  |

Insert the connector of (1) console into CN X6 of the driver, and then turn on the power of the driver.

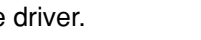

r

IJ

#### Setting parameters:

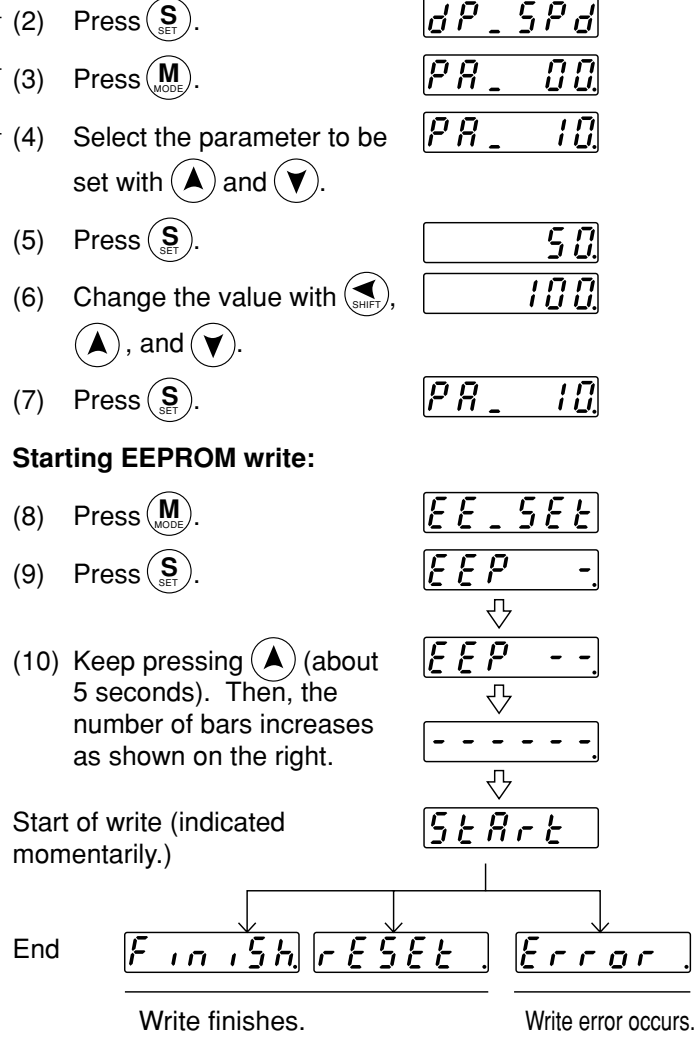

After finishing write, return to Selection Display referring to "Structure of Each Mode" (Page 48 and 49).

#### <Notes>

When the parameters that become active after they are reset have been changed,  $r \notin f \notin f \notin f$  appears on completion of the write. Once turn off power for the console to reset them.

- If any data write error has occurred, write the data again. If the write error occurs repeatedly, the console may be in failure.
- Do not turn off power while writing data into EEPROM. Otherwise, some false data may be written in the EEPROM. If such an erroneous operation were made, setup all the parameters again, and after thoroughly checking the settings, write the data again.
- Do not disconnect the console connector from the servo driver during the proceeding from <u>5tBrt</u> to  $[\underline{F}, \underline{n}, \underline{f}, \underline{h}]$ . If the connector is disconnected during the time by any chance, connect the connector again, and restart the operation from the beginning.

### **Monitoring Mode**

When power of the servo driver is turned on for the first time after the driver is purchased,  $|\mathcal{G}|$  appears on the display (when the motor is stopped). If the indication on the display that appears after turning on power is to be changed, change the initial setting of Pr01LED. For the details, refer to the parameter setting in each control mode.

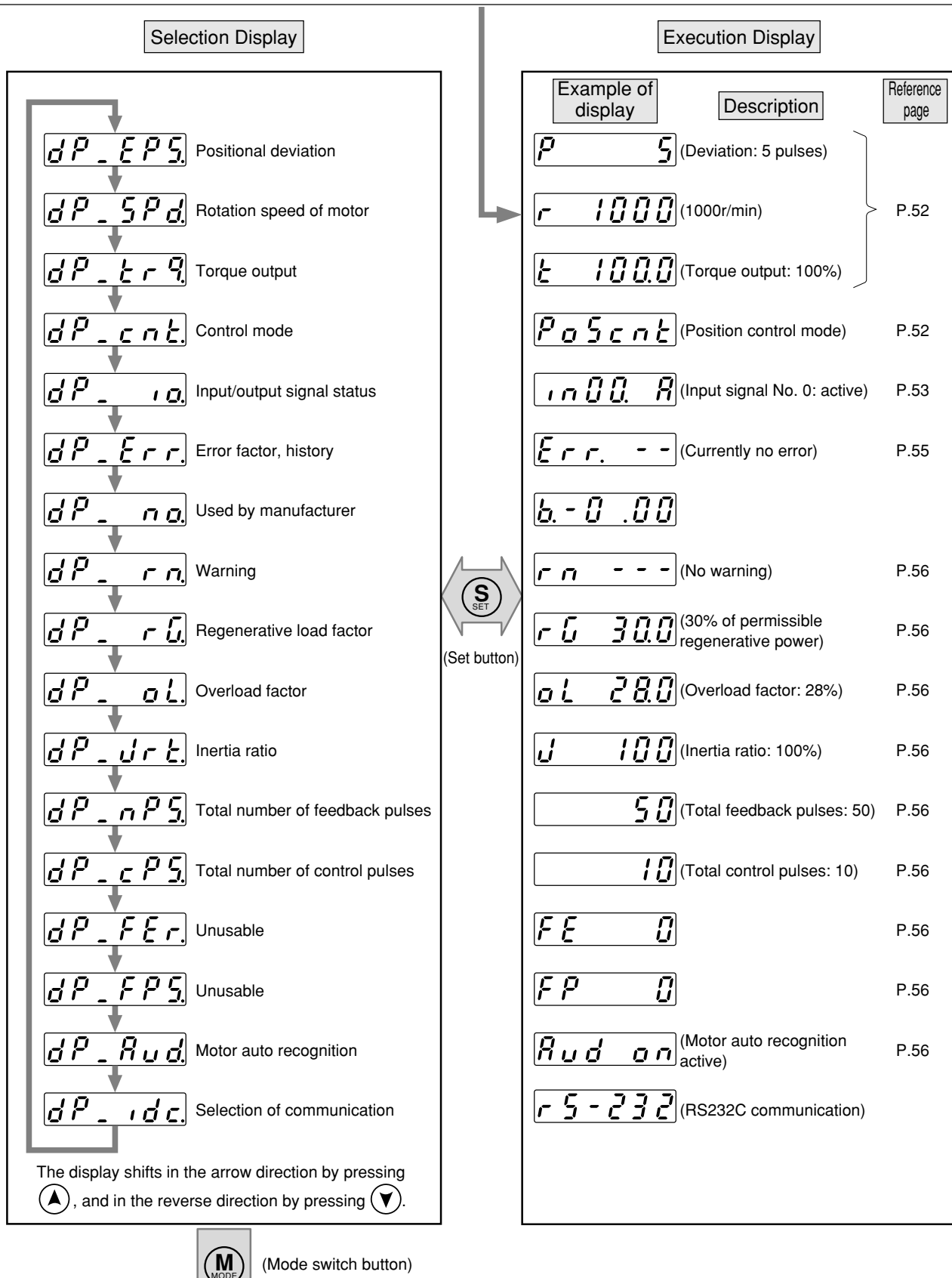

To parameter setting mode Page 57

## Display of positional deviation, rotation speed of motor, and torque output

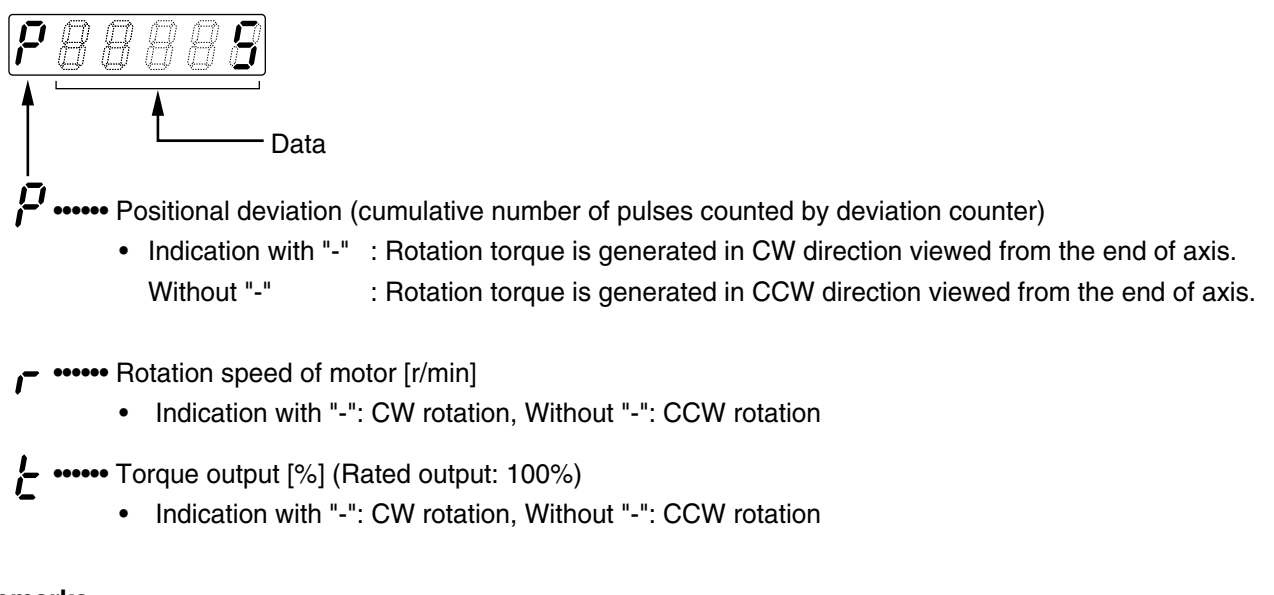

#### <Remarks>

"+" is not indicated with LED. Only "-" is indicated.

## Display of control mode

Position control mode (High velocity response positioning control made, High function positioning control mode)

Velocity control mode (Internal velocity control mode)

#### <Remarks>

Both high velocity response positioning control and high function positioning control are indicated as  $\frac{Pa5cnE}{}$ . To discriminate between them, check the setting value of Pr02 control mode.

## Display of input/output signal status

The status of control input/output signal connected with connector CN X5 is displayed. Make use of this display to check the quality of wiring and for other purposes.

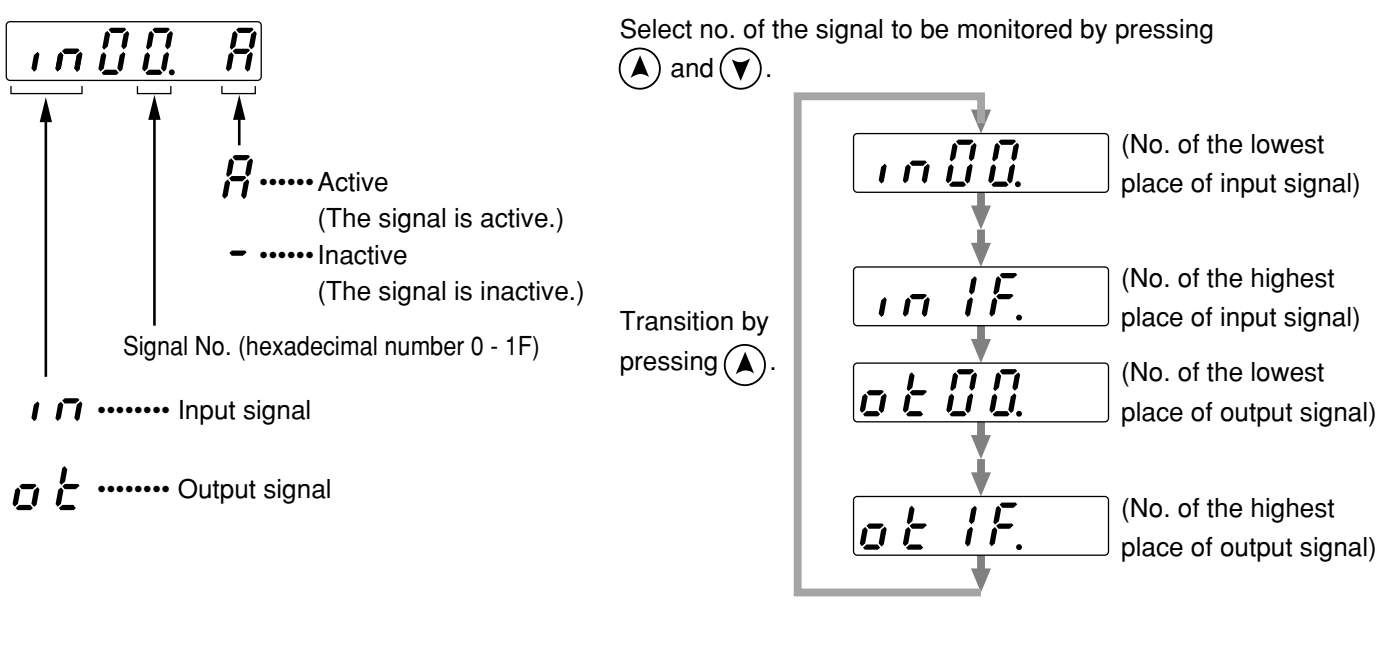

#### <Remarks>

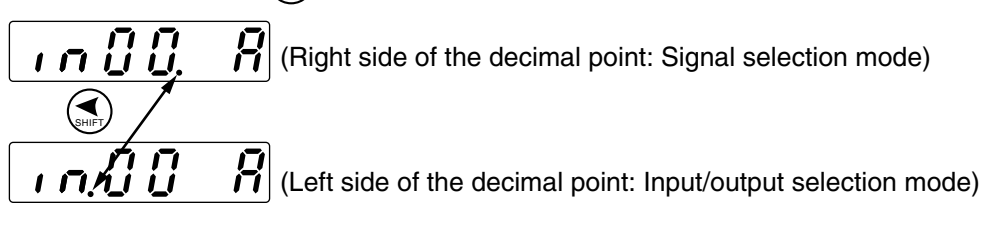

• Signal No. can also be changed with input/output mode as follows:

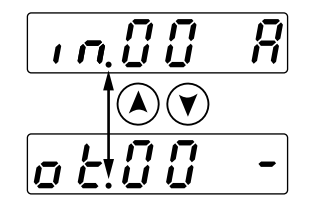

## Correspondence between signal no., signal name, and signal status

## Input signals

| Connector CN X5 |                                                     |             |         | Description                                                                                                    |
|-----------------|-----------------------------------------------------|-------------|---------|----------------------------------------------------------------------------------------------------|
| Signal no.      | Signal name                                         | Designation | Pin no. | Description                                                                                                    |
| 00              | Servo-ON                                            | SRV-ON      | 2       | When Servo-ON signal is connected (turned on), A is indicated.                                                                                                   |
| 01              | Alarm clear                                         | A-CLR       | 3       | When alarm clear signal is connected (turned on), A is indicated.                                                                                                |
| 02              | CW overtravel inhibition                            | CWL         | 7       | When the overtravel inhibit input, Pr04 is inactive (set to 1), - is indicated. When it is active                                                                |
| 03              | CCW overtravel inhibition                           | CCWL        | 8       | (set to 0), that is, the signal input is open (off), A is indicated and any torque is not generated.                                                             |
| 04              | For manufacturer use                                |             |         |                                                                                                    |
| 05              | Zero speed clamp                                    | ZEROSPD     | 5       | When ZEROSPD/TC input selection, Pr06 is active (set to 1), the motor stops with the signal open (off) and A is indicated.                                       |
| 06              | First command division/<br>multiplication switching | DIV         | 6       | When the signal is connected (turned on), A is indicated and the second command division/multiplication numerator is brought in.                                 |
| 07 - 08         | For manufacturer use                                |             |         |                                                                                                    |
| 09              | Gain switching                                      | GAIN        | 5       | When 2nd gain action set-up Pr30 is set to 0 and gain switching signal is open (off), PI operation (proportion and integration) is performed and - is indicated. |
| 0A              | Deviation counter clear                             | CL          | 4       | Used in clearing deviation counter, and A is indicated when the signal is connected (turned on).                                                                 |
| 0B              | For manufacturer use                                |             |         |                                                                                                    |
| 0C              | Internal command speed selection 1                  | INTSPD1     | 6       | When the signal is connected (turned on) A is indicated                                                                                                    |
| 0D              | Internal command speed selection 2                  | INTSPD2     | 4       | When the signal is connected (turned on), A is indicated.                                                                                                    |
| 0E - 0F         | For manufacturer use                                |             |         |                                                                                                    |
| 10 - 1F         | For manufacturer use                                |             |         |                                                                                                    |

## Output signals

| Connector CN X5 |                        |             |         | Description                                                                                                    |
|-----------------|------------------------|-------------|---------|----------------------------------------------------------------------------------------------------|
| Signal no.      | Signal name            | Designation | Pin no. | Description                                                                                                    |
| 00              | For manufacturer use   |             |         |                                                                                                    |
| 01              | Servo alarm            | ALM         | 9       | When servo alarm occurs, output transistor comes off and A is displayed.                                       |
| 02              | Positioning completion | COIN        | 10      | When number of deviation pulses comes in the in-position range Pr60, A is indicated.                           |
| 03              | Brake release          | BRK-OFF     | 11      | When output transistor for electromagnetic brake release signal is turned on, A is indicated.                  |
| 04              | Zero speed detected    | ZSP         | 12      | When signal output selected by warning output selection Pr09 turns on the                                      |
| 05              | Torque limited         | TLC         | 12      | transistor, A is indicated.                                                                                    |
| 06 - 08         | For manufacturer use   |             |         |                                                                                                    |
| 09              | Achieved speed         | COIN        | 10      | When actual speed of motor exceeds achieved speed set by Pr62, the transistor is turned on and A is indicated. |
| 0A - 1F         | For manufacturer use   |             |         |                                                                                                    |

#### <Remarks>

The signals of connector CN X5 that have \_\_\_\_\_ attached on them are active when they are L (ON).

## Referring to error factors and error history

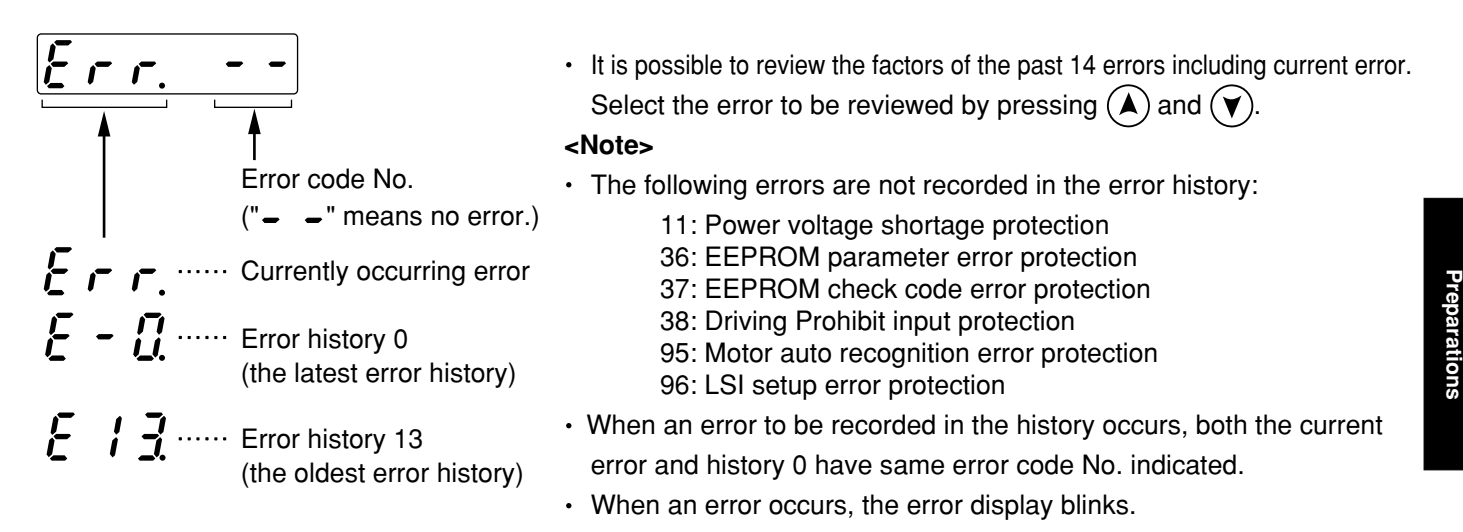

#### Error code no. Error factor Error code no. Error factor 11 34 Power voltage shortage protection Software limit protection 12 36 EEPROM parameter error protection Over-voltage protection 14 Over-current and ground fault protection 37 EEPROM check code error protection 15 Internal resistor heating protection 38 Overtravel inhibit input protection 16 44 Overload protection ABS 1-rotation counter error protection Regenerative resistor overload protection 45 18 ABS multi-rotation counter error protection 21 Encoder communication error protection 48 Encoder Z-phase error protection 49 Encoder CS signal error protection 23 Encoder communication data error protection 24 Position over-deviation protection 95 Motor auto recognition error protection 26 Over-speed protection 96 LSI setup error protection 27 Command pulse multiplier error protection Other No. Other trouble and error 29 Deviation counter overflow protection

### Relation between error code no. and error factor

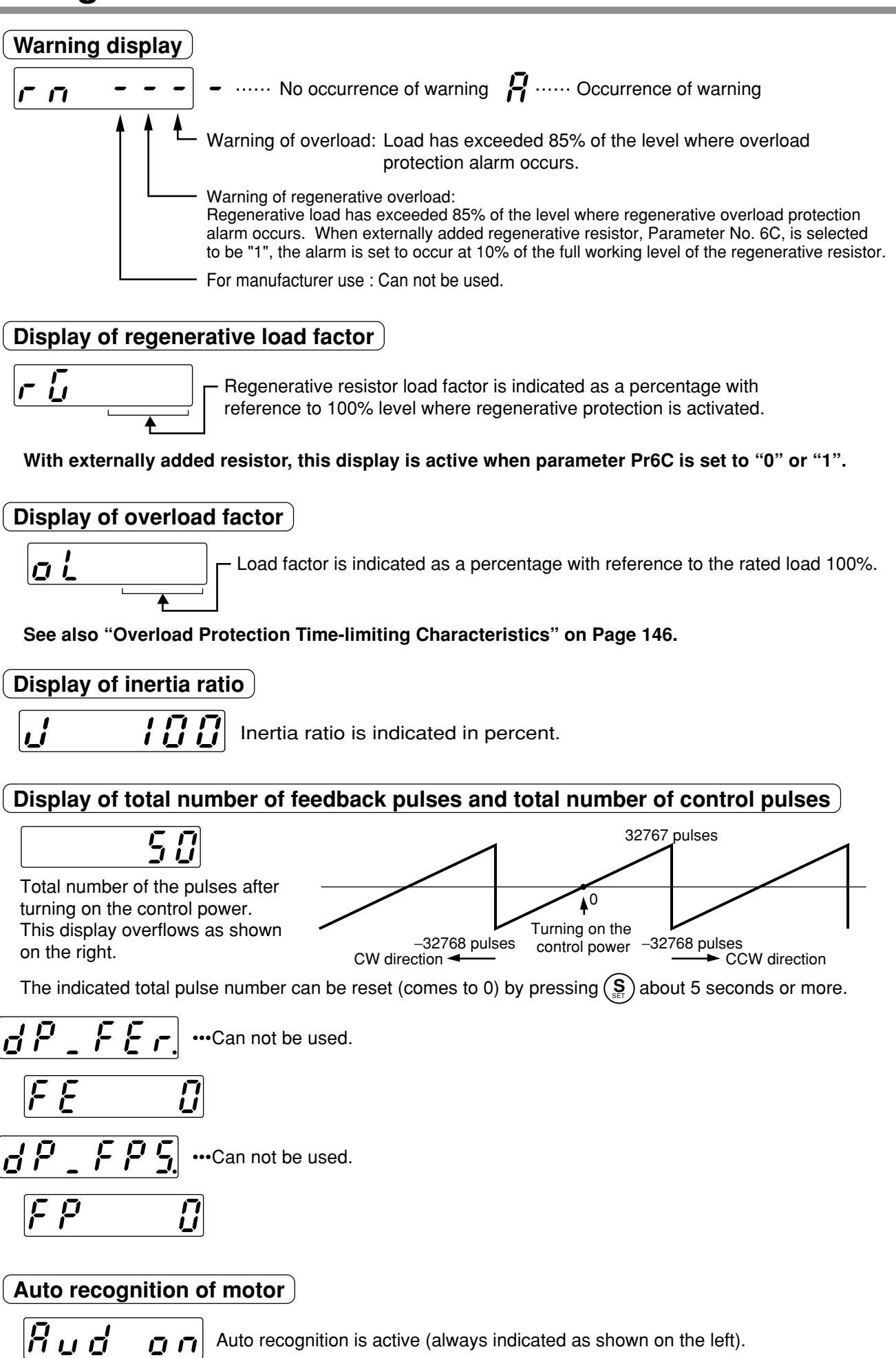

Auto recognition is active (always indicated as shown on the left).

## [Preparations]

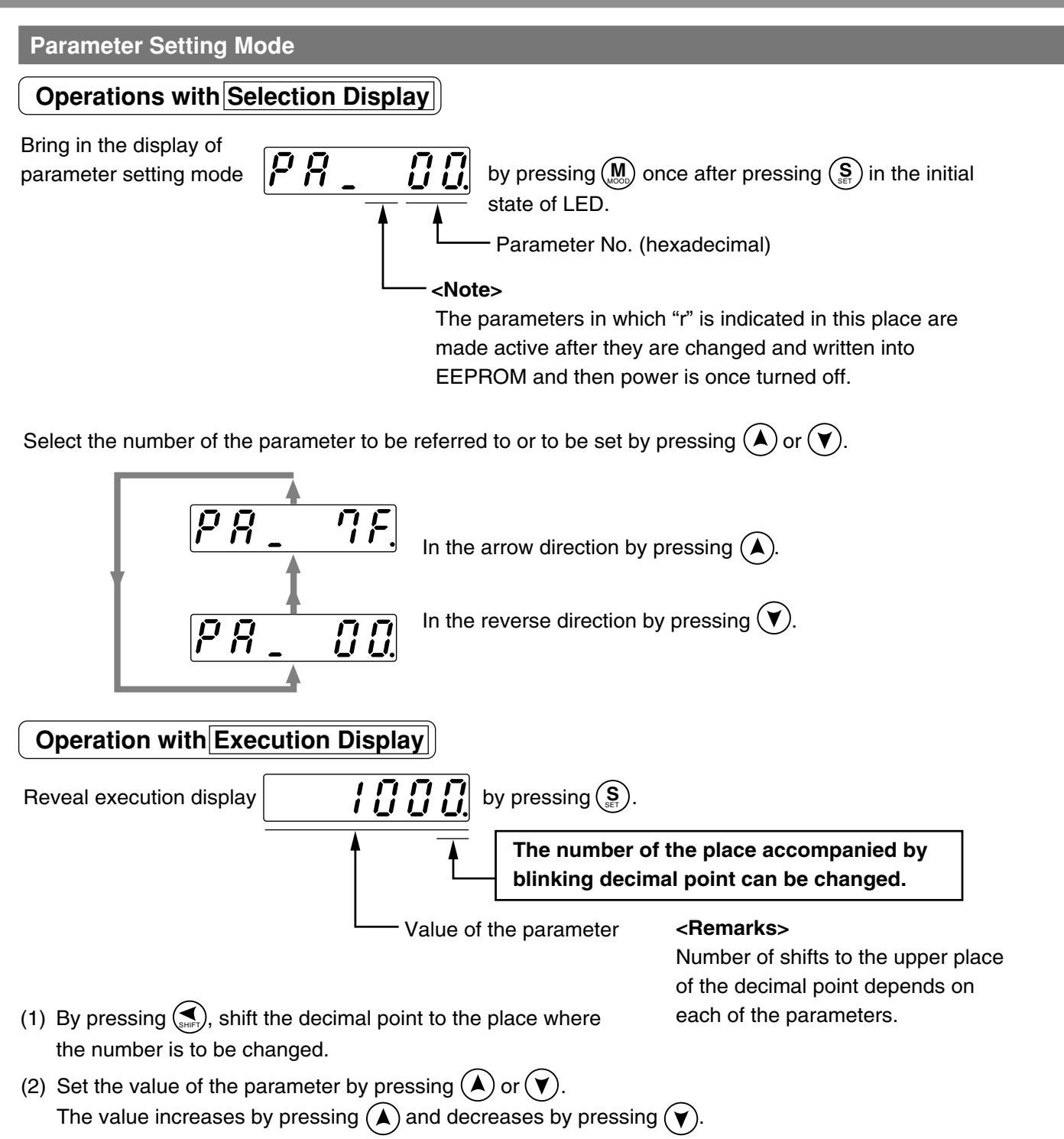

After setting parameters, return to Selection Display by referring to "Structure of Each Mode". (Page 48 and 49).

#### <Notes>

After you change a parameter value and press (S), the changed content is reflected in the associated control. When a parameter having a significant effect on motion of the motor, especially motor velocity loop gain, positional loop gain, etc., is to be changed, do not change the value by a large quantity at one time, but change the value in small increments.

### Normal Auto Gain Tuning Mode

<Notes>

- For details on normal auto gain tuning function, refer to "Normal Auto Gain Tuning" on Page 132 of Adjustment edition. Especially, please thoroughly understand the scope and cautions described in the manual to use the auto gain tuning function.
- In the normal auto gain tuning mode the driver automatically drives the servo-motor in a predetermined operating pattern. The operating pattern can be changed with Pr25 (normal auto tuning motion set-up), but be sure to execute normal auto gain tuning after moving the load to the position where the motor can be driven in the changed operating pattern without any hitch.
- Execute the normal auto gain tuning after switching on the servo.

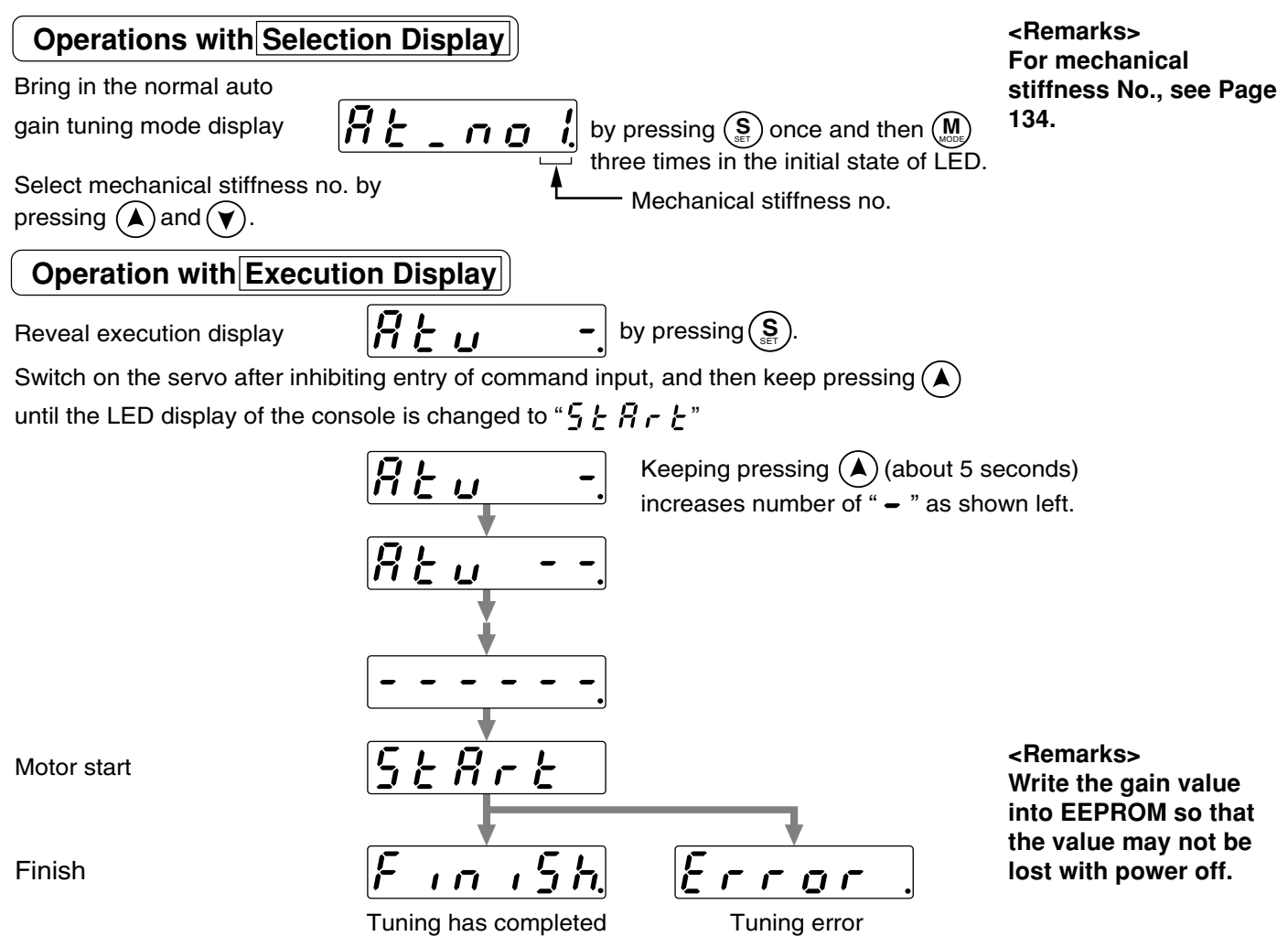

After finishing the tuning, return to Selection Display referring to "Structure of Each Mode" (Page 48 and 49). **Notes>** 

#### Do not disconnect the console cable from the servo driver during the proceeding from

## <u>56866</u> to <u>FiniSh</u>.

# If the connector is disconnected (during the time) by any chance, connect the connector again, and restart the operation from the beginning.

#### <Remarks>

#### If any of the followings takes place during the tuning operation, it will cause a tuning error:

- (1) During the tuning operation: 1) Any failure occurs, 2) The servo is switched off, 3) The deviation counter is cleared, 4) The operation is made near the limit switch.
- (2) The inertial or load is too heavy and the output torque is saturated.
- (3) The tuning operation can not be carried out properly because some oscillation of the servo occurs.

If a tuning error occurs, value of each gain is brought back to the value that was assigned before the execution of the tuning. The tuning is not tripped except when some failure occurs. In some occasions depending on the load, oscillation of the servo may occur without indication of tuning error (" $\pounds \ r \ o \ r$ ." is not displayed). Therefore, great attention must be given to safety of the operation.

## Alarm Clear

The motor stop condition (trip condition) is cleared by the protective function.

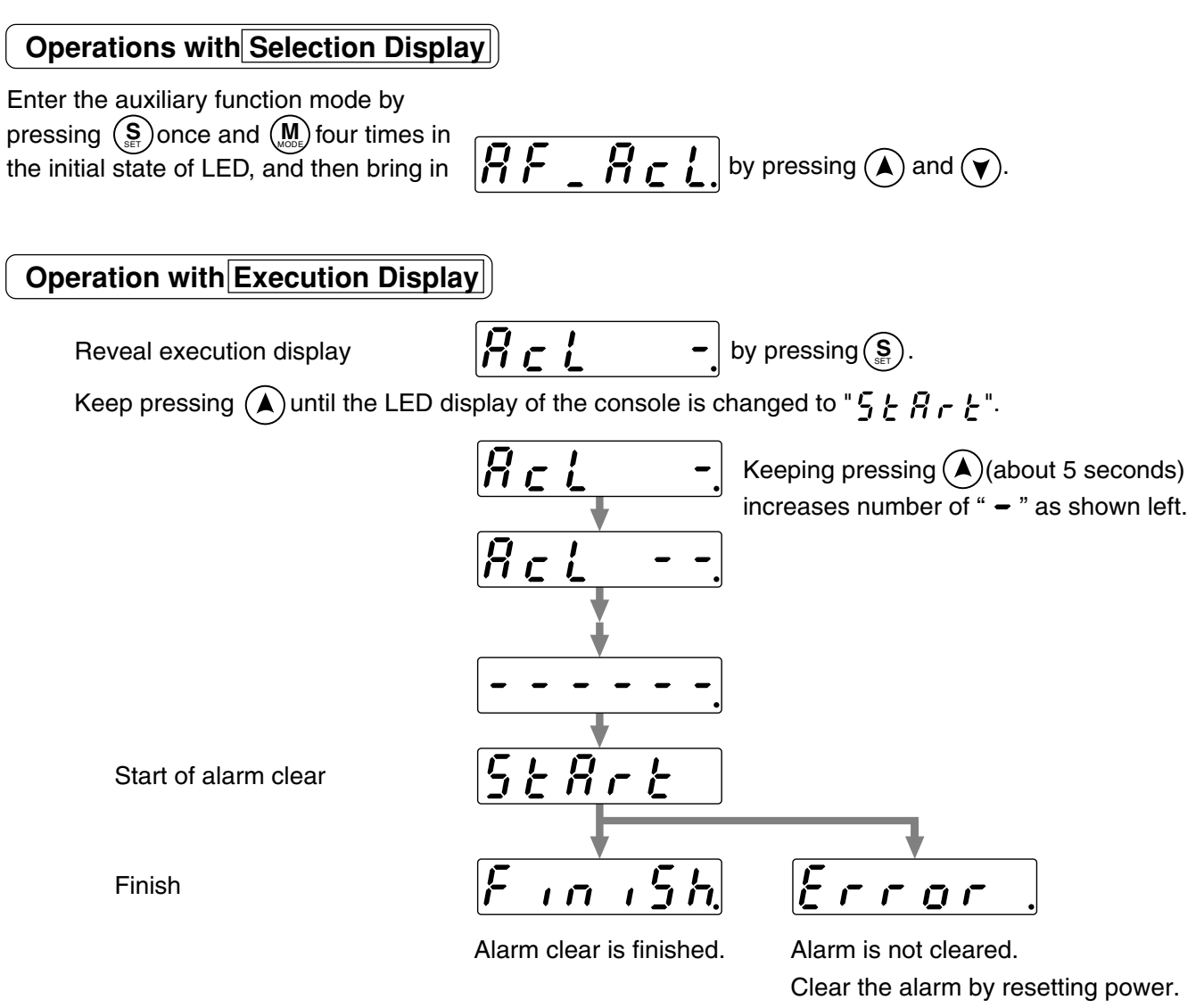

After clearing the alarm, return to Selection Display referring to "Structure of Each Mode" (Page 48 and 49).

#### <Notes>

Do not disconnect the console cable from the servo driver during the proceeding from 5 + 3 - 4 to  $\overline{f_n + 5 h}$ . If the connector is disconnected during the time by any chance, connect the connector again, and restart the operation from the beginning.

## Test Run (JOG)

It is possible to make test runs without connecting any host controller such as PLC to connector CN X5. **<Note>** 

- Be sure to make test runs after isolating the motor from the load and disconnecting connector CN X5.
- To avoid any failure such as oscillation of the servo, reset the user parameters (especially, the 1st position loop gain Pr10 and the 1st velocity loop gain Pr11) to their default value.

O

### (1) Check the wirings:

- Connected correctly (especially power supply connection and motor connection),
- Not shorted and properly earthed, and
- Not loose.

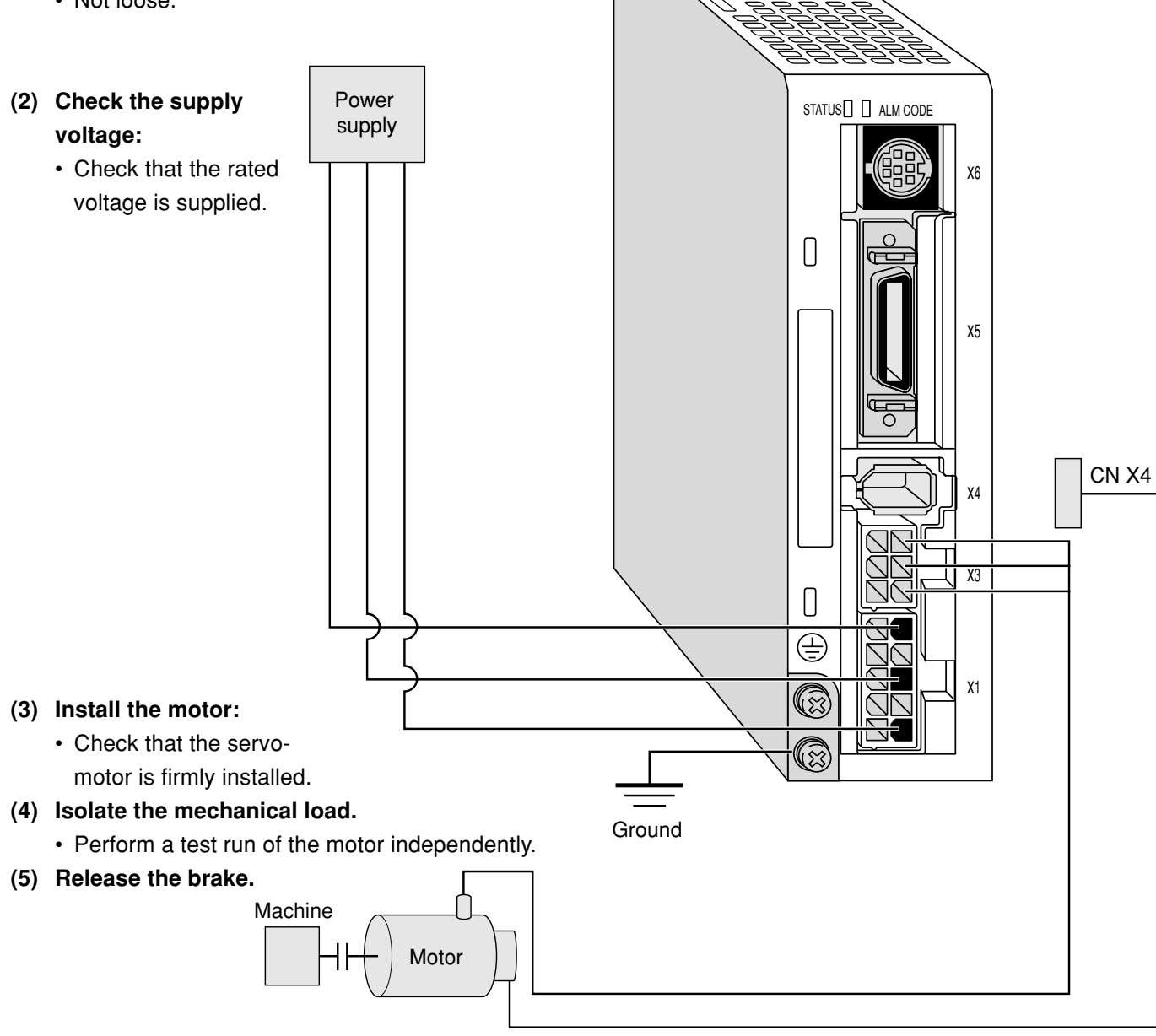

(6) Switch off the servo by pressing  $(\underline{S})$  after finishing test runs.

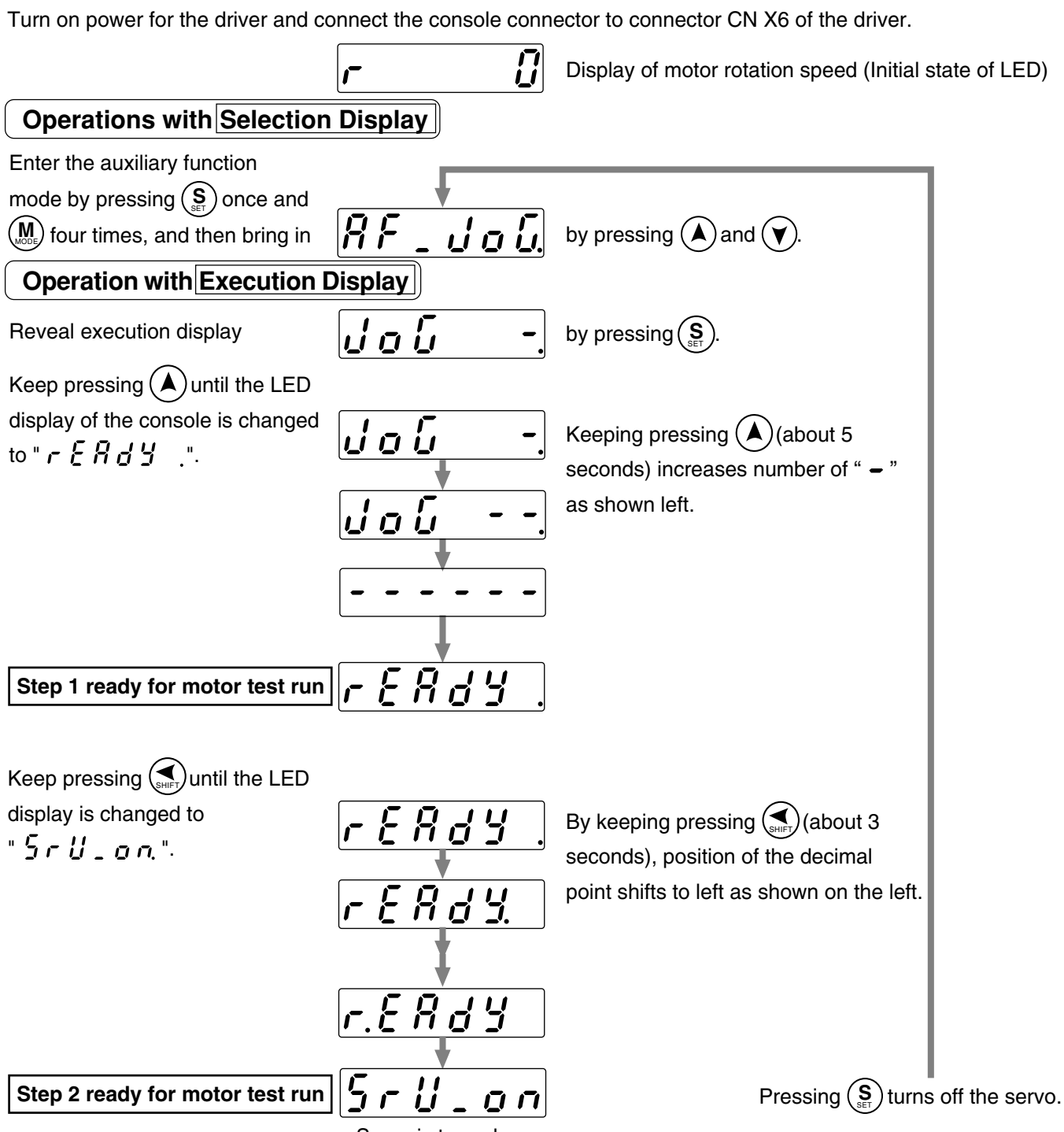

Servo is turned on.

After the servo is turned on at Step 2 ready for motor test run:

**Test Run Procedure** 

The servo-motor continues to turn in CCW direction by keeping pressing  $(\bigstar)$  and in CW direction by keeping pressing  $(\blacktriangledown)$  at the speed determined by Pr57 (JOG speed).

After finishing test runs, return to Selection Display referring to "Structure of Each Mode" (Page 48 and 49). **<Remarks>** 

If connector CN X6 is disconnected during JOG operation, the servo is turned off after 100 ms at maximum. **<Note>** 

If any trouble, such as break of cable or disconnection of connector, occurs during test run, the servomotor overruns for 100 ms at maximum. Check the safety about test runs to a sufficient degree.

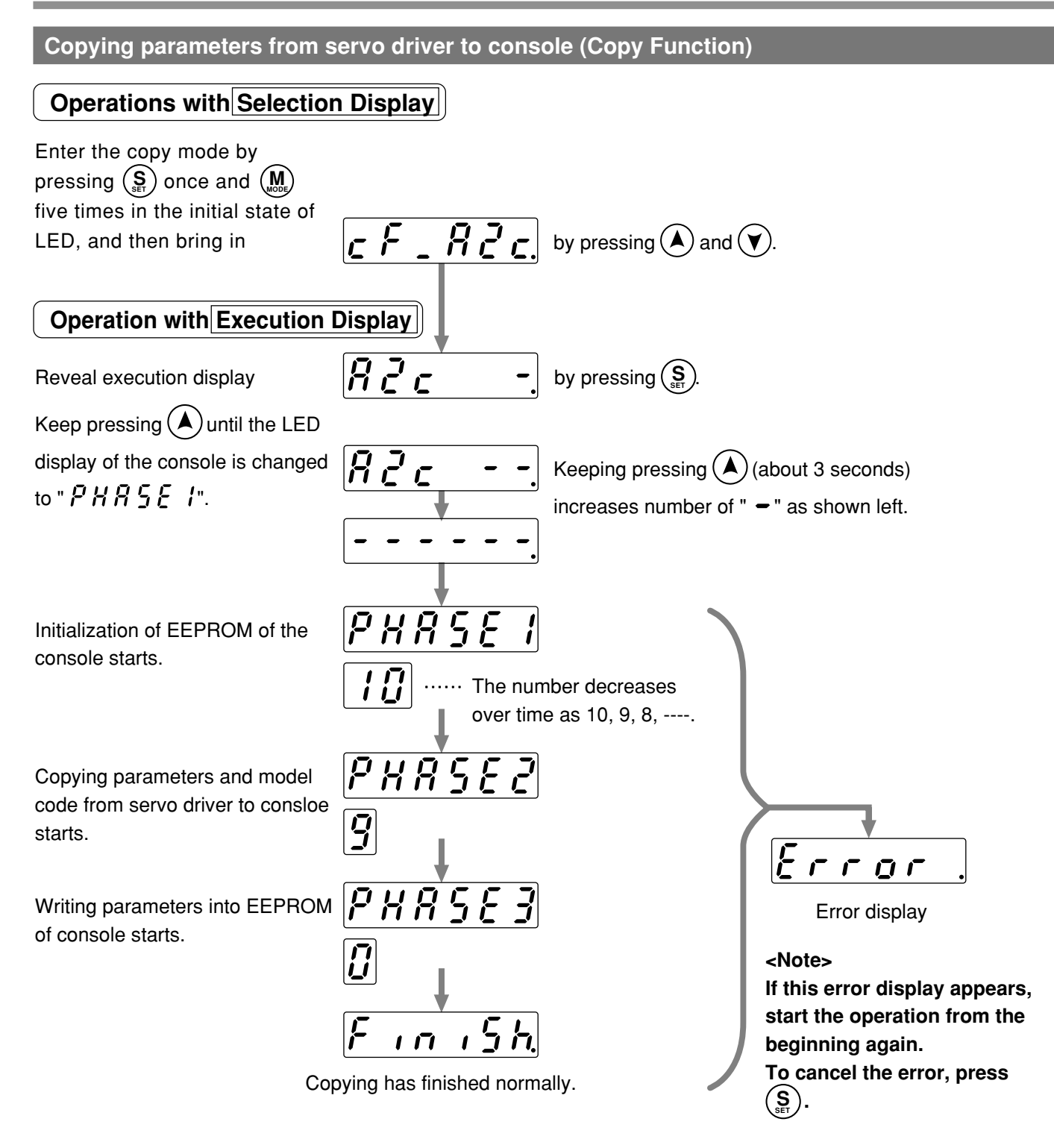

After finishing copying, return to Selection Display referring to Structure of Each Mode (Page 48 and 49).

Do not disconnect the console cable from the servo driver during the proceeding from PHRSEI to PHRSE3.

If the connector is disconnected during the time by any chance, connect the connector again, and restart the operation from the beginning.

### <Remarks>

If the error display appears repeatedly, that is presumably because of break of cable, disconnection of connector, wrong operation due to noises, or failure of EEPROM of the console.

## [Preparations]

### Copying parameters from console to servo driver (Copy Function)

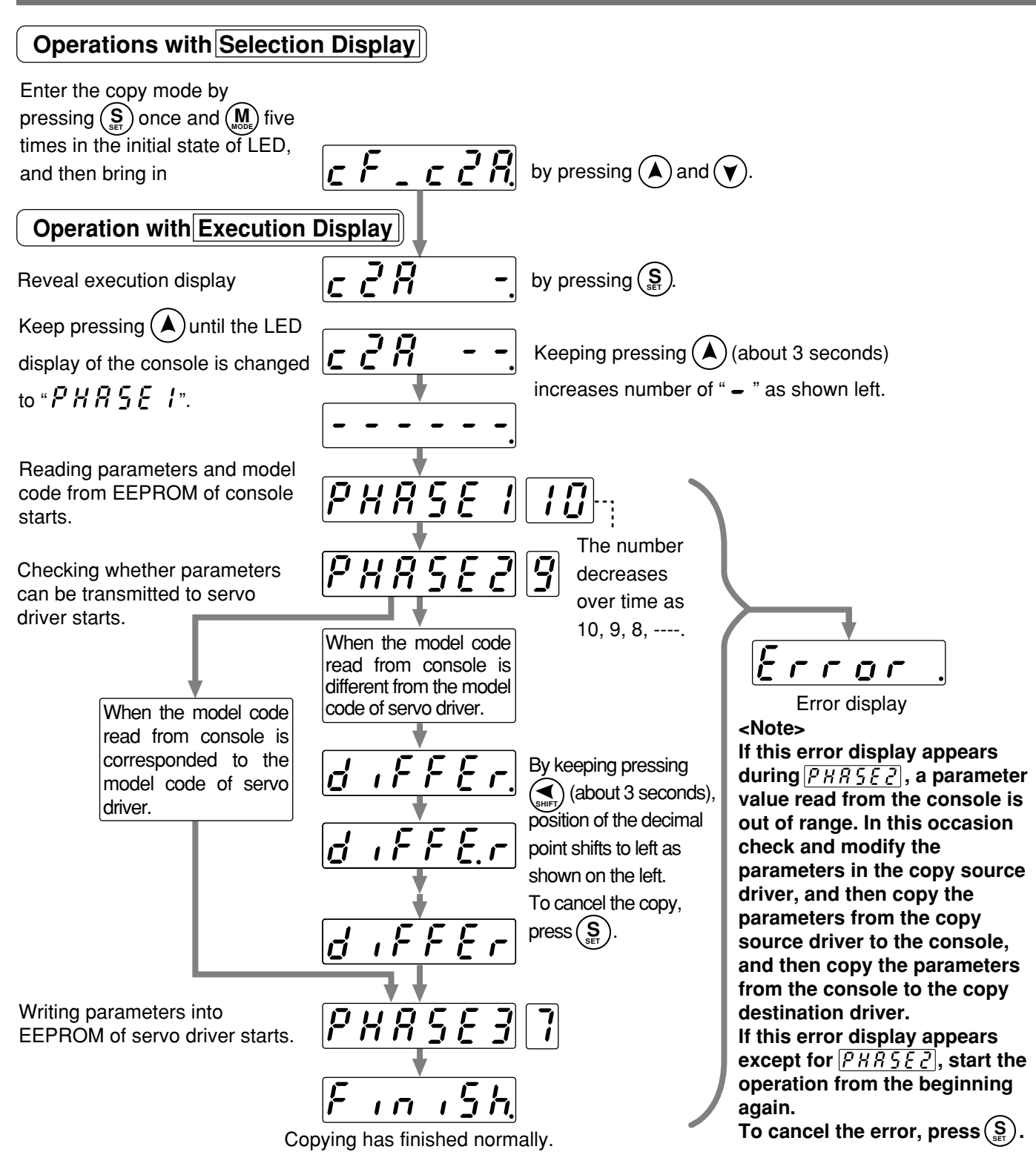

After finishing copying, return to Selection Display referring to "Structure of Each Mode" (Page 48 and 49). **<Note>** 

Do not disconnect the console cable from the servo driver during the proceeding from PHRSE to PHRSE3.

If the connector is disconnected during the time, wrong data will be written in and the data will be crashed. In this occasion, copy the parameters from the copy source driver to the console, and then copy the parameters from the console to the copy destination driver. <Remarks>

If the error display appear repeatedly except for PHR5EC, that is presumably because of break of cable, disconnection of connector, wrong operation due to noises, or failure of EEPROM of the console.

## MEMO

| <br> |
|------|
| <br> |
|      |
| <br> |
| <br> |
| <br> |
| <br> |
| <br> |
| <br> |
| <br> |
| <br> |
| <br> |
| <br> |
| <br> |
| <br> |
| <br> |
| <br> |
| <br> |
| <br> |
|      |
| <br> |
| <br> |
|      |
|      |
|      |
|      |
|      |
|      |
|      |
|      |

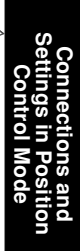

| - The second second sec |                   |
|----------------------------------------------------------------------------------------------------|-------------------|
|                                                                                                    |                   |
| Thursday I E                                                                                                    |                   |
| HILL E Luc                                                                                                    |                   |
|                                                                                                    |                   |
|                                                                                                    |                   |
|                                                                                                    | 4-0LZ             |
|                                                                                                    |                   |
|                                                                                                    | all a             |
| Connections and Sattings in Desition Co                                                                                                    | ntral Mada        |
| Connections and Settings in Position Co                                                                                                    |                   |
|                                                                                                    | Page              |
| Control Block Diagram in Position Control                                                                                                    | Mode 66           |
| Wiring to Connector CN X5                                                                                                    | 67                |
| Example of Wiring in Position Control Mode                                                                                                    | 67                |
| Interface Circuit                                                                                                    | 68                |
| Input Signal and Pin No. of Connector CN X5                                                                                                    | 70                |
| Output Signal and Pin No. of Connector CN X5                                                                                                    | 72                |
| Example of Connection to a Host Controller                                                                                                    | 73                |
| Test Run in Position Control Mode                                                                                                    |                   |
| Inspection prior to Test Run                                                                                                    | 82                |
| Test Run with Connector CN X5 Connected                                                                                                    |                   |
| Real time Auto Gain Tuning                                                                                                    |                   |
| Outline                                                                                                    | 86                |
| Scope                                                                                                    |                   |
| Operating Instruction                                                                                                    |                   |
| Adaptive Filter                                                                                                    |                   |
| Parameters to be Set Automatically                                                                                                    |                   |
| Cautions                                                                                                    |                   |
| Parameter Setting                                                                                                    | 88                |
| Parameter for Selection of Functions                                                                                                    |                   |
| Parameters for Adjustment of Time Constants of Gains/                                                                                                    | Filters 91        |
| Parameters for Auto Gain Tuning                                                                                                    | 92                |
|                                                                                                    | ning Eurotion) 04 |
| Parameters for Adjustment (Related to Second Gain Switch                                                                                                    |                   |
| Parameters for Adjustment (Related to Second Gain Switch<br>Parameters for Position Control                                                                                                    | 95                |
| Parameters for Adjustment (Related to Second Gain Switch<br>Parameters for Position Control<br>Parameters for Internal Velocity Control                                                                                                    | 95<br>            |
| Parameters for Adjustment (Related to Second Gain Switch<br>Parameters for Position Control<br>Parameters for Internal Velocity Control<br>Parameters for Torgue Limits                                                                                                    | 92<br>            |

## **Control Block Diagram in Position Control Mode**

■ When Pr02, parameter for setting control mode is [0] or [2]\*:

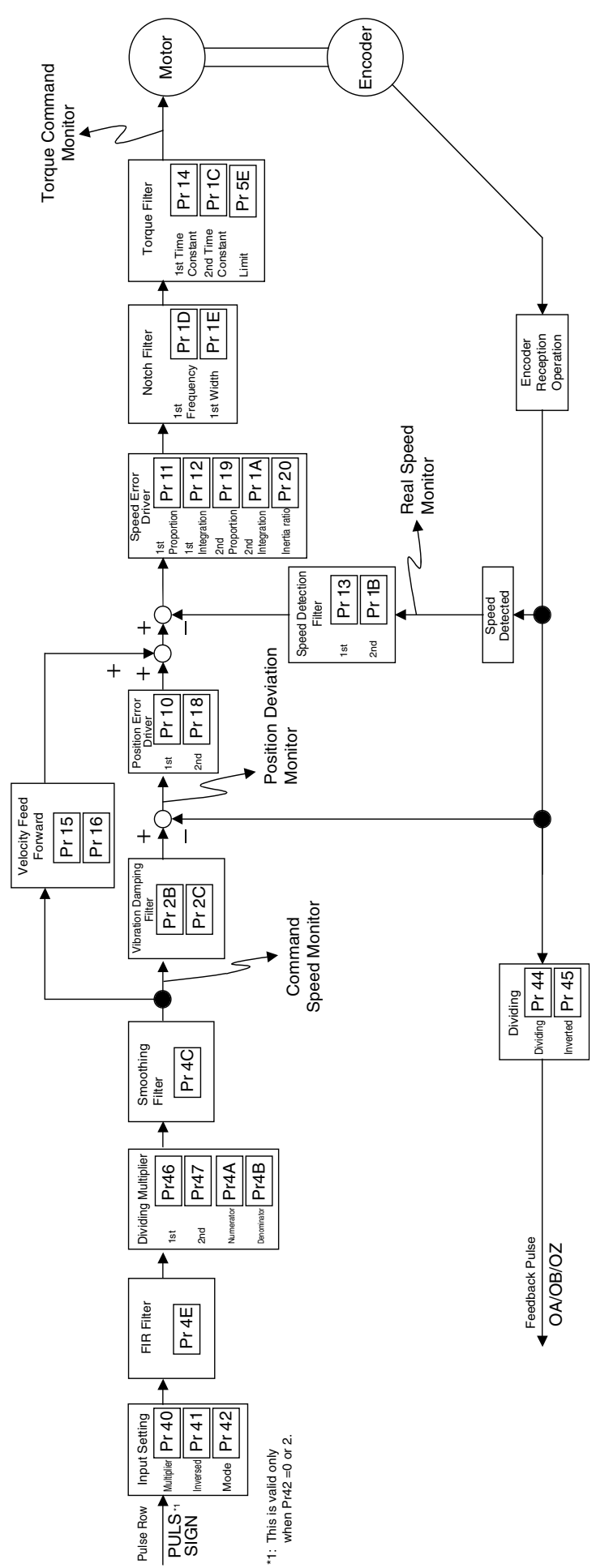

Connections and Settings in Position

Example of Wiring in Position Control Mode

## Example of Wiring in Position Control Mode

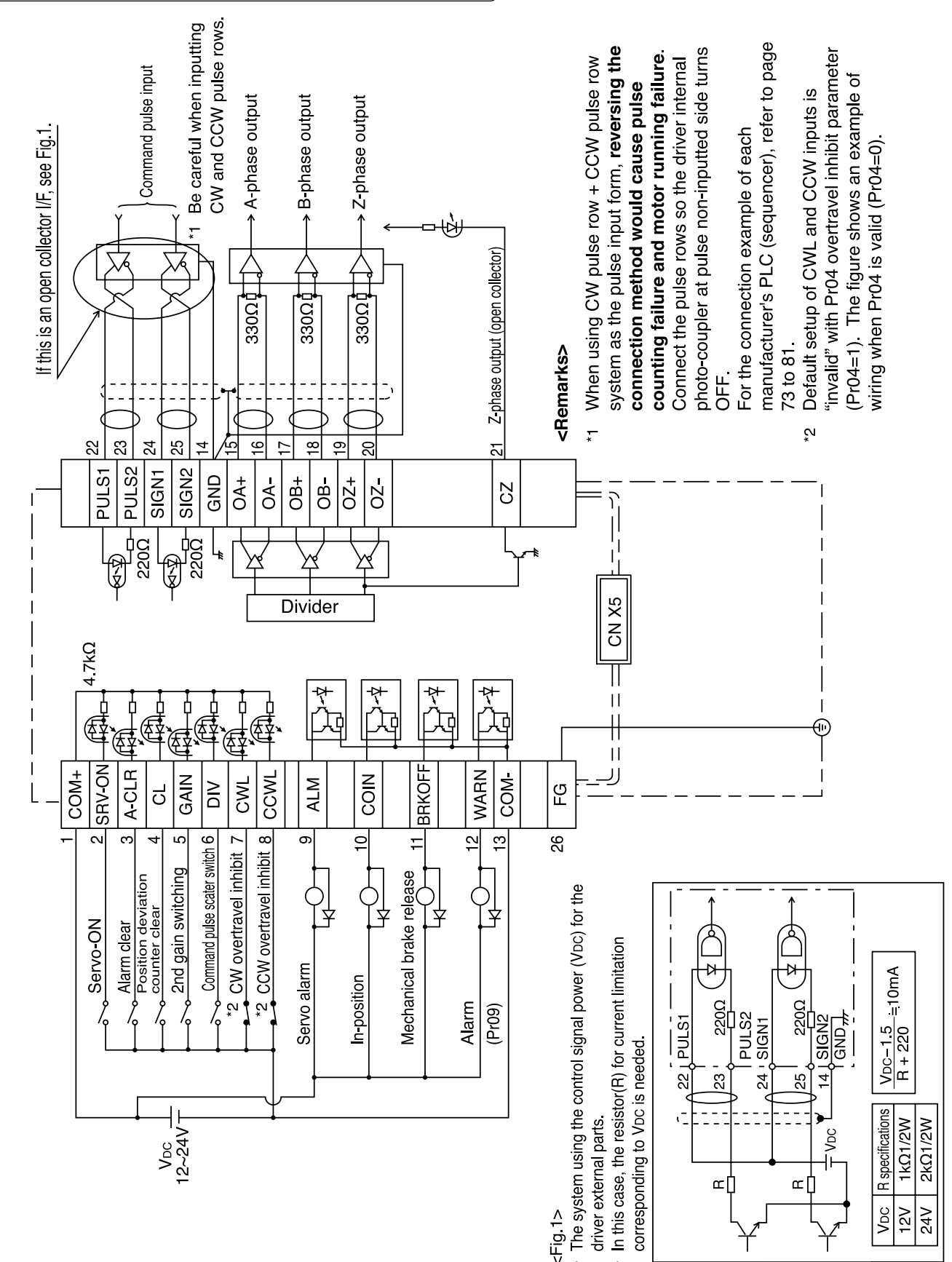

## Wiring to Connector CN X5

## Interface Circuit

## (Input Circuit)

## SI Connection with Sequence Input Signal

- Connect to a contact of switch and relay, or a transistor of an open collector output.
- When you plan to use a contact input, use switch and relay for minute electric current so as to avoid poor contact.
- In order to secure appropriate level of primary current of the photo coupler, set lower limit voltage of the power supply (12 to 24 V) 11.4V or more.

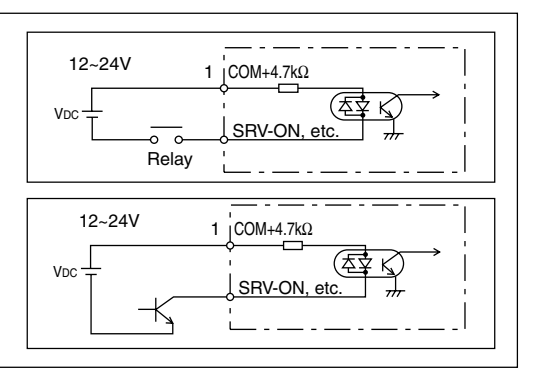

### PI Command Pulse Input Circuit

- (1) Line Driver I/F
- This signal transmission method is less susceptible to effects of noise. We recommend this method to improve reliability of signal transmission.
- (2) Open Collector I/F
- The method uses control power supply  $(V_{\mbox{\scriptsize DC}})$  external to the driver.
- This requires a current-limiting resistor (R) that relies on  $V_{\mbox{\tiny DC}}.$
- Be sure to connect specified resistor (R).

| VDC | Specification of R |
|-----|--------------------|
| 12V | 1kΩ 1/2W           |
| 24V | 2kΩ 1/2W           |

| VDC—1.5<br>R+220 | <sup>_</sup> ≒10mA |
|------------------|--------------------|
| $\wedge$         |                    |

 $\ddagger$  This represents a twisted pair cable.

When the connection method is inversed if you use the CW pulse row + CCW pulse row method as pulse input form, pulses do not count and the motor does not rotate.

Connect so that a photo coupler in the driver on the side on which pulse input is not done turns OFF.

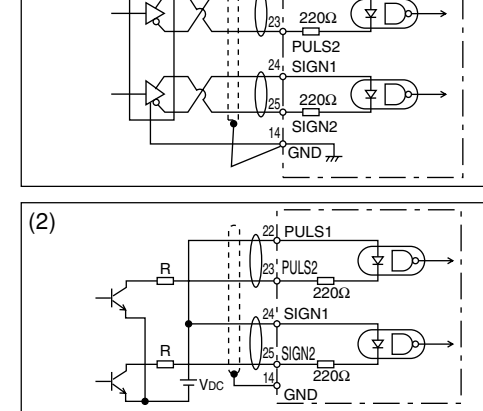

(1) Item Equivalent to AM26LS31 , \_\_\_\_\_

#### Maximum Input Voltage DC24V Rated Current: 10mA

## Output Circuit

### SO1 Sequence Output Circuit

- This output circuit is configured with a Darlington connection transistor output of open collector. It is connected to a relay or photo coupler.
- Due to Darlington connection of the output transistor, there exists a collector-to-emitter voltage VCE (SAT) of approx. 1V upon power-ON of the transistor. Note that normal TTLIC cannot be directly connected since it does not meet VIL requirement.
- When a recommended value of primary current of a photo coupler to be used is 10mA, determine a resistance value with the following formula:  $R [k\Omega] = \frac{VDC[V] - 2.5[V]}{10}$

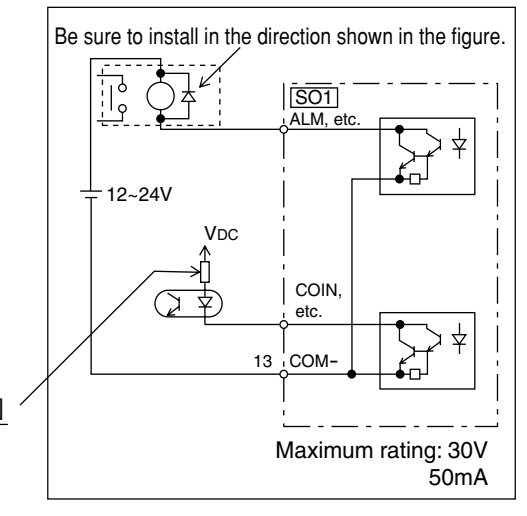

For a recommended primary current value, check the data sheets of equipment or photo coupler you plan to use.

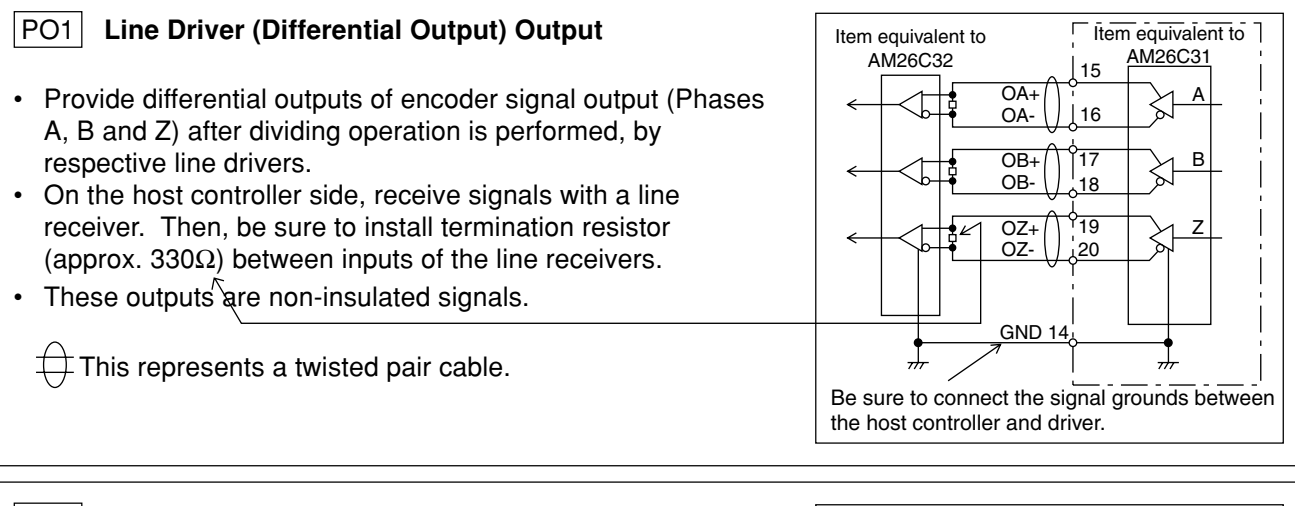

### PO2 Open Collector Output

- Among signals from the encoder, output phase Z signals with the open collector. This is non-insulated output.
- On the host controller side, use a high-speed photo coupler for reception, since pulse width of phase Z signal is usually narrow.

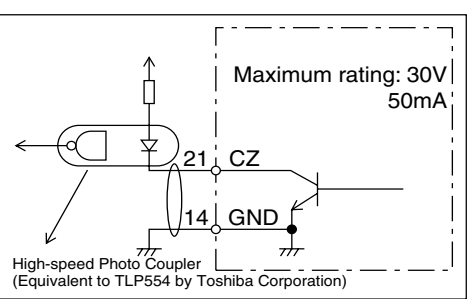

This represents a twisted pair cable.

## Input Signal and Pin No. of Connector CN X5

## Input signals (common) and their functions

| Signal Name                                | Pin No.                                                                                                    | Symbo                                                                                                    | ol                                                                                    | Function                                                                                                    | I/F Circuit   |
|--------------------------------------------|----------------------------------------------------------------------------------------------------|----------------------------------------------------------------------------------------------------|---------------------------------------------------------------------------------------|----------------------------------------------------------------------------------------------------|---------------|
| Control Signal Power                       | 1                                                                                                    | СОМ                                                                                                    | +                                                                                     | • Connect positive (+) pole of external DC power supply (12 to                                                                                                    |               |
| Supply input (+)                           |                                                                                                    |                                                                                                    |                                                                                       | • Total supply voltage should range from $12V \pm 5\%$ to $24V \pm 5\%$ .                                                                                                    |               |
| Control Signal Power                       | 13                                                                                                    | COM-                                                                                                    | -                                                                                     | • Connect negative (-) pole of external DC power supply (12 to                                                                                                    |               |
| Supply Input (-)                           |                                                                                                    |                                                                                                    |                                                                                       | <ul> <li>The voltage source capacity varies depending on configuration<br/>of input/output circuits to be used. We recommend 0.5A or<br/>greater.</li> </ul>                                                                                                    |               |
| Servo-ON input                             | 2                                                                                                    | SRV-O                                                                                                    | N                                                                                     | • When this signal is connected to COM-, the driver will be en-<br>abled (Servo-on) (motor energized).                                                                                                    | SI<br>Page 68 |
|                                            | <caution<br>1. The s<br/>(See t<br/>2. Don't<br/>Page<br/>• Take t<br/>after t<br/>• When<br/>the cu<br/>• You c:<br/>deviat</caution<br> | IS><br>ignal will be<br>the timing of<br>use Servo<br>36 of Prepa<br>he time of<br>ransition to<br>you open<br>rrrent flow t<br>an select d<br>ion counte | ecom<br>chart.<br>ON/(<br>aratic<br>100 c<br>Sen<br>the c<br>to the<br>ynam<br>r by c | ne valid about 2 seconds after power-ON.<br>)<br>DFF signal to drive/stop the motor. Refer to "Dynamic Brake" on<br>on edition.<br>ms or longer before entering a command on speed, pulse, etc.,<br>vo-ON.<br>onnection with COM-, the driver will be disabled (Servo-OFF) and<br>a motor will be cut off.<br>nic brake operation during Servo-OFF and clear operation of the<br>using Pr69 (sequence during Servo-OFF). |               |
| Alarm Clear Input                          | 3                                                                                                    | A-CLI                                                                                                    | R                                                                                     | <ul> <li>If this signal is connected to COM- for 120 ms or longer, it will clear alarm status.</li> <li>There are some alarms that this signal cannot release. For details, refer to "Protective Functions" on Page 144 of Edition of When You Have Trouble.</li> </ul>                                                                                                    | SI<br>Page 68 |
| Deviation Counter                          | 4                                                                                                    | CL /                                                                                                    |                                                                                       | The control mode changes functions.                                                                                                    | SI            |
| Clear/Internal Com-<br>mand Speed Selec-   | Positio                                                                                                    |                                                                                                    | D2                                                                                    | t of this signal is to clear the deviation counter                                                                                                    | Page 68       |
| tion 2 Input                               | Control                                                                                                    | •                                                                                                    | Whe                                                                                   | en the signal is connected to COM- for 2 ms or longer, it will                                                                                                    |               |
|                                            |                                                                                                    |                                                                                                    | clea                                                                                  | ar the deviation counter.                                                                                                    |               |
|                                            | Interna                                                                                                    | •                                                                                                    | With                                                                                  | n input of internal command speed selection 2 (INTSPD2),                                                                                                    |               |
|                                            | Control                                                                                                    | •                                                                                                    | For                                                                                   | details on settings of control mode, refer to Page 117.                                                                                                    |               |
| Cain Switching/Speed                       | 5                                                                                                    | GAIN                                                                                                    | 1                                                                                     | • Sottings of Br06 and control mode can change functions                                                                                                    |               |
| Zero Clamp/Torque<br>Limit Switching Input | 5                                                                                                    | ZEROS<br>/TC                                                                                                    | PD                                                                                    |                                                                                                    | Page 68       |
|                                            | Pr06                                                                                                    | Control Mode                                                                                                    |                                                                                       | Descriptions                                                                                                    |               |
|                                            |                                                                                                    |                                                                                                    | • Tł                                                                                  | ne following 2 functions can be used with settings of Pr30.                                                                                                    |               |
|                                            |                                                                                                    | When                                                                                                    | • Ga<br>fir                                                                           | ain switching input (GAIN) switches P1/P operation and st/second gain.                                                                                                    |               |
|                                            |                                                                                                    | position                                                                                                    | Setti                                                                                 | ng of Pr30 Setting of Pr31 Connection With COM- Description                                                                                                    |               |
|                                            |                                                                                                    | Pr02 is                                                                                                    | [Defa                                                                                 | 0 Open Velocity loop: P1 (proportional/integral) operation ault value] Connected Velocity loop: P (proportion) operation                                                                                                    |               |
|                                            |                                                                                                    | 0 or 2                                                                                                    |                                                                                       | 1 2 Open 1st gain selected (Pr10,11,12,13,14)                                                                                                    |               |
|                                            | 0.1                                                                                                    |                                                                                                    | For                                                                                   | details on the 2nd gain switching function, refer to Page 138.                                                                                                    |               |
|                                            | 0, 1                                                                                                    | When<br>internal<br>velocity<br>control<br>Pr02 is 1                                                                                                    | • W<br>op<br>• Yo<br>• A<br>co                                                        | With speed zero clamp input (ZEROSPD), velocity command is bened when connection with COM- is opened.         Source an override this input with Pr06.         default value of Pr06 is 1, and this input is valid. When connection with COM- is opened, speed will be zero.         Pr06       Description         0       ZEROSPD input is invalid.         [Default value]       ZEROSPD input is valid.              |               |
|                                            | 2                                                                                                    | Position<br>Control/<br>Internal<br>Velocity<br>Control                                                                                                   | Wit<br>torc                                                                           | h torque limit switching input, parameters of acceleration level,<br>que limit, excessive position deviation can be switched.<br>nection with COM- Description<br>Open 1st setting value selected (Pr70,5E,63)<br>Connected 2nd setting value selected (Pr71,72,73)                                                                                                    |               |

## [Connections and Settings in Position Control Mode]

| Signal Name                                                                                   | Pin No. | Symbol          | Function                                                                                                    | I/F Circuit   |
|-----------------------------------------------------------------------------------------------|---------|-----------------|----------------------------------------------------------------------------------------------------|---------------|
| Command Dividing<br>Multiplier Switching/<br>Internal Command<br>Speed Selection 1 In-<br>put | 6       | DIV<br>/INTSPD1 | The control mode can change functions.         Position<br>Control       • Input to switch dividing multiply of command<br>pulse         • When this signal is connected to COM-, it<br>will switch a command dividing multiply<br>numerator from Pr46 (Numerator of 1st<br>command pulse ratio) to Pr47 (Numerator of                                                                                                    | SI<br>Page 68 |
|                                                                                               |         |                 | 2nd command pulse ratio) to 1147 (Numerator of<br>2nd command pulse ratio).<br><caution><br/>You must not enter any command pulse for<br/>10 ms before or after switching.</caution>                                                                                                    |               |
|                                                                                               |         |                 | Internal<br>Velocity<br>Control• With internal command speed selection 1<br>(INTSPD1), four-speed can be set in<br>combination with INTSPD 2.• For details on settings of control mode, refer<br>to Page 117.                                                                                                    |               |
|                                                                                               |         |                 | You must not enter any command pulse for 10 ms before or after switching.                                                                                                    |               |
| CW Overtravel Inhibit<br>Input                                                                | 7       | CWL             | <ul> <li>If you open connection with COM- when a moving part of the<br/>machine exceeds the movable range in CW direction, no torque<br/>will be generated in CW direction.</li> </ul>                                                                                                    | SI<br>Page 68 |
| CW Overtravel Inhibit<br>Input                                                                | 8       | CCWL            | <ul> <li>If you open connection with COM- when a moving part of the machine exceeds the movable range in CCW direction, no torque will be generated in CCW direction.</li> <li>If you set 1 to Pr04 (Overtravel input inhibit), CWL/CCWL inputs will be invalid. A default value is invalid (1).</li> <li>Setting of Pr66 (DB inaction during driving prohibition) can activate the dynamic brake when CWL/CCWL input is valid. According to a default value, the dynamic brake will run (Pr66 is 0).</li> </ul> | SI<br>Page 68 |

## Input Signal (Related to Position Control) and its Functions

| Signal Name         | Pin No. | Symbol | Function                                                                                                    | I/F Circuit   |
|---------------------|---------|--------|----------------------------------------------------------------------------------------------------|---------------|
| Command Pulse Input | 22      | PULS1  | <ul> <li>Input terminal of command pulse. The signal is received by the<br/>high-speed photo coupler on the driver side.</li> <li>Allowable Input Highest Frequency</li> </ul>                            | PI<br>Page 68 |
|                     | 23      | PULS2  | At the time of the line driver input : 500kpps<br>At the time of the open collector input : 200kpps                                                                                                    |               |
| Command sign input  | 24      | SIGN1  | <ul> <li>Input impedance of PULS and SIGN is 220Ω.</li> <li>The following 3 forms of command pulse input can be selected</li> </ul>                                                                       |               |
|                     | 25      | SIGN2  | <ul> <li>with Pr42 (command pulse input mode set up).</li> <li>(1) 2-phase (Phase A/B) input</li> <li>(2) CW (PULS)/CCW (SIGN) pulse input</li> <li>(3) Command pulse (PULS)/sign (SIGN) input</li> </ul> |               |

## Wiring to Connector CN X5

## Output Signal and Pin No. of Connector CN X5

## Output Signals (Common) and their Functions

| Signal Name                    | Pin No.                      | Symb                           | ool                                                                                                    | Function                                                                                                    | I/F Circuit           |
|--------------------------------|------------------------------|--------------------------------|----------------------------------------------------------------------------------------------------|----------------------------------------------------------------------------------------------------|-----------------------|
| Servo Alarm Output             | 9                            | ALM                            | 1                                                                                                    | The output transistor turns OFF when an alarm is generated.                                                                                                    | SO1<br>Page 69        |
| Positioning Comple-            | Positioning Comple- 10       |                                | N                                                                                                    | The control mode changes functions.                                                                                                    | SO1                   |
| Output                         | Positio<br>Contro            | n<br>I                         | <ul> <li>Positioning completion output</li> <li>The output transistor turns ON when the deviation pulse does<br/>not exceed setting of Pr60 (In-position range).</li> </ul> |                                                                                                    | Page 69               |
|                                | Interna<br>Velocit<br>Contro | al<br>Y<br>I                   | <ul> <li>Act</li> <li>The (At<sup>-</sup>)</li> </ul>                                                                                                    | nieved Speed Output<br>e output transistor turns ON when motor speed exceeds Pr62<br>-speed).                                                                                                    |                       |
| Brake Release Signal<br>Output | 11                           | BRK-O                          | DFF                                                                                                    | <ul> <li>This signal is used to release the electromagnetic brake of the motor.</li> <li>The output transistor turns ON when the brake is released.</li> <li>Refer to "Timing Chart" on Page 32 of Preparation edition.</li> </ul> | SO1<br>Page 69        |
| Warning Output                 | 12                           | WAR                            | N                                                                                                    | A signal selected with Pr09 (warning output selection) is output.                                                                                                    | <b>SO1</b><br>Page 69 |
|                                | Sett                         | ings F                         | unctio                                                                                                    | ons                                                                                                    |                       |
|                                |                              | <b>D</b> T                     | <sup>-</sup> he ou                                                                                                    | tput transistor turns ON while torque is limited.                                                                                                    |                       |
|                                |                              | 1 T<br>P                       | he ou<br>Pr61 (2                                                                                                    | tput transistor turns ON when the speed falls below setting of Zero speed).                                                                                                    |                       |
|                                | 2<br>[Defaul                 | 2*   T<br>t value]   fu<br>  m | The ou<br>unction<br>nality.                                                                                                    | Itput transistor turns ON when any of the following 3 warning ns is activated: regenerative/overload/fan rotation speed abnor-                                                                                                    |                       |
|                                | 3                            | 3 <sup>∗</sup> V<br>e<br>ti    | Vith th<br>rative                                                                                                    | he regenerative warning function activated (85% of the regen-<br>abnormality detection level is exceeded), the output transistor                                                                                                   |                       |
|                                | 4                            | I <sup>*</sup> V               | Vith ov<br>vhen t                                                                                                    | verload warning function activated (effective torque exceeds 85% he detection level of overload protection is considered 100%),                                                                                                    |                       |
|                                | -                            |                                | he out                                                                                                    | put transistor turns ON.                                                                                                    |                       |
|                                | (                            | 5 V<br>6 fa                    | Vith th<br>an sto                                                                                                    | e abnormal fan rotation speed warning function activated (the ps), the output transistor turns ON.                                                                                                    |                       |
|                                | * With at lea                | settings o<br>ast 1 seco       | of 2 to<br>ond.                                                                                                    | 6, once a warning is detected, the output transistor turns ON for                                                                                                    |                       |
| Phase-A Output                 | 15<br>16                     | OA+                            | +                                                                                                    | •This signal provides differential output of the encoder signal<br>(Phases A(B/Z) that undergoes dividing process (BS 422 phase                                                                                                    | PO1                   |
| Phase-B Output                 | 17                           | OB+                            | •                                                                                                    | etc.).                                                                                                    | raye 69               |
|                                | 18                           | OB-                            | -                                                                                                    | The logical relation between phases A and B can be selected                                                                                                    |                       |
| Phase-Z Output                 | 19                           | OZ+                            | -                                                                                                    | with Pr45 (Pulse output logic inversion).                                                                                                    |                       |
| Phase-Z Output                 | 20                           | CZ                             | -                                                                                                    | <ul> <li>Phase Z signal output in an open collector</li> <li>Not insulated</li> </ul>                                                                                                    | PO2<br>Page 69        |

## Output Signals (Others) and their Functions

| Signal Name   | Pin No. | Symbol | Function                                                                                                    | I/F Circuit |
|---------------|---------|--------|----------------------------------------------------------------------------------------------------|-------------|
| Signal Ground | 14      | GND    | <ul> <li>Signal ground in the driver</li> <li>Insulated from the control signal power supply (COM-) in the driver.</li> </ul> | _           |
| Frame Ground  | 26      | FG     | <ul> <li>Connected with the earth terminal in the driver.</li> </ul>                                                          | _           |
**Example of Connection to a Host Controller** 

Matsushita Electric Works, Ltd. FPG-C32T

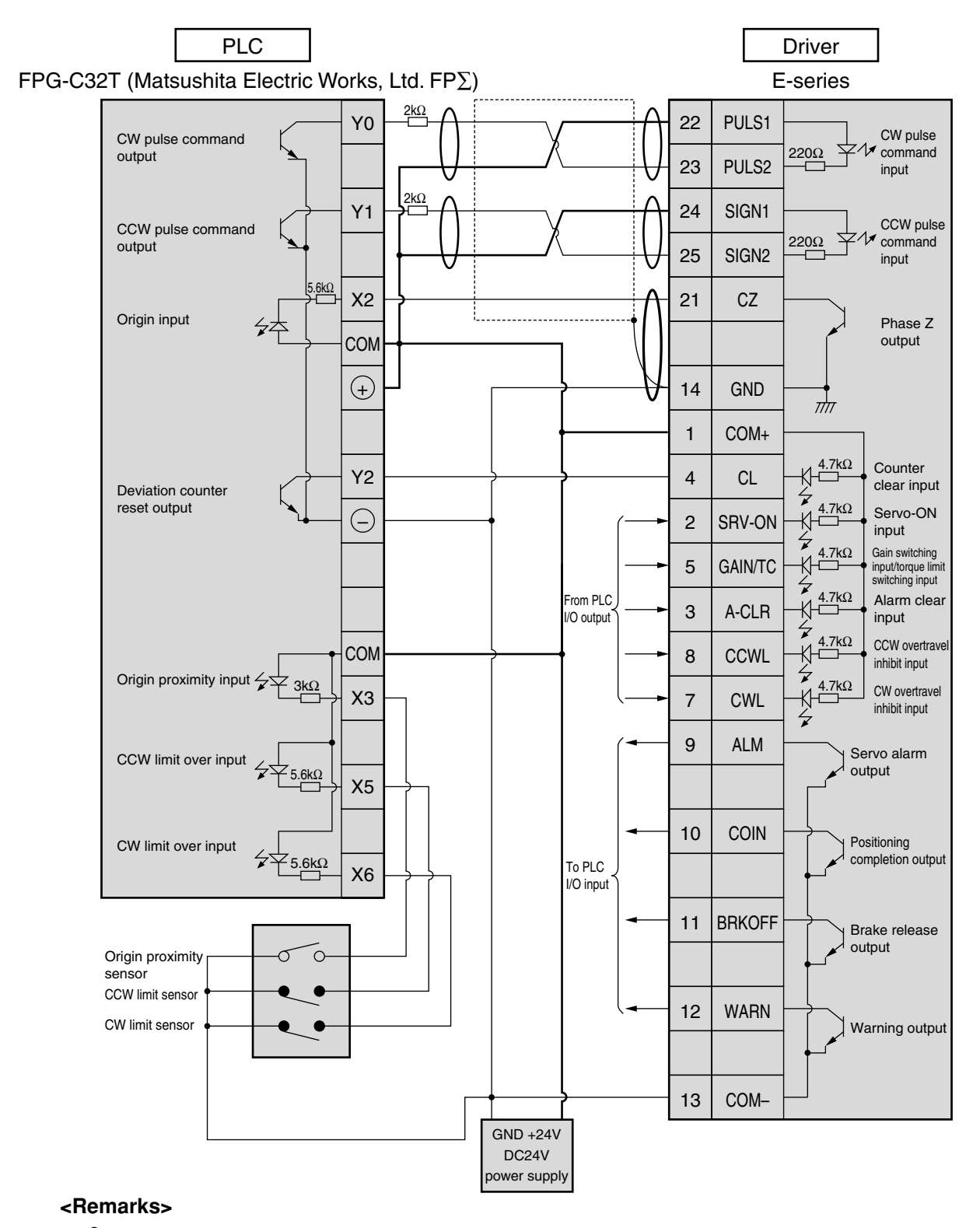

+ This represents a twisted pair cable.

# Wiring to Connector CN X5

#### Matsushita Electric Works, Ltd. FP2-PP22 AFP2434/FP2-PP42 AFP2435

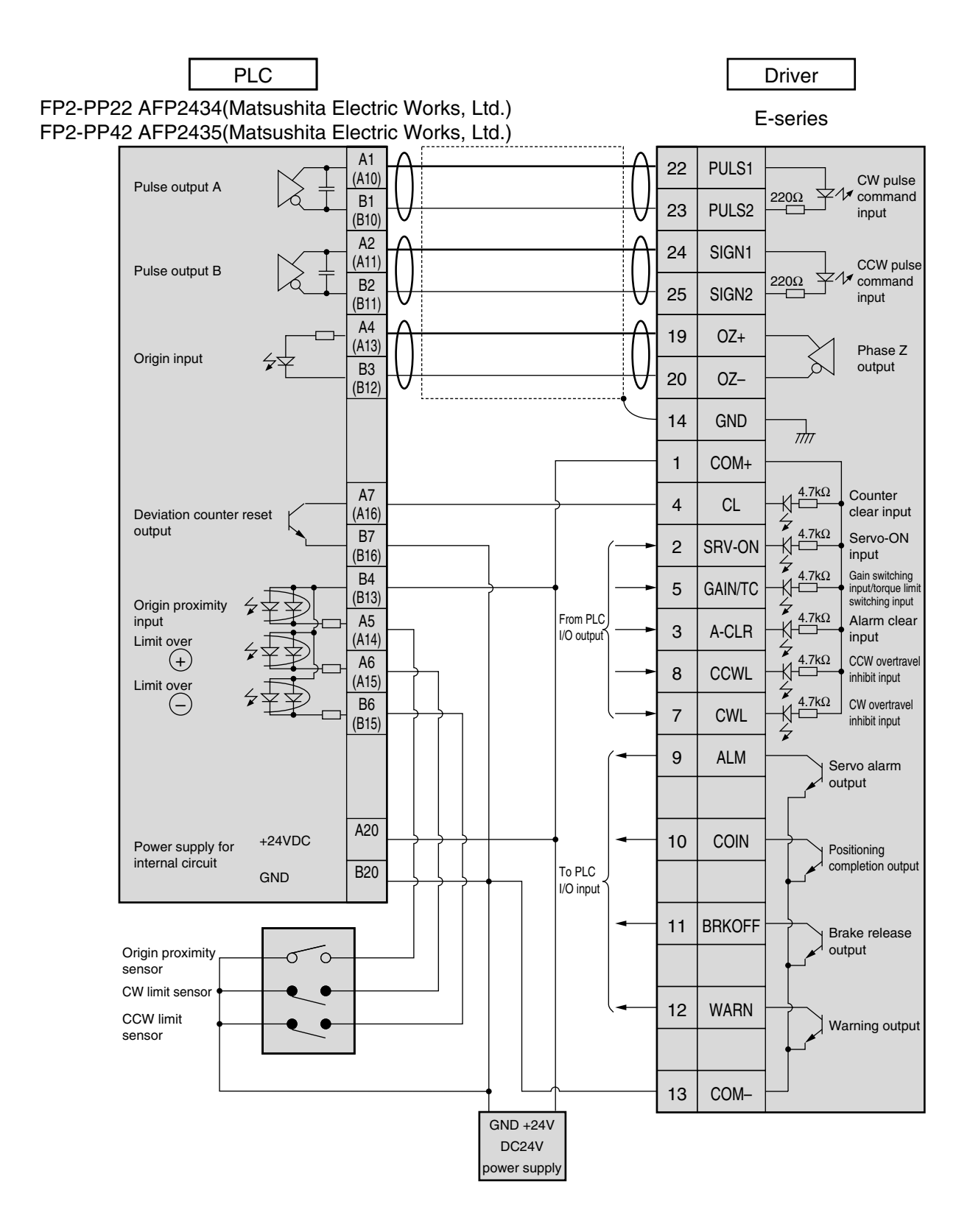

#### <Remarks>

 $\ddagger$  This represents a twisted pair cable.

### Matsushita Electric Works, Ltd. FP2-PP2 AFP2430

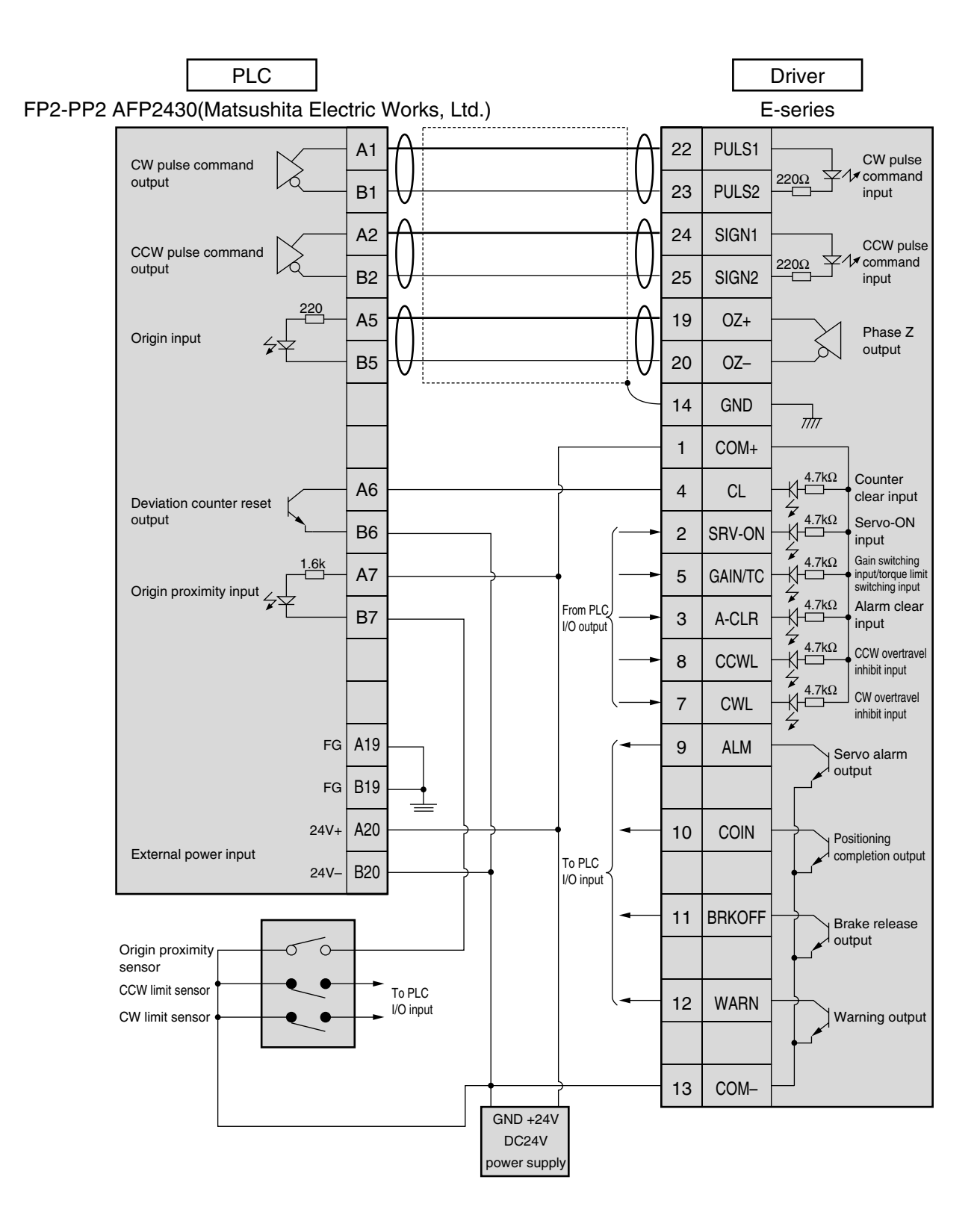

#### <Remarks>

 $\bigcirc$  This represents a twisted pair cable.

# Wiring to Connector CN X5

#### Yokogawa Electric Corporation F3NC11-ON

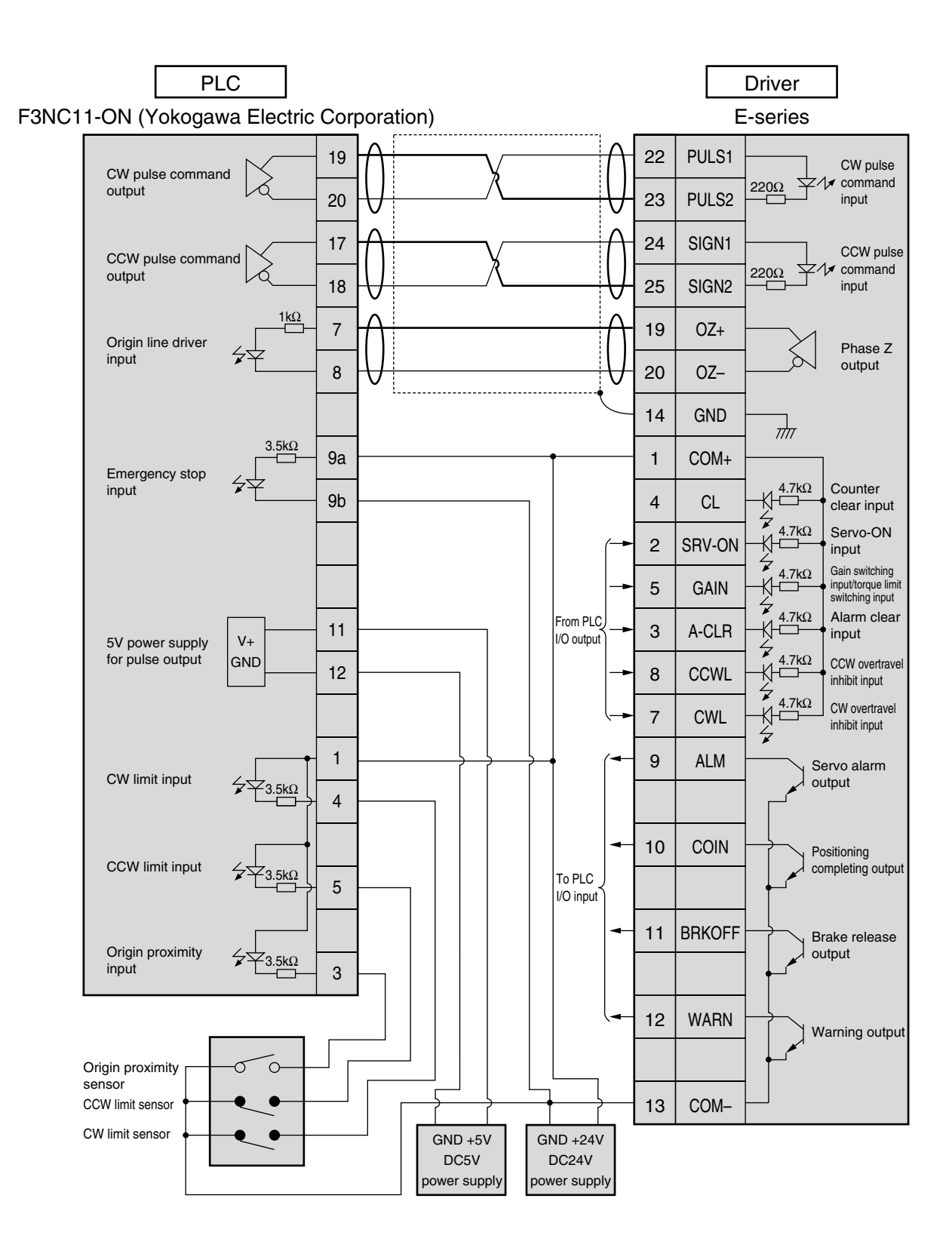

#### <Remarks>

 $\ddagger$  This represents a twisted pair cable.

### Yokogawa Electric Corporation F3YP14-ON/F3YP18-ON

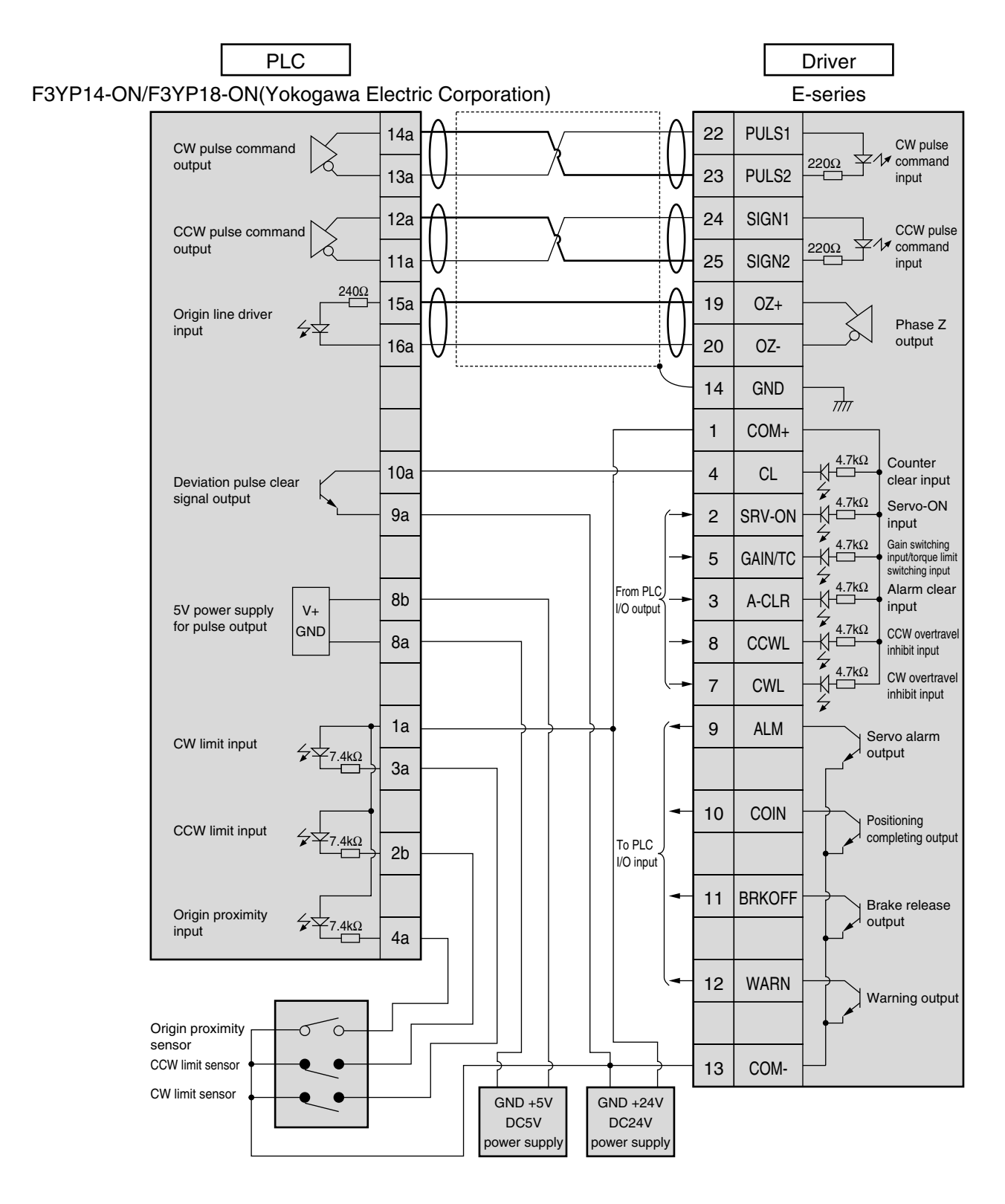

#### <Remarks>

 $\bigcirc$  This represents a twisted pair cable.

# Wiring to Connector CN X5

#### Omron Corporation CS1W-NC113 (Open Collector Output)

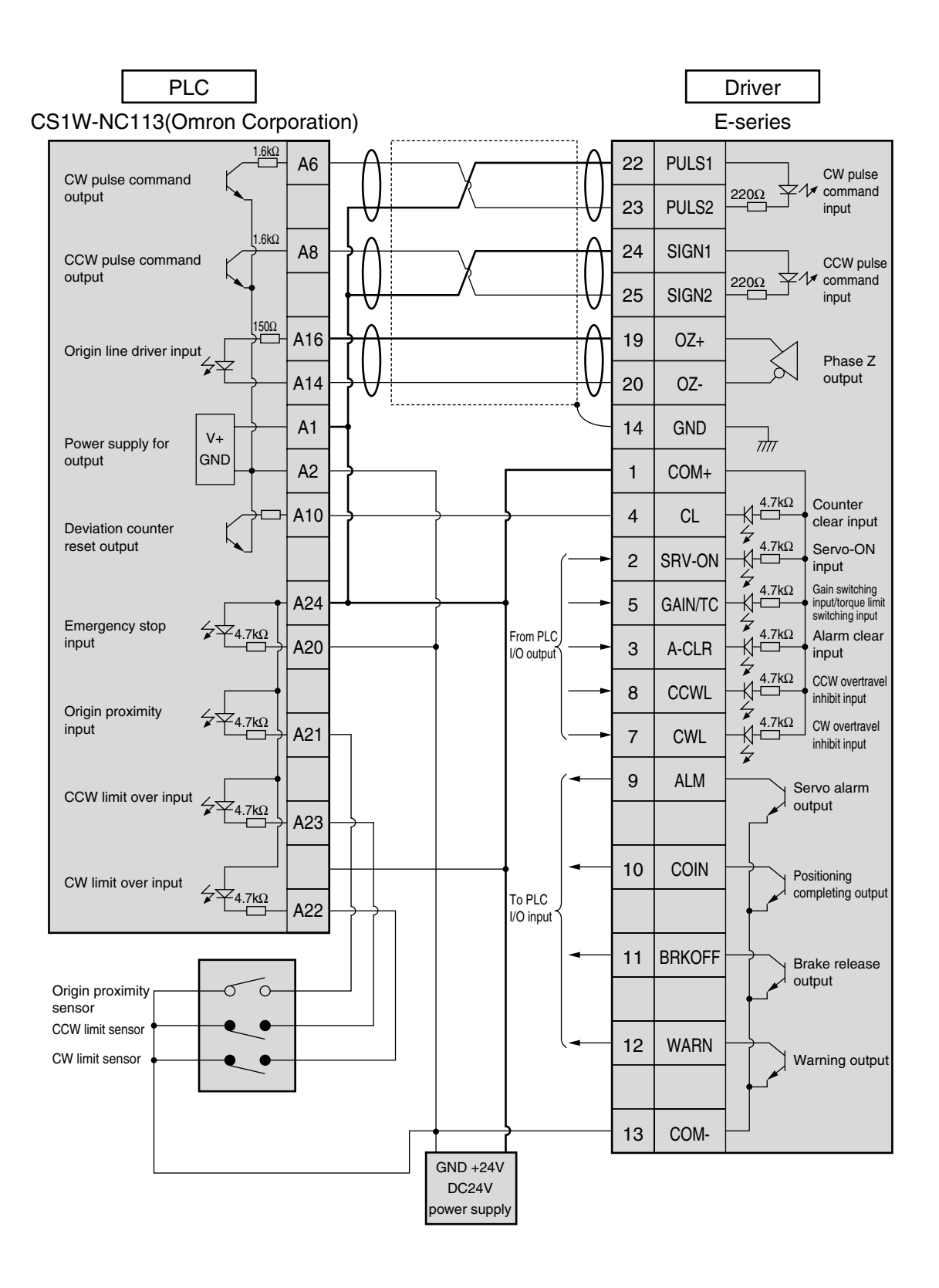

#### <Remarks>

 $\ddagger$  This represents a twisted pair cable.

### Omron Corporation CS1W-NC133 (Line Driver Output)

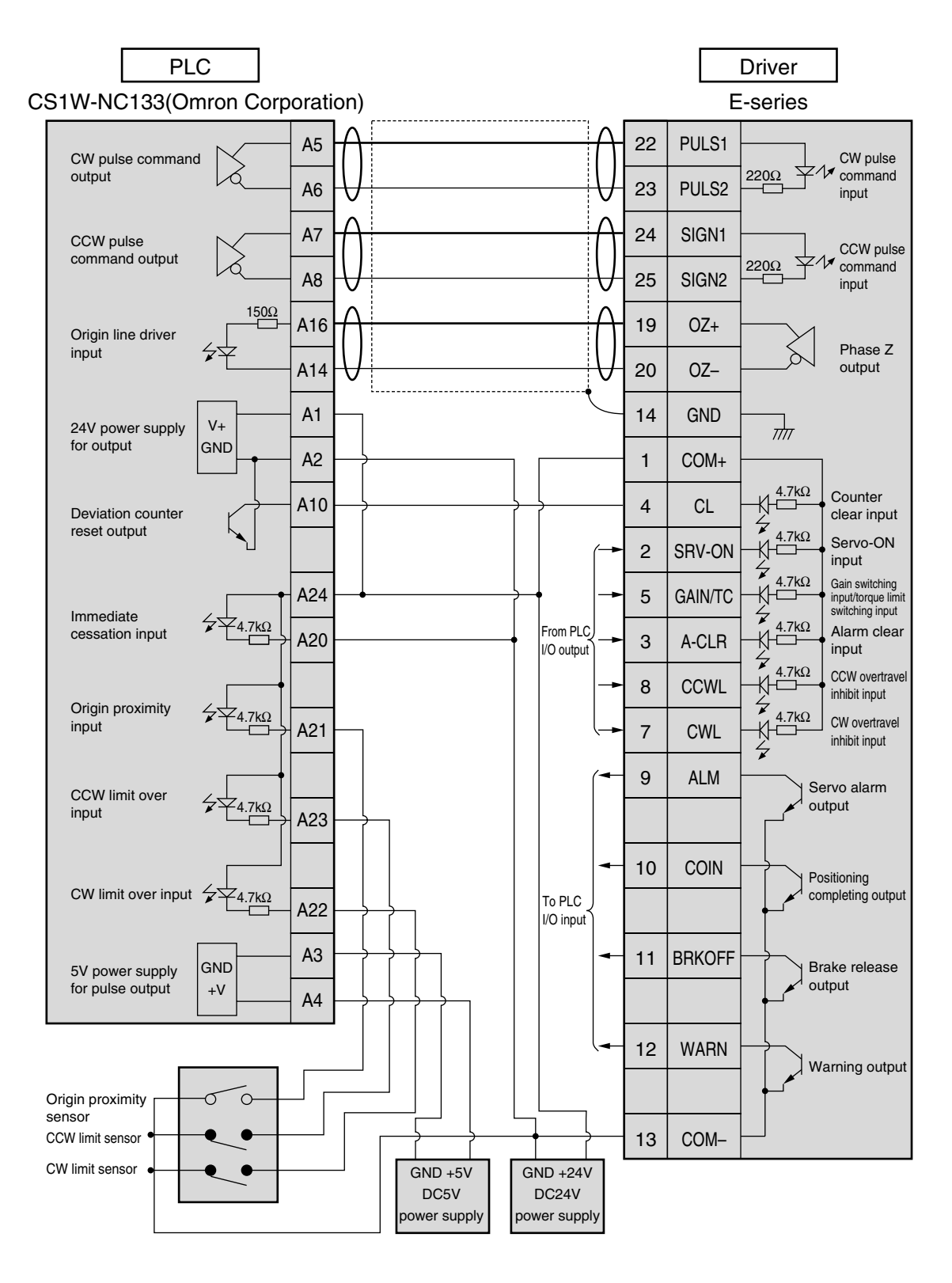

<Remarks>

 $\bigcirc$  This represents a twisted pair cable.

### Omron Corporation C200H-NC211

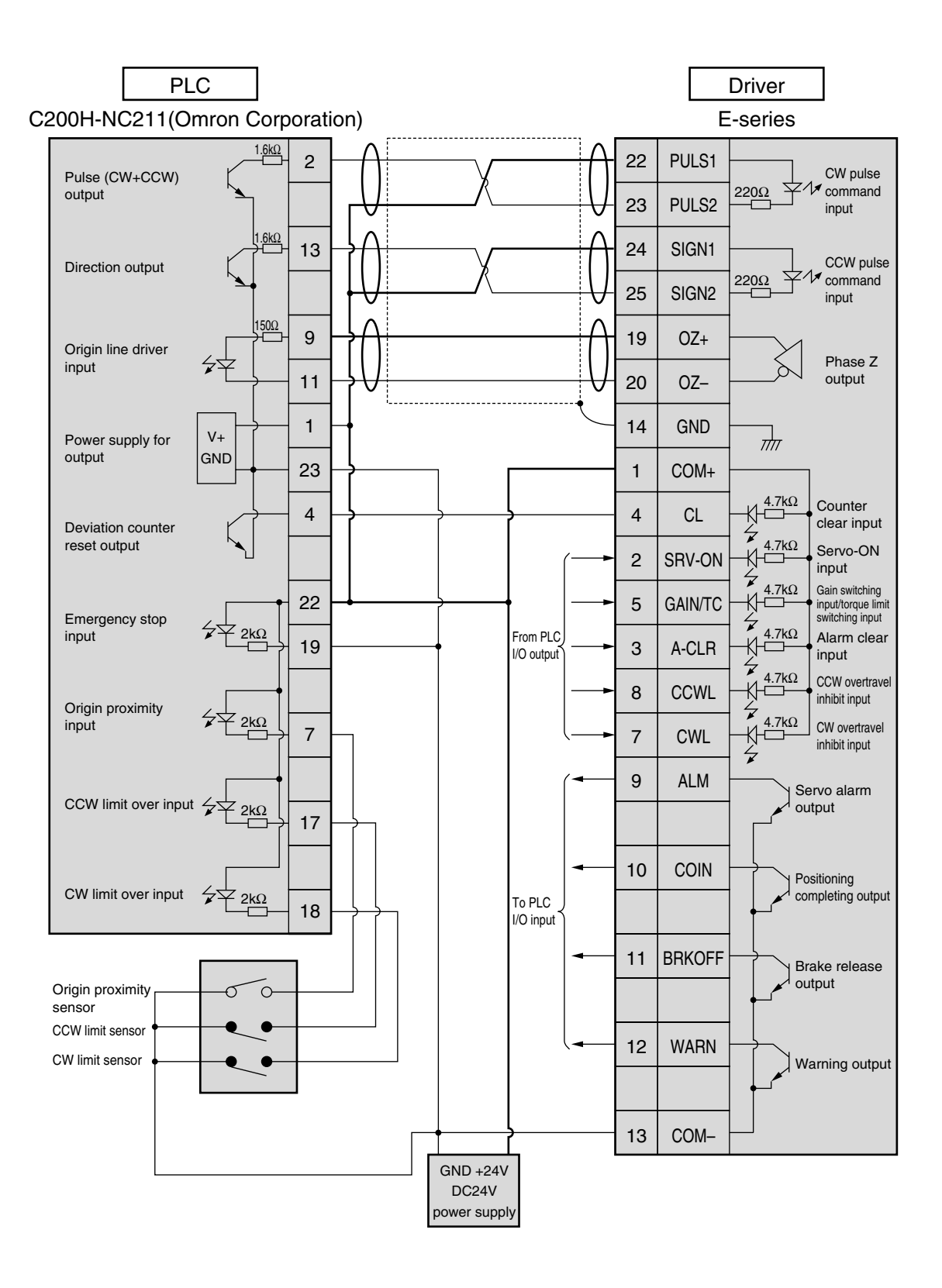

#### <Remarks>

 $\ddagger$  This represents a twisted pair cable.

#### Mitsubishi Electric Corporation A1SD75/AD75P1

<Note>

You can switch output of an open collector/line driver. Use this with the line driver.

If you use the open collector, it does not count pulse and the motor does not rotate.

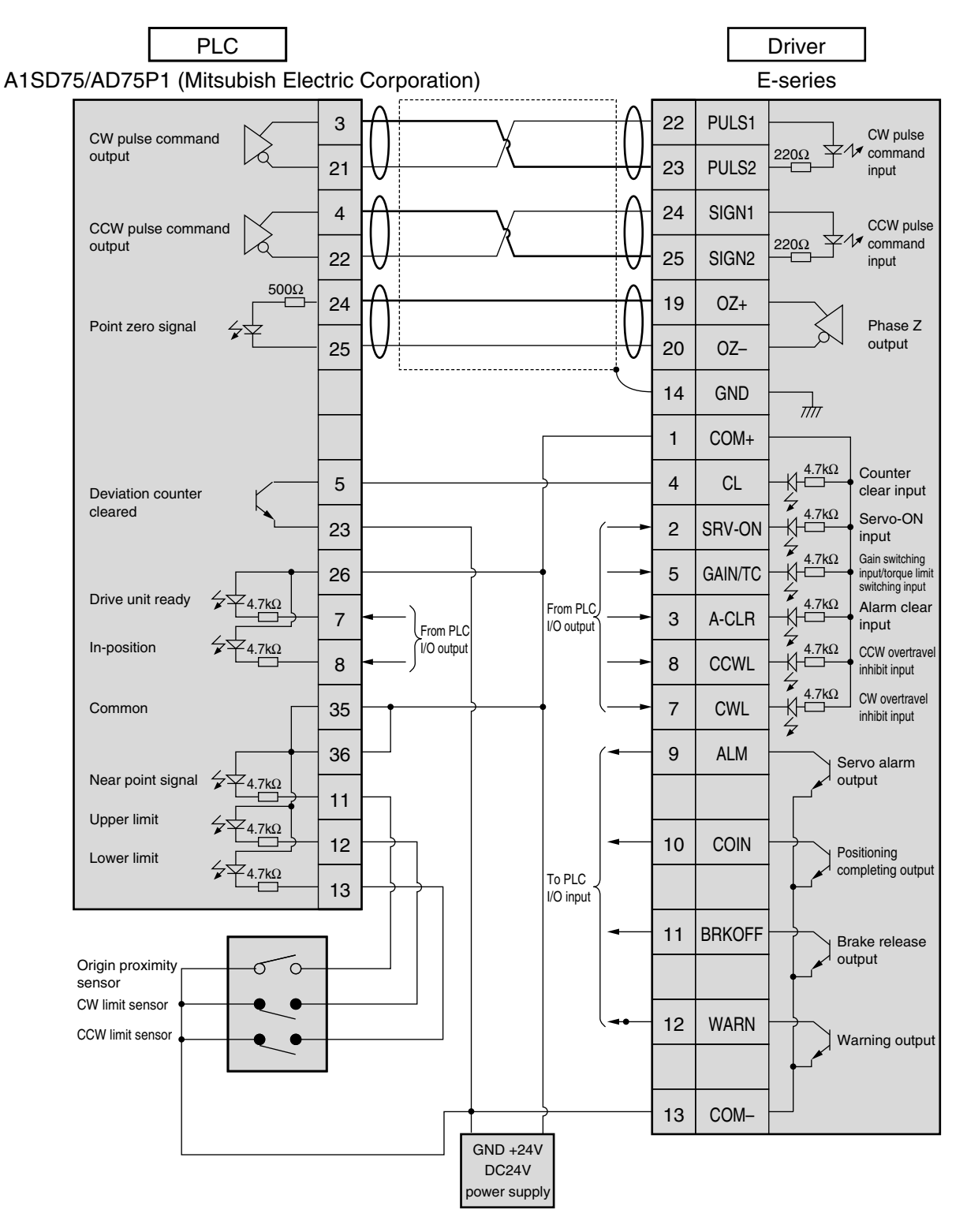

#### <Remarks>

 $\bigcirc$  This represents a twisted pair cable.

# **Test Run in Position Control Mode**

#### Inspection prior to Test Run

#### (1) Check the wirings:

- Connected correctly (especially power supply connection and motor connection),
- Not shorted and properly earthed, and
- Not loose.

# (2) Check the supply voltage:

• Check that the rated voltage is supplied.

#### (3) Install the motor:

 Check that the servomotor is firmly installed.

#### (4) Isolate the mechanical load.

 Perform a test run of the motor independently.

(5) Release the brake.

#### Test Run with Connector CN X5 Connected

#### (1) Connect CN X5.

- (2) Connect the control signal (COM+/COM-) to the power supply (12 to 24 VDC).
- (3) Turn on the power (of the driver).
- (4) Check default settings of parameters.
- (5) Activate Servo-ON by connecting Servo-ON input SRV-ON (CN X5 pin 2) and COM- (CN X5 pin 13). Then the motor will be energized.
- (6) Set Pr42 (command pulse input mode set up) according to output form of the host controller, and write it into EEPROM. Then, you should turn the power OFF and ON again.
- (7) Send a low-frequency pulse signal from the host controller to run the motor at low speed.
- (8) Check rotation speed of the motor in the monitor mode.
- · Check that the motor rotates at set speed.
- Check if the motor stops when you stop the command (pulse).

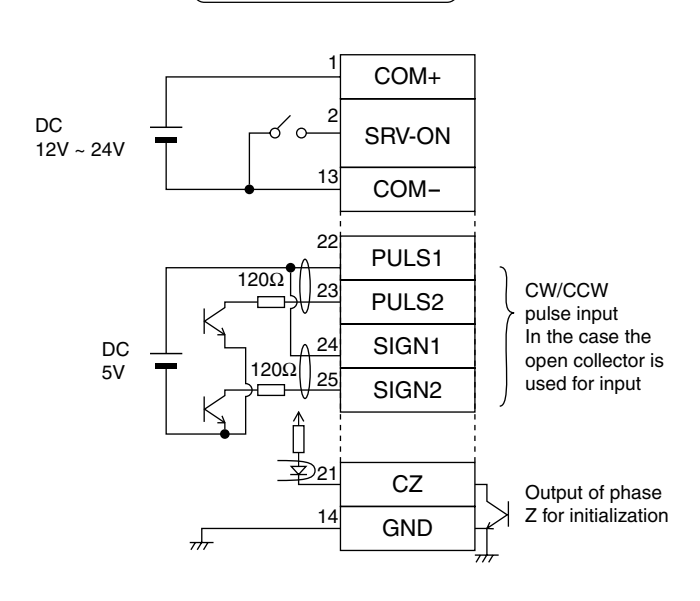

Wiring Diagram

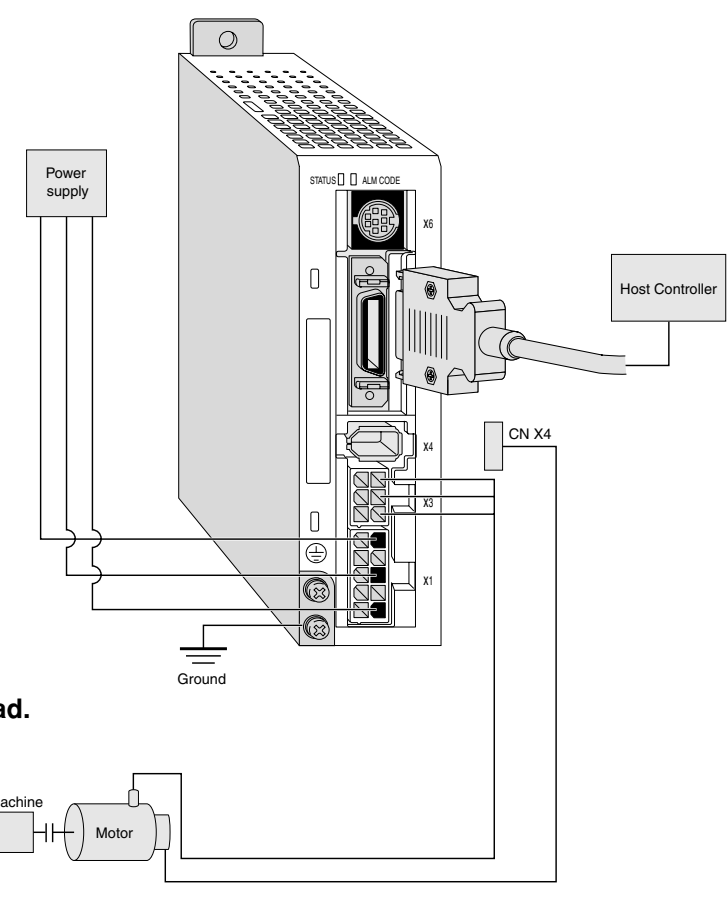

#### Parameters

| PrNo. | PrNo. Parameter Name             |   |
|-------|----------------------------------|---|
| Pr02  | Control mode set up              | 2 |
| Pr04  | Overtravel input inhibit         | 1 |
| Pr42  | Command pmulse input mode set up | 1 |

· Use the host controller to send command pulses.

### Setting of Motor Rotation Speed and Input Pulse Frequency

| Input pulse | Motor         |             |                                                         |
|-------------|---------------|-------------|---------------------------------------------------------|
| frequency   | rotation      |             |                                                         |
| (pps)       | speed (r/min) | 1140        |                                                         |
| 500k        | 3000          | 10000 x 2 0 | ←Defaul Setup                                           |
|             |               | 10000       | * Our default setup is "the motor shaft rotates once at |
| 250k        | 3000          | 10000 x 2 0 | our deladit setup is the motor shall rotates once at    |
|             |               | 5000        | 10000 pulse input". Note that the maximum input pu      |
| 100k        | 3000          | 10000 x 2 0 | frequency is 500 kpps for a line driver and 200 kpps    |
|             |               | 2000        | an open collector.                                      |
| 500k        | 1500          | 5000 x 20   |                                                         |
|             |               | 10000       |                                                         |

### Input Signal Status

| Signal No. | Input Signal Name      | Monitor Display |
|------------|------------------------|-----------------|
| 00         | Servo-ON               | +A              |
| 02         | CW overtravel inhibit  | -               |
| 03         | CCW overtravel inhibit | -               |
| 0A         | Counter clear          | _               |

| Signal No. | Input Signal Name      | Monitor Display |
|------------|------------------------|-----------------|
| 00         | Servo-ON               | +A              |
| 02         | CW overtravel inhibit  | -               |
| 03         | CCW overtravel inhibit | _               |
| 0A         | Counter clear          | _               |

# 0000 pulse input". Note that the maximum input pulse requency is 500 kpps for a line driver and 200 kpps for

You can set any value depending on a numerator and denominator setting. However, if you specify an extreme dividing/multiplier ratio, we cannot guarantee proper operation of the motor. We recommend that you set the dividing/multiplier ratio in the range of  $\frac{1}{50}$  to 20 times.

### Relationship between Motor Angle of Rotation and Input Pulse Frequency

(Example 1) Rotate the motor at 60 degrees with overall deceleration ratio of 18/365.

|                      | Encoder Pulse                                           |  |  |
|----------------------|---------------------------------------------------------|--|--|
|                      | 2500P/r                                                 |  |  |
| Pr46 x 2 Pr4A        | 365 x 2 0                                               |  |  |
| Pr4B                 | 108                                                     |  |  |
|                      | From your controller to the driver, enter               |  |  |
| Theory               | command that the motor rotates 60                       |  |  |
|                      | degrees with 10000 pulses.                              |  |  |
| Determination of the | _365 <u>x</u> _10000 <u>x</u> _60°_                     |  |  |
| parameter            | 18 ^ 10000 ^ 360°                                       |  |  |
|                      | $=\frac{\boxed{365} \times 2^{\boxed{0}}}{\boxed{108}}$ |  |  |

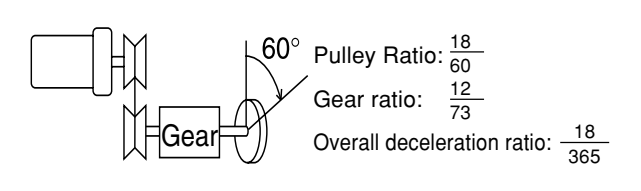

\* Also refer to "Description on Dividing/Multiplier Ratio" on Page 178 of Reference edition.

# **Test Run in Position Control Mode**

### Basic Operations and LED Display

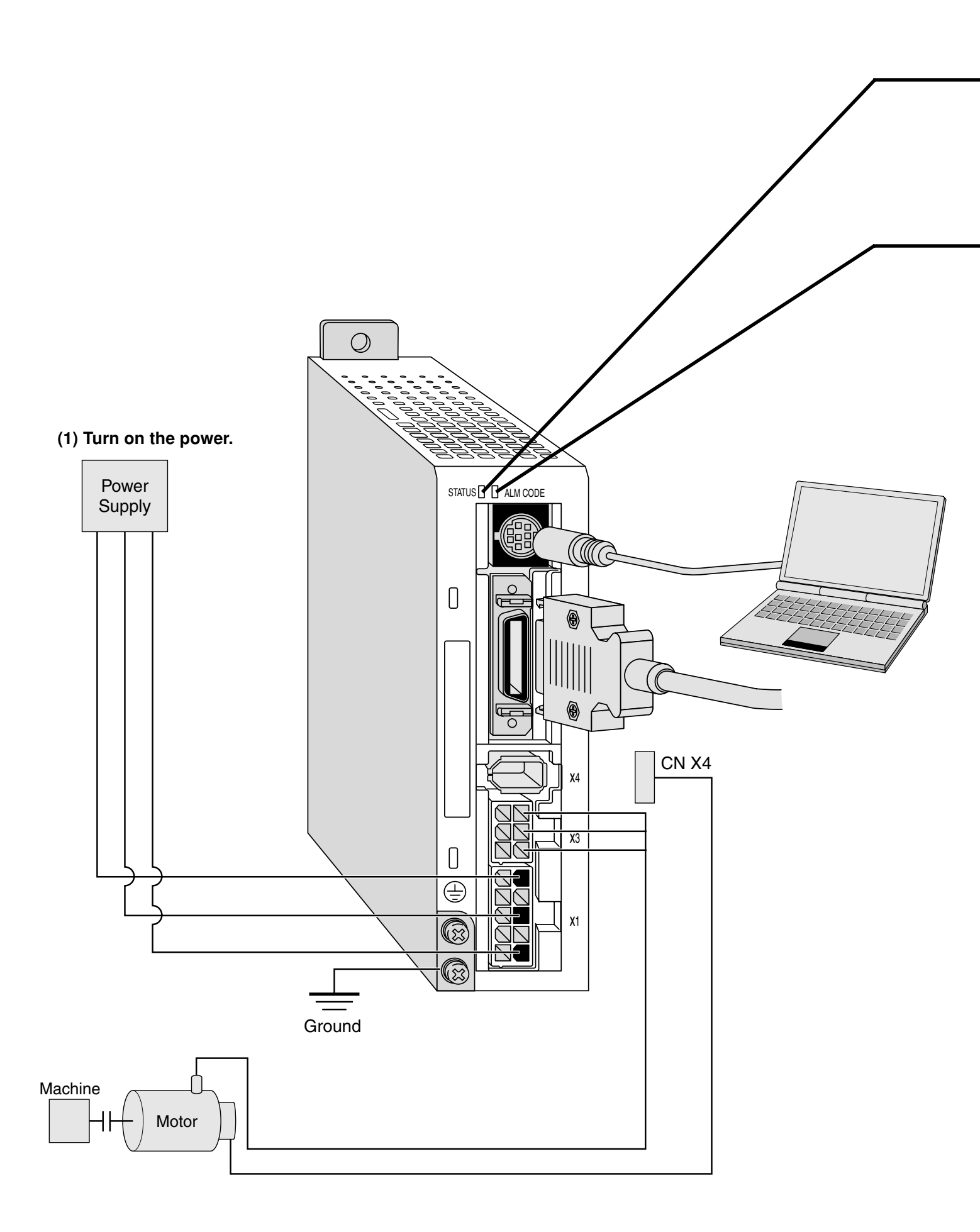

#### (2) Check LED status.

| Color of<br>LED Status | Description                                               |  |
|------------------------|-----------------------------------------------------------|--|
| Green                  | The main power is turned ON. The driver is switched ON.   |  |
|                        | The LED flashes (for 1 second) when a warning is issued.  |  |
|                        | (Abnormal overload, regeneration, and fan rotation speed) |  |
| Red                    | Alarm output.                                             |  |

Check that alarm code LED does not flash? (It is out during normal operation).

It starts flashing in case of an alarm.

An alarm code (refer to pages 145 to 148) indicates the alarm code number by the number of flashes of orange and red lights.

Orange: 10 digit Red: 1 digit

| (Example)                                               |                              |                 |                 |  |  |
|---------------------------------------------------------|------------------------------|-----------------|-----------------|--|--|
| When overload (alarm code No.1                          | 6) occurs and th             | ne motor        | stops:          |  |  |
| The orange light flashes once a                         | and red one fla              | shes 6          | times.          |  |  |
| 1 sec. 0.5 sec. 0.5 sec. 0.5 sec. 0.5 sec.              |                              |                 |                 |  |  |
| Orange Red Red Red<br>1 sec. 0.5 sec. 0.5 sec. 0.5 sec. | Red Red<br>0.5 sec. 0.5 sec. | Red<br>0.5 sec. | After 2 seconds |  |  |
|                                                         |                              |                 |                 |  |  |

#### (3) Setting the parameter

Prepare for a personal computer and "PANATERM®". Or prepare for a console.

(4) Enter a command that matches the control mode.

# **Real time Auto Gain Tuning**

#### Outline

Load inertia of the machine is real-time estimated, and based on the result of estimation, optimum gain is automatically set. In addition, an adaptive filter automatically suppresses vibration due to resonance.

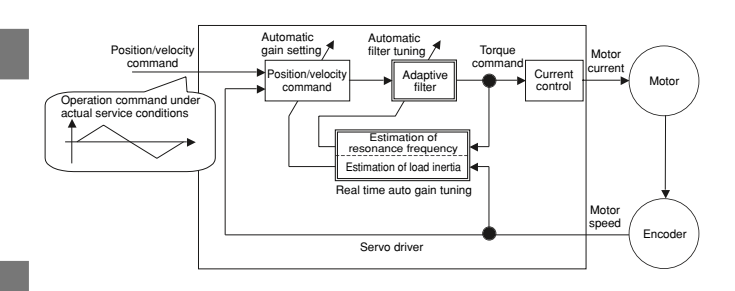

#### Scope

- Real time auto gain tuning is valid in all control modes.
- You can use an adaptive filter only when Pr02=2: high function positioning control.

#### (Cautions)

Under the following conditions, real time auto gain tuning may not properly function. In such a case, use either normal auto gain tuning (Refer to Page 132) or manual gain tuning (Refer to Page 136).

| Conditions that Hinder Real time Auto Gain Tuning from Functioning                                        |  |  |  |
|----------------------------------------------------------------------------------------------------|--|--|--|
| • When load inertia is smaller or greater than rotor inertia (i.e., 3 times or less or 20 times or more). |  |  |  |
| <ul> <li>When load inertia changes quickly (less than 10 [s]).</li> </ul>                                 |  |  |  |
| When mechanical stiffness is extremely low.     When there is play such as backlash.                      |  |  |  |
| When the motor runs at a continuous low speed below 100 [r/min].                                          |  |  |  |
| • When acceleration/deceleration is gradual, e.g., 2000 [r/min] or less in 1 [s].                         |  |  |  |
| • When acceleration/deceleration torque is smaller than unbalanced load/viscous friction torque.          |  |  |  |
| • When the time that meets conditions of speed/acceleration is short, e.g., less than 40 [ms].            |  |  |  |
|                                                                                                    |  |  |  |

#### **Operating Instruction**

- (1) Stop the motor (Servo-OFF).
- (2) Set Pr21 (Real time auto tuning set-up) to 1 to 6.
  - A default setup is 1.

| Setting<br>value | Real time<br>Auto Tuning | Degree of Load Inertia<br>Changes in Service | Adaptive Filter<br>(When Pr02=2) |  |
|------------------|--------------------------|----------------------------------------------|----------------------------------|--|
| 0                | Not used                 | —                                            | No                               |  |
| [1]              |                          | Little change                                | Yes                              |  |
| 2                |                          | Gradual change                               |                                  |  |
| 3                | Used                     | Sharp change                                 |                                  |  |
| 4                |                          | Little change                                |                                  |  |
| 5                |                          | Gradual change                               | No                               |  |
| 6                |                          | Sharp change                                 |                                  |  |
| 7                | Not used                 |                                              | Yes                              |  |

When load inertia changes widely, set Pr21 to 3 or 6.

If there is possibly effect of resonance, select "adaptive filter Yes".

- (3) Turn the servo on to operate the machine as usual.
- (4) If you wish to improve responsiveness, gradually increase Pr22 (Machine stiffness at auto tuning). In addition, if any abnormal noise or oscillation occurs, set a value lower (e.g. 0 to 3).
- (5) If you wish to save result, write it into EEPROM.

#### <Remarks>

Any change to Pr21 (Real time auto tuning set-up) will become valid when you turn on the power and when Servo-OFF switches to Servo-ON.

Thus, to disable real time auto tuning, set Pr21 (Real time auto tuning mode setting) to 0, and then switch from Servo-OFF to Servo-ON. Similarly, when you enable real time auto tuning, set Pr21 to any value other than 0 and 7 and then switch from Servo-OFF to Servo-ON.

|   | Insert the connector of console into<br>CNX6 of the driver, and then turn on<br>the power of the driver. | r []                          |
|---|----------------------------------------------------------------------------------------------------|-------------------------------|
|   | Setting parameter Pr21                                                                                   | 20 202                        |
|   | Press (S).                                                                                               | <u>0r_jr0</u><br>08 <u>00</u> |
|   | Press (M).                                                                                               | <u> </u>                      |
|   | and $(\mathbf{V})$ .                                                                                     |                               |
|   | (In this case, select Pr21.)                                                                             |                               |
|   | Press (S).                                                                                               | ·,                            |
|   | Change the value with $(\blacktriangle)$ or $(\blacktriangledown)$ .                                     | PR_ 21                        |
|   | Press (S).                                                                                               |                               |
|   | Setting parameter Pr22                                                                                   |                               |
|   | Select Pr22 with A.                                                                                      | <u> </u>                      |
|   | Press (S).                                                                                               | ¥                             |
|   | When you press $(\bigstar)$ , a value increases,                                                         | (Default Setup Value)         |
|   | and when you press $igvee igvee),$ it decreases.                                                         |                               |
|   | Now writing into EEPROM                                                                                  |                               |
|   | Press (M).                                                                                               | <u> </u>                      |
|   | Press (S).                                                                                               | EEP -                         |
|   | Keep pressing (about 5 seconds).                                                                         | <u>433</u>                    |
| • | Then, the number of bars in creases as shown on the right.                                               | ⊕<br>                         |
|   |                                                                                                    | └────·                        |
|   | Start of write (indicated momentarily)                                                                   |                               |

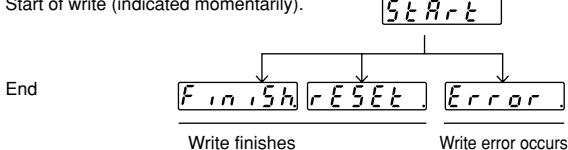

After finishing write, return to Selection Display referring to "Structure of Each Mode" (Page 48 and 49).

#### **Adaptive Filter**

An adaptive filter will be enabled when Pr02=2 (high function positioning control mode) and Pr21 (Real time auto tuning set-up) is 1 to 3 or 7.

The adaptive filter reduces resonance point vibration, by estimating resonance frequency from vibration component that appears in motor speed in operation, and removing resonance component from a torque command through automatic setting of a coefficient of a notch filter.

The adaptive filter may not function normally under the following conditions. In such a case, take resonance measures using the 1st notch filter (Pr1D, 1E) and according to the manual tuning procedure. For details on the notch filter, refer to "To Reduce Mechanical Resonance" on Page 140.

|                                                                                                    | Conditions that Hinder an Adaptive Filter from Functioning                        |  |
|----------------------------------------------------------------------------------------------------|-----------------------------------------------------------------------------------|--|
|                                                                                                    | When the resonance frequency is 300 [Hz] or lower.                                |  |
| Resonance Point                                                                                           | When resonance peak or control gain is low, which does not affect the motor speed |  |
|                                                                                                    | When there is more than one resonance point                                       |  |
| Load • When the motor speed having high frequency component fluctuates due to nonlinear element such as   |                                                                                   |  |
| Command Pattern • When acceleration or deceleration is exponential such as 30000 [r/min] or more in 1 [s] |                                                                                   |  |

#### Parameters to be Set Automatically

The following parameters are tuned automatically. The following parameters are also set up to the following fixed values automatically.

| PrNo. | Name                                        | PrNo. | Name                                  | Setting |
|-------|---------------------------------------------|-------|---------------------------------------|---------|
| 10    | 1st position loop gain                      | 15    | Velocity feed forward                 | 300     |
| 11    | 1st velocity loop gain                      | 16    | Feed forward filter time constant     | 50      |
| 12    | 1st velocity loop integration time constant | 30    | 2nd gain action set-up                | 1       |
| 13    | 1st velocity detection filter               | 31    | Position control switching mode       | 10      |
| 14    | 1st torque filter time constant             | 32    | Position control switching delay time | 30      |
| 18    | 2nd position loop gain                      | 33    | Position control switching level      | 50      |
| 19    | 2nd velocity loop gain                      | 34    | Position control switching hysteresis | 33      |
| 1A    | 2nd velocity loop integration time constant | 35    | Position loop gain switching time     | 20      |
| 1B    | 2nd velocity detection filter               |       | ·                                     |         |
| 1C    | 2nd torque filter time constant             |       |                                       |         |
| 20    | Inertia ratio                               |       |                                       |         |
| 2F    | Adaptive filter frequency                   |       |                                       |         |

#### <Remarks>

When real time auto tuning is enabled, you are not allowed to change any parameter to be automatically tuned.

### Cautions

- (1) After startup, immediately following a first Servo-ON or when you increase Pr22 (Machine stiffness at real time auto tuning), you may have abnormal noise or oscillation before you identify load inertia or an adaptive filter is stabilized. However, this doesn't constitute abnormality if it disappears in no time. If oscillation or noise persists over 3 reciprocating operations, you should take any of the following measures in any possible order:
  - 1) Write into EEPROM parameters used during normal operation.
  - 2) Decrease Pr22 (Machine stiffness at real time auto tuning).
  - 3) Once set Pr21 (Real time auto tuning set-up) to 0 and disable an adaptive filter. Then, enable real time auto tuning again (To disable inertia estimation/resetting of adaptive operation, or real time auto tuning, refer to "Cancellation of the Automatic Gain Tuning" on Page 135).
  - 4) Manually set a notch filter (Refer to "To Reduce Mechanical Resonance" on Page 140).
- (2) In some cases, after abnormal noise or oscillation is generated, Pr20 (Inertia ratio) or Pr2F (Adaptive filter frequency) may change to an extreme value. Even in such a case, you should take the measures described above.
- (3) Among results of real time auto gain tuning, Pr20 (Inertia ratio) and Pr2F (Adaptive filter frequency) are written into EEPROM every 30 minutes. When you power ON again, auto tuning will be carried out using the data as an initial value.

### Parameter for Selection of Functions

| PrNo. | Parameter                                                                         | Name                                                | Range of<br>Settings                                         | Function/Content                                                                                      |                                                      |                                                                                           |                                                              |  |  |
|-------|-----------------------------------------------------------------------------------|-----------------------------------------------------|--------------------------------------------------------------|----------------------------------------------------------------------------------------------------|------------------------------------------------------|-------------------------------------------------------------------------------------------|--------------------------------------------------------------|--|--|
| 00    | Axis addres                                                                       | s                                                   | 0 - 15                                                       | In communications w                                                                                   | ith a host s                                         | such as a personal comp                                                                   | outer that uses RS232C                                       |  |  |
|       |                                                                                   |                                                     | [1]                                                          | with multiple axes, yo                                                                                | u should i                                           | dentify to which axis the                                                                 | host is accessing. With                                      |  |  |
| 01    |                                                                                   |                                                     | 0.45                                                         | this parameter, you c                                                                                 | an see an axis name by number.                       |                                                                                           |                                                              |  |  |
| UI    | LED for cont<br>initial condit<br>display                                         | sole,<br>tion                                       | 0 - 15                                                       | In the initial state after<br>segment LEDs on the                                                     | he console.                                          |                                                                                           |                                                              |  |  |
|       |                                                                                   |                                                     |                                                              |                                                                                                    | Settings                                             | Cont                                                                                      | ent                                                          |  |  |
|       |                                                                                   |                                                     |                                                              |                                                                                                    | 0                                                    | Position deviation                                                                        |                                                              |  |  |
|       | Turn on the power                                                                 |                                                     |                                                              | [1]                                                                                                   | Motor rotation speed                                 |                                                                                           |                                                              |  |  |
|       |                                                                                   |                                                     |                                                              |                                                                                                    | 2                                                    | Torque output                                                                             |                                                              |  |  |
|       |                                                                                   |                                                     |                                                              |                                                                                                    | 3                                                    | Control mode                                                                              |                                                              |  |  |
|       |                                                                                   |                                                     |                                                              |                                                                                                    | 4                                                    | Input/output signal condition                                                             |                                                              |  |  |
|       |                                                                                   | HH                                                  | RR                                                           |                                                                                                    | 5                                                    | Error factor, history                                                                     |                                                              |  |  |
|       |                                                                                   | <u></u><br>/                                        |                                                              |                                                                                                    | 6                                                    | To be used by the ma                                                                      | nufacturer                                                   |  |  |
|       |                                                                                   | , ,                                                 | This t                                                       | blinks during initialize                                                                              | 7                                                    | Warning                                                                                   |                                                              |  |  |
|       |                                                                                   | operation (about 2 seconds)                         |                                                              |                                                                                                    | 8                                                    | Regenerative Load Ratio                                                                   |                                                              |  |  |
|       |                                                                                   |                                                     |                                                              |                                                                                                    | 9                                                    | Overload factor                                                                           |                                                              |  |  |
|       |                                                                                   | Set                                                 | ting of Pr                                                   | 01                                                                                                    | 10                                                   | Inertia ratio                                                                             |                                                              |  |  |
|       |                                                                                   |                                                     |                                                              |                                                                                                    | 11                                                   | Feedback pulse total                                                                      |                                                              |  |  |
|       |                                                                                   |                                                     |                                                              |                                                                                                    | 12                                                   | Command pulse total                                                                       |                                                              |  |  |
|       |                                                                                   |                                                     |                                                              |                                                                                                    | 13                                                   | Not available                                                                             |                                                              |  |  |
|       |                                                                                   |                                                     |                                                              |                                                                                                    | 14                                                   | Not available                                                                             |                                                              |  |  |
|       |                                                                                   |                                                     |                                                              |                                                                                                    | 15                                                   | Checking if there is motor automatic recognition function                                 |                                                              |  |  |
|       | For c                                                                             | letails of                                          | displays, re                                                 | fer to "Monitoring Mod                                                                                | e" on Page                                           | ge 51 of Preparation edition.                                                             |                                                              |  |  |
| 02    | Control mod                                                                       | le set                                              | 0 - 2                                                        | The parameter sets a                                                                                  | control mode to be used.                             |                                                                                           |                                                              |  |  |
|       | up                                                                                |                                                     |                                                              | Setting                                                                                               | Control Mode                                         |                                                                                           |                                                              |  |  |
|       |                                                                                   |                                                     |                                                              | 0 Hig                                                                                                 | h velocitv r                                         | esponse positioning con                                                                   | trol (pulse)                                                 |  |  |
|       |                                                                                   |                                                     |                                                              | 1                                                                                                    | lr                                                   | nternal velocity control                                                                  |                                                              |  |  |
|       |                                                                                   |                                                     |                                                              | [2]                                                                                                   | High func                                            | tion positioning control (                                                                | oulse)                                                       |  |  |
|       | <remarks></remarks>                                                               | •                                                   |                                                              |                                                                                                    |                                                      |                                                                                           |                                                              |  |  |
|       | Parameter No.                                                                     |                                                     |                                                              |                                                                                                    |                                                      | High velocity response                                                                    | High function                                                |  |  |
|       | (Pr□□)                                                                            |                                                     | Pa                                                           | arameter Name                                                                                         |                                                      | positioning control                                                                       | positioning control                                          |  |  |
|       | 02                                                                                | Control mode set-up<br>1st notch frequency          |                                                              |                                                                                                    |                                                      | 0                                                                                         | 2                                                            |  |  |
|       | 1D                                                                                |                                                     |                                                              |                                                                                                    |                                                      | Conditional                                                                               | Validated                                                    |  |  |
|       | 2BDamping frequency21Real time auto tuning mode set up2FAdaptive filter frequency |                                                     |                                                              |                                                                                                    | Conditional                                          | Validated                                                                                 |                                                              |  |  |
|       |                                                                                   |                                                     |                                                              |                                                                                                    | Conditional                                          | Validated                                                                                 |                                                              |  |  |
|       |                                                                                   |                                                     |                                                              |                                                                                                    | Invalidated                                          | Validated                                                                                 |                                                              |  |  |
|       | In high velo<br>frequency, r<br>(Example) I                                       | city resp<br>real time<br>If real tim<br>(invalidat | onse positio<br>auto tuning<br>ne auto tuni<br>red) on the o | oning control, simultar<br>mode setting is not a<br>ng has been set, the fi<br>driver side, even wher | leous use<br>llowed. A<br>rst notch f<br>n you enter | of the 1st notch frequent<br>parameter entered earlie<br>requency will be forcibly<br>it. | cy, vibration damping<br>er takes precedence.<br>set to 1500 |  |  |

| PrNo. | Parameter Name               | Range of<br>Settings        | Function/Content                                                                                                    |                                             |                                                                       |                                                                            |  |
|-------|------------------------------|-----------------------------|----------------------------------------------------------------------------------------------------|---------------------------------------------|-----------------------------------------------------------------------|----------------------------------------------------------------------------|--|
| 04    | hibit                        |                             | In the case of linear driving, in particular, limit switches should be provided on both<br>ends of the axis, as illustrated in the figure below, to prevent any mechanical dam<br>age due to overshoot of a work, and inhibit driving in the direction in which the<br>switches operate.                                                                                                    |                                             |                                                                       |                                                                            |  |
|       |                              |                             |                                                                                                    | Servo Motor Limit Limit Switch CCWL         |                                                                       |                                                                            |  |
|       | Settings                     | CCWL/<br>CWLInput           | Input                                                                                                    | Connection with COM-                        | Оре                                                                   | eration                                                                    |  |
|       |                              |                             | CCWL<br>(CN pin X5-8)                                                                                                    | Connected                                   | This shows normal s<br>switch on CCW side                             | state in which the limit<br>does not operate.                              |  |
|       | 0                            | Enabled                     | CWL                                                                                                    | Open<br>Connected                           | CCW direction inhibited,<br>This shows normal s<br>switch on CCW side | and CW direction allowed.<br>state in which the limit<br>does not operate. |  |
|       |                              |                             | (CN pin X5-7)                                                                                                    | Open                                        | CCW direction inhibited,                                              | and CW direction allowed.                                                  |  |
|       | [1]                          | Disabled                    | CCWL and CWL i<br>both CCW and C                                                                                                    | inputs are ignored,<br>W directions.        | and driving is not inh                                                | iibited (allowed) in                                                       |  |
| 06    | ZEROSPD/TC inpu              | it 0 - 2                    | The neuronality of the control of the control of |                                             |                                                                       |                                                                            |  |
|       | Setting                      |                             | torque limit switching (TC) input (connector) CN X5 pir                                                                                                    |                                             |                                                                       | 5.<br>vitching Input                                                       |  |
|       | 0                            |                             | Disabled                                                                                                    |                                             | Disab                                                                 | sabled                                                                     |  |
|       | [1]                          |                             | Enabled<br>Disabled                                                                                                    |                                             | Disab<br>Enab                                                         | led                                                                        |  |
|       |                              |                             | <remarks><br/>If you wish to use<br/>at once. If settin<br/>tion will occur.</remarks>                                                                                                    | e torque limit switch<br>gs of Pr70 and Pr7 | ing input, also set Pr5<br>3 remain 0, the error                      | E, Pr63, and Pr70 to 73 all<br>No.26 acceleration protec-                  |  |
| 09    | Warning output se<br>lection | - 0-6                       | This parameter i                                                                                                    | s to allocate function                      | ons of warning output                                                 | (WARN:CN X5 pin 12).                                                       |  |
|       | Setting                      |                             |                                                                                                    | Functions                                   |                                                                       | Remarks                                                                    |  |
|       | 0                            | Output durin                | g torque limit                                                                                                    |                                             |                                                                       | For detailed                                                               |  |
|       | [2]                          | ∠ero speed (<br>Over-reaene | detection output<br>ration/overload/fai                                                                                                    | n rotation speed ab                         | normality                                                             | functions of                                                               |  |
|       | 3                            | Over-regene                 | eration warning ou                                                                                                    | tput                                        |                                                                       | respective outputs                                                         |  |
|       | 4                            | Overload wa                 | Irning output                                                                                                    | !                                           |                                                                       | listed in the left, refer                                                  |  |
|       | 6                            | Fan rotation                | speed abnormalit                                                                                                    | oning.<br>y warning output                  |                                                                       | to "Wiring to<br>Connector CN X5" on<br>Page 72.                           |  |
|       |                              |                             | <caution><br/>If you ignore out<br/>damaged.</caution>                                                                                                    | put of warning and                          | continue to use, the                                                  | motor or driver may fail/be                                                |  |

| PrNo. | Parameter Name      | Range of<br>Settings | Function/Content   |         |  |  |  |
|-------|---------------------|----------------------|--------------------|---------|--|--|--|
| 0C    | Baud rate set-up of | 0 - 2                |                    |         |  |  |  |
|       | RS232C              |                      | Settings Baud Rate |         |  |  |  |
|       |                     |                      | 0                  | 2400bps |  |  |  |
|       |                     |                      | 1                  | 4800bps |  |  |  |
|       |                     |                      | [2]                | 9600bps |  |  |  |
|       |                     |                      |                    |         |  |  |  |

#### Parameters for Adjustment of Time Constants of Gains/Filters

| PrNo. | Parameter Name                                    | Range of<br>Settings           | Unit   | Function/Content                                                                                                    |
|-------|---------------------------------------------------|--------------------------------|--------|----------------------------------------------------------------------------------------------------|
| 10    | 1st position loop<br>gain                         | 0 - 32767<br>[63] <sup>*</sup> | 1/s    | • The parameter determines responsiveness of the position control system. If you can set a position gain higher, positioning time will be shorter.                                                                                                    |
| 11    | 1st velocity loop<br>gain                         | 1 - 3500<br>[35]*              | Hz     | <ul> <li>The parameter determines responsiveness of the velocity loop. To<br/>improve responsiveness of the entire servo system by setting the<br/>position loop gain high, you should be able to set this velocity loop<br/>gain higher.</li> </ul>                                                                                                    |
| 12    | 1st velocity loop<br>integration time<br>constant | 1 - 1000<br>[16]*              | ms     | <ul> <li>This is an integration element provided to velocity loop, and works to drive minute speed deviation after shutdown to zero. The smaller setting is, the faster the parameter drives it zero.</li> <li>If it is set to "1000", there will be no effect of integration.</li> </ul>                                                                                                    |
| 13    | 1st speed<br>detection filter                     | 0 - 5<br>[0]*                  | -      | <ul> <li>The parameter is used to set a time constant of the low pass filter (LPF) entered after the block capable of conversion from an encoder signal to a speed signal in 6 phases (0 to 5).</li> <li>As you increase a setting, the time constant will also rise. Thus, although you can reduce noise from the motor, we recommend you set it to 4 or less usually.</li> </ul>                             |
| 14    | 1st torque filter<br>time constant                | 0 - 2500<br>[65]*              | 0.01ms | <ul> <li>The parameter sets a time constant of the primary delay filter<br/>inserted into torque command unit.</li> <li>This might take effect on suppression of vibration due to torsional<br/>resonance.</li> </ul>                                                                                                    |
| 15    | Velocity feed<br>forward                          | –2000 -<br>2000<br>[300]*      | 0.1%   | The parameter sets velocity feed forward volume in position control. If you set it to 100%, position deviation in operation at given speed will be almost 0. Although position deviation will be smaller when you set this higher, and thus responsiveness will be improved, overshoot is liable to occur more often. Thus, be careful.                                                                        |
| 16    | Feed forward filter time constant                 | 0 - 6400<br>[50]*              | 0.01ms | <ul> <li>The parameter sets a time constant of the primary delay filter<br/>inserted into the velocity feed forward unit.</li> <li>With the feed forward feature included, the filter might improve<br/>speed overshoot/undershoot and thus chattering of positioning<br/>completion signal.</li> </ul>                                                                                                    |
| 18    | 2nd position loop gain                            | 0 - 32767<br>[73]*             | 1/s    | <ul> <li>A position loop, velocity loop, speed detection filter, and torque<br/>command filter have 2 pairs of gains or time constants (1st and</li> </ul>                                                                                                    |
| 19    | 2nd velocity loop gain                            | 1 - 3500<br>[35]*              | Hz     | <ul><li>2nd ), respectively.</li><li>The functions/descriptions of respective gains/time constants are</li></ul>                                                                                                    |
| 1A    | 2nd velocity loop<br>integration time<br>constant | 1 - 1000<br>[1000]*            | ms     | <ul> <li>same as the first gain/time constants.</li> <li>For details on switching of the 1st/2nd gain, and time constants, refer to Page 127 of Adjustment edition.</li> </ul>                                                                                                    |
| 1B    | 2nd speed<br>detection filter                     | 0 - 5<br>[0]*                  | _      | <ul> <li>When Pr20 inertia ratio is set correctly, Pr11 and Pr19 will be set in<br/>(Hz).</li> </ul>                                                                                                    |
| 1C    | 2nd torque filter<br>time constant                | 0 - 2500<br>[65]*              | 0.01ms |                                                                                                    |
| 1D    | 1st notch<br>frequency                            | 100 -<br>1500<br>[1500]        | Hz     | <ul> <li>The parameter sets notch frequency of a resonance suppression<br/>notch filter.</li> <li>Set the parameter about 10% lower than resonance frequency of the<br/>mechanical system that has been found by the frequency<br/>characteristic analysis feature of "PANATERM®, the setup support<br/>software.</li> <li>Setting this parameter to "1500" disables functions of the notch filter.</li> </ul> |
| 1E    | 1st notch width<br>selection                      | 0 - 4<br>[2]                   | _      | <ul> <li>The parameter sets width of notch frequency of a resonance suppression notch filter in 5 stages. The higher setting is, the wider filter width will be.</li> <li>Usually, use a default set-up value.</li> </ul>                                                                                                    |

#### <Remarks>

Parameters having standard default setup value with "\*" mark are automatically set while real time auto gain tuning is running. To change to manual, refer to "Cancellation of the Automatic Gain Tuning" on Page 135 of Adjustment edition, disable real time auto gain tuning and then set.

#### Parameters for Auto Gain Tuning

#### Standard Default Setup: [ ]

| PrNo. | Parameter Name                                                                                                    | Range of Settings                           | Unit                                         |                                                                                                    | Function/Content                                |    |  |  |
|-------|----------------------------------------------------------------------------------------------------|---------------------------------------------|----------------------------------------------|----------------------------------------------------------------------------------------------------|-------------------------------------------------|----|--|--|
| 20    | Real time auto<br>tuning set-up                                                                                            | 0 - 10000<br>[100]*                         | %                                            | <ul> <li>The parameter sets a ratio of load inertia to rotor inertia of the motor.</li> <li>Pr20 = (Load inertia/rotor inertia) x 100 [%]</li> <li>When you execute auto gain tuning, load inertia is estimated and the result will be reflected in the parameter.<br/>If inertia ratio has been set correctly, Pr11 and Pr19 will be set in (Hz). When Pr20 inertia ratio is greater than actual value, setting unit of the velocity loop gain will be greater. If inertia ratio is smaller than actual value, setting unit of the velocity loop gain will be greater. If inertia ratio is smaller.</li> <li>The inertia ratio estimated during execution of real time auto tuning is saved in EEPROM every 30 minutes.</li> <li>The parameter sets an operation mode of real time auto tuning. As you set this to a higher value such as 3, 6, inertia change during operation will be quickly responded. However, operation may become unstable, depending on the operation pattern. Thus, we</li> </ul> |                                                 |    |  |  |
|       | Settings           0           [1]           2           3                                                                 | Real t                                      | ime auto tu<br>Not used                      | recommend that you usually set the parameter to 1 or 4.  When you sent the adaptive filter to disabled, Pr2F adaptive filter frequency will be reset to 0.  The adaptive filter will be enabled only when Pr02=2 (in high function positioning control mode).  auto tuning Degree of changes in load inertia during operation t used Little change Yes (When Pr02=2)                                                                                                    |                                                 |    |  |  |
|       | 4<br>5<br>6                                                                                                    |                                             | Usea                                         |                                                                                                    | Little change<br>Gradual change<br>Sharp change | No |  |  |
|       | <ul> <li>Any change to thi</li> <li><remarks></remarks></li> <li>For Pr02 = 0 (in hig<br/>notch filter and vibr</li> </ul> | s parameter<br>h velocity re<br>ation dampi | will be valid<br>esponse po<br>ng filter are | used       (When Pr02=2)         be valid when Servo-OFF switches to Servo-ON.         onse positioning control mode), setting will be possible only when both first filter are set to disabled.                                                                                                    |                                                 |    |  |  |
| 22    | Machine stiffness<br>at auto turning                                                                                       | 0 - 15<br>[4]                               | _                                            | <ul> <li>The parameter sets mechanical stiffness during execution of real time auto tuning in 16 stages.         <ul> <li>Low ← Mechanical stiffness → High</li> <li>Low ← Servo gain → High</li> <li>Pr22 0・114・15</li> <li>Low ← Responsiveness → High</li> </ul> </li> <li>If you change a setting sharply and abruptly, gain will vary suddenly, thus giving impact to the machine. Be sure to start with a small setting and gradually increase it while observing how the machine is running.</li> </ul>                                                                                                    |                                                 |    |  |  |

#### <Remarks>

Parameters having standard default setup value with "\*" mark are automatically set while real time auto gain tuning is running. To change to manual, refer to "Cancellation of the Automatic Gain Tuning" on Page 135 of Adjustment edition, disable real time auto gain tuning and then set.

### [Connections and Settings in Position Control Mode]

| PrNo. | Parameter Name     | Range of<br>Settings | Unit   | Function/Content                                                          |                                                           |                                |  |
|-------|--------------------|----------------------|--------|---------------------------------------------------------------------------|-----------------------------------------------------------|--------------------------------|--|
| 25    | Normal auto tuning | 0 - 7                | _      | • The parameter sets operation patterns of normal auto gain tuning        |                                                           |                                |  |
|       | motion set-up      |                      |        | Settings                                                                  | Number of Rotations                                       | Rotation Direction             |  |
|       |                    |                      |        | [0]                                                                       |                                                           | CCW →CW                        |  |
|       |                    |                      |        | 1                                                                         | <b>a</b>                                                  | CW →CCW                        |  |
|       |                    |                      |        | 2                                                                         | 2 rotations                                               | CCW →CCW                       |  |
|       |                    |                      |        | 3                                                                         |                                                           | CW →CW                         |  |
|       |                    |                      |        | 4                                                                         |                                                           | $CCW\toCW$                     |  |
|       |                    |                      |        | 5                                                                         | d untettana                                               | $CW \rightarrow CCW$           |  |
|       |                    |                      |        | 6                                                                         | Trotations                                                | CCW →CCW                       |  |
|       |                    |                      |        | 7                                                                         |                                                           | $CW \rightarrow CW$            |  |
|       |                    |                      |        | _                                                                         |                                                           |                                |  |
| 26    | Software limit     | 0 - 1000             | 0.1rev | Set the motor of                                                          | perational range for the co                               | rresponding position           |  |
|       | setup              | [10]                 |        | command range                                                             | 9.                                                        |                                |  |
|       |                    |                      |        | If this parameter                                                         | r is set to "0", then the soft                            | ware limit protection          |  |
|       |                    |                      |        | detection will be                                                         | disabled.                                                 | · · · · · ·                    |  |
|       |                    |                      |        | When using it, re                                                         | eter to "Software limit function                          | on", Troubleshooting on page   |  |
| 28    | Domning            | 0 5000               | 0.1    | 148.                                                                      | r cots vibration damping fr                               | oquoney for anti-vibration     |  |
| 20    | frequency          | [0]                  | 0.162  | control that su                                                           | n sets vibration damping in                               | ing onds of load               |  |
|       | liequency          | [0]                  |        | The parameter                                                             | r measures frequency of v                                 | ibration at leading ends of    |  |
|       |                    |                      |        | load and sets                                                             | it in [0 1Hz]                                             | ioration at leading critic of  |  |
|       |                    |                      |        | Set minimum f                                                             | requency is 100 [0 1Hz]                                   | Even though you set it to 0    |  |
|       |                    |                      |        | to 99. it will be                                                         | ianored.                                                  |                                |  |
|       |                    |                      |        | When you use th                                                           | nis parameter, also see "Ar                               | nti-Vibration Control" on      |  |
|       |                    |                      |        | Page 142 of Adju                                                          | ustment edition.                                          |                                |  |
|       |                    |                      |        | <remarks></remarks>                                                       |                                                           |                                |  |
|       |                    |                      |        | For Pr02=0 (high velocity response positioning control mode), you can set |                                                           |                                |  |
|       |                    |                      |        | the parameter only                                                        | y when both first notch filter a                          | and real time auto tuning are  |  |
|       |                    |                      |        | disabled.                                                                 |                                                           |                                |  |
| 2C    | Damping filter     | -200 -               | 0.1Hz  | You should set                                                            | t the parameter to a small                                | value if torque saturation     |  |
|       | setting            | 2500                 |        | results from se                                                           | etting of Pr2B damping free                               | quency. Set it to a great      |  |
|       |                    | [0]                  |        | value if you wi                                                           | sh to expedite positioning                                | operation.                     |  |
|       |                    |                      |        | We recomment                                                              | d that you usually set it to                              | 0. Also see "Anti-Vibration    |  |
|       |                    |                      |        | Control" on Pa                                                            | ge 142 of Adjustment edit                                 | ion.                           |  |
| 2F    | Adaptive filter    | 0 - 64               | _      | The parameter                                                             | r indicates Table No. that o                              | corresponds to frequency of    |  |
|       | frequency          |                      |        | the adaptive fil                                                          | lter (See Page 135).                                      |                                |  |
|       |                    |                      |        | This paramete                                                             | r is automatically set wher                               | n the adaptive filter is       |  |
|       |                    |                      |        | enabled (i.e., v                                                          | when Pr21 real time auto t                                | uning set-up is 1 to 3.7) and  |  |
|       |                    |                      |        | a user is not a                                                           | llowed to change it.                                      |                                |  |
|       |                    |                      |        | [0]: Filter disat                                                         | bled 1-64: Filter enabled                                 |                                |  |
|       |                    |                      |        | When the adaption                                                         | ptive filter is enabled, this                             | parameter is saved in          |  |
|       |                    |                      |        | EEPROM even                                                               | ry 30 minutes. If the adap                                | live liller is enabled next    |  |
|       |                    |                      |        | unie you powe                                                             | EPPOM as an initial value                                 |                                |  |
|       |                    |                      |        | Should oporation                                                          | ion be wrong clear the pa                                 | rameter. If you wish to reset  |  |
|       |                    |                      |        | the adaptive of                                                           | neration disable the adap                                 | tive filter and then set it to |  |
|       |                    |                      |        | enabled again                                                             | (i.e. set Pr21 real time a                                | ito tuning set-un to any       |  |
|       |                    |                      |        | value other the                                                           | (1.0.1, 0.01, 1.2, 1.0, 0.1, 0.0, 0.0, 0.0, 0.0, 0.0, 0.0 | to taring out up to any        |  |
|       |                    |                      |        | Refer to "Man                                                             | ual Gain Tuning (To Reduc                                 | e Mechanical Resonance"        |  |
|       |                    |                      |        | on Page 140 c                                                             | of Adjustment edition.                                    |                                |  |

#### Parameters for Adjustment (Related to Second Gain Switching Function)

#### Standard Default Setup: [ ]

| PrNo. | Parameter Nam          | e Range of Settings | Unit         | Function/Content                                                                        |
|-------|------------------------|---------------------|--------------|-----------------------------------------------------------------------------------------|
| 30    | 2nd gain action set-up | 0 - 1               | -            | • Set the parameter when you carry out optimum tuning by using gain switching function. |
|       | •                      |                     |              | Sottings                                                                                |
|       |                        |                     |              | 0 Use the first gain (Pr10 to Pr14)                                                     |
|       |                        |                     |              | Switch between first gain (Pr10 to Pr14) and                                            |
|       |                        |                     |              | [1] second gain (Pr18 to Pr1C).                                                         |
|       |                        |                     |              | For conditions of switching of the 1st and 2nd gains, refer to "Gain                    |
|       |                        |                     |              | Switching Function" on Page 138 of Adjustment edition.                                  |
| 31    | Position control       | 0 - 10              | _            | • The parameter is used to select conditions of switching the 1st and                   |
|       | switching mode         |                     |              | 2nd gain in the position control mode.                                                  |
|       | Settings               | Trigger for Sv      | vitching Ga  | ins                                                                                     |
|       | 0                      | Fixed to the        | 1st gain.    |                                                                                         |
|       | 1                      | Fixed to the        | 2nd gain.    |                                                                                         |
|       | 2                      | The 2nd gai         | n switching  | input (GAIN) of pin 5 of CN X5 is ON (Pr30 needs setting of 1.)                         |
|       | 3 *                    | Torque com          | mand varia   | tion                                                                                    |
|       | 4                      | Fixed to the        | 1st gain.    |                                                                                         |
|       | 5 *                    | Command s           | peed         |                                                                                         |
|       | 6 *                    | Position dev        | viation      |                                                                                         |
|       | 7 *                    | Position cor        | nmand        |                                                                                         |
|       | 8 *                    | Positioning         | not comple   | ted                                                                                     |
|       | 9 *                    | Motor real s        | peed         |                                                                                         |
|       | [10]*                  | Position cor        | nmand + sp   | peed                                                                                    |
|       | * For a switching      | level and timi      | ng, refer to | "Gain Switching Function" on Page 138 of Adjustment edition.                            |
| 32    | Position control       | 0 -                 | x 166µ s     | • The parameter is enabled when Pr31 is 3 or 5 to 10, and sets delay                    |
|       | switching delay        | 10000               |              | time from when it no longer meets the condition of switching                            |
|       | time                   | [30]*               |              | selected with Pr31 till actual return to the 1st gain.                                  |
| 33    | Position control       | 0 -                 | -            | • The parameter is enabled when Pr31 is 3, 5, 6, 9, or 10, and sets                     |
|       | switching level        | 20000               |              | judgment level of when the 1st and 2nd are switched.                                    |
|       |                        | [50]*               |              | Unit may vary depending on setting of Pr31.                                             |
| 34    | Position control       | 0 -                 | -            | • The parameter sets margin of hysteresis to be provided above and                      |
|       | switching              | 20000               |              | below the judgment level set with Pr33 mentioned above.                                 |
|       | hysteresis             | [33]*               |              | The following figure illustrates definitions of Pr32 (delay), Pr33                      |
|       |                        |                     |              | (level) and Pr34 (hysteresis).                                                          |
|       |                        |                     |              | $Pr33 \rightarrow Pr34$                                                                 |
|       |                        |                     |              |                                                                                         |
|       |                        |                     |              | U Eirst gain Second gain Eirst                                                          |
|       |                        |                     |              |                                                                                         |
|       |                        |                     |              | Pr32                                                                                    |
|       |                        |                     |              | Settings of Pr33 (level) and Pr34 (hystorogic) are valid as absolute                    |
|       |                        |                     |              |                                                                                         |
|       |                        |                     |              |                                                                                         |

#### <Remarks>

Parameters having standard default setup value with "\*" mark are automatically set while real time auto gain tuning is running. To change to manual, refer to "Cancellation of the Automatic Gain Tuning" on Page 135 of Adjustment edition, disable real time auto gain tuning and then set.

### [Connections and Settings in Position Control Mode]

| PrNo. | Parameter Name                       | Range of<br>Settings | Unit                          | Function/Content                                                                                                    |
|-------|--------------------------------------|----------------------|-------------------------------|----------------------------------------------------------------------------------------------------|
| 35    | Position loop gain<br>switching time | 0 - 10000<br>[20]*   | (Setting value+1)<br>× 166 ms | <ul> <li>With the 2nd gain switching function enabled, you can provide phased switching time only for position loop gain when gain is switched.</li> <li>(Example) → 166 → 166 → 16</li></ul> |
|       |                                      |                      |                               |                                                                                                    |

#### **Parameters for Position Control**

| PrNo. | Parameter Name                     | Range of<br>Settings | Function/Content                                                                                                    |                                                             |                                                                                                    |                             |                     |  |
|-------|------------------------------------|----------------------|----------------------------------------------------------------------------------------------------|-------------------------------------------------------------|----------------------------------------------------------------------------------------------------|-----------------------------|---------------------|--|
| 40    | Command pulse<br>multiplier set-up | 1 - 4                | The parame<br>set-up) whe                                                                                                    | eter sets a mu<br>n "2 phase p                              | nultiplier number with Pr42 (Command pulse input mode pulse input" is selected as a form of command pulse. |                             |                     |  |
|       |                                    |                      | Set                                                                                                    | tings                                                       | Multiplie                                                                                                  | er number at 2 phase        | e pulse input       |  |
|       |                                    |                      | 1                                                                                                    | or 2                                                        |                                                                                                    | x 2                         |                     |  |
|       |                                    |                      | 3 0                                                                                                    | or [4]                                                      |                                                                                                    | x 4                         |                     |  |
| 41    | Command pulse                      | 0 - 3                | The parame                                                                                                    | eter sets direc                                             | ction of rotation                                                                                          | of the motor to the c       | ommand pulse input  |  |
|       | direction of rotation              |                      | Set                                                                                                    | tings                                                       |                                                                                                    | Direction of Rotation       | on                  |  |
|       | set-up                             |                      | [0]                                                                                                    | or 3                                                        | The motor rotat<br>pulse.                                                                                  | es in a direction give      | en by the command   |  |
|       |                                    |                      | 1                                                                                                    | or 2                                                        | The motor rotat<br>command pulse                                                                           | es in a direction opp<br>e. | osite to the        |  |
| 42    | Command pulse<br>input mode set-up | 0 - 3                | - 3 The parameter sets input form of command pulse to be given to the the host. Three input forms illustrated in the following table can be s any of them according to specifications of the host. |                                                             |                                                                                                    |                             |                     |  |
|       |                                    |                      | Settings                                                                                                    | Command pulse                                               | e form Signal Name                                                                                         | CCW Command                 | CW Command          |  |
|       |                                    |                      | 0<br>or<br>2                                                                                                    | 90° phas<br>difference<br>2 phase pu<br>(Phase A<br>Phase B | e PULS<br>Ise SIGN                                                                                         | Phase A Phase B goes ahead  | Phase B delays from |  |
|       |                                    |                      | [1] CW pulse                                                                                                    |                                                             | row PULS<br>row SIGN                                                                                       |                             |                     |  |
|       |                                    |                      | 3                                                                                                    | Pulse rov<br>+<br>Sign                                      | V PULS<br>SIGN                                                                                             |                             |                     |  |

| PrNo.          | Parar                        | neter Name                         | Range of Settings          |                                                                                    |                                                | Function/             | Cont           | ent                             |                 |                |                |                |
|----------------|------------------------------|------------------------------------|----------------------------|------------------------------------------------------------------------------------|------------------------------------------------|-----------------------|----------------|---------------------------------|-----------------|----------------|----------------|----------------|
| 42<br>(Cont'd) | Comma<br>input m<br>(Cont'd) | nd pulse<br>ode set-up             | 0 - 3                      | Allowable input maximum frequency of command pulse inpuminimum required time width |                                                |                       |                |                                 | iput si         | gnal a         | nd             |                |
|                |                              |                                    |                            |                                                                                    | Input I/F of PULS/                             | Allowable input       |                | Minimum required time width[us] |                 |                |                | n[µs]          |
|                |                              |                                    |                            |                                                                                    | SIGN signal                                    | maximum frequency     | t1             | t <sub>2</sub>                  | t <sub>3</sub>  | t <sub>4</sub> | t <sub>5</sub> | t <sub>6</sub> |
|                |                              |                                    |                            |                                                                                    | Line driver interface                          | 500kpps               | 2              | 1                               | 1               | 1              | 1              | 1              |
|                |                              |                                    |                            |                                                                                    | Open collector<br>interface                    | 200kpps               | 5              | 2.5                             | 2.5             | 2.5            | 2.5            | 2.5            |
|                |                              |                                    |                            |                                                                                    | Set rise/fall time of c                        | ommand pulse inpu     | t sign         | al to 0                         | .1 μs           | or low         | er.            |                |
| 44             | Output                       | pulses per                         | 1 - 16384                  | Th                                                                                 | ne parameter sets the                          | number of pulses pe   | er rota        | ation o                         | f the e         | encode         | er puls        | e to be        |
|                | single t                     | urn                                | [2500]                     | ou                                                                                 | tput to the host. Puls                         | e should be set with  | divid          | ing.                            |                 |                |                |                |
|                |                              |                                    |                            | Dii                                                                                | rectly set the number                          | of pulses per rotatio | n, in [        | Pulse                           | /rev], I        | necess         | sary fo        | ra             |
|                |                              |                                    |                            | de                                                                                 | evice/system on your s                         | side.                 |                |                                 |                 |                |                |                |
| 45             | Dulas                        |                                    | 0 1                        | An                                                                                 | ny value that exceeds                          | the encoder pulse w   | /III be        | disabl                          | ed.             |                |                | D              |
| 45             | Puise o                      |                                    | 0-1                        |                                                                                    | phase relation of outp                         | ut pulses from the ro | n in C         | encoa                           | er is a         | S TOIIO        | ws: Pr         | lase B         |
|                | Inversio                     |                                    |                            | pu<br>ah                                                                           | head of Phase A pulse                          | during rotation in C  | CW direction). |                                 |                 |                |                |                |
|                | Reversir<br>A.               | ng logic of Pha                    | ase B pulse                | wit                                                                                | th this parameter, you                         | can reverse the pha   | ase re         | lation                          | of Pha          | ase B          | to Pha         | ise            |
|                | Sottings                     | vvnen the                          | e motor is ro              | tati                                                                               | Ing in CCvv direction                          | vvnen tne m           | otor is        | rotati                          | ng in (         | vv air کر      | ection         | ;              |
|                | Settings                     | (OA)                               |                            | -                                                                                  |                                                | (OA)                  |                |                                 |                 |                |                |                |
|                | [0]                          | Phase B<br>(OB)                    |                            | ┟╾                                                                                 | -•                                             | (OB)                  |                | <u> </u>                        | <u>♦</u> →[     |                | <b>_</b>       |                |
|                | Phase B                      | Phase Z<br>(OZ)                    |                            |                                                                                    |                                                | Phase Z<br>(OZ)       |                |                                 |                 | Ļ              |                |                |
|                | Noninvented                  | cz                                 |                            |                                                                                    | O n                                            | CZ                    |                |                                 | 1 0             | n              |                |                |
|                | Phase B<br>(OB)              |                                    |                            |                                                                                    |                                                |                       | _              |                                 |                 |                |                |                |
|                | Phase R                      | Phase Z                            |                            |                                                                                    |                                                | Phase Z               |                |                                 | $ \rightarrow $ | _              |                |                |
|                | Inverted                     | (OZ)                               |                            |                                                                                    |                                                | (OZ)                  |                |                                 |                 | -              |                |                |
|                |                              | cz                                 |                            |                                                                                    | O n                                            | CZ                    |                |                                 |                 | n [            |                |                |
|                | Phase 2<br>Even by           | Z is in sync wi<br>v dividing, Pha | ith Phase A<br>ase Z outpu | . Yo<br>ts 1                                                                       | ou cannot reverse Pha<br>I pulse per rotation. | ase Z.                |                |                                 |                 |                |                |                |
|                |                              |                                    |                            |                                                                                    |                                                |                       |                |                                 |                 |                |                |                |

Settii Cor

|       |                         |                      | Standard Default Setup: [ ]                                                                                                    |
|-------|-------------------------|----------------------|----------------------------------------------------------------------------------------------------|
| PrNo. | Parameter Name          | Range of<br>Settings | Function/Content                                                                                                    |
|       |                         | Related to           | command pulse dividing multiplier function (Pr46, 47, 4A, 4B)                                                                                                    |
| 46    | Numerator of 1st        | 1 -                  | Command pulse dividing multiplier (electronic gear) function                                                                                                    |
|       | command pulse ratio     | 10000                | Purposes of Use                                                                                                    |
|       |                         | [10000]              | (1) To arbitrarily set rotation/motion of the motor per a unit input command                                                                                                    |
| 47    | Numerator of 2nd        | 1 -                  | pulse.                                                                                                    |
|       | command pulse ratio     | 10000                | (2) To increase apparent command pulse frequency, by using multiplier                                                                                                    |
|       |                         | [10000]              | function, when the pulse oscillation capacity (maximum frequency that can                                                                                                    |
| 4A    | Multiplier of numerator | 0 - 17               | be output) of the host is limited and thus required motor speed cannot be                                                                                                    |
|       | of command pulse ratio  | [0]                  | obtained.                                                                                                    |
| 4B    | Denominator of          | 1 -                  | Block Diagram of Dividing Multiplier Unit                                                                                                    |
|       | command pulse<br>ratio  | 10000<br>[10000]     | $ \begin{array}{c} \begin{array}{c} \begin{array}{c} \begin{array}{c} \begin{array}{c} \begin{array}{c} \begin{array}{c} \end{array}\\ \end{array}\\ \end{array} \\ f \end{array} \end{array} & \begin{array}{c} \end{array} \\ & \begin{array}{c} \end{array} \\ \\ & \begin{array}{c} \end{array} \\ \\ & \begin{array}{c} \end{array} \\ & \begin{array}{c} \end{array} \\ \\ & \begin{array}{c} \end{array} \\ \\ & \begin{array}{c} \end{array} \\ \\ & \begin{array}{c} \end{array} \\ \\ & \begin{array}{c} \end{array} \end{array} \\ \\ & \begin{array}{c} \end{array} \\ \\ & \begin{array}{c} \end{array} \\ \\ & \begin{array}{c} \end{array} \\ \\ \end{array} \\ \\ \end{array} \\ \end{array} \\ \end{array} \\ \end{array} \\ \end{array} \\ \end{array} \\ \end{array} \\$ |
|       |                         |                      | <ul> <li>(Resolution)</li> <li>A calculated value of a numerator shall be up to 2621440. Even though you set a value greater than this upper limit, setting will be invalid. Note that 2621440 will be a numerator.</li> <li>Selection of command multiplier dividing "numerator"</li> </ul>                                                                                                    |
|       |                         |                      | <ul> <li>*1: Select 1 or 2 with command dividing multiplier input switching (DIV:CN X5 pin 6).</li> <li>DIV OFF Select a 1st numerator (Pr46).</li> <li>DIV ON Select a 2nd numerator (Pr47).</li> </ul>                                                                                                    |
|       |                         |                      | <ul> <li>CExample of Setting&gt;</li> <li>It is essential that "the motor rotates once with command input (f) for resolution of the encoder", when the diving multiplier ratio = 1.<br/>Thus, in order to rotate the motor once as an example when the encoder resolution is 10000 P/r, you should enter f =5000 Pulse for double multiplier, and f=40000 Pulses in 1/4 dividing.</li> <li>Set Pr46, 4A and 4B so that internal command (F) after dividing multiplier will be equal to resolution of the encoder (10000).</li> <li>F = f x Pr46 x 2<sup>Pr4A</sup> Pr4B =10000 F: Number of internal command pulses for one rotation of the motor f: Number of command pulses for one rotation of the motor</li> <li>Resolution of Encoder 10000 (2500P/r x 4) Example 1 Set command input (f) to 5000 per one rotation of the motor Example 2 Pr 46 (2500 x 2 Pr 48 10000 Pr 48 10000 Pr 48 10000</li> </ul>                                                                                                    |
|       |                         |                      | the motor                                                                                                    |

#### Standard Default Setup: [ ]

| PrNo. | Parameter Name    | Range of<br>Settings | Function/Content                                                                                |  |  |  |  |
|-------|-------------------|----------------------|-------------------------------------------------------------------------------------------------|--|--|--|--|
| 4C    | Smoothing filter  | 0 - 7                | A smoothing filter is the primary delay filter inserted after command dividing                  |  |  |  |  |
|       | set-up            |                      | multiply part of the command pulse input part.                                                  |  |  |  |  |
|       |                   |                      | Purpose of smoothing filter                                                                     |  |  |  |  |
|       |                   |                      | Its primary purpose is to reduce stepping motion of the motor when a     command pulse is rough |  |  |  |  |
|       |                   |                      | <ul> <li>To give actual examples of rough command pulse:</li> </ul>                             |  |  |  |  |
|       |                   |                      | (1) When you set a high multiplier ratio (i.e., 10 times or more) in command                    |  |  |  |  |
|       |                   |                      | dividing multiplier                                                                             |  |  |  |  |
|       |                   |                      | (2) When the command pulse frequency is low                                                     |  |  |  |  |
|       |                   |                      | <ul> <li>With Pr4C, you can set a time constant of the smoothing filter in 8 steps:</li> </ul>  |  |  |  |  |
|       |                   |                      | Settings Time Constant                                                                          |  |  |  |  |
|       |                   |                      | 0 No filtering function                                                                         |  |  |  |  |
|       |                   |                      |                                                                                                 |  |  |  |  |
|       |                   |                      | 7 High time constant                                                                            |  |  |  |  |
| 45    |                   | 0.01                 | The percenter educity a time constant of FID filter to be subjected to command                  |  |  |  |  |
| 4E    | FIR filter set-up | [0]                  | Ine parameter selects a time constant of FIR flitter to be subjected to command pulse.          |  |  |  |  |
|       |                   |                      | <ul> <li>When setting is higher, a command will be smoother.</li> </ul>                         |  |  |  |  |
|       |                   |                      | Note that any change to this parameter will only be enabled after you reset the                 |  |  |  |  |
|       |                   |                      | power supply.                                                                                   |  |  |  |  |
|       |                   |                      | Position command                                                                                |  |  |  |  |
|       |                   |                      | processing of the                                                                               |  |  |  |  |
|       |                   |                      | S Smoothing filter                                                                              |  |  |  |  |
|       |                   |                      |                                                                                                 |  |  |  |  |
|       |                   |                      |                                                                                                 |  |  |  |  |
|       |                   |                      | , 'Position command after processing of FIR filter                                              |  |  |  |  |
|       |                   |                      |                                                                                                 |  |  |  |  |
|       |                   |                      | $\downarrow$ $t_{f}$ $\downarrow$ $t_{f}$ $\downarrow$ $t_{f}$                                  |  |  |  |  |
|       |                   |                      | t <sub>r</sub> = (Pr4E+1) x control cycle                                                       |  |  |  |  |
|       |                   |                      | The control cycle is 166 µs for Pr02=0 (high velocity response positioning control)             |  |  |  |  |
|       |                   |                      | and 333 $\mu s$ for Pr02=2 (high function positioning control).                                 |  |  |  |  |

### Parameters for Internal Velocity Control

| PrNo. | Parameter Name     | Range of<br>Settings | Function/Content                                                                  |
|-------|--------------------|----------------------|-----------------------------------------------------------------------------------|
| 57    | JOG internal speed | 0 -                  | The parameter directly sets in [r/min] JOG speed during JOG operation in "motor   |
|       | set-up             | 500                  | test run mode".                                                                   |
|       |                    | [300]                | For details of JOG function, refer to "Test Run (JOG)" on Page 60 of Preparations |
|       |                    |                      | edition.                                                                          |

### Parameters for Torque Limits

| PrNo. | Parameter Name              | Range of<br>Settings | Function/Content                                                                                                    |  |  |  |
|-------|-----------------------------|----------------------|----------------------------------------------------------------------------------------------------|--|--|--|
| 5E    | 1st torque limit set-<br>up | 0 -<br>500           | <ul> <li>With this parameter set, maximum torque of the motor is limited in the driver.</li> <li>Normal specification allows torque about 3 times as large as rated torque, if in an instant. We recommend that you limit the maximum torque with this parameter if the tripled torque might cause trouble to intensity of the motor load (machine).</li> </ul>                                                                                                    |  |  |  |
|       |                             |                      | <ul> <li>You can give setting as a percentage (%) value to rated torque.</li> <li>The right figure shows an example in which it is limited to 150%.</li> <li>Pr5E limits the maximum torque of both CW and CCW directions simultaneously.</li> </ul>                                                                                                    |  |  |  |
|       |                             |                      | <remarks> With torque limit switching function enabled (Pr06=2), this parameter is a value of the 1st torque limit. <cautions> You cannot set to this parameter a value that exceeds a default setup value with "Maximum Output Torque Setting" of the system parameter (i.e., factory default parameters that cannot be changed through manipulation of PANATERM® and console). A default setup value may differ depending on a combination of a motor and driver. For detailed information, refer to "Setting of 1st Torque Limit" on Page 45 of Preparation edition.</cautions></remarks> |  |  |  |

### Parameters for Sequences

|                    |                                     |                                  | Standard Default Setup: [ ]                                                                                                    |  |  |
|--------------------|-------------------------------------|----------------------------------|----------------------------------------------------------------------------------------------------|--|--|
| PrNo.              | Parameter Name                      | Range of<br>Settings             | Function/Content                                                                                                    |  |  |
| <b>PrNo.</b><br>60 | Parameter Name<br>In-position range | Settĭngs<br>0 -<br>32767<br>[10] | <ul> <li>Function/Content</li> <li>The parameter sets timing to output a positioning completion signal (COIN:CN X5 pin 10) when movement of the motor (work) is complete after input of command pulse ends.</li> <li>The positioning completion signal (COIN) is output when the number of pulses of the deviation counter falls within ± (setting).</li> <li>A basic unit of deviation pulse is "resolution" of an encoder to be used. Thus, in the case of E series, it will be: 4 x 2500P/rev=10000</li> <li><cautions> <ol> <li>Setting of too small a value to Pr60 might extend time before COIN signal is output, or generate chattering during output.</li> <li>Setting of "In-position range" does not affect precision of final positioning</li> </ol> </cautions></li> </ul> |  |  |
|                    |                                     |                                  |                                                                                                    |  |  |

| PrNo. | Parameter Name                                           | Range of<br>Settings   | Function/Content                                                                                                    |  |  |  |  |  |
|-------|----------------------------------------------------------|------------------------|----------------------------------------------------------------------------------------------------|--|--|--|--|--|
| 61    | Zero speed                                               | 0 -<br>20000<br>[50]   | <ul> <li>The parameter directly sets in [r/min] timing to output zero speed detection output signal (WARN: CN X5 pin 12). You need to set parameter warning output selection (Pr09) to 1.</li> <li>The zero speed detection signal (WARN) will be output when the motor speed falls below the set speed of this parameter Pr61.</li> <li>Setting of Pr61 acts on both CW and CCW directions, irrespective of the direction of motor rotation.</li> <li>There is hysteresis of 10 rpm. Set the parameter 10 or more.</li> </ul>                                                                                                    |  |  |  |  |  |
|       |                                                          |                        | WARN ON ON                                                                                                    |  |  |  |  |  |
| 63    | 1st position over-<br>deviation set-up                   | 0 -<br>32767<br>[1875] | <ul> <li>The parameter sets a detection level for determining excessive deviation of "protection against excessive position deviation" feature, by using the number of retained pulses of the deviation counter.</li> <li>Calculate setting according to the expression shown below:         <ul> <li>Setting = Level for Determining Excessive Position Deviation [PULSE]</li> <li>256</li> </ul> </li> <li></li></ul> <li>Cautions&gt;</li> <li>Be careful because the protection against excessive position deviation may work although there is no abnormality, in particular, when you not only set position gain low but also set Pr63 low.</li> |  |  |  |  |  |
|       |                                                          |                        |                                                                                                    |  |  |  |  |  |
| 64    | Position over-<br>deviation                              | 0 - 1                  | This parameter can disable the "protection against excessive position deviation" function.                                                                                                    |  |  |  |  |  |
|       |                                                          |                        | Setting       Endection against excessive position deviation         [0]       Enabled         1       Disabled. The operation continues without causing abnormality even when retained pulse exceeds the level for judgment set with Pr63. Runaway may occur if you make a mistake in the sequence of phases of the motor or wiring of the encoder. Install a failsafe in the device to prevent runaway.                                                                                                    |  |  |  |  |  |
| 66    | Deceleration and<br>stop set-up at<br>overtravel inhibit | 0 - 2                  | The parameter sets the deceleration and stop operation after the overtravel inhibit input (CCWL: Connector CNx58 pin or CWL: Connector CNx57 pin) activates and becomes enabled.         Setting       Driving Conditions from Deceleration to Stop         [0]       Invalidate torque in the overtravel inhibit direction, and activate the dynamic brake.         1       Invalidate torque in the overtravel inhibit direction, and have the motor free run.         2       In the position control mode, servo lock is decelerated and stopped, and in the internal velocity control mode, speed zero clamp deceleration and stop is actuated.   |  |  |  |  |  |

| PrNo. | Parameter Name           | Range of<br>Settings |                                                                                                    | Function/Content                                                         |                       |                            |  |  |
|-------|--------------------------|----------------------|----------------------------------------------------------------------------------------------------|--------------------------------------------------------------------------|-----------------------|----------------------------|--|--|
| 68    | Sequence at alarm        | 0 - 3                | The paramet                                                                                                    | The parameter sets driving conditions during deceleration after alarm is |                       |                            |  |  |
|       |                          |                      | generated as a result of activation of any of protective functions of the driver, or                                                                                                    |                                                                          |                       |                            |  |  |
|       |                          |                      | after the motor stops.                                                                                                    |                                                                          |                       |                            |  |  |
|       |                          |                      |                                                                                                    | Driving C                                                                | onditions             | State of Deviation         |  |  |
|       |                          |                      | Settings                                                                                                    | During Deceleration                                                      | After stop            | Counter                    |  |  |
|       |                          |                      | [0]                                                                                                    | DB                                                                       | DB                    | Cleared                    |  |  |
|       |                          |                      | 1                                                                                                    | Free run                                                                 | DB                    | Cleared                    |  |  |
|       |                          |                      | 2                                                                                                    | DB                                                                       | Free                  | Cleared                    |  |  |
|       |                          |                      | 3                                                                                                    | Free run                                                                 | Free                  | Cleared                    |  |  |
|       |                          |                      | (DB: Dynami<br>Also see Tim                                                                                                    | c Brake operation)<br>ing Chart "After an Ala                            | arm event" on Page    | 33 of Preparation edition. |  |  |
| 69    | Sequence at<br>Servo-OFF | [0]                  | <ol> <li>Driving conditions during deceleration or after stop</li> <li>Clear operation of the deviation counter</li> <li>after Servo-OFF (SRV-ON signal: CN X5 pin 2 turns on → off) is turned on.</li> </ol>                                                                                                    |                                                                          |                       |                            |  |  |
|       |                          |                      | Settings                                                                                                    | During Deceloration                                                      |                       | Counter                    |  |  |
|       |                          |                      | [0]                                                                                                    | During Deceleration                                                      |                       | Cleared                    |  |  |
|       |                          |                      | 1                                                                                                    | Eree run                                                                 | DB                    | Cleared                    |  |  |
|       |                          |                      | 2                                                                                                    | DB                                                                       | Free                  | Cleared                    |  |  |
|       |                          |                      | 3                                                                                                    | Free run                                                                 | Free                  | Cleared                    |  |  |
|       |                          |                      | 4                                                                                                    | DB                                                                       | DB                    | Betained                   |  |  |
|       |                          |                      | 5                                                                                                    | Free run                                                                 | DB                    | Retained                   |  |  |
|       |                          |                      | 6                                                                                                    | DB                                                                       | Free                  | Retained                   |  |  |
|       |                          |                      | 7                                                                                                    | Free run                                                                 | Free                  | Retained                   |  |  |
|       |                          |                      | (DB: Dynamic Brake operation)                                                                                                    |                                                                          |                       |                            |  |  |
|       |                          |                      | Also see Timing Chart "Servo-ON/OFF Operation When the Motor is Stopped" on                                                                                                    |                                                                          |                       |                            |  |  |
|       |                          |                      | Page 34 of P                                                                                                    | reparation edition.                                                      | en operation inte     |                            |  |  |
| 6A    | Mech. break action       | 0 -                  | The paramet                                                                                                    | er enables vou to set                                                    | time from when the    | brake release signal (BRK- |  |  |
|       | set-up at motor          | 100                  | OFF:CN X5                                                                                                    | oin 11) turns off until t                                                | he motor becomes c    | le-energized (servo free). |  |  |
|       | standstill               | [0]                  | when you tur                                                                                                    | n on Servo-OFF while                                                     | e the motor is stoppe | ed.                        |  |  |
|       |                          |                      | <ul> <li>In order to prevent subtle travel/drop of the motor (work) due to the action delay time (tb) of the brake, set as follows:         <ul> <li>Setting of Pr6A ≥ tb</li> <li>Pr6A is set in the unit of (setting) × 2ms.</li> <li>Refer to Timing Chart of "Servo-ON/<br/>OFF Operation When the Motor is Stopped" on Page 34.</li> </ul> </li> <li>Also see Timing Chart "Servo-ON/OFF Operation When the Motor is Rot Page 34 of Preparation edition</li> </ul> |                                                                          |                       |                            |  |  |

#### Standard Default Setup: [ ]

| PrNo.                                                                                                    | Parameter Name                                             | Range of<br>Settings    | Function/Content                                                                                                    |  |  |  |  |  |
|----------------------------------------------------------------------------------------------------|------------------------------------------------------------|-------------------------|----------------------------------------------------------------------------------------------------|--|--|--|--|--|
| 6B                                                                                                    | Mech. break action<br>set-up at motor in<br>motion         | 0 -<br>100<br>[0]       | Unlike Pr6A, Pr6B sets time from when the motor is de-energized (servo free) until the brake release signal (BRK-OFF:CN X5 pin 11) turns off (i.e., brake retained), when Servo-OFF is activated while the motor is still rotating.                                                                                                    |  |  |  |  |  |
|                                                                                                    |                                                            |                         | <ul> <li>The parameter is set to prevent deterioration of the brake to be cause by rotation of the motor.</li> <li>In servo-off operation while the motor is still running, time TB shown in the right figure is time set by Pr6B or time before rotation speed of the motor falls below about 30r/min, whichever is shorter.</li> <li>Pr6B is displayed in terms of (setting) x 2ms.</li> <li>Refer to the timing chart of "Servo-ON/ OFF Operation When the Motor is Rotating" on Page 34.</li> </ul> |  |  |  |  |  |
|                                                                                                    |                                                            |                         | Page 34 of Preparation edition.                                                                                                    |  |  |  |  |  |
| 6C                                                                                                    | External regenera-<br>tive discharge<br>resister selection | 0 - 3                   | If you install a regenerative resistor externally, set this parameter to any value other than 0 or 3 and connect the regenerative resistor between P (pin 5) and B (pin 3) of the connector CN X1.                                                                                                    |  |  |  |  |  |
|                                                                                                    |                                                            |                         | Settings resistors to be used regenerative resistors                                                                                                    |  |  |  |  |  |
|                                                                                                    |                                                            |                         | 0 As regeneration processing circuit does not<br>run, a built-in condenser handles all of<br>regenerative power.                                                                                                    |  |  |  |  |  |
|                                                                                                    |                                                            |                         | 1         Externally instaled<br>resistor         With the operating limit of an externally<br>installed resistor set to 10% duty, activate<br>protection against overload of regenerative<br>resistors (alarm code 18).                                                                                                    |  |  |  |  |  |
|                                                                                                    |                                                            |                         | 2 Externally installed The protection against regenerative overload does not work.                                                                                                    |  |  |  |  |  |
|                                                                                                    |                                                            |                         | As regeneration processing circuit does not<br>run, a built-in condenser handles all of<br>regenerative power.                                                                                                    |  |  |  |  |  |
|                                                                                                    |                                                            |                         | <note><br/>When you use an external regenerative resistor, be sure to install such an<br/>external safeguard as a temperature fuse, etc.<br/>Otherwise, protection of a regenerative resistor may be lost, resulting in ab-<br/>normal heat generation and burnout of the regenerative resistor.<br/><cautions><br/>Do not touch an external regenerative resistor.<br/>Otherwise, an external regenerative resistor will be hot and may cause burn<br/>injury.</cautions></note>                       |  |  |  |  |  |
| <ul> <li><note></note></li> <li>An optional external regenerative resistor has a built-in temperature fuse for safety reasons. The built-in temperature fuse may be disconnected depending on heat dissipation conditions, range of use temperatures, supply voltage, and fluctuations of load.</li> <li>Configure the machine so that surface temperature of a regenerative resistor is kept below 100°C, even when regeneration is apt to occur and the machine is placed under poor conditions (i.e., high supply voltage, high load inertia, and short deceleration time). Also be sure to check that it can run properly.</li> </ul> |                                                            |                         |                                                                                                    |  |  |  |  |  |
| 70                                                                                                    | 1st over-speed<br>level set-up                             | 0 - 6000<br>[0]         | Pr06=2 The parameter sets a 1st overspeed level when torque limit switching input is enabled. If rotation speed of the motor exceeds this setting when the 1st torqu limit is selected, overspeed error will be generated. The unit is [r/min]. This parameter will be invalid when the torque limit switching input is disabled.                                                                                                    |  |  |  |  |  |
| 71                                                                                                    | 2nd torque limit<br>set-up                                 | 0 - 500<br>[0]          | Pr06=2 The parameter will be invalid when the torque limit switching input is disabled.<br>Pr06=2 The parameter sets a 2nd torque limit when torque limit switching input is<br>enabled. This setting will be a limit value of the motor output torque when the 2nd<br>torque limit is selected. Set this in terms of [%] to rated torque of the motor.                                                                                                    |  |  |  |  |  |
| 72                                                                                                    | 2nd position over-<br>deviation set-up                     | 1 - 32767<br>[1875]     | Pr06=2 The parameter sets a second excessive position deviation range whe torque limit switching input is enabled. The unit is [256 x resolution] This parameter will be invalid when the torque limit switching input is disabled.                                                                                                    |  |  |  |  |  |
| 73                                                                                                    | 2nd over-speed<br>level set-up                             | 0 - 60 <u>00</u><br>[0] | Pr06=2 The parameter sets a 2nd overspeed level when torque limit switchin input is enabled. If rotation speed of the motor exceeds this setting when the 2n torque limit is selected, overspeed error will be generated. The unit is [r/min]. This parameter will be invalid when the torque limit switching input is disabled.                                                                                                    |  |  |  |  |  |

<Remarks>

For any use example of hit-and-stop initialization or press load pressing control using Pr70 to Pr73, see Pages 207 and 208 of Reference edition.

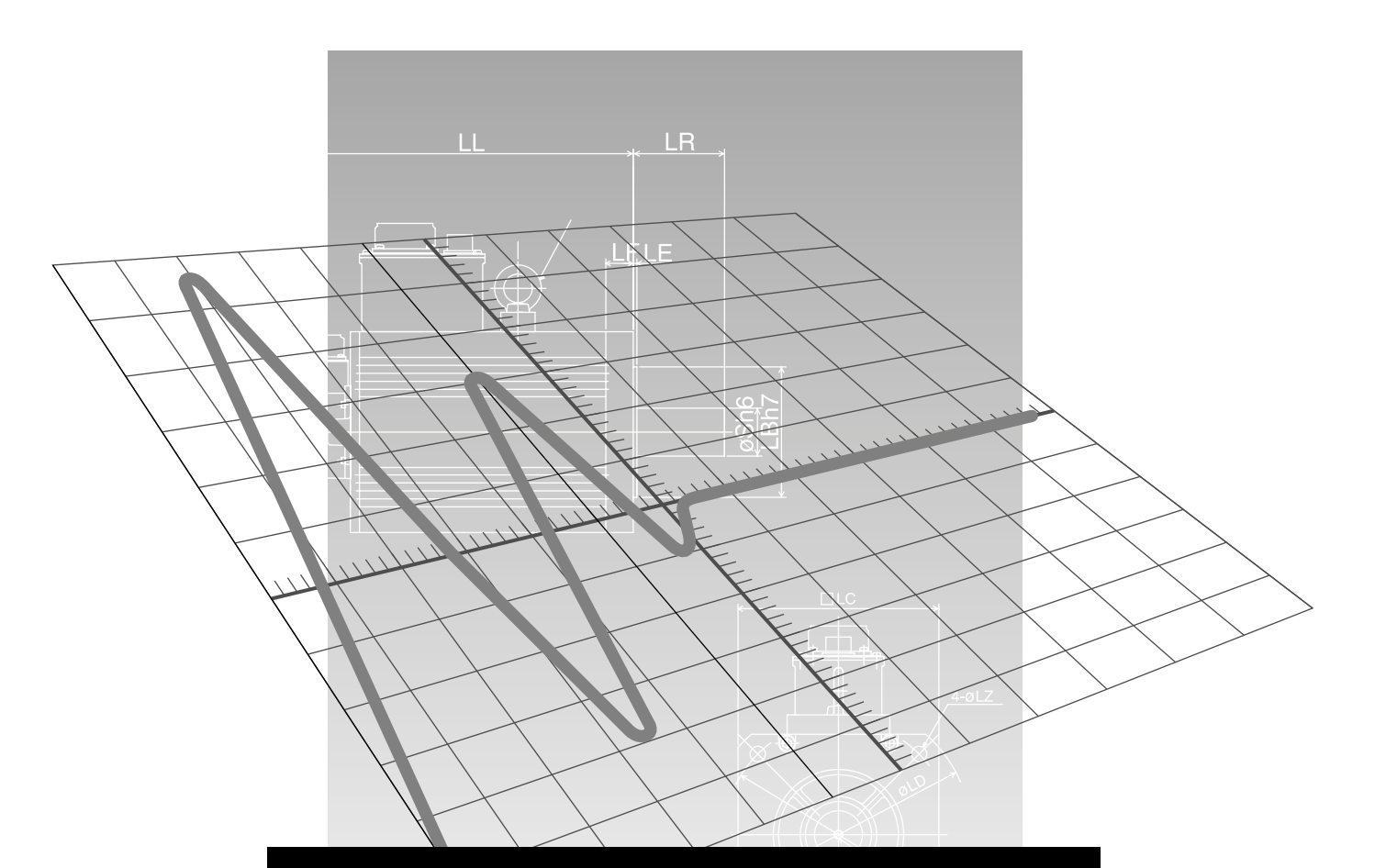

### Connections and Settings in Internal Velocity Control Mode

| Control Block Diagram in Internal Velocity Control Mode      | Page<br>104 |
|--------------------------------------------------------------|-------------|
| Wiring to Connector CN X5                                    | . 105       |
| Example of Wiring to Connector CN X5                         | 105         |
| Interface Circuit                                            | 106         |
| Input Signal and Pin No. of Connector CN X5                  | 107         |
| Output Signal and Pin No. of Connector CN X5                 | 109         |
| Test Run in Internal Velocity Control Mode                   | 110         |
| Inspection prior to Test Run                                 | 110         |
| Test Run with Connector CN X5 Connected                      | 111         |
| Real time Auto Gain Tuning                                   | 114         |
| Outline                                                      | 114         |
| Scope                                                        | 114         |
| Operating Instruction                                        | 114         |
| Parameters to be Set Automatically                           | 115         |
| Cautions                                                     | 115         |
| Parameter Setting                                            | 116         |
| Parameter for Selection of Functions                         | 116         |
| Parameters for Adjustment of Time Constants of Gains/Filters | 119         |
| Parameters for Auto Gain Tuning                              | 120         |
| Parameters for Position Control                              | 121         |
| Parameters for Internal Velocity Control                     | 122         |
| Parameters for Torque Limits                                 | 123         |
| Parameters for Sequences                                     | 123         |

# **Control Block Diagram in Internal Velocity Control Mode**

When Pr02, parameter for setting internal control mode is [1]:

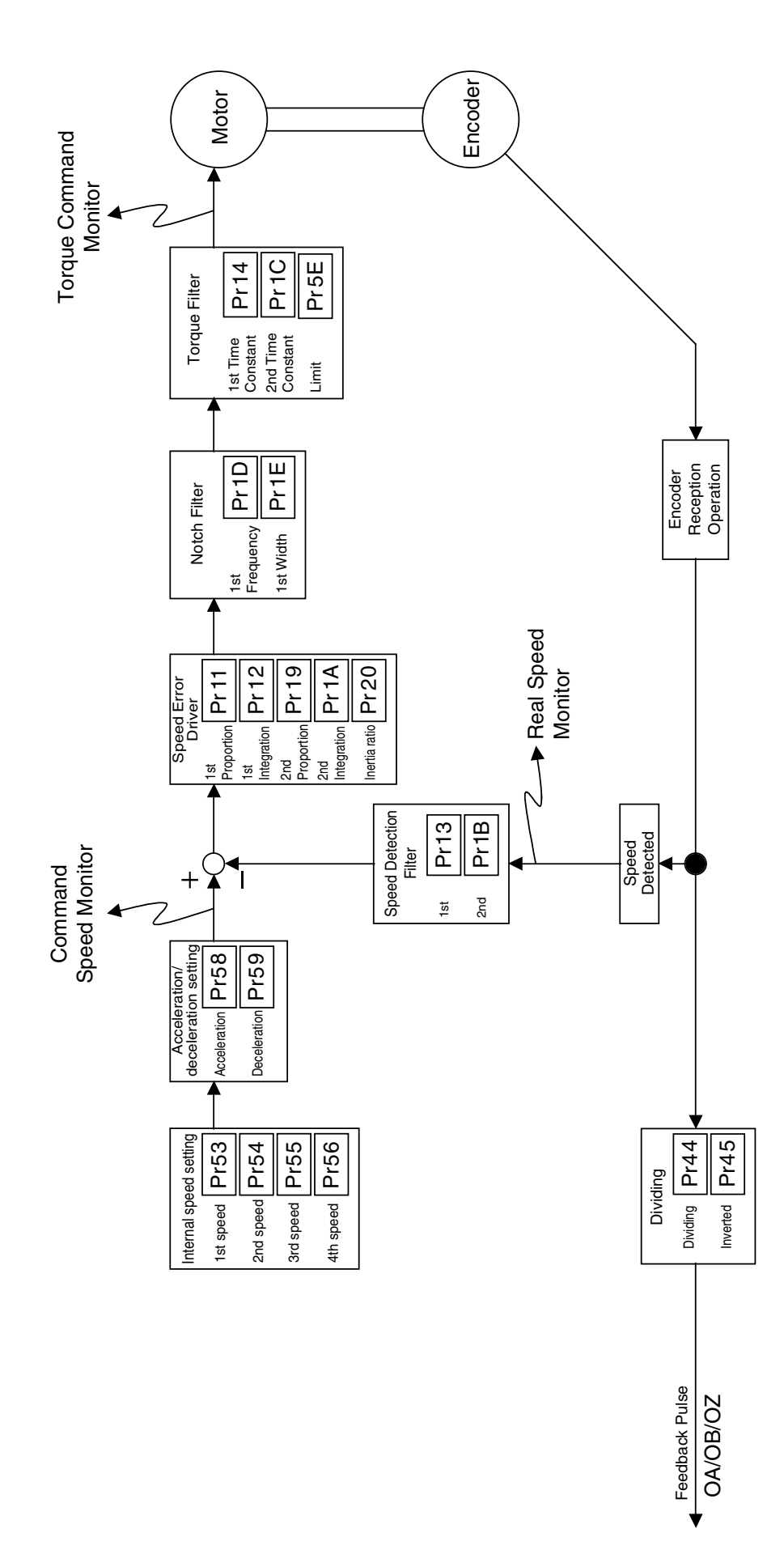

### Example of Wiring to Connector CN X5

#### Example of Wiring in Internal Velocity Control Mode

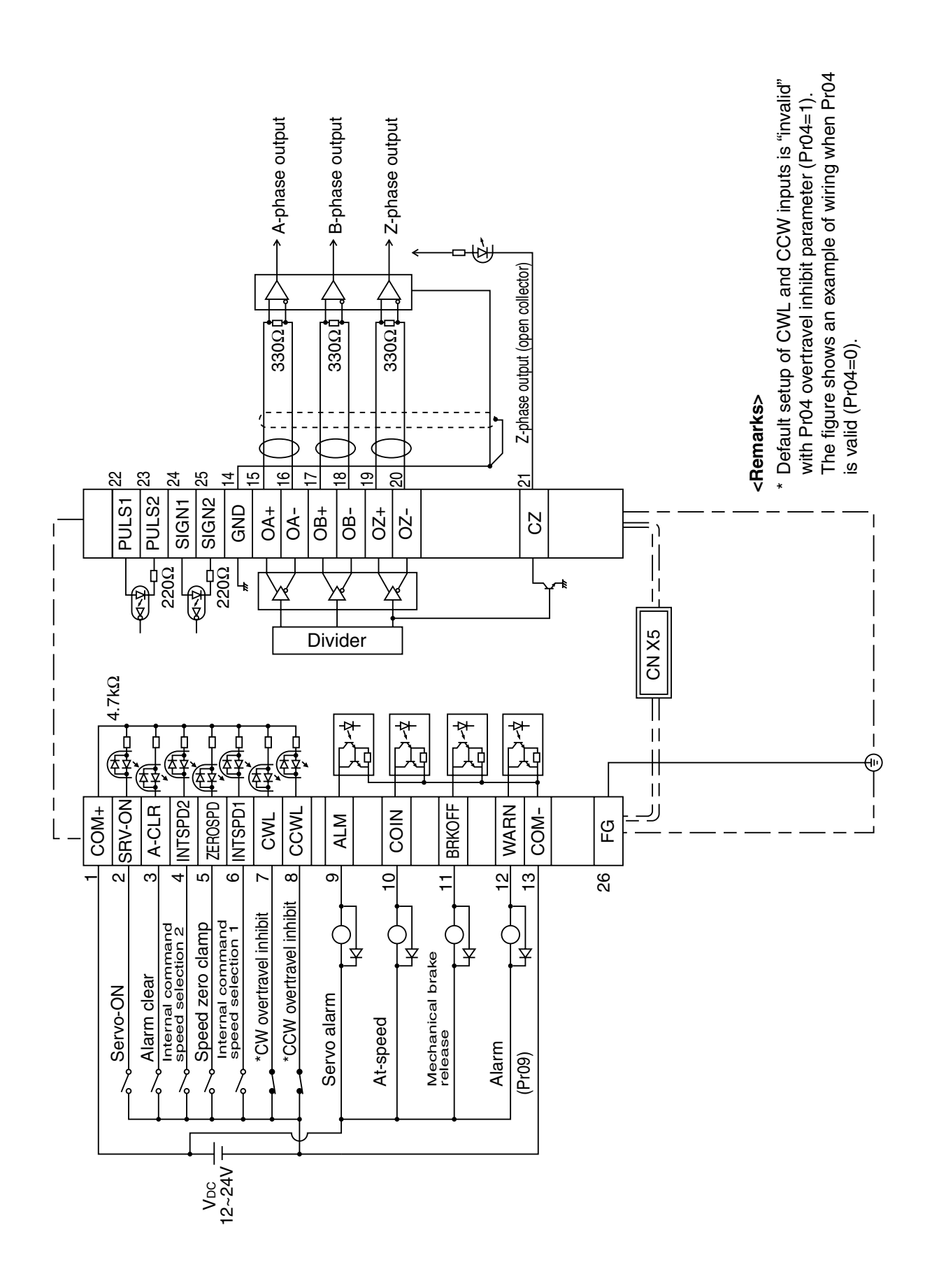

# Wiring to Connector CN X5

#### **Interface Circuit**

#### Input Circuit

#### SI Connection with Sequence Input Signal

- Connect to a contact of switch and relay, or a transistor of an open collector output.
- When you plan to use a contact input, use switch and relay for minute electric current so as to avoid poor contact.
- In order to secure appropriate level of primary current of the photo coupler, set lower limit voltage of the power supply (12 to 24 V) above 11.4V.

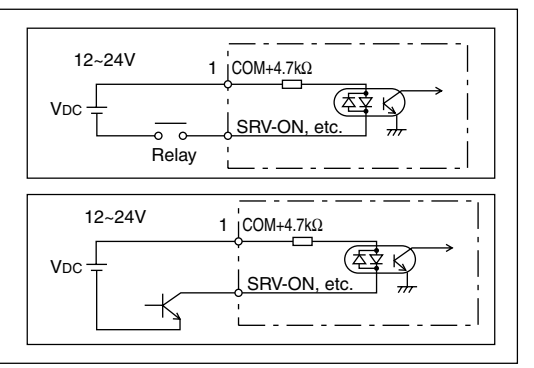

#### Output Circuit

#### SO1 **Sequence Output Circuit**

- · This output circuit is configured with a Darlington connection transistor output of open collector. It is connected to a relay or photo coupler.
- Due to Darlington connection of the output transistor, there exists a collector-to-emitter voltage VCE (SAT) of approx. 1V upon power-ON of the transistor. Note that normal TTLIC cannot be directly connected since it does not meet VIL requirement.
- When a recommended value of primary current of a photo coupler to be used is 10mA, determine a resistance value with the following formula: VDC[V] - 2.5[V]  $R[k\Omega] =$

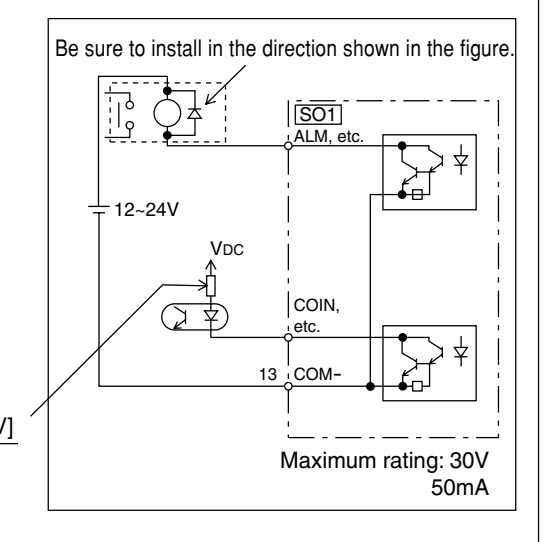

For a recommended primary current value, check the data sheets of equipment or photo coupler you plan to use.

#### PO1 Line Driver (Differential Output) Output

- Provide differential outputs of encoder signal output (Phases A, B and Z) after dividing operation is performed, by respective line drivers.
- On the host controller side, receive signals with a line receiver. Then, be sure to install termination resistor (approx.  $330\Omega$ ) between inputs of the line receivers.
- This is non-insulated output.

 $\ddagger$  This represents a twisted pair cable.

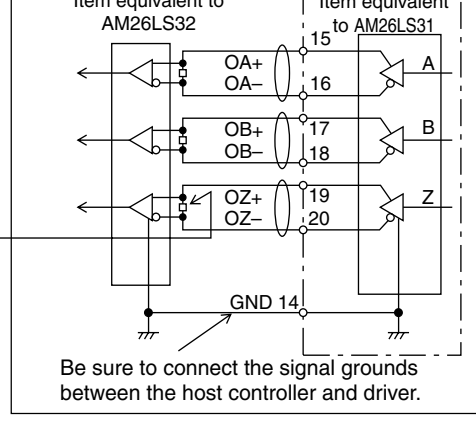

Item equivalent

Item equivalent to

AM26LS32

#### PO2 **Open Collector Output**

- Among signals from the encoder, output phase Z signals with the open collector. This is non-insulated output.
- On the host controller side, use a high-speed photo coupler for reception, since pulse width of phase Z signal is usually narrow.
  - This represents a twisted pair cable.

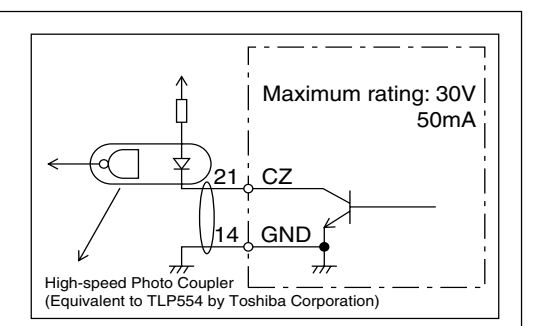

10

### Input Signal and Pin No. of Connector CN X5

### Input signals (common) and their functions

| Signal Name                                              | Pin No.                                                                                                    | Symbol                                                                                                    | Function                                                                                                    | I/F Circuit                      |
|----------------------------------------------------------|----------------------------------------------------------------------------------------------------|----------------------------------------------------------------------------------------------------|----------------------------------------------------------------------------------------------------|----------------------------------|
| Control Signal Power<br>Supply Input (+)                 | 1                                                                                                    | COM+                                                                                                    | <ul> <li>Connect positive (+) pole of external DC power supply (12 to 24V).</li> <li>Total supply voltage should range from 12V ± 5% to 24V ± 5%.</li> </ul>                                                                                                    |                                  |
| Control Signal Power<br>Supply Input (—)                 | 13                                                                                                    | COM-                                                                                                    | <ul> <li>Connect negative (-) pole of external DC power supply (12 to 24V).</li> <li>The voltage source capacity varies depending on configuration of input/output circuits to be used. We recommend 0.5A or greater.</li> </ul>                                                                                                 |                                  |
| Servo-ON input                                           | 2<br><caution<br>1. The s<br/>(See t<br/>2. Don't<br/>on Pa<br/>• Take t<br/>after t<br/>• When<br/>and th<br/>• You ca<br/>the de</caution<br> | Production         Production         Production |                                                                                                    |                                  |
| Alarm Clear Input<br>Deviation Counter<br>Clear/Internal | 3                                                                                                    | A-CLR<br>CL/<br>INTSPD2                                                                                                    | <ul> <li>If this signal is connected to COM- for 120 ms or longer, it will clear alarm status.</li> <li>There are some alarms that this signal cannot release.<br/>For details, refer to "Protective Functions" on Page 144 of Edition of When You Have Trouble.</li> <li>The control mode changes functions.</li> </ul>         | SI<br>Page 106<br>SI<br>Page 106 |
| Command Speed<br>Selection 2 Input                       | Position<br>Control<br>Internal<br>Velocity<br>Control                                                                                          | <ul> <li>Inpu</li> <li>Whe clea</li> <li>With four</li> <li>For</li> </ul>                                                                                                    | to f this signal is to clear the deviation counter.<br>en the signal is connected to COM- for 2 ms or longer, it will<br>r the deviation counter.<br>n input of internal command speed selection 2 (INTSPD2),<br>-speed can be set in combination with INTSPD1 input.<br>details on settings of control mode, refer to Page 117. |                                  |

Connections and Settings in Internal Velocity Control Mode

# Wiring to Connector CN X5

| Signal Name                                          | Pin No.                   | Symbol                                                  | Function                                                                                                    | I/F Circuit    |  |
|------------------------------------------------------|---------------------------|---------------------------------------------------------|----------------------------------------------------------------------------------------------------|----------------|--|
| Gain Switching/<br>Speed Zero Clamp/<br>Torque Limit | 5                         | GAIN<br>/ZEROSPI<br>/TC                                 | Settings of Pr06 and control mode can change functions.                                                                                                    | SI<br>Page 106 |  |
| Switching Input                                      | Pr06 Control Mode Content |                                                         |                                                                                                    |                |  |
|                                                      | 0.1                       | When<br>position<br>control<br>Pr02 is<br>0 or 2        | The following 2 functions can be used with settings of Pr30.         Gain switching input (GAIN) switches P1/P operation and first/second gain.         Setting of Pr30         Setting of Pr30         O       Connection with COM         O       Open       Velocity loop: P1 (proportional/integral) operation         Connected       Velocity loop: P1 (proportion) operation         1       2       Open       1st gain selected (Pr10,11,12,13,14)         Connected       2nd gain selected (Pr18,19,1A,1B,1C)       Or details on the 2nd gain switching function, refer to Page 138. |                |  |
|                                                      |                           | When<br>internal<br>velocity<br>control<br>Pr02 is 1    | With speed zero clamp input (ZEROSPD), velocity command is opened when connection with COM- is opened.         You can override this input with Pr06.         A default value of Pr06 is 1, and this input is valid. When connection with COM- is opened, speed will be zero.         Pr06       Content         0       ZEROSPD input is invalid.         1 [default value]       ZEROSPD input is valid.                                                                                                    |                |  |
|                                                      | 2                         | Position<br>Control/<br>Internal<br>Velocity<br>Control | With torque limit switching input, parameters of acceleration level, orque limit, excessive position deviation can be switched.         Connection with COM-       Content         Open       1st setting value selected. (Pr70,5E,63)         Connected       2nd setting value selected. (Pr71,72,73)                                                                                                    |                |  |
| Command Dividing                                     | 6                         |                                                         | The control mode can change functions.                                                                                                    | SI<br>Paga 106 |  |
| Internal Command                                     | Positio                   |                                                         | anut to switch dividing multiply of command pulse                                                                                                    | Page 100       |  |
| Speed Selection 1                                    | Contro                    | • \                                                     | When this signal is connected to COM-, it will switch a command                                                                                                    |                |  |
| Input                                                |                           | ن<br>۲۵<br>۵۷<br>۲۵                                     | dividing multiply numerator from Pr46 (Numerator of 1st command<br>pulse ratio) to Pr47 (Numerator of 2nd command pulse ratio).<br>Caution><br>You must not enter any command pulse for 10 ms before or after<br>switching.                                                                                                    |                |  |
|                                                      | Interna<br>Velocit        | • \<br>y c                                              | Vith internal command speed selection 1 (INTSPD1), four-speed an be set in combination with INTSPD 2.                                                                                                    |                |  |
|                                                      | Contro                    | ,<br>  • F                                              | or details on settings of control mode, refer to Page 117.                                                                                                    |                |  |
| CW Overtravel<br>Inhibit Input                       | 7                         | CWL                                                     | <ul> <li>If you open connection with COM- when a moving part of the<br/>machine exceeds the movable range in CW direction, no<br/>torque will be generated in CW direction.</li> </ul>                                                                                                    | SI<br>Page 106 |  |
| CCW Overtravel<br>Inhibit Input                      | 8                         | CCWL                                                    | <ul> <li>If you open connection with COM- when a moving part of the machine exceeds the movable range in CCW direction, no torque will be generated in CCW direction.</li> <li>If you set 1 to Pr04 (Invalid Overtravel Inhibit Input), CWL/CCWL inputs will be invalid. A default value is invalid (1).</li> <li>Setting of Pr66 (DB inaction during driving prohibition) can activate the dynamic brake when CWL/CCWL input is valid. According to a default value, the dynamic brake will run (Pr66 is 0).</li> </ul>                                                                         | SI<br>Page 106 |  |
# Output Signal and Pin No. of Connector CN X5

### Output Signals (Common) and their Functions

| Signal Name                    | Pin No.                      | Symbol                                                                                                    | Function                                                                                                    | I/F Circuit     |
|--------------------------------|------------------------------|----------------------------------------------------------------------------------------------------|----------------------------------------------------------------------------------------------------|-----------------|
| Servo Alarm Output             | 9                            | ALM                                                                                                    | The output transistor turns OFF when an alarm is generated.                                                                                                    | SO1<br>Page 106 |
| Positioning<br>Completion/     | 10                           | COIN                                                                                                    | The control mode changes functions.                                                                                                    | SO1             |
| Achieved Speed<br>Output       | Positio<br>Contro            | n • Po<br>I • Th<br>noi                                                                                                    | sitioning completion output<br>e output transistor turns ON when the deviation pulse does<br>t exceed setting of Pr60 (In-position range).                                                                                                    | Page 106        |
|                                | Interna<br>Velocit<br>Contro | al • Ac<br>y • Th<br>I (At                                                                                                    | hieved Speed Output<br>e output transistor turns ON when motor speed exceeds Pr62<br>e-speed).                                                                                                    |                 |
| Brake Release Signal<br>Output | 11                           | BRK-OFF                                                                                                    | <ul> <li>This signal is used to release the electromagnetic brake of the motor.</li> <li>The output transistor turns ON when the brake is released.</li> <li>Refer to "Timing Chart" on Page 32 of Preparation edition.</li> </ul>                                                                                                    | SO1<br>Page 106 |
| Warning Output                 | 12                           | WARN                                                                                                    | • A signal selected with Pr09 (warning output selection) is output.                                                                                                    | SO1             |
|                                | Sett                         | tings Functi<br>0 The or<br>1 The or<br>(zero s<br>2 The or<br>function<br>abnorn<br>3 With the<br>regenent<br>transis<br>4 With constraints<br>4 With constraints<br>5 Displa<br>6 With the<br>fan storner<br>settings of 2 the<br>ast 1 second. | ions<br>utput transistor turns ON while torque is limited.<br>utput transistor turns ON when the speed falls below setting of Pr61<br>speed).<br>utput transistor turns ON when any of the following 3 warning<br>ons is activated: regenerative/overload/fan rotation speed<br>mality.<br>he regenerative warning function activated (85% of the<br>erative abnormality detection level is exceeded), the output<br>stor turns ON.<br>overload warning function activated (effective torque exceeds<br>when the detection level of overload protection is considered<br>), the output transistor turns ON.<br>tys may appear but do not function.<br>he abnormal fan rotation speed warning function activated (the<br>ops), the output transistor turns ON. | Page 106        |
| Phase-A Output                 | 15<br>16                     | OA+<br>OA–                                                                                                    | This signal provides differential output of the encoder signal<br>(Phases A/B/Z) that undergoes dividing process (RS 422)                                                                                                    | PO1<br>Page 106 |
| Phase-B Output                 | 17<br>18                     | OB+<br>OB-                                                                                                    | <ul> <li>phase, etc.).</li> <li>The logical relation between phases A and B can be selected</li> </ul>                                                                                                    | 1 490 100       |
| Phase-Z Output                 | 19<br>20                     | OZ+<br>OZ–                                                                                                    | <ul><li>with Pr45 (Pulse output logic inversion).</li><li>Not insulated</li></ul>                                                                                                    |                 |
| Phase-Z Output                 | 19                           | CZ                                                                                                    | <ul> <li>Phase Z signal output in an open collector</li> <li>Not insulated</li> </ul>                                                                                                    | PO2<br>Page 106 |

# Output Signals (Others) and their Functions

| Signal Name   | Pin No. | Symbol | Function                                                                                                    | I/F Circuit |
|---------------|---------|--------|----------------------------------------------------------------------------------------------------|-------------|
| Signal Ground | 14      | GND    | <ul> <li>Signal ground in the driver</li> <li>Insulated from the control signal power supply (COM-) in the driver.</li> </ul> |             |
| Frame Ground  | 26      | FG     | Connected with the earth terminal in the driver.                                                                              |             |

### Inspection prior to Test Run

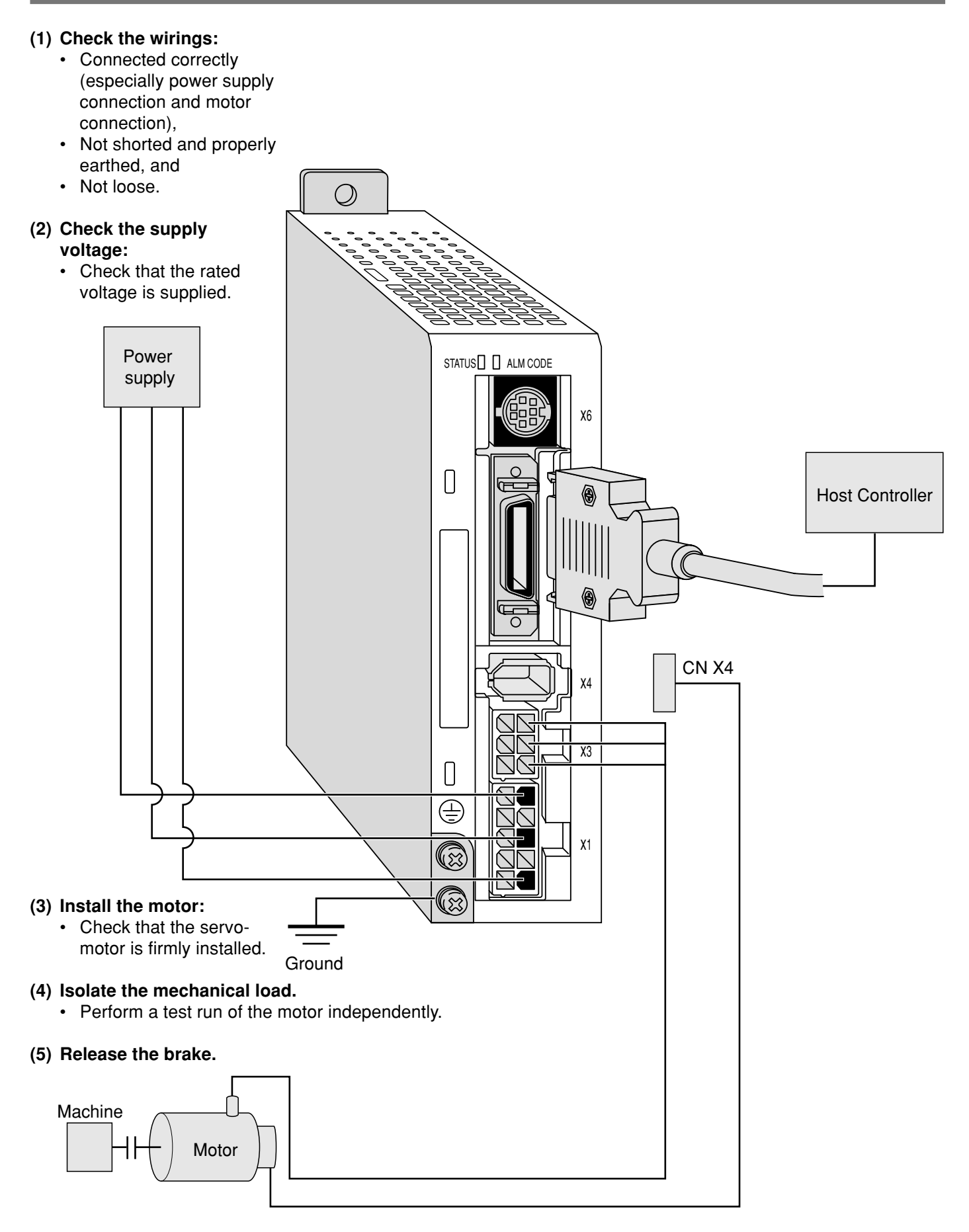

#### Test Run with Connector CN X5 Connected

- (1) Connect CN X5.
- (2) Connect the control signal (COM+/COM-) to the power supply (12 to 24 VDC).
- (3) Turn on the power (of the driver).
- (4) Change the control mode to internal velocity control mode (Pr02=1).
- (5) Activate Servo-ON by connecting Servo-ON input SRV-ON (CN X5 pin 2) and COM- (CN X5 pin 13). Then, with switch of speed zero clamp input ZEROSPD (CN X5 pin 5) closed, run the motor. It will rotate at a speed selected by combining internal command speed selection 1 INTSPD 1 (CN X5 pin 6) and internal command speed selection 2 INTSPD 2 (CN X5 pin 4).
- (6) Check rotation speed of the motor either on the monitor screen of PANATERM® or that of the console.
  - Check that the motor rotates at a correct rate and in a correct direction.
- (7) Ensure that the motor will stop when you open the speed zero clamp input ZEROSPD.
- (8) If you wish to change rotation speed or rotation direction, reset the following parameters: See Pr53 to 56, speed setting, 1st to 4th speed, on Page 117.

#### Wiring Diagram

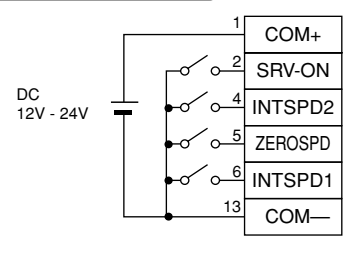

The motor runs when ZEROSPD switch is closed, while it stops when the switch is open.

|       | Parameters               |             |                        |
|-------|--------------------------|-------------|------------------------|
| PrNo. | Parameter Name           | Settings    | Default setup<br>value |
| Pr02  | Control mode setup       | 1           | 2                      |
| Pr04  | Overtravel input inhibit | 1           | 1                      |
| Pr06  | ZEROSPD input selection  | 1           | 1                      |
| Pr53  |                          |             |                        |
| 2     | 1st speed setting        | Sot this as | 0                      |
| Pr56  |                          | necessarv   |                        |
| Pr58  | Acceleration time        |             | 0                      |
| Pr59  | Deceleration time        |             | 0                      |

| Internal velocity | INTSPD1<br>(Pin 6) | INTSPD2<br>(Pin 4) |
|-------------------|--------------------|--------------------|
| 1st speed (Pr53)  | Open               | Open               |
| 2nd speed (Pr54)  | Closed             | Open               |
| 3rd speed (Pr55)  | Open               | Closed             |
| 4th speed (Pr56)  | Closed             | Closed             |

# Input Signal Status

| Signal No. | Input Signal Name | Monitor Display |
|------------|-------------------|-----------------|
| 00         | Servo-ON          | + A             |
| 05         | Speed zero clamp  | (Stop at +A.)   |

# **Test Run in Internal Velocity Control Mode**

# Basic Operations and LED Display

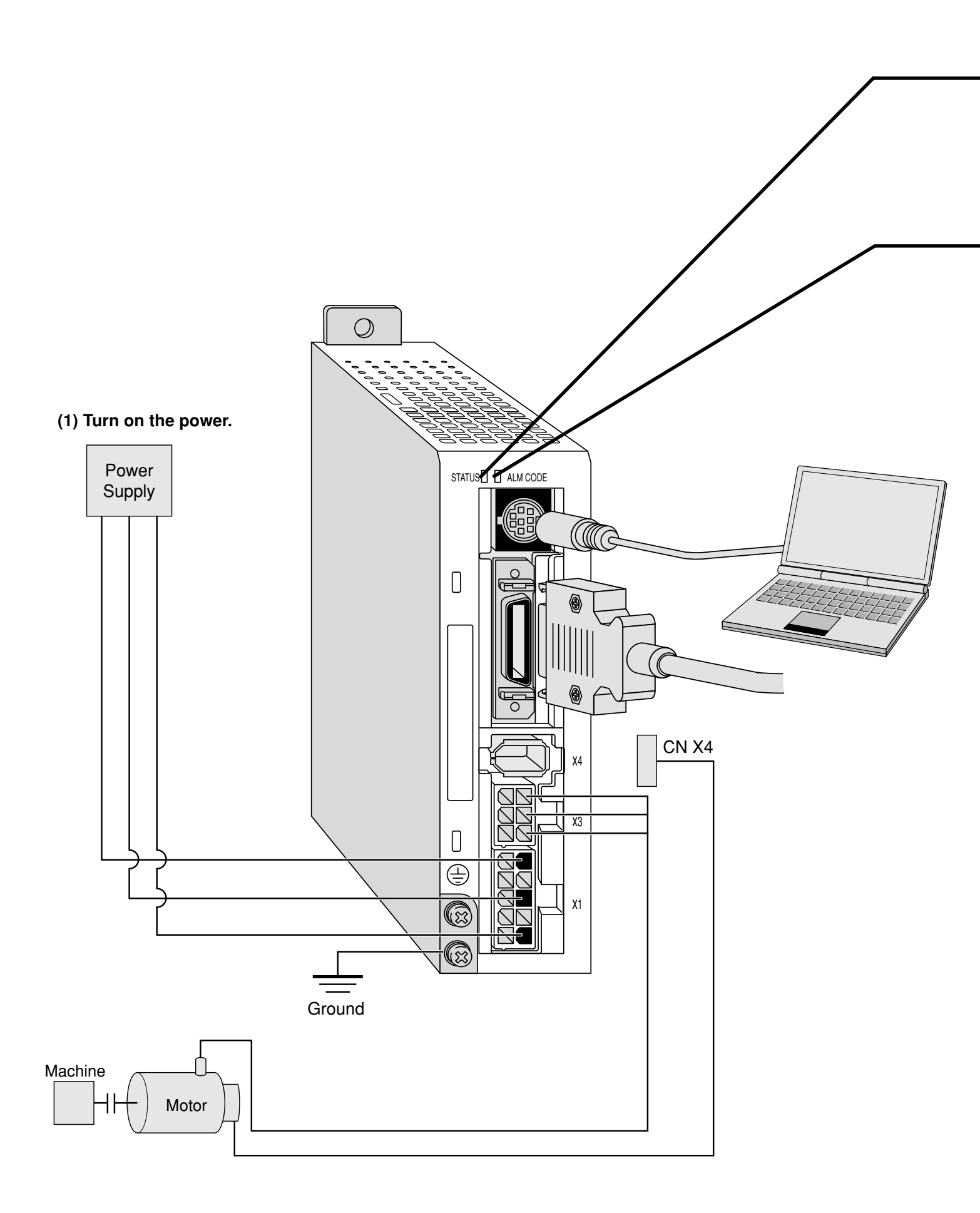

#### (2) Check LED status.

| Color of<br>LED Status | Description                                               |
|------------------------|-----------------------------------------------------------|
| Green                  | The main power is turned ON. The driver is switched on.   |
| Orange                 | The LED flashes (for 1 second) when a warning is issued.  |
|                        | (Abnormal overload, regeneration, and fan rotation speed) |
| Red                    | Alarm output.                                             |

Check that alarm code LED does not flash? (It is out during normal operation).

It starts flashing in case of an alarm.

An alarm code (refer to pages 145 to 148) indicates the alarm code number by the number of flashes of orange and red lights. Orange: 10 digit Red: 1 digit

| (Example)                                                                                               |                                                            |  |  |  |  |  |
|----------------------------------------------------------------------------------------------------|------------------------------------------------------------|--|--|--|--|--|
| When overload (alarm code No.16) occurs and the motor stops:                                            |                                                            |  |  |  |  |  |
| The orange light fl                                                                                     | The orange light flashes once and red one flashes 6 times. |  |  |  |  |  |
| 1 sec. 0.5 sec. 0.5 sec. 0.5 sec. 0.5 sec.                                                              |                                                            |  |  |  |  |  |
| Orange Red Red Red Red Red Red<br>1 sec. 0.5 sec. 0.5 sec. 0.5 sec. 0.5 sec. 0.5 sec. 0.5 sec. 0.5 sec. |                                                            |  |  |  |  |  |

#### (3) Setting the parameter

Prepare for a personal computer and "PANATERM®".

(4) Enter a command that matches the control mode.

# **Real time Auto Gain Tuning**

#### Outline

Load inertia of the machine is real time estimated, and based on the result of estimation, optimum gain is automatically set. In addition, an adaptive filter automatically suppresses vibration due to resonance.

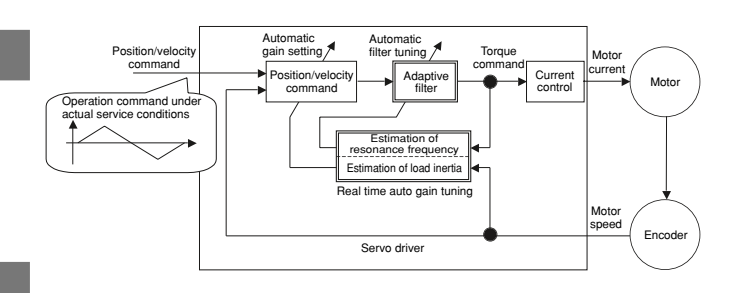

#### Scope

- Real time auto gain tuning is valid in all control modes.
- You can use an adaptive filter only when Pr02=2: high function positioning control.

#### (Cautions)

Under the following conditions, real time auto gain tuning may not properly function. In such a case, use either normal auto gain tuning (Refer to Page 132) or manual gain tuning (Refer to Page 136).

| Conditions that Hinder Real time Auto Gain Tuning from Functioning                                                                                                    |  |  |  |  |  |
|----------------------------------------------------------------------------------------------------|--|--|--|--|--|
| <ul> <li>When load inertia is smaller or greater than rotor inertia (i.e., 3 times or less or 20 times or more).</li> <li>When load inertia changes quickly (less than 10 [s]).</li> </ul> |  |  |  |  |  |
|                                                                                                    |  |  |  |  |  |
| When the motor runs at a continuous low speed below 100 [r/min].                                                                                                    |  |  |  |  |  |
| When acceleration/deceleration is gradual, e.g., 2000 [r/min] or less in 1 [s].                                                                                                    |  |  |  |  |  |
| When acceleration/deceleration torque is smaller than unbalanced load/viscous friction torque.                                                                                             |  |  |  |  |  |
| • When the time that meets conditions of speed/acceleration is short, e.g., less than 40 [ms].                                                                                             |  |  |  |  |  |
|                                                                                                    |  |  |  |  |  |

#### **Operating Instruction**

- (1) Stop the motor (Servo-OFF).
- (2) Set Pr21 (Real time auto tuning set-up) to 1 to 6.

#### A default setup is 1.

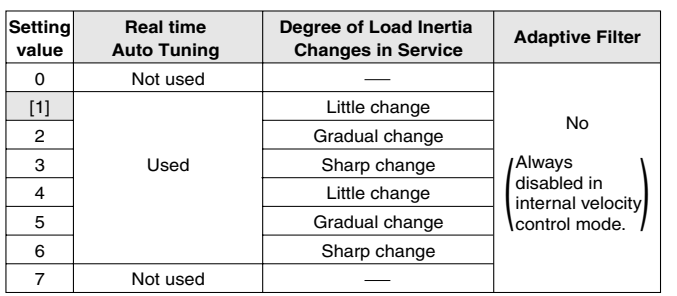

When load inertia changes widely, set Pr21 to 3 or 6. If there is possibly effect of resonance, select "adaptive filter Yes".

- (3) Turn the servo on to operate the machine as usual.
- (4) If you wish to improve responsiveness, gradually increase Pr22 (Machine stiffness at auto tuning). In addition, if any abnormal noise or oscillation occurs, set a value lower (e.g. 0 to 3).
- (5) If you wish to save result, write it into EEPROM.

#### <Remarks>

Any change to Pr21 (Real time auto tuning set-up) will become valid when you turn on the power and when Servo-OFF switches to Servo-ON.

Thus, to disable real time auto tuning, set Pr21 (Real time auto tuning mode setting) to 0, and then switch from Servo-OFF to Servo-ON. Similarly, when you enable real time auto tuning, set Pr21 to any value other than 0 and 7 and then switch from Servo-OFF to Servo-ON.

Insert the connector of console into Ũ CNX6 of the driver, and then turn on the power of the driver. Setting parameter Pr21 . SPd Press (S PR. 00 Press (M) PR21 Select the parameter to be set with (A) and  $(\mathbf{V})$ (In this case, select Pr21.) Press (S Change the value with  $(\bigstar)$  or  $(\blacktriangledown)$ PR24 Press (S). Setting parameter Pr22 Select Pr22 with (A) 22 PRPress (S Ч When you press  $(\mathbf{A})$ , a value increases, (Default Setup Value) and when you press  $(\mathbf{v})$ , it decreases. Now writing into EEPROM Press (M FF .588 Press (S Keep pressing  $(\bigstar)$  (about 5 seconds). Then, the number of bars in creases as shown on the right.

Start of write (indicated momentarily).

End

Vrite finishes

Write error occurs

Error

5*2825* 

After finishing write, return to Selection Display referring to "Structure of Each Mode" (Page 48 and 49).

### Parameters to be Set Automatically

The following parameters are tuned automatically. The following parameters are also set up to the following fixed values automatically.

| PrNo. | Name                                        | PrNo. | Name                   | Setting |
|-------|---------------------------------------------|-------|------------------------|---------|
| 11    | 1st velocity loop gain                      | 30    | 2nd gain action set-up | 1       |
| 12    | 1st velocity loop integration time constant |       |                        |         |
| 13    | 1st speed detection filter                  |       |                        |         |
| 14    | 1st torque filter time constant             |       |                        |         |
| 19    | 2nd velocity loop gain                      |       |                        |         |
| 1A    | 2nd velocity loop integration time constant |       |                        |         |
| 1B    | 2nd speed detection filter                  |       |                        |         |
| 1C    | 2nd torque filter time constant             |       |                        |         |
| 20    | Inertia ratio                               |       |                        |         |

#### <Remarks>

When real time auto tuning is enabled, you are not allowed to change any parameter to be automatically tuned.

## Cautions

- (1) After startup, immediately following a first Servo-ON or when you increase Pr22 (Machine stiffness at real time auto tuning), you may have abnormal noise or oscillation before you identify load inertia or an adaptive filter is stabilized. However, this doesn't constitute abnormality if it disappears in no time. If oscillation or noise persists over 3 reciprocating operations, you should take any of the following measures in any possible order:
  - 1) Write into EEPROM parameters used during normal operation.
  - 2) Decrease Pr22 (Machine stiffness at real time auto tuning).
  - 3) Once set Pr21 (Real time auto tuning set-up) to 0 and disable an adaptive filter. Then, enable real time auto tuning again (To disable inertia estimation/resetting of adaptive operation, or real time auto tuning, refer to "Releasing Automatic Tuning Function" on Page 135).
  - 4) Manually set a notch filter (Refer to "To Reduce Mechanical Resonance" on Page 140).
- (2) In some cases, after abnormal noise or oscillation is generated, Pr20 (Inertia ratio) or Pr2F (Adaptive filter frequency) may change to an extreme value. Even in such a case, you should take the measures described above.
- (3) Among results of real time auto gain tuning, Pr20 (Inertia ratio) and Pr2F (Adaptive filter frequency) are written into EEPROM every 30 minutes. When you power ON again, auto tuning will be carried out using the data as an initial value.

# **Parameter Setting**

# Parameter for Selection of Functions

#### Standard Default Setup: [ ]

| PrNo. | Parameter Name                | Range of<br>Settings |                                                                            |                                                                                   | Function/Content                                          |  |  |  |
|-------|-------------------------------|----------------------|----------------------------------------------------------------------------|-----------------------------------------------------------------------------------|-----------------------------------------------------------|--|--|--|
| 00    | Axis address                  | 0 - 15               | In communications with a host such as a personal computer that uses RS232C |                                                                                   |                                                           |  |  |  |
|       |                               | [1]                  | with multiple axes, you                                                    | with multiple axes, you should identify to which axis the host is accessing. With |                                                           |  |  |  |
|       |                               |                      | this parameter, you ca                                                     | in see an a                                                                       | axis name by number.                                      |  |  |  |
| 01    | LED for console,              | 0 - 15               | In the initial state after                                                 | power-on                                                                          | , you can select any type of data displayed by 7          |  |  |  |
|       | initial condition             |                      | segment LEDs on the                                                        | console.                                                                          |                                                           |  |  |  |
|       | display                       |                      |                                                                            |                                                                                   |                                                           |  |  |  |
|       |                               |                      |                                                                            | Setting                                                                           | Content                                                   |  |  |  |
|       |                               |                      |                                                                            | 0                                                                                 | Position deviation                                        |  |  |  |
|       | Turn                          | on the po            | wer                                                                        | [1]                                                                               | Motor rotation speed                                      |  |  |  |
|       |                               | •                    |                                                                            | 2                                                                                 | Torque output                                             |  |  |  |
|       |                               |                      |                                                                            | 3                                                                                 | Control mode                                              |  |  |  |
|       |                               |                      |                                                                            | 4                                                                                 | Input/output signal condition                             |  |  |  |
|       |                               |                      |                                                                            | 5                                                                                 | Error factor, history                                     |  |  |  |
|       |                               |                      |                                                                            | 6                                                                                 | To be used by the manufacturer                            |  |  |  |
|       | This blinks during initialize |                      | 7                                                                          | Warning                                                                           |                                                           |  |  |  |
|       | operation (about 2 seconds).  |                      |                                                                            | 8                                                                                 | Regenerative Load Ratio                                   |  |  |  |
|       |                               |                      | 9                                                                          | Overload factor                                                                   |                                                           |  |  |  |
|       | Set                           | ting of Pr           | 01>                                                                        | 10                                                                                | Inertia ratio                                             |  |  |  |
|       |                               |                      |                                                                            | 11                                                                                | Feedback pulse total                                      |  |  |  |
|       |                               |                      |                                                                            | 12                                                                                | Command pulse total                                       |  |  |  |
|       |                               |                      |                                                                            | 13                                                                                | Not available                                             |  |  |  |
|       |                               |                      |                                                                            | 14                                                                                | Not available                                             |  |  |  |
|       |                               |                      |                                                                            | 15                                                                                | Checking if there is motor automatic recognition function |  |  |  |
|       | For details of                | displays, re         | efer to "Monitor Mode" o                                                   | n Page 51                                                                         | of Preparation edition.                                   |  |  |  |

# [Connections and Settings in Internal Velocity Control Mode]

| PrNo. | Parameter Name                                                                                                   | Range of<br>Settings                                                               |                                                                                                    | Function/Content                                                                                                    |
|-------|----------------------------------------------------------------------------------------------------|------------------------------------------------------------------------------------|----------------------------------------------------------------------------------------------------|----------------------------------------------------------------------------------------------------|
| 02    | Control mode set                                                                                                 | 0 - 2                                                                              | Setting                                                                                                    | Control Mode                                                                                                    |
|       | up                                                                                                    |                                                                                    | [0]                                                                                                    | High velocity response positioning control (pulse row)                                                                                                    |
|       |                                                                                                    |                                                                                    | 1                                                                                                    | Internal velocity control                                                                                                    |
|       |                                                                                                    |                                                                                    | 2                                                                                                    | High function positioning control (pulse row)                                                                                                    |
|       | <ul> <li>The internal verspeed control</li> <li>There are four Pr54 (2nd spe)</li> <li>Internal block</li> </ul> | elocity contr<br>through con<br>types of int<br>ed), Pr55 (3<br>diagram<br>Contact | rol mode has the intent<br>ntact input.<br>ternal velocity comm<br>Brd speed) and Pr56<br>input { INTSPD2 4<br>INTSPD1 6<br>i [<br>i ]<br>zerospb 5 | ernal speed setting function that can easily implement<br>ands, each having command data set to Pr53 (1st speed),<br>(4th speed), respectively.<br>CN X5<br>Ist speed (Pr53)<br>Ist speed (Pr53)<br>and speed (Pr54)<br>Disable/Enable (Pr06)                                                                                                    |
|       | The four types                                                                                                   | of internal                                                                        | velocity commands                                                                                                    | can be switched by using the following two contact inputs.                                                                                                    |
|       | (1) INTSPD 1 (0<br>(2) INTSPD 2 (0                                                                               | CN X5 pin 6<br>CN X5 pin 4                                                         | ): Internal command<br>): Internal command                                                                                                    | speed selection 1 input<br>speed selection 2 input                                                                                                    |
|       | Internal                                                                                                    | INTS                                                                               | SPD1 INTSP                                                                                                    | D2                                                                                                    |
|       | commands                                                                                                    | (Pi                                                                                | n 6) (Pin -                                                                                                    | 4)                                                                                                    |
|       | 1st speed (Pr5                                                                                                   | 3) Oi                                                                              | pen Ope                                                                                                    | <u>,</u>                                                                                                    |
|       | 2nd speed (Pr5                                                                                                   | 4) Clo                                                                             | osed Ope                                                                                                    | n                                                                                                    |
|       | 3rd speed (Pr5                                                                                                   | 5) Or                                                                              | pen Close                                                                                                    | ed a lateral second second sec |
|       | 4th speed (Pr5                                                                                                   | 6) Clo                                                                             | osed Close                                                                                                    | ed                                                                                                    |
|       | Example of 4 =<br>In addition to I<br>and Servo-ON<br>SRV-ON input                                               | shift operation<br>NTSPD1 ar<br>input (SRV                                         | on through internal v<br>nd INTSPD 2, you sh<br>'-ON) for controlling<br>Servo-ON                                                                   | relocity commands:<br>nould also activate speed zero clamp input (ZEROSPD)<br>motor driving/stopping.                                                                                                    |
|       | ZEROSPD input                                                                                                    | Stopped                                                                            | Driven                                                                                                    |                                                                                                    |
|       | INTSPD1 input                                                                                                    |                                                                                    | Open Close                                                                                                    | d Open Closed                                                                                                    |
|       | INTSPD2 input                                                                                                    |                                                                                    | Open Oper                                                                                                    | Closed Closed                                                                                                    |
|       |                                                                                                    | Speed                                                                              | 1st speed                                                                                                    | 3rd speed<br>4th speed                                                                                                    |
|       | <cautions></cautions>                                                                                            |                                                                                    |                                                                                                    | Time                                                                                                    |
|       | You can set acce                                                                                                 | eleration and                                                                      | d deceleration time                                                                                                    | separately with the parameters. See:                                                                                                    |
|       | Pr58 of this chap                                                                                                | oter: acceler                                                                      | ration time set-up                                                                                                    |                                                                                                    |
|       | Pr59 of this chap                                                                                                | oter: deceler                                                                      | ration time set-up                                                                                                    |                                                                                                    |
|       |                                                                                                    |                                                                                    |                                                                                                    |                                                                                                    |
|       |                                                                                                    |                                                                                    |                                                                                                    |                                                                                                    |

| Standard | Default | Satur  | Г |
|----------|---------|--------|---|
| Stanuaru | Delault | Setup. | L |

|       |                                                                                                    |                      | Standard Default Setup: [ ]                                                                                                    |                                                                                                    |                                                                                                    |                                                                                                    |  |
|-------|----------------------------------------------------------------------------------------------------|----------------------|----------------------------------------------------------------------------------------------------|----------------------------------------------------------------------------------------------------|----------------------------------------------------------------------------------------------------|----------------------------------------------------------------------------------------------------|--|
| PrNo. | Parameter Name                                                                                                    | Range of<br>Settings | Function/Content                                                                                                    |                                                                                                    |                                                                                                    |                                                                                                    |  |
| 04    | Overtravel Input<br>inhibit                                                                                         | 0 - 1                | In the case of lin<br>both ends of the<br>damage due to o<br>the switches ope                                                                                                    | ear driving, in p.<br>axis, as illustrat<br>overshoot of a w<br>grate. CW Directio<br>Servo Motor                                          | articular, limit switches s<br>ed in the figure below, to<br>ork, and inhibit driving in<br>n Work CCW Direction<br>Limit Limit CCWL<br>CWL                                                                                    | hould be provided on<br>prevent any mechanical<br>the direction in which                                                                                                    |  |
|       | Settings                                                                                                    | CCWL/                | Input                                                                                                    | Connection with CC                                                                                                    | Ope                                                                                                    | ration                                                                                                    |  |
|       |                                                                                                    | Gweinput             | CCWL                                                                                                    | Connected                                                                                                    | This shows normal s switch on CCW side                                                                                                    | tate in which the limit does not operate.                                                                                                    |  |
|       | 0                                                                                                    | Enabled              | CWL                                                                                                    | Open<br>Connected                                                                                                    | CCW direction inhibited, a<br>This shows normal s                                                                                                    | and CW direction allowed.<br>tate in which the limit                                                                                                    |  |
|       |                                                                                                    |                      | (CN pin X5-7)                                                                                                    | Open                                                                                                    | CW direction inhibited, an                                                                                                    | does not operate.<br>d CCW direction allowed.                                                                                                    |  |
|       | [1]                                                                                                    | Disabled             | CCWL and CWL i                                                                                                    | inputs are ignore<br>ections.                                                                                                    | ed, and driving is not inhi                                                                                                    | bited (allowed) in both                                                                                                    |  |
| 06    | ZEROSPD/TC input                                                                                                    | t 0 - 2              | <ol> <li>When you set<br/>will be judged<br/>CCW and CW</li> <li>You can set w<br/>CCW overtraw<br/>works. For de<br/>at overtravel i</li> <li>The parameter is<br/>torque limit switch</li> </ol> | Pr04 to 0, and d<br>as abnormality if<br>directions, and<br>hether to activative<br>rel inhibit input (<br>etails, refer to de<br>nhibit). | o not connect CCWL/CW<br>n which limits are simulta<br>the driver will trip due to '<br>te a dynamic brake durin<br>CCWL) or CW overtrave<br>escriptions on Pr66 (Dec<br>functions of speed zero of<br>(connector) CN X5 pin 5 | L input to COM- (OFF), it<br>neously exceeded in both<br>'overtravel input error".<br>g deceleration when<br>I inhibit input (CWL)<br>eleration and stop set-up<br>clamp input (ZEROSPD)/ |  |
|       | Setting                                                                                                    |                      | Speed Zero Clan                                                                                                    |                                                                                                    | Torque Limit Sv                                                                                                    | vitching Input                                                                                                    |  |
|       | 0                                                                                                    |                      | Disabled                                                                                                    |                                                                                                    | Disab                                                                                                    | led                                                                                                    |  |
|       | [1]                                                                                                    |                      | Enabled                                                                                                    |                                                                                                    | Disab                                                                                                    | led                                                                                                    |  |
|       | 2                                                                                                    |                      | Disabled                                                                                                    |                                                                                                    | Enabled                                                                                                    |                                                                                                    |  |
| 00    | Worping output                                                                                                    | 0.6                  | <remarks><br/>If you wish to use<br/>all at once. If se<br/>protection will oc</remarks>                                                                                                    | e torque limit sw<br>ttings of Pr70 ar<br>ccur.                                                                                            | vitching input, also set Pr<br>nd Pr73 remain 0, the er                                                                                                    | 5E, Pr63, and Pr70 to 73<br>for No.26 acceleration                                                                                                    |  |
| 09    | selection                                                                                                    | 0-0                  |                                                                                                    |                                                                                                    |                                                                                                    | WANN.ON X3 pin 12).                                                                                                    |  |
|       | Setting                                                                                                    | <u></u>              |                                                                                                    | Functions                                                                                                    |                                                                                                    | Remarks                                                                                                    |  |
|       | 0                                                                                                    | Output durin         | dotoction output                                                                                                    |                                                                                                    |                                                                                                    | information on                                                                                                    |  |
|       | [2]                                                                                                    | Over-excess          | vive regeneration/                                                                                                    | verload/fan rota                                                                                                    | tion speed abnormality                                                                                                    | functions of                                                                                                    |  |
|       | 3                                                                                                    | Over-excess          | sive regeneration                                                                                                    | warning output                                                                                                    |                                                                                                    | respective outputs                                                                                                    |  |
|       | 4                                                                                                    | Overload wa          | arning output                                                                                                    | <u> </u>                                                                                                    |                                                                                                    | to "Wiring to                                                                                                    |  |
|       | 5                                                                                                    | To be displa         | yed, but not funct                                                                                                    | ioning.                                                                                                    |                                                                                                    | Connector CN X5" on                                                                                                    |  |
|       | 6                                                                                                    | Fan rotation         | speed abnormali                                                                                                    | ty warning outpu                                                                                                    | ıt                                                                                                    | Page 109.                                                                                                    |  |
|       | <caution><br/>If you ignore output of warning and continue to use, the motor or driver ma<br/>be damaged.</caution> |                      |                                                                                                    |                                                                                                    |                                                                                                    | notor or driver may fail/                                                                                                    |  |
| 00    | Baud rate set-up of                                                                                                 | i 0-2                | Setting                                                                                                    | gs                                                                                                    | Baud Rate                                                                                                    |                                                                                                    |  |
|       | n32326                                                                                                    |                      | 0                                                                                                    |                                                                                                    | 2400bps                                                                                                    |                                                                                                    |  |
|       |                                                                                                    |                      | 1                                                                                                    |                                                                                                    | 4800bps                                                                                                    |                                                                                                    |  |
|       |                                                                                                    |                      | [2]                                                                                                    |                                                                                                    | 9600bps                                                                                                    |                                                                                                    |  |

### Parameters for Adjustment of Time Constants of Gains/Filters

#### Standard Default Setup: [ ]

| PrNo. | Parameter Name        | Range of<br>Settings | Unit    | Function/Content                                                           |
|-------|-----------------------|----------------------|---------|----------------------------------------------------------------------------|
| 11    | 1st velocity loop     | 1 - 3500             | Hz      | The parameter determines responsiveness of the velocity loop. To           |
|       | gain                  | [35]*                | *       | improve responsiveness of the entire servo system by setting the           |
|       |                       |                      |         | position loop gain high, you should be able to set this velocity loop      |
|       |                       |                      |         | gain higher.                                                               |
| 12    | 1st velocity loop     | 1 - 1000             | ms      | • This is an integration element provided to velocity loop, and works to   |
|       | integration time      | [16]*                |         | drive minute speed deviation after shutdown to zero. The smaller           |
|       | constant              |                      |         | setting is, the faster the parameter drives it zero.                       |
|       |                       |                      |         | If it is set to "1000", there will be no effect of integration.            |
| 13    | 1st speed             | 0 - 5                | -       | The parameter is used to set a time constant of the low pass filter        |
|       | detection filter      | [0]*                 |         | (LPF) entered after the block capable of conversion from an encoder        |
|       |                       |                      |         | signal to a speed signal in 6 phases (0 to 5).                             |
|       |                       |                      |         | • As you increase a setting, the time constant will also rise. Thus,       |
|       |                       |                      |         | although you can reduce noise from the motor, we recommend you             |
|       |                       |                      |         | set it to 4 or less usually.                                               |
| 14    | 1st torque filter     | 0 - 2500             | 0.01ms  | I he parameter sets a time constant of the primary delay filter            |
|       | time constant         | [65]*                |         | inserted into torque command unit.                                         |
|       |                       |                      |         | I his might take effect on suppression of vibration due to torsional       |
|       |                       | 4 0500               |         | resonance.                                                                 |
| 19    | 2nd velocity loop     | 1 - 3500             | HZ      | • A position loop, velocity loop, speed detection filter, and torque       |
|       | gain                  | [35]*                |         | command filter nave 2 pairs of gains or time constants (1st and            |
| A I   | 2nd velocity loop     | 1 - 1000             | ms      | 2nd ), respectively.                                                       |
|       | integration time      | [1000]               |         | • The functions/descriptions of respective gains/time constants are        |
| 10    | Constant<br>and anood | 0 5                  |         | Same as the 1st gain/time constants.                                       |
| В     | detection filter      | 0-5                  | _       | • For details on switching of the Tst/2nd gain, and time constants,        |
| 10    | 2nd torque filter     | [U]<br>0 - 2500      | 0.01mc  | When Pr20 inortia ratio is set correctly Pr11 and Pr19 will be set in      |
|       | time constant         | 0-2300<br>[65]*      | 0.01115 |                                                                            |
| 1D    | 1st notch             | 100 -                | Hz      | The parameter sets notch frequency of a resonance suppression              |
|       | frequency             | 1500                 |         | notch filter                                                               |
|       |                       | [1500]               |         | • Set the parameter about 10% lower than resonance frequency of the        |
|       |                       | []                   |         | mechanical system that has been found by the frequency                     |
|       |                       |                      |         | characteristic analysis feature of "PANATERM®", the setup support          |
|       |                       |                      |         | software.                                                                  |
|       |                       |                      |         | • Setting this parameter to "1500" disables functions of the notch filter. |
| 1E    | 1st notch width       | 0 - 4                | _       | The parameter sets width of notch frequency of a resonance                 |
|       | selection             | [2]                  |         | suppression notch filter in 5 stages. The higher setting is, the wider     |
|       |                       |                      |         | filter width will be.                                                      |
|       |                       |                      |         | Usually, use a default set-up value.                                       |

#### <Remarks>

Parameters having standard default set-up value with "\*" mark are automatically set while real time auto gain tuning is running. To change to manual, refer to "Cancellation of the Automatic Gain Tuning" on Page 135 of Adjustment edition, disable real time auto gain tuning and then set.

# **Parameter Setting**

### Parameters for Auto Gain Tuning

#### Standard Default Setup: [ ]

| PrNo. | Parameter Name                                                         | Range of<br>Settings       | Unit                          |                                                                                                    |                                                 | Function/Conte                                                                                                    | ent                                             |                                                                                                 |
|-------|------------------------------------------------------------------------|----------------------------|-------------------------------|----------------------------------------------------------------------------------------------------|-------------------------------------------------|----------------------------------------------------------------------------------------------------|-------------------------------------------------|-------------------------------------------------------------------------------------------------|
| 20    | Inertia ratio                                                          | 0 - 10000                  | %                             | The para                                                                                                    | amete                                           | r sets a ratio of load inertia                                                                                                    | to roto                                         | or inertia of the motor.                                                                        |
|       |                                                                        | [100]*                     |                               | Pr20 = (                                                                                                    | Load i                                          | nertia/rotor inertia) x 100 [                                                                                                    | %]                                              |                                                                                                 |
|       |                                                                        |                            |                               | <ul> <li>When you execute auto gain tuning, load inertia is estimated and the result will be reflected in the parameter.<br/>If inertia ratio has been set correctly, Pr11 and Pr19 will be set in (Hz). When Pr20 inertia ratio is greater than actual value, setting unit of the velocity loop gain will be greater. If inertia ratio is smaller than actual value, setting unit of the velocity loop will be smaller.</li> <li>The inertia ratio estimated during execution of real time auto tuning is saved in EEPROM every 30 minutes.</li> </ul> |                                                 |                                                                                                    |                                                 |                                                                                                 |
| 21    | Real time auto                                                         | 0 - 7                      | _                             | you set this to a higher value such as 3, 6, inertia change during                                                                                                    |                                                 |                                                                                                    |                                                 |                                                                                                 |
|       |                                                                        |                            |                               | operatio<br>become<br>recomm<br>• In intern<br>disalbed                                                                                                    | n will I<br>unsta<br>end th<br>al velo<br>, and | be quickly responded. How<br>ble, depending on the oper<br>nat you usually set the para<br>poity control mode, the ada<br>thus Pr2F adaptive filter fre | vever,<br>ration p<br>meter<br>ptaive<br>equenc | operation may<br>pattern. Thus, we<br>to 1 or 4.<br>filter function is<br>y will be reset to 0. |
|       | Settings                                                               | Real t                     | ime auto tu                   | ning                                                                                                    | Degre                                           | e of changes in load inertia during op                                                                                                    | peration                                        | Adaptive filter                                                                                 |
|       | 0                                                                      |                            | Not used                      |                                                                                                    |                                                 |                                                                                                    |                                                 |                                                                                                 |
|       | [1]                                                                    |                            |                               |                                                                                                    |                                                 | Little change                                                                                                    |                                                 |                                                                                                 |
|       | 2                                                                      |                            |                               |                                                                                                    |                                                 | Sharp obango                                                                                                    |                                                 |                                                                                                 |
|       | 3                                                                      |                            | Used                          |                                                                                                    |                                                 | Little change                                                                                                    |                                                 | No                                                                                              |
|       | 5                                                                      |                            |                               |                                                                                                    |                                                 | Gradual change                                                                                                    |                                                 |                                                                                                 |
|       | 6                                                                      |                            |                               |                                                                                                    |                                                 | Sharp change                                                                                                    |                                                 |                                                                                                 |
|       | 7                                                                      |                            | Not used                      |                                                                                                    |                                                 |                                                                                                    |                                                 |                                                                                                 |
|       | Any change to this <b>Remarks&gt;</b> For Pro filter is set as disable | parameter<br>D2=1 (in inte | will be valid<br>ernal veloci | when Serve                                                                                                    | o-OFF<br>ode),                                  | switches to Servo-ON.<br>you can set the parameter                                                                                                    | only wi                                         | hen the first notch                                                                             |
| 22    | at auto turning                                                        | 0 - 15<br>[4]              | _                             | <ul> <li>The para<br/>time aut</li> </ul>                                                                                                    | amete<br>o tunir                                | r sets mechanical stittness<br>ng in 16 stages.                                                                                                    | auring                                          | execution of real                                                                               |
|       |                                                                        | r.1                        |                               |                                                                                                    |                                                 | l ow ← Mechanical stiffne                                                                                                    | ess →F                                          | liah                                                                                            |
|       |                                                                        |                            |                               |                                                                                                    |                                                 | Low ← Servo gain →                                                                                                    | → F                                             | ligh                                                                                            |
|       |                                                                        |                            |                               |                                                                                                    | Ρ                                               | r22 0•1                                                                                                    | - 14 •                                          | 15                                                                                              |
|       |                                                                        |                            |                               |                                                                                                    |                                                 | Low                                                                                                    | s→ F                                            | ligh                                                                                            |
|       |                                                                        |                            |                               | <ul> <li>If you ch<br/>thus givi<br/>setting a<br/>running.</li> </ul>                                                                                                    | iange<br>ng imj<br>ind gra                      | a setting sharply and abrup<br>pact to the machine. Be su<br>adually increase it while ob                                                               | otly, ga<br>ire to s<br>servinę                 | in will vary suddenly,<br>tart with a small<br>g how the machine is                             |
| 25    | Normal auto tuning                                                     | 0 - 7                      | -                             | The para                                                                                                    | amete                                           | r sets operation patterns of                                                                                                    | norma                                           | al auto gain tuning.                                                                            |
|       | motion set-up                                                          |                            |                               | Settir                                                                                                    | igs                                             | Number of Rotations                                                                                                    | Ro                                              | tation Direction                                                                                |
|       |                                                                        |                            |                               | [0]                                                                                                    |                                                 |                                                                                                    | (                                               | $CCW \rightarrow CW$                                                                            |
|       |                                                                        |                            |                               |                                                                                                    |                                                 | 2 rotations                                                                                                    | (                                               | $CW \rightarrow CCW$                                                                            |
|       |                                                                        |                            |                               | 2                                                                                                    |                                                 |                                                                                                    | (                                               | $CCW \rightarrow CCW$                                                                           |
|       |                                                                        |                            |                               |                                                                                                    |                                                 |                                                                                                    | (                                               | $\nabla VV \rightarrow UVV$                                                                     |
|       |                                                                        |                            |                               |                                                                                                    |                                                 |                                                                                                    | (                                               | $CW \rightarrow CW$                                                                             |
|       |                                                                        |                            |                               | 6                                                                                                    |                                                 | 1 rotation                                                                                                    | (                                               | $CCW \rightarrow CCW$                                                                           |
|       |                                                                        |                            |                               | 7                                                                                                    |                                                 |                                                                                                    | (                                               | $CW \rightarrow CW$                                                                             |
|       |                                                                        |                            |                               |                                                                                                    |                                                 |                                                                                                    | ,                                               |                                                                                                 |

#### <Remarks>

Parameters having standard default setup value with "\*" mark are automatically set while real time auto gain tuning is running. To change to manual, refer to "Cancellation of the Automatic Gain Tuning" on Page 135 of Adjustment edition, disable real time auto gain tuning and then set.

## Parameters for Position Control

#### Standard Default Setup: [ ]

| PrNo. | Para               | meter Name                          | Range of<br>Settings      | Function/Content                                                                                                    |  |  |  |  |
|-------|--------------------|-------------------------------------|---------------------------|----------------------------------------------------------------------------------------------------|--|--|--|--|
| 44    | Output             | pulses per                          | 1 - 16384                 | The parameter sets the number of pulses per rotation of the encoder pulse to be                                                                                                    |  |  |  |  |
|       | single             | turn                                | [2500]                    | output to the host. Pulse should be set with dividing.                                                                                                    |  |  |  |  |
|       |                    |                                     |                           | Directly set the number of pulses per rotation, in [Pulse/rev], necessary for a                                                                                                    |  |  |  |  |
|       |                    |                                     |                           | device/system on your side.                                                                                                    |  |  |  |  |
|       |                    |                                     |                           | Any value that exceeds the encoder pulse will be disabled.                                                                                                    |  |  |  |  |
| 45    | Pulse o            | output logic                        | 0 - 1                     | A phase relation of output pulses from the rotary encoder is as follows: Phase B                                                                                                    |  |  |  |  |
|       | inversi            | on                                  |                           | pulse is behind Phase A pulse during rotation in CW direction (Phase B pulse is                                                                                                    |  |  |  |  |
|       |                    |                                     |                           | ahead of Phase A pulse during rotation in CCW direction).                                                                                                    |  |  |  |  |
|       | Reversir<br>A.     | ng logic of Pha                     | ase B pulse               | with this parameter, you can reverse the phase relation of Phase B to Phase                                                                                                    |  |  |  |  |
|       | Settings           | when the                            | motor is ro               | tating in CCVV direction when the motor is rotating in CVV direction                                                                                                    |  |  |  |  |
|       | Settings           | OA                                  |                           |                                                                                                    |  |  |  |  |
|       | [0]                | Phase B<br>(OB)                     | 1                         | Phase B OF CONTRACT OF CONTRACT. |  |  |  |  |
|       | Phase B            | Phase Z<br>(OZ)                     |                           | Phase Z<br>(OZ)                                                                                                    |  |  |  |  |
|       |                    | CZ                                  |                           |                                                                                                    |  |  |  |  |
|       | 1                  | Phase B<br>(OB)                     |                           | Phase B<br>(OB)                                                                                                    |  |  |  |  |
|       | Phase B            | Phase Z<br>(OZ)                     |                           | Phase Z (OZ)                                                                                                    |  |  |  |  |
|       | Inverted           | C7                                  |                           |                                                                                                    |  |  |  |  |
|       |                    | 02                                  |                           |                                                                                                    |  |  |  |  |
|       | Phase 2<br>Even by | Z is in sync wit<br>/ dividing, Pha | h Phase A.<br>se Z output | You cannot reverse Phase Z.<br>ts 1 pulse per rotation.                                                                                                    |  |  |  |  |
|       |                    |                                     |                           |                                                                                                    |  |  |  |  |

#### <Remarks>

Parameters having standard default setup value with "\*" mark are automatically set while real time auto gain tuning is running. To change to manual, refer to "Cancellation of the Automatic Gain Tuning" on Page 135 of Adjustment edition, disable real time auto gain tuning and then set.

# **Parameter Setting**

# Parameters for Internal Velocity Control

#### Standard Default Setup: [ ]

| PrNo. | Parameter Name     | Range of<br>Settings | Function/Content                                                                  |  |  |  |
|-------|--------------------|----------------------|-----------------------------------------------------------------------------------|--|--|--|
| 53    | 1st internal speed | -20000 -             | These parameters directly set, in terms of [r/min], the first to fourth internal  |  |  |  |
|       | set-up             | 20000                | command speed of when internal speed setting is enabled with the parameter        |  |  |  |
|       |                    | [0]                  | "internal/external speed set-up switching" (Pr05) to Pr53 to Pr56.                |  |  |  |
|       |                    |                      | <caution></caution>                                                               |  |  |  |
| 54    | 2nd internal speed | -20000 -             | Polarity of setting constitutes that of internal command speed.                   |  |  |  |
|       | set-up             | 20000                | + Rotating in CCW direction, viewed from a shaft end.                             |  |  |  |
|       |                    | [0]                  | <ul> <li>Rotating in CCW direction, viewed from a shaft end.</li> </ul>           |  |  |  |
|       |                    |                      |                                                                                   |  |  |  |
| 55    | 3rd internal speed | -20000 -             | Set the parameter in a usable range of rotation speed of the motor.               |  |  |  |
|       | set-up             | 20000                |                                                                                   |  |  |  |
|       |                    | [0]                  |                                                                                   |  |  |  |
|       |                    |                      |                                                                                   |  |  |  |
| 56    | 4th internal speed | -20000 -             |                                                                                   |  |  |  |
|       | set-up             | 20000                |                                                                                   |  |  |  |
|       |                    | [0]                  |                                                                                   |  |  |  |
|       |                    |                      |                                                                                   |  |  |  |
| 58    | Acceleration time  | 0 -                  | In internal velocity control mode, you can implement velocity control by applying |  |  |  |
|       | set-up             | 5000                 | acceleration/deceleration to velocity commands in the driver.                     |  |  |  |
|       |                    | [0]                  | When you plan to use with internal speed setting, you can obtain soft-start and   |  |  |  |
| 59    | Deceleration time  | 0 -                  | stop operations.                                                                  |  |  |  |
|       | set-up             | 5000                 | to <b>Pr58</b> x 2mc/(1000r/min)                                                  |  |  |  |
|       |                    | [0]                  |                                                                                   |  |  |  |
|       |                    |                      | td Pr59 x 2ms/(1000r/min)                                                         |  |  |  |
|       |                    |                      | velocity command                                                                  |  |  |  |
|       |                    |                      | Speed                                                                             |  |  |  |
|       |                    |                      | $  - \frac{1}{\tan x}   - \frac{1}{\tan x}   - \frac{1}{\tan x}  $                |  |  |  |
|       |                    |                      |                                                                                   |  |  |  |
|       |                    |                      |                                                                                   |  |  |  |

# Parameters for Torque Limits

| PrNo. | Parameter Name              | Range of<br>Settings | Function/Content                                                                                                    |
|-------|-----------------------------|----------------------|----------------------------------------------------------------------------------------------------|
| 5E    | 1st torque limit set-<br>up | 0 -<br>500           | <ul> <li>With this parameter set, maximum torque of the motor is limited in the driver.</li> <li>Normal specification allows torque about 3 times as large as rated torque, if in an instant. We recommend that you limit the maximum torque with this parameter if the tripled torque might cause trouble to intensity of the motor load (machine).</li> <li>You can give setting as a percentage</li> </ul>                                                                                                    |
|       |                             |                      | <ul> <li>You can give setting as a percentage<br/>(%) value to rated torque.</li> <li>The right figure shows an example in<br/>which it is limited to 150%.</li> <li>Pr5E limits the maximum torque of<br/>both CW and CCW directions simulta-<br/>neously.</li> <li>Remarks&gt;</li> <li>With torque limit switching function enabled (Pr06=2), this parameter is a<br/>value of the 1st torque limit.</li> <li><cautions></cautions></li> <li>You cannot set to this parameter a value that exceeds a default setup value with<br/>"Maximum Output Torque Setting" of the system parameter (i.e., factory default<br/>parameters that cannot be changed through manipulation of PANATERM® and<br/>console). A default may differ depending on a combination of a motor and driver. For<br/>detailed information, refer to "Setting of 1st Torque Limit" on Page 45 of Preparation<br/>edition.</li> </ul> |

# Parameters for Sequences

# Standard Default Setup: [ ]

| PrNo. | Parameter Name | Range of<br>Settings   | Function/Content                                                                                                    |
|-------|----------------|------------------------|----------------------------------------------------------------------------------------------------|
| 61    | Zero speed     | 0 -<br>20000<br>[50]   | <ul> <li>The parameter directly sets in [r/min] timing to output zero speed detection output signal (WARN: CN X5 pin 12).</li> <li>You need to set parameter warning output selection (Pr09) to 1.</li> <li>The zero speed detection signal (WARN) will be output when the motor speed falls below the set speed of this parameter Pr61.</li> </ul> |
|       |                |                        | <ul> <li>Setting of Pr61 acts on both CW and CCW directions, irrespective of the direction of motor rotation.</li> <li>There is hysteresis of 10 rpm. Set the parameter 10 or more.</li> </ul>                                                                                                    |
| 62    | At-speed       | 0 -<br>20000<br>[1000] | <ul> <li>In internal velocity control mode, the parameter sets timing to output achieved speed signal (COIN: CN X5 pin 10) with rotation speed [r/min].</li> <li>The achieved speed signal will be output when the motor speed exceeds the speed set by this parameter Pr62.</li> </ul>                                                             |
|       |                |                        | <ul> <li>Setting of Pr62 works on both CW and CCW directions, irrespective of rotation direction of the motor.</li> <li>There is hysteresis of 10 rpm. Set the parameter 10 or more.</li> </ul>                                                                                                    |

# **Parameter Setting**

| PrNo. | Parameter Name                                     | Range of<br>Settings |                                                                                                    | F                                                                                                 | Function/Content                                                          |                                                         |  |
|-------|----------------------------------------------------|----------------------|----------------------------------------------------------------------------------------------------|---------------------------------------------------------------------------------------------------|---------------------------------------------------------------------------|---------------------------------------------------------|--|
| 66    | Deceleration and stop set-up at overtravel inhibit | 0 - 2                | The paramete<br>input (CCWL)<br>becomes ena                                                                                                    | er sets the deceleration<br>Connector CNx58 pi<br>bled.                                           | on and stop operation<br>n or CWL: Connecto                               | n after the drive inhibit<br>r CNx57 pin) activates and |  |
|       |                                                    |                      | Setting [0]                                                                                                    | Driving Co<br>Invalidate torque in t                                                              | onditions from Decel<br>he driving inhibited c                            | eration to Stop<br>lirection, and activate the          |  |
|       |                                                    |                      | 1                                                                                                    | dynamic brake.<br>Invalidate torque in t<br>motor free run.                                       | he driving inhibited c                                                    | lirection, and have the                                 |  |
|       |                                                    |                      | 2                                                                                                    | In the position contro<br>stopped, and in the i<br>clamp deceleration a                           | ol mode, servo lock is<br>nternal velocity contr<br>and stop is actuated. | s decelerated and<br>ol mode, speed zero                |  |
| 68    | Sequence at alarm                                  | 0 - 3                | The parameter sets driving conditions during deceleration after alarm is generated as a result of activation of any of protective functions of the driver after the motor stops. |                                                                                                   |                                                                           |                                                         |  |
|       |                                                    |                      | Settings                                                                                                    | Driving C<br>During Deceleration                                                                  | onditions<br>After stop                                                   | State of Deviation<br>Counter                           |  |
|       |                                                    |                      | [0]<br>1<br>2                                                                                                    | DB<br>Free run<br>DB                                                                              | DB<br>DB<br>Free                                                          | Cleared<br>Cleared<br>Cleared                           |  |
|       |                                                    |                      | 3<br>(DB: Dynamic<br>Also see Timi                                                                                                    | Free run<br>c Brake operation)<br>ing Chart "After an Ala                                         | Free<br>arm event" on Page 3                                              | Cleared<br>33 of Preparation edition.                   |  |
| 69    | Sequence at<br>Servo-OFF                           | 0 - 7<br>[0]         | The parameter<br>1) Driving co<br>2) Clear oper<br>after Servo-C                                                                                                    | er sets the following:<br>nditions during decel<br>ration of the deviation<br>PFF (SRV-ON signal: | eration or after stop<br>I counter<br>CN X5 pin 2 turns on                | → off) is turned on.                                    |  |
|       |                                                    |                      | Settings                                                                                                    | Driving C                                                                                         | onditions<br>After stop                                                   | State of Deviation                                      |  |
|       |                                                    |                      | [0]                                                                                                    | DB                                                                                                | DB                                                                        | Cleared                                                 |  |
|       |                                                    |                      | 1                                                                                                    | Free run<br>DB                                                                                    | DB<br>Free                                                                | Cleared                                                 |  |
|       |                                                    |                      | 3                                                                                                    | Free run                                                                                          | Free                                                                      | Cleared                                                 |  |
|       |                                                    |                      | 4                                                                                                    | DB                                                                                                | DB                                                                        | Retained                                                |  |
|       |                                                    |                      | 5                                                                                                    | Free run                                                                                          | DB                                                                        | Retained                                                |  |
|       |                                                    |                      | 6<br>7                                                                                                    | DB<br>Free run                                                                                    | Free<br>Free                                                              | Retained<br>Retained                                    |  |
|       |                                                    |                      | (DB: Dynamic<br>Also see Tim<br>Page 34 of P                                                                                                    | c Brake operation)<br>ing Chart "Servo-ON/<br>reparation edition.                                 | OFF Operation Whe                                                         | n the Motor is Stopped" on                              |  |

#### Standard Default Setup: [ ]

| PrNo.         | Parameter Name                            | Range of<br>Settings     |                                                                                                    | F                                                                                                    | unction/Content                                                                                                    |  |  |  |
|---------------|-------------------------------------------|--------------------------|----------------------------------------------------------------------------------------------------|----------------------------------------------------------------------------------------------------|----------------------------------------------------------------------------------------------------|--|--|--|
| 6A            | Mech. break action                        | 0 -                      | The paramete                                                                                                    | er enables you to set t                                                                                                    | ime from when the brake release signal (BRK-                                                                                                    |  |  |  |
|               | set-up at motor                           | 100                      | OFF:CN X5 p                                                                                                    | oin 11) turns off until th                                                                                                    | e motor becomes de-energized (servo free),                                                                                                    |  |  |  |
|               | standstill                                | [0]                      | when you tur                                                                                                    | n on Servo-OFF while                                                                                                    | the motor is stopped.                                                                                                    |  |  |  |
|               |                                           |                          | <ul> <li>In order<br/>of the n<br/>delay ti<br/>follows:</li> <li>Setting</li> <li>Pr6A is<br/>2ms.</li> <li>Refer to<br/>OFF Op<br/>Stopper</li> </ul>                                                                                                    | r to prevent subtle trav<br>notor (work) due to the<br>me (tb) of the brake, s<br>of $Pr6A \ge tb$<br>set in the unit of (setti<br>o Timing Chart of "Serv<br>beration When the Mot<br>d" on Page 34. | vel/drop SRV-ON ON OFF<br>e action BRK-OFF Release to Retained<br>ing) × Actual brake Actual brake Actual brake Defenergized Defenergized Def |  |  |  |
|               |                                           |                          | Page 34 of P                                                                                                    | reparation edition.                                                                                                    |                                                                                                    |  |  |  |
| 6B            | Mech. break action                        | 0 -                      | Unlike Pr6A,                                                                                                    | Pr6B sets time from w                                                                                                    | then the motor is de-energized (servo free)                                                                                                    |  |  |  |
|               | set-up at motor in                        | 100                      | before the bra                                                                                                    | ake release signal (BH                                                                                                    | K-OFF:CN X5 pin 11) turns off (i.e., brake                                                                                                    |  |  |  |
|               | motion                                    | [U]                      | retained), with                                                                                                    |                                                                                                    | ated while the motor is still rotating.                                                                                                    |  |  |  |
|               |                                           |                          | <ul> <li>The parameters of the parameters of the parameters of</li></ul> | ause SRV-ON OFF                                                                                                    |                                                                                                    |  |  |  |
|               |                                           |                          | right figure is time set by Pr6B or time<br>before rotation speed of the motor falls<br>below about 30r/min, whichever is                                                                                                    |                                                                                                    |                                                                                                    |  |  |  |
|               |                                           |                          | <ul> <li>shorter.</li> <li>Pr6B is displayed in terms of (setting)<br/>x 2ms.</li> <li>Refer to the timing chart of "Servo ON/<br/>OFF Operation When the Motor is</li> </ul>                                                                                                    |                                                                                                    |                                                                                                    |  |  |  |
|               |                                           |                          | Rotating"                                                                                                    | on Page 34.                                                                                                    | E Operation When the Motor is Stanned" on                                                                                                    |  |  |  |
|               |                                           |                          | Page 34 of P                                                                                                    | reparation edition                                                                                                    | -F Operation when the Motor is Stopped on                                                                                                    |  |  |  |
| 6C            | External                                  | 0 - 3                    | If you install a                                                                                                    | a regenerative resistor                                                                                                    | externally, set this parameter to any value                                                                                                    |  |  |  |
|               | regenerative                              |                          | other than 0 d                                                                                                    | or 3 and connect the re                                                                                                    | egenerative resistor between P (pin 5) and B                                                                                                    |  |  |  |
|               | discharge resister                        |                          | (pin 3) of the                                                                                                    | connector CN X1.                                                                                                    |                                                                                                    |  |  |  |
|               | selection                                 |                          | Settings                                                                                                    | Regenerative                                                                                                    | Protection against overload of                                                                                                    |  |  |  |
|               |                                           |                          | 0                                                                                                    | -                                                                                                    | As regenerative resistors<br>run, a built-in condenser handles all of<br>regenerative power.                                                                                                    |  |  |  |
|               |                                           |                          | 1                                                                                                    | Externally instaled resistor                                                                                                    | With the operating limit of an externally<br>installed resistor set to 10% duty, activate<br>protection against overload of regenerative<br>resistors (alarm code 18).                                                                                                    |  |  |  |
|               |                                           |                          | 2                                                                                                    | Externally installed<br>resistor                                                                                                    | The protection against regenerative overload does not work.                                                                                                    |  |  |  |
|               |                                           |                          | [3]                                                                                                    | _                                                                                                    | As regeneration processing circuit does not<br>run, a built-in condenser handles all of<br>regenerative power.                                                                                                    |  |  |  |
|               |                                           |                          | <note><br/>When you us<br/>external safe<br/>Otherwise, pr<br/>heat generati<br/><cautions><br/>Do not touch<br/>Otherwise, ar</cautions></note>                                                                                                    | se an external regent<br>eguard as a temperat<br>otection of a regenera<br>on and burnout of the<br>n an external regener<br>n external regenerative                                                  | erative resistor, be sure to install such an<br>sure fuse, etc.<br>tive resistor may be lost, resulting in abnormal<br>regenerative resistor.<br>rative resistor.<br>e resistor will be hot and may cause burn injury                                                                                                    |  |  |  |
| <note></note> | ,<br>,                                    | ,                        | •                                                                                                    |                                                                                                    |                                                                                                    |  |  |  |
| An o<br>temp  | ptional external regenerature fuse may be | nerative re<br>disconnec | sistor has a b<br>ted dependin                                                                                                    | ouilt-in temperature f<br>g on heat dissipatior                                                                                                    | use for safety reasons. The built-in n conditions, range of use                                                                                                    |  |  |  |
| temp          | eratures, supply volt                     | age, and f               | luctuations of                                                                                                    | load.                                                                                                    |                                                                                                    |  |  |  |

• Configure the machine so that surface temperature of a regenerative resistor is kept below 100°C, even when regeneration is apt to occur and the machine is placed under poor conditions (i.e., high supply voltage, high load inertia, and short deceleration time). Also be sure to check that it can run properly.

Connections and Settings in Internal Velocity Control Mode

Standard Default Setup: [ ]

| PrNo. | Parameter Name     | Range of<br>Settings | Function/Content                                                                            |
|-------|--------------------|----------------------|---------------------------------------------------------------------------------------------|
| 70    | 1st over-speed     | 0 - 6000             | Pr.06=2 The parameter sets a 1st overspeed level when torque limit switching input is       |
|       | level set-up       | [0]                  | enabled. If rotation speed of the motor exceeds this setting when the first torque limit is |
|       |                    |                      | selected, overspeed error will be generated. The unit is [r/min].                           |
|       |                    |                      | This parameter will be invalid when the torque limit switching input is disabled.           |
| 71    | 2nd torque limit   | 0 - 500              | Pr.06=2 The parameter sets a 2nd torque limit when torque limit switching input is          |
|       | set-up             | [0]                  | enabled. This setting will be a limit value of the motor output torque when the second      |
|       |                    |                      | torque limit is selected. Set this in terms of [%] to rated torque of the motor.            |
|       |                    |                      | This parameter will be invalid when the torque limit switching input is disabled.           |
| 72    | 2nd position over- | 1 - 32767            | Pr.06=2 The parameter sets a 2nd excessive position deviation range when torque limit       |
|       | deviation set-up   | [1875]               | switching input is enabled. The unit is [256 x resolution].                                 |
|       |                    |                      | This parameter will be invalid when the torque limit switching input is disabled.           |
| 73    | 2nd over-speed     | 0 - 6000             | Pr.06=2 The parameter sets a 2nd overspeed level when torque limit switching input is       |
|       | level set-up       | [0]                  | enabled. If rotation speed of the motor exceeds this setting when the second torque limit   |
|       |                    |                      | is selected, overspeed error will be generated. The unit is [r/min].                        |
|       |                    |                      | This parameter will be invalid when the torque limit switching input is disabled.           |

<Remarks> For any use example of hit-and-stop initialization or press load pressing control using Pr70 to Pr73, see Pages 207 and 208 of Reference edition.

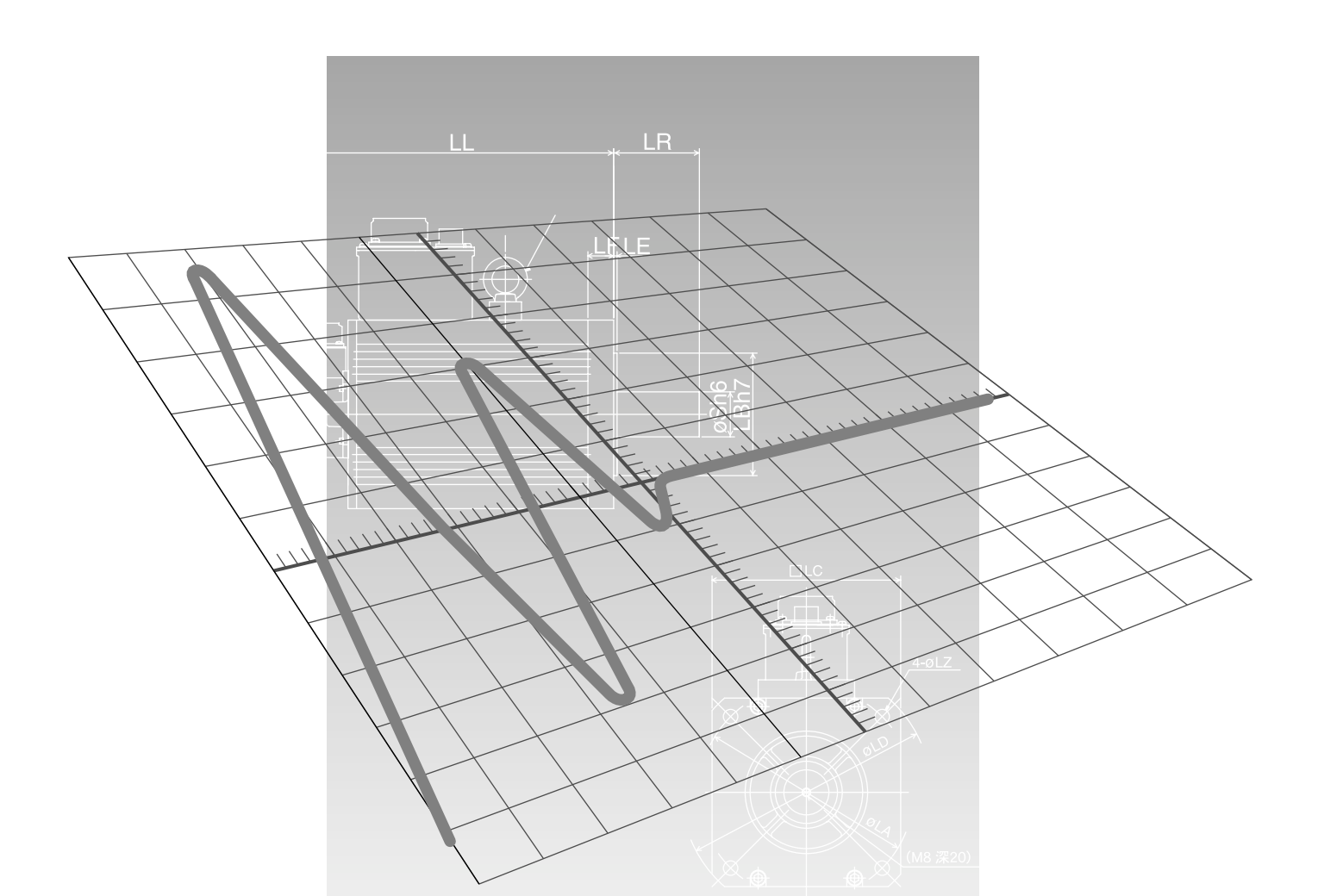

# Adjustment

| Gain Adjustment                           | Page<br>128 |
|-------------------------------------------|-------------|
| Objective of Gain Adjustment              |             |
| Types of Gain Adjustment                  | 128         |
| Procedures of Gain Adjustment             |             |
| Real time Auto Gain Tuning                | 130         |
| Normal Auto Gain Tuning                   | 132         |
| Cancellation of the Automatic Gain Tuning | 135         |
| Manual Gain Tuning (Basic)                | 136         |
| Manual Gain Tuning (Application)          | 138         |
| Gain Switching Function                   |             |
| To Reduce Mechanical Resonance            | 140         |
| Anti-Vibration Control                    | 142         |

# Gain Adjustment

### **Objective of Gain Adjustment**

It is necessary that the motor runs with the least delay time and in response to a command from the driver. Hence, we need to adjust the gain of the motor to perform command, in order to maximize the performance of the machine.

#### <Example: Ball Screw>

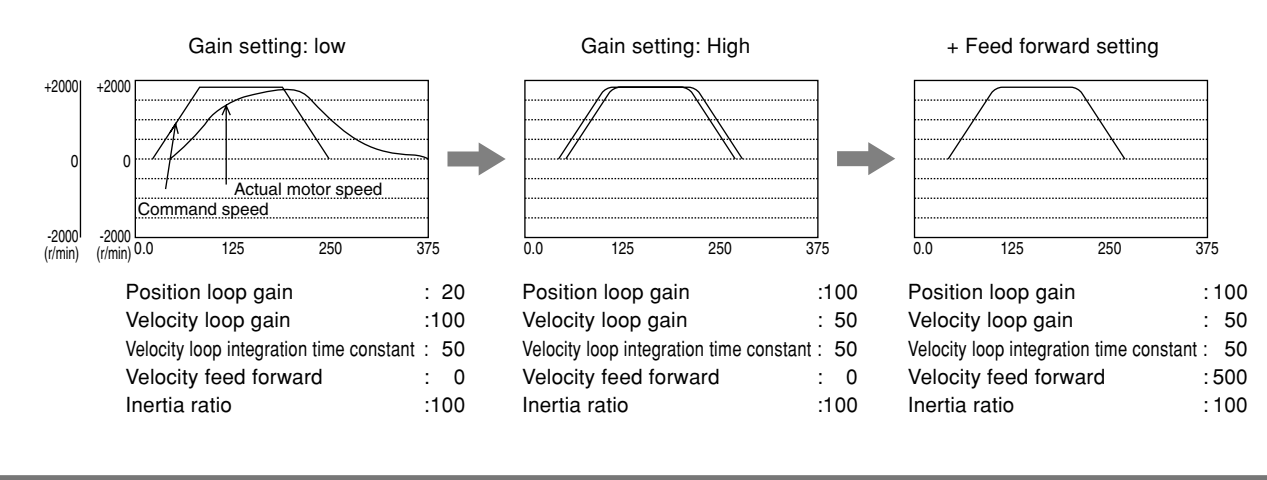

#### **Types of Gain Adjustment**

|                                       |      | Functions                           | Descriptions                                                                                                    | Refer<br>to: |  |  |
|---------------------------------------|------|-------------------------------------|----------------------------------------------------------------------------------------------------|--------------|--|--|
| ent                                   | Real | time auto gain tuning               | Estimates the load inertia of a machine at real-time, and automatically sets the optimum gain based on the result of estimation.                                                                                                    |              |  |  |
| Automatic adjustme                    |      | Adaptive filter                     | Reduces resonance point vibration, by estimating the resonance<br>frequency from vibration component that appears in the motor<br>speed and automatically sets the notch filter.                                                                                            | P.131        |  |  |
|                                       | Norm | al auto gain tuning                 | Actuates the motor in a command pattern generated by the driver,<br>estimates the load inertia based on the torque required, and<br>automatically sets the appropriate gain.                                                                                                |              |  |  |
| Cancellation of automatic gain tuning |      | ellation of automatic gain tuning   | of automatic gain tuning Cautions need to be followed when you disable real time auto gain tuning or the adaptive filter.                                                                                                    |              |  |  |
|                                       | Manu | al gain tuning (basic)              | Manually adjust when you cannot execute the auto gain tuning due<br>to constraints such as operating pattern/load conditions, etc., or<br>when you wish to ensure ultimate responsiveness appropriate to<br>the individual loads.                                           |              |  |  |
| ment                                  | Manu | al gain tuning (application)        | If you cannot satisfy the specifications through the basic<br>adjustment, you can aim to improve performance by using the<br>following applied functions:                                                                                                    | P.138        |  |  |
| Manual adjustr                        |      | Gain switching function             | You can execute the gain switching with internal data or external signal as a trigger. This shows the effects of reduced vibration under suspension, shortened stabilization time, improved command trackability, etc.                                                      | P.138        |  |  |
|                                       |      | Suppression of mechanical resonance | You are not able to set a high gain when the mechanical stiffness<br>is low or when vibration or noise is generated due to resonance<br>that results from the twist of the shaft. In such case, you can<br>suppress the resonance by using a torque filter or notch filter. | P.140        |  |  |
|                                       |      | Anti-vibration control              | Reduces vibration at edge of the device, by removing the components of the vibration frequency by the position command.                                                                                                    | P.142        |  |  |

#### <Note>

• Pay adequate attention to safety.

• In case of oscillation (i.e., abnormal noise/vibration), promptly cut off the power or activate Servo-OFF.

#### **Procedures of Gain Adjustment**

The following flow chart illustrates the entire process of the gain adjustment:

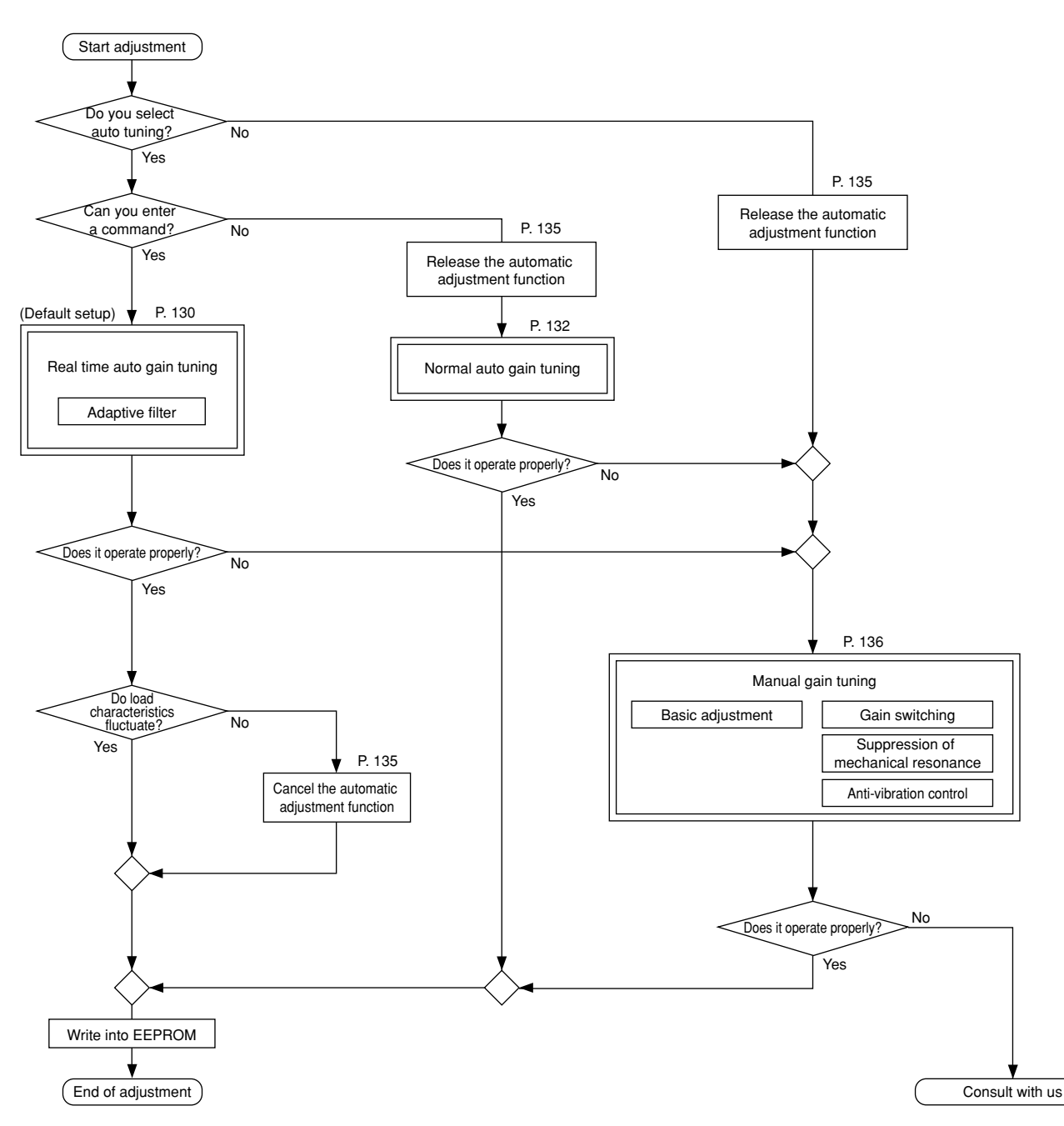

### Relationship between Gain Adjustment and Mechanical Stiffness

- Vibration inherent in a mechanical system (i.e., resonance frequency) substantially affects the gain adjustment of a servo. It is impossible to set high responsiveness for servo systems, for machine of low resonance frequency (= low mechanical stiffness).
- Hence, in order to increase mechanical stiffness, check that:
  - (1) the machine has been installed on solid grounding and assembled fimly.
  - (2) the coupling in use is highly stiff and designed for a servo.
  - (3) a wide timing belt is used, and that tensile force has been set within the range of allowable axial load of the motor.
  - (4) a gear with less backlash is used.

# **Real time Auto Gain Tuning**

# Outline

Load inertia of the machine is real-time estimated, and the optimum gain is automatically set based on the result of estimation. In addition, an adaptive filter automatically suppresses vibration due to resonance.

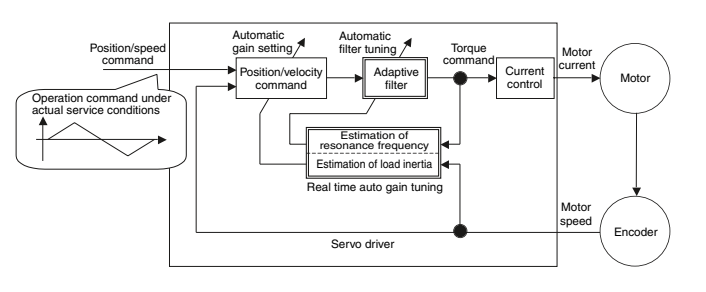

# Scope

- Real time auto gain tuning is valid in all control modes.
- You can use an adaptive filter only when Pr02=2: high function positioning control.

# Cautions

Under the following conditions, real time auto gain tuning may not properly function. In such cases, use either the normal auto gain tuning (Refer to Page 132) or the manual gain tuning (Refer to Page 136).

|              | Conditions that Hinder Real time Auto Gain Tuning from Functioning                                        |  |  |  |  |  |  |  |  |  |
|--------------|----------------------------------------------------------------------------------------------------|--|--|--|--|--|--|--|--|--|
|              | • When load inertia is smaller or greater than rotor inertia (i.e., 3 times or less or 20 times or more). |  |  |  |  |  |  |  |  |  |
| Load Inertia | <ul> <li>When load inertia changes quickly (less than 10 [s]).</li> </ul>                                 |  |  |  |  |  |  |  |  |  |
| Load         | When mechanical stiffness is extremely low.     When there is play such as backlash.                      |  |  |  |  |  |  |  |  |  |
|              | When the motor runs at a continuous low speed below 100 [r/min].                                          |  |  |  |  |  |  |  |  |  |
| Operation    | • When acceleration/deceleration is gradual, e.g., 2000 [r/min] or less in 1 [s].                         |  |  |  |  |  |  |  |  |  |
| Pattern      | When acceleration/deceleration torque is smaller than unbalanced load/viscous friction torque.            |  |  |  |  |  |  |  |  |  |
|              | • When the time that meets conditions of speed/acceleration is short, e.g., less than 40 [ms].            |  |  |  |  |  |  |  |  |  |

## **Operating Instruction**

- (1) Stop the motor (Servo-OFF).
- (2) Set Pr21 (Real time auto tuning set-up) to 1 to 6.

#### A default setup is 1.

| Setting<br>value | Real time<br>Auto Tuning | Degree of Load Inertia<br>Changes in Service | Adaptive Filter<br>(When Pr02=2) |
|------------------|--------------------------|----------------------------------------------|----------------------------------|
| 0                | Not used                 |                                              | No                               |
| [1]              |                          | Little change                                |                                  |
| 2                |                          | Gradual change                               | Yes                              |
| 3                | Used                     | Sharp change                                 |                                  |
| 4                |                          | Little change                                |                                  |
| 5                |                          | Gradual change                               | No                               |
| 6                |                          | Sharp change                                 |                                  |
| 7                | Not used                 |                                              | Yes                              |

When load inertia changes widely, set Pr21 to 3 or 6.

If there is possibly effect of resonance is possible, select "adaptive filter Yes".

(3) Turn the servo on to operate the machine as usual.

- (4) If you wish to improve responsiveness, gradually increase Pr22 (Machine stiffness at auto tuning). In addition, if any abnormal noise or oscillation occurs, set a value lower (e.g. 0 to 3).
- (5) If you wish to save the result, write it into EEPROM.

#### <Remarks>

Any change to Pr21 (Real time auto tuning set-up) will become valid when you turn on the power and when Servo-OFF switches to Servo-ON.

Thus, to disable real time auto tuning, set Pr21 (Real time auto tuning mode setting) to 0, and then switch from Servo-OFF to Servo-ON. Similarly, when you activate the real time auto tuning, set Pr21 to any value other than 0 and 7, and switch from Servo-OFF to Servo-ON.

Insert the connector of console into Ū r CNX6 of the driver, and then turn on the power of the driver. Setting parameter Pr21 dР . 5*2* d (SET) Press IP R 00 (MODE) Press 21 PRSelect the parameter to be set with ( A and  $(\mathbf{V})$ . (In this case, select Pr21.) Press  $\left( \mathbf{S} \atop \mathbf{S} \right)$ . Change the value with  $(\bigstar)$  or  $(\checkmark)$ PRPress (S

#### Setting parameter Pr22

| Select Pr22 with A.                                | <u> 22 _ 89</u>       |
|----------------------------------------------------|-----------------------|
| Press (S).                                         | Ч                     |
| When you press $(\mathbf{A})$ , a value increases, | (Default Setup Value) |

and when you press  $(\mathbf{v})$ , it decreases.

#### Now writing into EEPROM

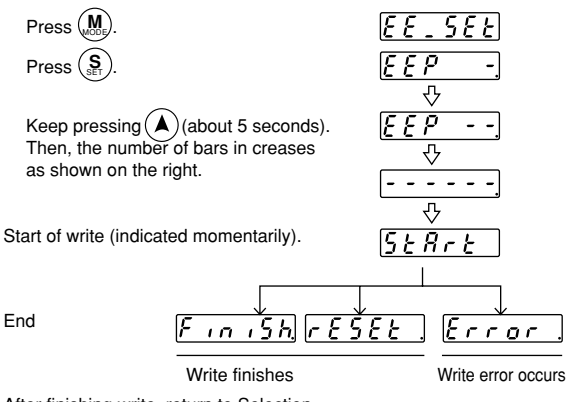

After finishing write, return to Selection Display referring to "Structure of Each Mode" (Page 48 and 49)

# Adaptive Filter

Filters are effective when Pr02=2 (high-grade position control mode) and Pr21 is 1 to 3 or 7.

The adaptive filter reduces the resonance point vibration, by estimating resonance frequency from the vibration component that appears at the motor operation, and removes the resonance component by torque command through automatic setting of a coefficient of a notch filter.

The adaptive filter may not function normally under the following conditions. In such cases, use the anti-resonance measures of 1st notch filter (Pr1D, 1E) according to the manual tuning procedure.

For details of the notch filter, refer to "To Reduce Mechanical Resonance" in Page 140.

|                                                                                                    | Conditions that Hinder an Adaptive Filter from Functioning                                                        |  |  |  |  |  |  |  |  |
|----------------------------------------------------------------------------------------------------|----------------------------------------------------------------------------------------------------|--|--|--|--|--|--|--|--|
|                                                                                                    | When the resonance frequency is 300 [Hz] or lower.                                                                |  |  |  |  |  |  |  |  |
| Resonance Point                                                                                           | <ul> <li>When resonance peak or control gain is low, which does not affect the motor speed</li> </ul>             |  |  |  |  |  |  |  |  |
|                                                                                                    | When there is more than one resonance point                                                                       |  |  |  |  |  |  |  |  |
| Load                                                                                                    | • When the motor speed having high frequency component fluctuates due to nonlinear element such as backlash, etc. |  |  |  |  |  |  |  |  |
| Command Pattern • When acceleration or deceleration is exponential such as 30000 [r/min] or more in 1 [s] |                                                                                                    |  |  |  |  |  |  |  |  |

# Parameters to be Set Automatically

The following parameters are tuned automatically. The following parameters are also set up to the following fixed values automatically.

| PrNo. | Name                                        | PrNo. | Name                                  | Setting |
|-------|---------------------------------------------|-------|---------------------------------------|---------|
| 10    | 1st position loop gain                      | 15    | Velocity feed forward                 | 300     |
| 11    | 1st velocity loop gain                      | 16    | Feed forward filter time constant     | 50      |
| 12    | 1st velocity loop integration time constant | 30    | 2nd gain action set-up                | 1       |
| 13    | 1st speed detection filter                  | 31    | Position control switching mode       | 10      |
| 14    | 1st torque filter time constant             | 32    | Position control switching delay time | 30      |
| 18    | 2nd position loop gain                      | 33    | Position control switching level      | 50      |
| 19    | 2nd velocity loop gain                      | 34    | Position control switching hysteresis | 33      |
| 1A    | 2nd velocity loop integration time constant | 35    | Position loop gain switching time     | 20      |
| 1B    | 2nd speed detection filter                  |       | · · · ·                               |         |
| 1C    | 2nd torque filter time constant             |       |                                       |         |
| 20    | Inertia ratio                               |       |                                       |         |
| 2F    | Adaptive filter frequency                   |       |                                       |         |

#### <Remarks>

When real time auto tuning is in effect, you are not allowed to change any parameter to be automatically tuned.

# Cautions

- (1) After startup, immediately following the first Servo-ON or when you increase Pr22 (auto tuning), you may have abnormal noise or oscillation before you identify load inertia or an adaptive filter is stabilized. However, this doesn't constitute abnormality if it disappears in no time. If oscillation or noise persists over 3 reciprocating operations, you should take any of the following measures in any possible order:
  - 1) Write into EEPROM parameters used during normal operation.
  - 2) Decrease Pr22 (auto tuning).
  - 3) Once set Pr21 (real time auto tuning mode setting) to 0 and disable an adaptive filter. Then, enable real time auto tuning again (To disable inertia estimation/resetting of adaptive operation, or real time auto tuning, refer to "Cancellation of the Automatic Gain Tuning" on Page 135).
  - 4) Manually set a notch filter (Refer to "To Reduce Mechanical Resonance" on Page 140).
- (2) In some cases, after abnormal noise or oscillation is generated, Pr20 (inertia ratio) or Pr2F (adaptive filter frequency) may change to an extreme value. In such cases, you should take the measures described above.
- (3) Among results of real time auto gain tuning, Pr20 (inertia ratio) and Pr2F (adaptive filter frequency) are written into EEPROM every 30 minutes. When you power up again, auto tuning will be carried out using the data as an initial value.

# Outline

In normal auto gain tuning, the motor runs at a command pattern automatically generated by the driver, load inertia is estimated based on the torque required then, and thus appropriate gain is automatically set.

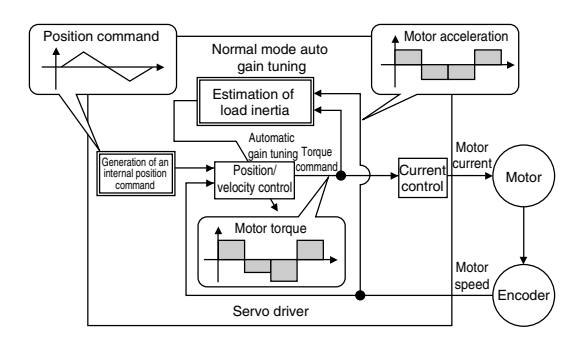

### Scope

This feature functions under the following conditions:

|                | Conditions under which normal auto gain tuning works                                                |  |  |  |  |  |  |  |  |
|----------------|----------------------------------------------------------------------------------------------------|--|--|--|--|--|--|--|--|
| Control mode   | • Pr02=0 (high speed response positioning control), Pr02=2 (high function positioning control), and |  |  |  |  |  |  |  |  |
| Control mode   | Pr02=1 (internal velocity control) They can be used in all control modes.                           |  |  |  |  |  |  |  |  |
| have a strengt | It should be in Servo-ON state.                                                                     |  |  |  |  |  |  |  |  |
| input signal   | No deviation counter clear signal has been entered.                                                 |  |  |  |  |  |  |  |  |

## Cautions)

Under the following conditions, normal auto gain tuning may not function properly. In such cases, set the manual gain tuning.

|              | Conditions that hinder operation of normal auto gain tuning |  |  |  |  |  |  |  |  |
|--------------|-------------------------------------------------------------|--|--|--|--|--|--|--|--|
|              | When it is smaller or greater than rotor inertia            |  |  |  |  |  |  |  |  |
| Load inertia | (less than 3 times, or more than 30 times)                  |  |  |  |  |  |  |  |  |
|              | When load inertia is fluctuated.                            |  |  |  |  |  |  |  |  |
| Lood         | When mechanical stiffness is extremely low.                 |  |  |  |  |  |  |  |  |
| Load         | When there is backlash or play, etc.                        |  |  |  |  |  |  |  |  |

- If abnormal Servo-OFF/deviation counter clear occurs during auto gain tuning operation, tuning error will be generated.
- If load inertia cannot be estimated even though auto gain tuning has been executed, gain will remain unchanged, namely, same as a value prior to tuning.
- Motor output torque during auto gain tuning operation may be allowed up to output torque set with Pr5E (torque limit set-up), while CW and CCW overtravel inhibit will be ignored.

Pay adequate attention to safety. In case of oscillation, promptly cut off the power or turn on Servo-OFF and reset gain to default setup through setting of parameters.

### (Auto Gain Tuning Operation)

(1) In normal auto tuning, responsiveness is set in terms of mechanical stiffness No.

Mechanical Stiffness No.

- The number sets level of mechanical stiffness of a user machine and is represented by a value from 0 to 15.
  - The higher mechanical stiffness a machine has, the higher you can increase this number and set gain.
- Usually, set stiffness No. in ascending order and execute auto gain tuning. Use the function as far as oscillation/abnormal noise/vibration does not occur.
- (2) An operating pattern you set with Pr25 (normal auto tuning motion set-up) is repeated up to 5 cycles. In addition, acceleration of operation is doubled for every cycle after a third cycle. Depending on load state, the operating pattern may end without being repeated 5 cycles, or acceleration of operation may not rise. This, however, does not constitute abnormality.

# **Operating Instructions**

- (1) Set an operating pattern with Pr25.
- (2) Shift load to a position where there will be no problem if the motor executes the operating pattern set with Pr25.
- (3) Do not enter a command.
- (4) Activate Servo-ON.
- (5) Start auto gain tuning.

Do so by using a console or  $\mathsf{PANATERM}_{\circledast}.$ 

For operating instructions with the console, see a next page.

- (6) Adjust mechanical stiffness No. so that you can have desired response at a level that results in no vibration.
- (7) If you have no problem with the result, write it into EEPROM.

# Parameters to be automatically set

Auto gain tuning table

| Parameter | Name                                        |      | Stiffness Value |        |        |         |      |      |      |      |      |      |      |      |      |      |      |
|-----------|---------------------------------------------|------|-----------------|--------|--------|---------|------|------|------|------|------|------|------|------|------|------|------|
| No.       |                                             |      | 1               | 2      | 3      | 4       | 5    | 6    | 7    | 8    | 9    | 10   | 11   | 12   | 13   | 14   | 15   |
| Pr10      | 1st position loop gain                      | 27   | 32              | 39     | 48     | 63      | 72   | 90   | 108  | 135  | 162  | 206  | 251  | 305  | 377  | 449  | 557  |
| Pr11      | 1st velocity loop gain                      | 15   | 18              | 22     | 27     | 35      | 40   | 50   | 60   | 75   | 90   | 115  | 140  | 170  | 210  | 250  | 310  |
| Pr12      | 1st velocity loop integration time constant | 37   | 31              | 25     | 21     | 16      | 14   | 12   | 11   | 9    | 8    | 7    | 6    | 5    | 4    | 4    | 3    |
| Pr13      | 1st speed detection filter                  | 0    | 0               | 0      | 0      | 0       | 0    | 0    | 0    | 0    | 0    | 0    | 0    | 0    | 0    | 0    | 0    |
| Pr14      | 1st torque filter time constant             | 152  | 126             | 103    | 84     | 65      | 57   | 45   | 38   | 30   | 25   | 20   | 16   | 13   | 11   | 10   | 10   |
| Pr15      | Velocity feed forward                       | 300  | 300             | 300    | 300    | 300     | 300  | 300  | 300  | 300  | 300  | 300  | 300  | 300  | 300  | 300  | 300  |
| Pr16      | Feed forward filter time constant           | 50   | 50              | 50     | 50     | 50      | 50   | 50   | 50   | 50   | 50   | 50   | 50   | 50   | 50   | 50   | 50   |
| Pr18      | 2nd position loop gain                      | 31   | 38              | 46     | 57     | 73      | 84   | 105  | 126  | 157  | 188  | 241  | 293  | 356  | 440  | 524  | 649  |
| Pr19      | 2nd velocity loop gain                      | 15   | 18              | 22     | 27     | 35      | 40   | 50   | 60   | 75   | 90   | 115  | 140  | 170  | 210  | 250  | 310  |
| Pr1A      | 2nd velocity loop integration time constant | 1000 | 1000            | 1000   | 1000   | 1000    | 1000 | 1000 | 1000 | 1000 | 1000 | 1000 | 1000 | 1000 | 1000 | 1000 | 1000 |
| Pr1B      | 2nd speed detection filter                  | 0    | 0               | 0      | 0      | 0       | 0    | 0    | 0    | 0    | 0    | 0    | 0    | 0    | 0    | 0    | 0    |
| Pr1C      | 2nd torque filter time constant             | 152  | 126             | 103    | 84     | 65      | 57   | 45   | 38   | 30   | 25   | 20   | 16   | 13   | 11   | 10   | 10   |
| Pr.20     | Inertia ratio                               | E    | stimat          | ed loa | ad ine | rtia ra | tio  |      |      |      |      |      |      |      |      |      |      |
| Pr30      | 2nd gain set-up                             | 1    | 1               | 1      | 1      | 1       | 1    | 1    | 1    | 1    | 1    | 1    | 1    | 1    | 1    | 1    | 1    |
| Pr31      | Position control switching mode             | 10   | 10              | 10     | 10     | 10      | 10   | 10   | 10   | 10   | 10   | 10   | 10   | 10   | 10   | 10   | 10   |
| Pr32      | Position control switching delay time       | 30   | 30              | 30     | 30     | 30      | 30   | 30   | 30   | 30   | 30   | 30   | 30   | 30   | 30   | 30   | 30   |
| Pr33      | Position control switching level            | 50   | 50              | 50     | 50     | 50      | 50   | 50   | 50   | 50   | 50   | 50   | 50   | 50   | 50   | 50   | 50   |
| Pr34      | Position control switching hysteresis       | 33   | 33              | 33     | 33     | 33      | 33   | 33   | 33   | 33   | 33   | 33   | 33   | 33   | 33   | 33   | 33   |
| Pr35      | Position loop gain switching time           | 20   | 20              | 20     | 20     | 20      | 20   | 20   | 20   | 20   | 20   | 20   | 20   | 20   | 20   | 20   | 20   |

shows parameters that are set to a fixed value. A default setup stiffness is 4.

# **Normal Auto Gain Tuning**

# How to Operate with Console

≩

 Switch from monitor mode to normal auto gain tuning mode, by pressing SET button and then mode switch button 3 times.
 For operating instructions, refer to Normal Auto Gain Tuning Mode on Page 58 of Preparation edition.

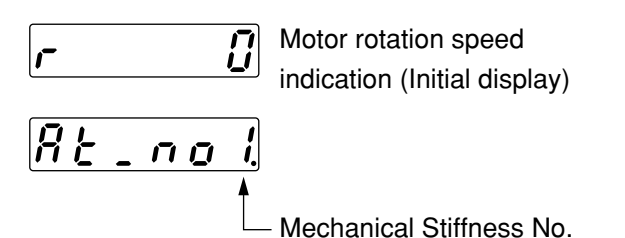

(2) Select mechanical stiffness No. by pressing  $\bigcirc$  or  $\bigcirc$ .

| 82_ | noF. Mechanical Stiffness No. (High)              |
|-----|---------------------------------------------------|
|     | Press $(h)$ , and a value will change in the      |
|     | direction shown by the arrow.                     |
|     | Press $\bigcirc$ , and a value will change in the |
|     | reverse direction.                                |
| 86. | no . (Low)                                        |
| -   | ſ                                                 |

| Driving method                    | Mechanical<br>Stiffness No. |
|-----------------------------------|-----------------------------|
| Direct connection with ball screw | 8 - 14                      |
| Ball screw + timing belt          | 6 - 12                      |
| Timing belt                       | 4 - 10                      |
| Gear, rack and pinion             | 2 - 8                       |
| Other machines with low stiffness | 0 - 8                       |

- (3) Pressing (O), shift to monitor/execution mode.
- (4) Activate Servo-ON state (Do not enter a command).
- (5) Operations in monitor/execution mode Press till display of  $\bigcirc$  changes to  $\boxed{5 \pm R - E}$ .

When you keep pressing (about 3 seconds), horizontal bars will increase, as shown in the right figure.

The motor has started to rotate. When Pr25 = 0, the motor rotates twice in CCW/CW directions for about 15 seconds, which is considered 1 cycle. The motor can repeat cycles up to 5 times. Even when it terminates before fifth cycle, it is not abnormality.

(6) Repeat steps 2 to 5 above until you receive a satisfactory response, and write a gain value to EEPROM so that it will not be lost due to cutoff of power supply.

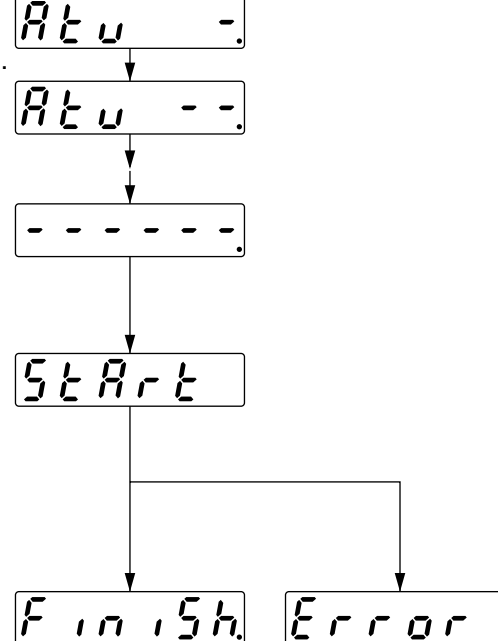

<Caution> Do not use normal auto gain tuning with the motor/driver on a standalone basis. If you do so, <Remarks> Pr20 (inertia ratio) will be 0.

| Condition                       | Cause                       | Step to take                                             |  |  |  |  |  |
|---------------------------------|-----------------------------|----------------------------------------------------------|--|--|--|--|--|
| Error is displayed.             | Any of alarm, Servo-OFF or  | Remove a factor of alarm.                                |  |  |  |  |  |
| The motor does not rotate.      | deviation counter clear has | Activate Servo-ON.                                       |  |  |  |  |  |
|                                 | occurred.                   | <ul> <li>Release the deviation counter clear.</li> </ul> |  |  |  |  |  |
| A value related to gain such as | Load inertia cannot be      | Decrease Pr10 to 10 and Pr11 to 50 and execute again.    |  |  |  |  |  |
| Pr10 remains unchanged from     | estimated.                  | Make manual adjustment.                                  |  |  |  |  |  |
| a value prior to execution.     |                             |                                                          |  |  |  |  |  |

## Outline )

Cautions required when you disable the real time auto gain tuning which was unabled by default setup or an adaptive filter are stated.

# Cautions

#### Cancel of the automatic adjustment function, at Servo-OFF.

#### Disabling Real time Auto Tuning

When you change Pr21 (real time auto tuning set-up) to 0 or 7 (only adaptive filter enabled), automatic estimation of Pr20 (inertia ratio) will stop and real time auto tuning will be disabled.

(Note, however, that the change will take effect when you activate Servo-ON again after turning on Servo-OFF once.)

Estimation result of Pr20 (inertia load) will be saved. Thus, if you notice this parameter has been apparently set to an extraordinary value, use normal auto tuning after disabling, or manually set a reasonable value obtained from calculation, etc.

#### Disabling Adaptive Filter

When you set Pr21 (real time auto tuning set-up) to 0 or 4 to 6 (only real time auto tuning enabled), the adaptive filter feature that automatically track load resonance will stop.

However, if you disable the adaptive filter while it is normally functioning, effects of resonance that have been suppressed may appear and cause abnormal noise/vibration, etc.

Therefore, if you disable the adaptive filter, do so only after manually setting Pr1D (1st notch frequency) from Pr2F (adaptive filter frequency) by means of the following table:

| Pr2F | 1st Notch Frequency [Hz] | Pr2F | 1st Notch Frequency [Hz] | Pr2F | 1st Notch Frequency [Hz]           |
|------|--------------------------|------|--------------------------|------|------------------------------------|
| 0    | (Disabled)               | 22   | 766                      | 44   | 326                                |
| 1    | (Disabled)               | 23   | 737                      | 45   | 314                                |
| 2    | (Disabled)               | 24   | 709                      | 46   | 302                                |
| 3    | (Disabled)               | 25   | 682                      | 47   | 290                                |
| 4    | (Disabled)               | 26   | 656                      | 48   | 279                                |
| 5    | 1482                     | 27   | 631                      | 49   | 269 (Disabled when $Pr22 \ge 15$ ) |
| 6    | 1426                     | 28   | 607                      | 50   | 258 (Disabled when $Pr22 \ge 15$ ) |
| 7    | 1372                     | 29   | 584                      | 51   | 248 (Disabled when $Pr22 \ge 15$ ) |
| 8    | 1319                     | 30   | 562                      | 52   | 239 (Disabled when $Pr22 \ge 15$ ) |
| 9    | 1269                     | 31   | 540                      | 53   | 230 (Disabled when $Pr22 \ge 15$ ) |
| 10   | 1221                     | 32   | 520                      | 54   | 221 (Disabled when $Pr22 \ge 14$ ) |
| 11   | 1174                     | 33   | 500                      | 55   | 213 (Disabled when $Pr22 \ge 14$ ) |
| 12   | 1130                     | 34   | 481                      | 56   | 205 (Disabled when $Pr22 \ge 14$ ) |
| 13   | 1087                     | 35   | 462                      | 57   | 197 (Disabled when $Pr22 \ge 14$ ) |
| 14   | 1045                     | 36   | 445                      | 58   | 189 (Disabled when $Pr22 \ge 14$ ) |
| 15   | 1005                     | 37   | 428                      | 59   | 182 (Disabled when $Pr22 \ge 13$ ) |
| 16   | 967                      | 38   | 412                      | 60   | (Disabled)                         |
| 17   | 930                      | 39   | 396                      | 61   | (Disabled)                         |
| 18   | 895                      | 40   | 381                      | 62   | (Disabled)                         |
| 19   | 861                      | 41   | 366                      | 63   | (Disabled)                         |
| 20   | 828                      | 42   | 352                      | 64   | (Disabled)                         |
| 21   | 796                      | 43   | 339                      |      |                                    |

#### <Remarks>

When Pr2F is 49 or higher, the adaptive filter may have been disabled automatically, depending on Pr22 (Machine stiffness at auto tuning). In such a case, you do not have to manually set Pr1D.

# Manual Gain Tuning (Basic)

Although MINAS-E series is equipped with the auto gain tuning function described above, you may have to readjust when you cannot successfully adjust gain even if you execute auto gain tuning, due to some constraint such as load conditions, etc., or when you wish to have the best responsiveness or stability appropriate to individual loads. In this section, in order to cope with such cases, we describe the manual gain tuning that allows you to adjust gain manually.

### Prior to Manual Adjustment

If you use a console, you can make adjustment while checking behavior or sound of the motor (machine). However, we recommend that you conduct waveform observation by using waveform graphic function of the setup support software PANATERM® for more accurate adjustment, because it enables you to display, as waveform, a command to the motor, motor speed, torque, deviation pulse on the display screen of your personal computer. For detailed information, refer to "Outline of Setup Support Software PANATERM®" on Page 156 of Reference edition.

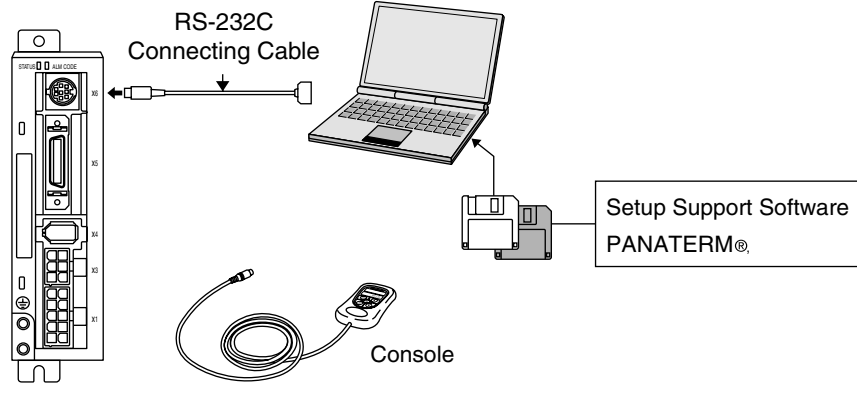

# Functions Available in Each Control Mode

In each control mode, you can use the functions listed in the table below:

| D-00 | Control Mode                    | Basic      | Gain      | Anti-Vil<br>Control S | Anti-Vibration |                          |  |
|------|---------------------------------|------------|-----------|-----------------------|----------------|--------------------------|--|
| Pruz | Control Mode                    | Adjustment | Switching | Torque Filter         | Notch Filter   | Control Switching        |  |
| 0    | High speed response positioning | 0          | 0         | 0                     | $\triangle^*$  | $\bigtriangleup^{\star}$ |  |
| 1    | Internal speed                  | 0          | 0         | 0                     | 0              | ×                        |  |
| 2    | High function positioning       | 0          | 0         | 0                     | 0              | 0                        |  |

#### <Remarks>

\* In high speed response positioning control mode, simultaneous use of a notch filter and anti-vibration control is not allowed. A parameter entered earlier takes precedence.

(Example) When you set anti-vibration control, Pr1D: notch frequency will be forcibly set to 1500 (disabled) even if you enter it.

• Note that customers cannot set adjustment of current loop gain.

# Method of Adjustment in Position Control Mode

| Parameter No.<br>(Pr 	_ 	_) | Parameter Name                              | Target<br>Value | Parameter No.<br>(Pr 	_ 	_) | Parameter Name                        | Target<br>Value |
|-----------------------------|---------------------------------------------|-----------------|-----------------------------|---------------------------------------|-----------------|
| 10                          | 1st position loop gain                      | 27              | 20                          | Inertia ratio                         | 100             |
| 11                          | 1st velocity loop gain                      | 15              | 21                          | Real time auto tuning set-up          | 0               |
| 12                          | 1st velocity loop integration time constant | 37              | 2B                          | Damping frequency                     | 0               |
| 13                          | 1st speed detection filter                  | 0               | 2C                          | Damping filter setting                | 0               |
| 14                          | 1st torque filter time constant             | 152             | 30                          | 2nd gain action set-up                | 0               |
| 15                          | Velocity feed forward                       | 0               | 31                          | Position control switching mode       | 0               |
| 16                          | Feed forward filter time constant           | 0               | 32                          | Position control switching delay time | 0               |
| 18                          | 2nd position loop gain                      | 27              | 33                          | Position control switching level      | 0               |
| 19                          | 2nd velocity loop gain                      | 15              | 34                          | Position control switching hysteresis | 0               |
| 1A                          | 2nd velocity loop integration time constant | 37              | 35                          | Position loop gain switching time     | 0               |
| 1B                          | 2nd speed detection filter                  | 0               | 4C                          | Smoothing filter set-up               | 1               |
| 1C                          | 2nd torque filter time constant             | 152             | 4E                          | FIR filter set-up                     | 0               |
| 1D                          | 1st notch frequency                         | 1500            |                             | •                                     |                 |
| 1E                          | 1st notch width selection                   | 2               |                             |                                       |                 |

(1) Set the following parameters to values listed in the table below:

(2) Enter Pr20 inertia ratio. Measure with auto tuning or set a calculated value.

(3) Using the following table as target values, make adjustment.

| Order | Parameter No.<br>(Pr   ) | Parameter Name          | Target<br>Value | Interpretation of Adjustment                                                         |
|-------|--------------------------|-------------------------|-----------------|--------------------------------------------------------------------------------------|
| 4     | De11                     | 1 at valaaity loop gain | 20              | You can increase a value as far as no abnormal noise/vibration is generated. If      |
| 1     | FIII                     | Tst velocity loop gain  | 30              | abnormal noise is heard, decrease it.                                                |
|       |                          |                         |                 | If vibration is generated when you change Pr11, use a different value.               |
|       | Dr14                     | 1st torque filter time  | 50              | Make a value of Pr11 setting x Pr14 setting smaller than 10000. If you wish to       |
| 2     | F114                     | constant                | 50              | suppress vibration in halt condition, increase Pr14 and decrease Pr11. If            |
|       |                          |                         |                 | vibration immediately before halt overshoots, decrease Pr14.                         |
|       |                          |                         |                 | Make adjustment while looking at positioning time. If you increase a value,          |
| 3     | Pr10                     | 1st position loop gain  | 50              | positioning time will be shorter. If you set it too high, oscillation with trembling |
|       |                          |                         |                 | will be generated.                                                                   |
|       |                          | 1 at vala situ la sa    |                 | OK if there is no abnormal behavior. If you set a lower value, positioning time      |
| 1     | Dr10                     | integration time        | 25              | will be shorter. However, if you set it too low, oscillation will be generated.      |
| 4     | FIIZ                     | constant                | 20              | When you set it high, in some cases, deviation pulse will be left indefinitely       |
|       |                          | constant                |                 | without being converged.                                                             |
|       |                          |                         |                 | You can increase a value as far as no abnormal noise/vibration is generated.         |
|       |                          |                         |                 | If you set too much feed forward, it will lead to generation of overshoot or         |
| 5     | Pr15                     | Velocity feed forward   | 300             | chattering of a positioning complete signal, and as a result, stabilization time     |
|       |                          | ,                       |                 | may not be reduced. If command pulse input is not uniform, you may improve it        |
|       |                          |                         |                 | by setting Pr16 (feed forward filter) higher.                                        |
| L     |                          |                         |                 | 1                                                                                    |

# How to Adjust the Internal Velocity Control Mode

Adjustable parameters are velocity loop gain, velocity loop integration time constant, and torque filter time constant. Make adjustment in according to (3) of "Method of Adjustment in Position Control Mode" described above, Pr11 1st velocity loop gain, Pr14 1st torque filter time constant, and Pr12 1st velocity loop integration time constant.

# **Manual Gain Tuning (Application)**

| Gain Switching Function                                                                   |                    |        |                                             |                         |                         |                        |
|-------------------------------------------------------------------------------------------|--------------------|--------|---------------------------------------------|-------------------------|-------------------------|------------------------|
| In manual gain switching mode, you can<br>manually set a second gain in addition to a 1st | Ope                | ration | Command speed                               |                         |                         |                        |
| gain, and execute gain switching depending on                                             |                    | State  | Stopped<br>(servo lock)                     | Drive                   | Stopped<br>(servo lock) | $\longrightarrow$ Time |
| When you wish to accelerate responsiveness                                                | Suppress vibration | Gain   | Low gain<br>(1st gain)                      | High gain<br>(2nd gain) | Low gain<br>(1st gain)  |                        |
| by increasing gain during operations                                                      | by reducing gain   |        | $  \land                                  $ | ims 2ms                 | <del>к</del> л          |                        |

- · When you wish to improve stiffness of servo lock by increasing gain in halt condition
- · When you wish to switch to optimal gain, depending on an operation mode
- When you wish to decrease gain to suppress vibration under suspension You can use the function of switching from a 1st to 2nd gain for various applications.

#### <Example>

This is an example of when you've noticed sound when the motor is halted (servo lock) or when you reduce noise by switching to low gain setting after the motor is stopped.

Make adjustment, also referring to Auto Gain Tuning Table (on Page 133).

| Parameter No.<br>(Pr □ □) | Parameter Name                                 | Execute manual gain<br>tuning without gain<br>switching.                                                                                                    | • | Set Pr18 to Pr1C<br>(2nd gain) to a same<br>value as Pr10 to Pr<br>14 (1st gain). | <b>→</b> | Set Pr30 to Pr35<br>(gain switching<br>conditions). | • | Adjust Pr11 and Pr14<br>in halt condition (1st<br>gain). |
|---------------------------|------------------------------------------------|----------------------------------------------------------------------------------------------------|---|-----------------------------------------------------------------------------------|----------|-----------------------------------------------------|---|----------------------------------------------------------|
| Pr10                      | 1st position loop gain                         | 63                                                                                                    |   |                                                                                   | ]        |                                                     |   |                                                          |
| Pr11                      | 1st velocity loop gain                         | 35                                                                                                    |   |                                                                                   | 1        |                                                     |   | 27                                                       |
| Pr12                      | 1st velocity loop<br>integration time constant | 16                                                                                                    |   |                                                                                   |          |                                                     |   |                                                          |
| Pr13                      | 1st speed detection filter                     | 0                                                                                                    |   |                                                                                   |          |                                                     |   |                                                          |
| Pr14                      | 1st torque filter time constant                | 65                                                                                                    |   |                                                                                   |          |                                                     |   | 84                                                       |
| Pr15                      |                                                | 300                                                                                                    |   |                                                                                   |          |                                                     |   |                                                          |
| Pr16                      |                                                | 50                                                                                                    |   |                                                                                   |          |                                                     |   |                                                          |
| Pr18                      | 2nd position loop gain                         |                                                                                                    |   | 63                                                                                |          |                                                     |   |                                                          |
| Pr19                      | 2nd velocity loop gain                         |                                                                                                    |   | 35                                                                                |          |                                                     |   |                                                          |
| Pr1A                      | 2nd velocity loop<br>integration time constant |                                                                                                    |   | 16                                                                                |          |                                                     |   |                                                          |
| Pr1B                      | 2nd speed detection filter                     |                                                                                                    |   | 0                                                                                 |          |                                                     |   |                                                          |
| Pr1C                      | 2nd torque filter time constant                |                                                                                                    |   | 65                                                                                |          |                                                     |   |                                                          |
| Pr30                      | 2nd gain action set-up                         | 0                                                                                                    |   |                                                                                   |          | 1                                                   |   |                                                          |
| Pr31                      | Position control switching mode                |                                                                                                    |   |                                                                                   |          | 7                                                   |   |                                                          |
| Pr32                      |                                                |                                                                                                    |   |                                                                                   |          | 30                                                  |   |                                                          |
| Pr33                      |                                                |                                                                                                    |   |                                                                                   |          | 0                                                   |   |                                                          |
| Pr34                      |                                                |                                                                                                    |   |                                                                                   |          | 0                                                   |   |                                                          |
| Pr35                      |                                                |                                                                                                    |   |                                                                                   |          | 0                                                   |   |                                                          |
| Pr20                      | Inertia ratio                                  | <ul> <li>Enter a numeric value when it<br/>is known by load calculation,<br/>etc.</li> <li>Execute normal auto tuning to<br/>measure inertia ratio.</li> <li>A default is 100.</li> </ul> |   |                                                                                   |          |                                                     |   |                                                          |

### Setting Gain Switching Conditions

• Position Control Mode O: Applicable parameters are enabled -: Disabled

|      | Sotting of gain switching conditions              |        |      | Set parameters in position mode |                          |  |  |  |
|------|---------------------------------------------------|--------|------|---------------------------------|--------------------------|--|--|--|
| 5    | Setting of gain switching conditions              |        |      | Level                           | Hysteresis <sup>*2</sup> |  |  |  |
| Pr31 | Switching conditions                              | Figure | Pr32 | Pr33                            | Pr34                     |  |  |  |
| 0    | Fixed to the 1st gain                             |        | -    | -                               | -                        |  |  |  |
| 1    | Fixed to the 2nd gain                             |        | -    | -                               | -                        |  |  |  |
| 2    | Gain switching input. 2nd gain when GAIN turns on |        | -    | -                               | -                        |  |  |  |
| 3    | Torque command 2nd gain when                      | Α      | 0    | O *3                            | O *3                     |  |  |  |
|      | there is much variation                           |        |      | [0.05%/166 ms]                  | [0.05%/166 ms]           |  |  |  |
| 4    | Fixed to the 1st gain                             |        | -    | -                               | -                        |  |  |  |
| 5    | Velocity command                                  | С      | 0    | O [r/min]                       | O [r/min]                |  |  |  |
| 6    | Position deviation                                | D      | 0    | O *4[pulse]                     | O *4[pulse]              |  |  |  |
| 7    | Position command                                  | E      | 0    | -                               | -                        |  |  |  |
| 8    | Positioning not completed                         | F      | 0    | -                               | -                        |  |  |  |
| 9    | Motor real speed                                  | A      | 0    | O [r/min]                       | O [r/min]                |  |  |  |
| 10   | Command + speed                                   | G      | 0    | O [r/min] *5                    | O [r/min] *5             |  |  |  |

- \*1 Delay time (Pr32) will be validated upon return from second gain to first gain.
- \*2 Definition of hysteresis (Pr34) is as illustrated in the figure below:
- \*3 If the condition that there is torque variation of 10% during 166 μs is included, setting should be 200.

 $10\% / 166 \,\mu s = setting \ 200 \ x \ (0.05\% / 166 \,\mu s)$ 

- \*4 Resolution of the encoder
- \*5 When Pr31=10, delay time, level and hysteresis mean differently from usual cases (See Figure G).

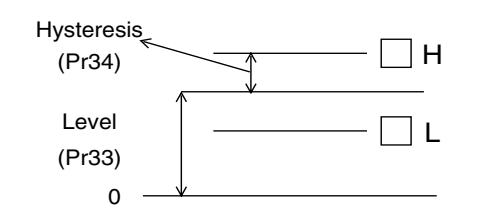

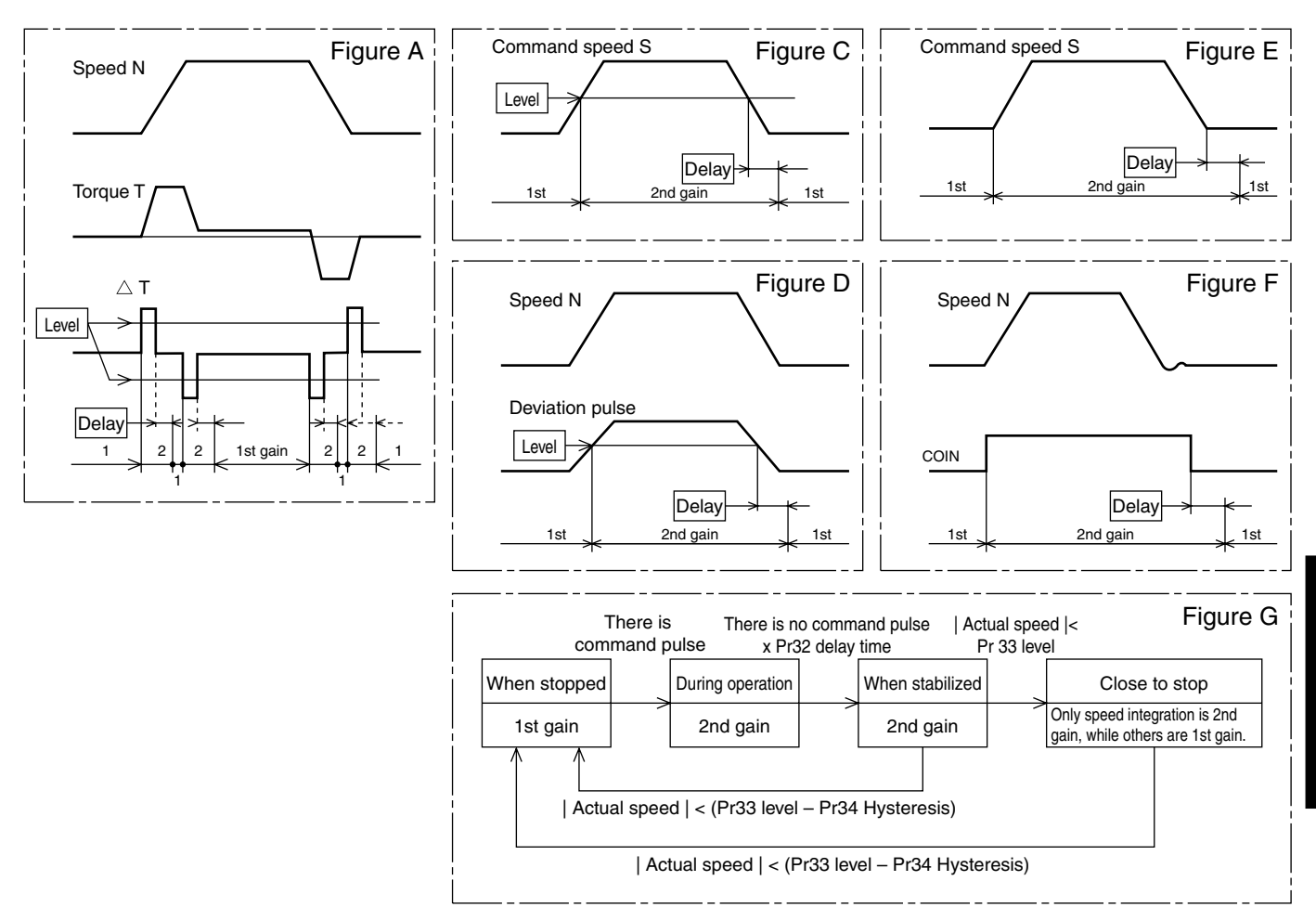

#### <Caution>

Any lag in gain switching timing due to hysteresis (Pr34) is not reflected in the above figure.

# **Manual Gain Tuning (Application)**

#### **To Reduce Mechanical Resonance**

When mechanical stiffness is low, vibration or noise is generated due to the torsion of shaft, and thus you may not be able to set the gain high. In such cases, you can suppress the resonance by using the following 2 types of filters.

1. Torque Command Filter (Pr14, Pr1C)

Set a filter time constant so that the attenuation will take place around the resonance frequency. You can determine the cutoff frequency with the following expression:

Cutoff frequency (Hz) fc

1/ ( $2\pi$  x parameter setting x 0.00001)

- 2. Notch filter
  - Adaptive filter (Pr21, Pr2F)

By using an adaptive filter, MINAS-E series can control the vibration in load that is difficult for a conventional notch filter or torque filter to control, such as different resonance points for every device. However, you can enable the adaptive filter by setting Pr21 (Real time auto tuning set-up) to 1 to 3 or 7 when Pr02=2.

| Pr21 | Real time auto | 1 - 3, 7: Adaptive filter enabled. | Pr2F | Adaptive filer | It shows a table No. that      |
|------|----------------|------------------------------------|------|----------------|--------------------------------|
|      | tuning set-up  |                                    |      | frequency      | corresponds to adaptive filter |
|      |                |                                    |      |                | frequency (change prohibited). |

#### • 1st notch filter (Pr1D, Pr1E)

Match notch frequency of a notch filter to mechanical resonance frequency.

| Pr1D | 1st notch | Set this value about 10% lower than | Pr1E | 1st notch width | Set this in accordance with  |
|------|-----------|-------------------------------------|------|-----------------|------------------------------|
|      | frequency | the resonance frequency measured    |      | selection       | characteristics of resonance |
|      |           | with the frequency characteristic   |      |                 | points.                      |
|      |           | analysis function of PANATERM®.     |      |                 |                              |

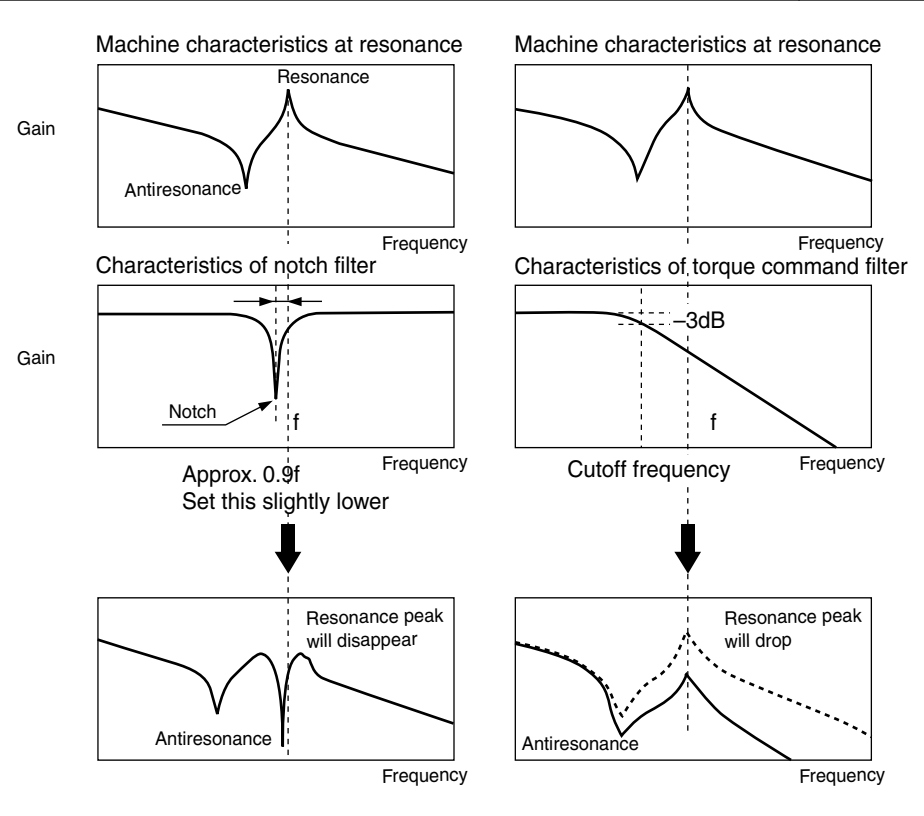

# [Gain Adjustment]

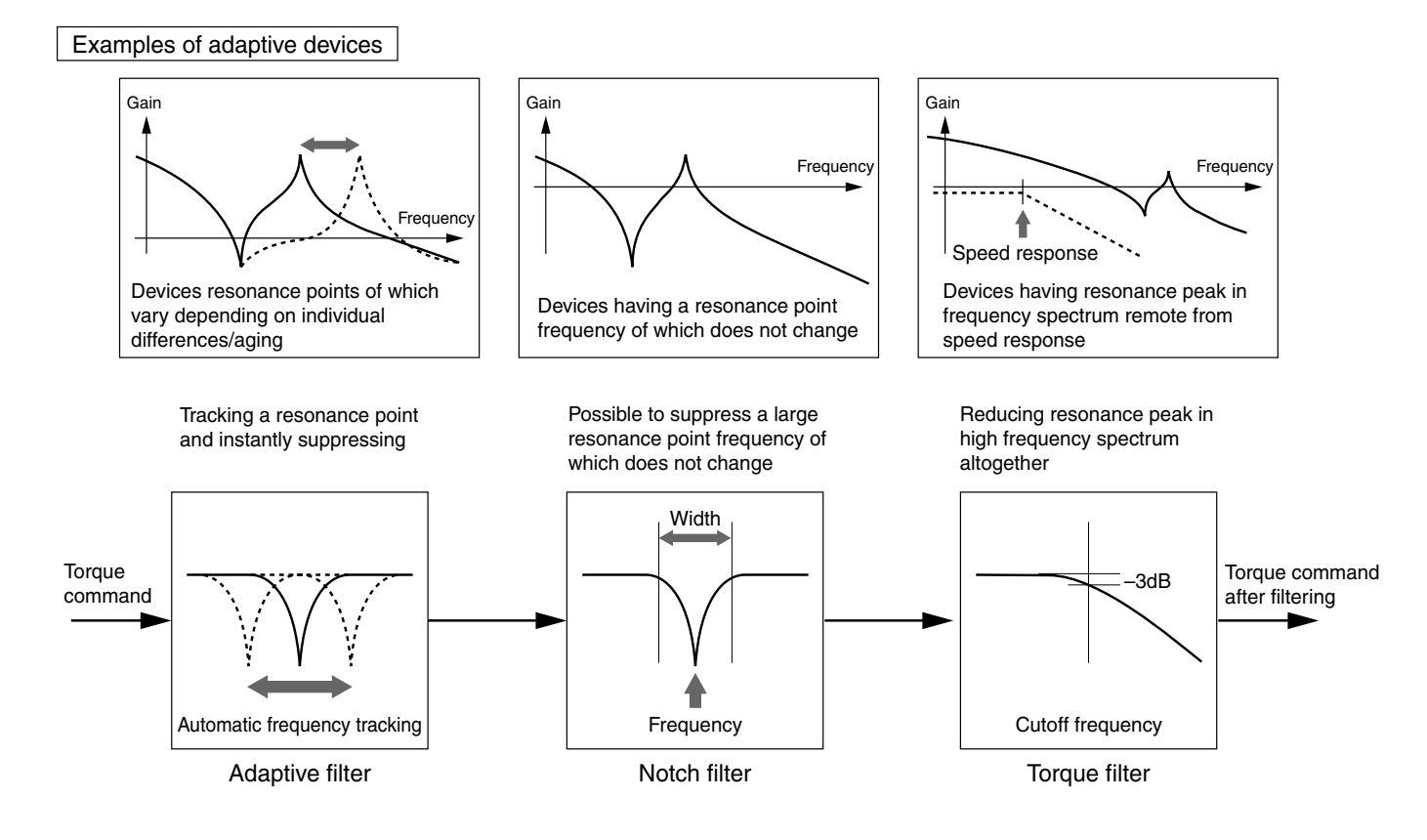

### Method of Checking Resonance Frequency of a Mechanical System

(1) Using "PANATERM®", setup support software, display frequency characteristics.

- (2) Set parameters and measurement conditions. Values are just benchmarks.
  - Set Pr11 (1st velocity loop gain) to about 25. (By reducing gain, make resonance frequency easily identifiable.)
  - Set amplitude to approximately 50 (r/min). (This is because torque cannot be saturated.)
  - Set offset about 100 (r/min). (By increasing speed detection information, rotate the motor in a given direction.)
  - When the polarity is positive (+), the motor rotates in CCW direction. When it is negative (-), the motor rotates in CW direction.
  - Set sampling rate to 1. (Settings range from 0 to 7.)

(3) Execute frequency characteristics analysis.

#### <Note>

· Before starting the measurement, ensure that limit of movement must not be exceeded.

Target rotation volume (rotation) is:

Offset (r/min) x 0.017 x (sampling rate + 1).

When you increase offset, you will obtain good measurement result. However, rotation volume will grow.

• When you measure, set Pr22 (Real time auto tuning set-up) to 0.

#### <Remarks>

• You will have good measurement result when you set offset greater than setting of amplitude and so that the motor always turns in one direction.

# **Manual Gain Tuning (Application)**

### **Anti-Vibration Control**

### Outline

When the leading end of a device vibrates, the function removes vibration frequency component from a command and reduces vibration.

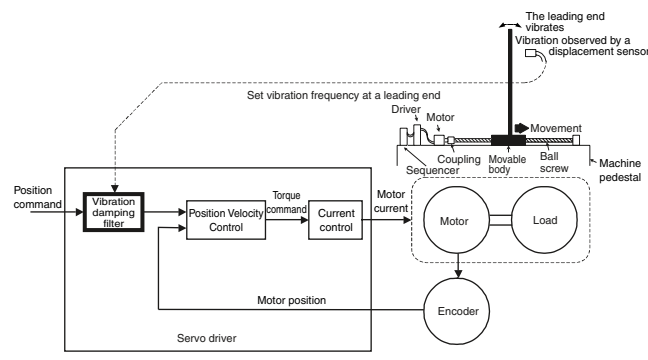

## Scope

This function cannot apply unless the following conditions are met:

|              | Conditions under which anti-vibration control works                                                  |
|--------------|----------------------------------------------------------------------------------------------------|
|              | It shall be position control.                                                                        |
| Control mode | Pr02=0: In high speed response positioning control, real time auto tuning and first notch filter are |
| Control mode | disabled.                                                                                            |
|              | Pr02=2: High function positioning control                                                            |

# Cautions

#### Change the parameter setting, after the operation stops.

The motor may not function normally or take effect under the following conditions:

|      | Conditions that hinder anti-vibration control                                                           |
|------|----------------------------------------------------------------------------------------------------|
|      | <ul> <li>When vibration is energized by a factor (such as external force) other than command</li> </ul> |
| Load | <ul> <li>When the ratio of resonance frequency and antiresonance frequency is large</li> </ul>          |
|      | <ul> <li>When vibration frequency is high (100 [Hz] or higher)</li> </ul>                               |

# Usage

#### (1) Setting vibration damping frequency (Pr2B)

Measure vibration frequency at a leading end of a device. If you can directly measure vibration at leading end by means of a laser displacement gauge, etc., read vibration frequency [Hz] from the measured waveform and enter it into vibration damping frequency (Pr2B).

In addition, if you do not have a measuring instrument, read frequency [Hz] of residual vibration from position deviation waveform by using the waveform graphic function of our setup support software "PANATERM®", as shown in the right figure, and set the vibtation damping frequency. Setting 0 to 99 will be disabled.

#### (2) Setting vibration damping filter (Pr2C)

#### First set it to 0.

You can shorten the stabilization time by setting a higher value. However, torque ripple increases at a command change point, as shown in the right figure. Thus, under actual use conditions, set it so that no torque saturation will occur. Occurrence of torque saturation will diminish vibration suppression effect.

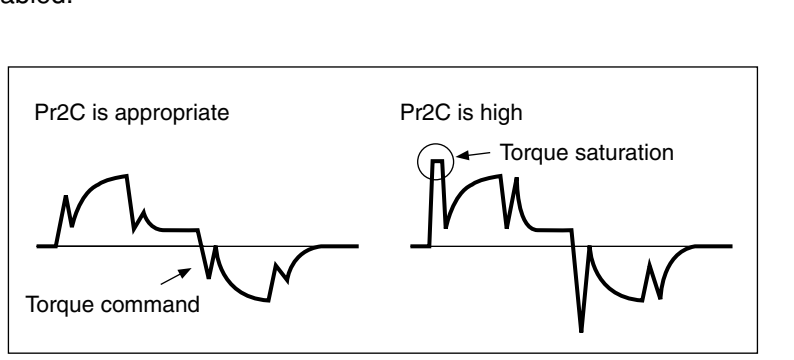

Command

speed

-Position deviation

Calculate vibration

frequency

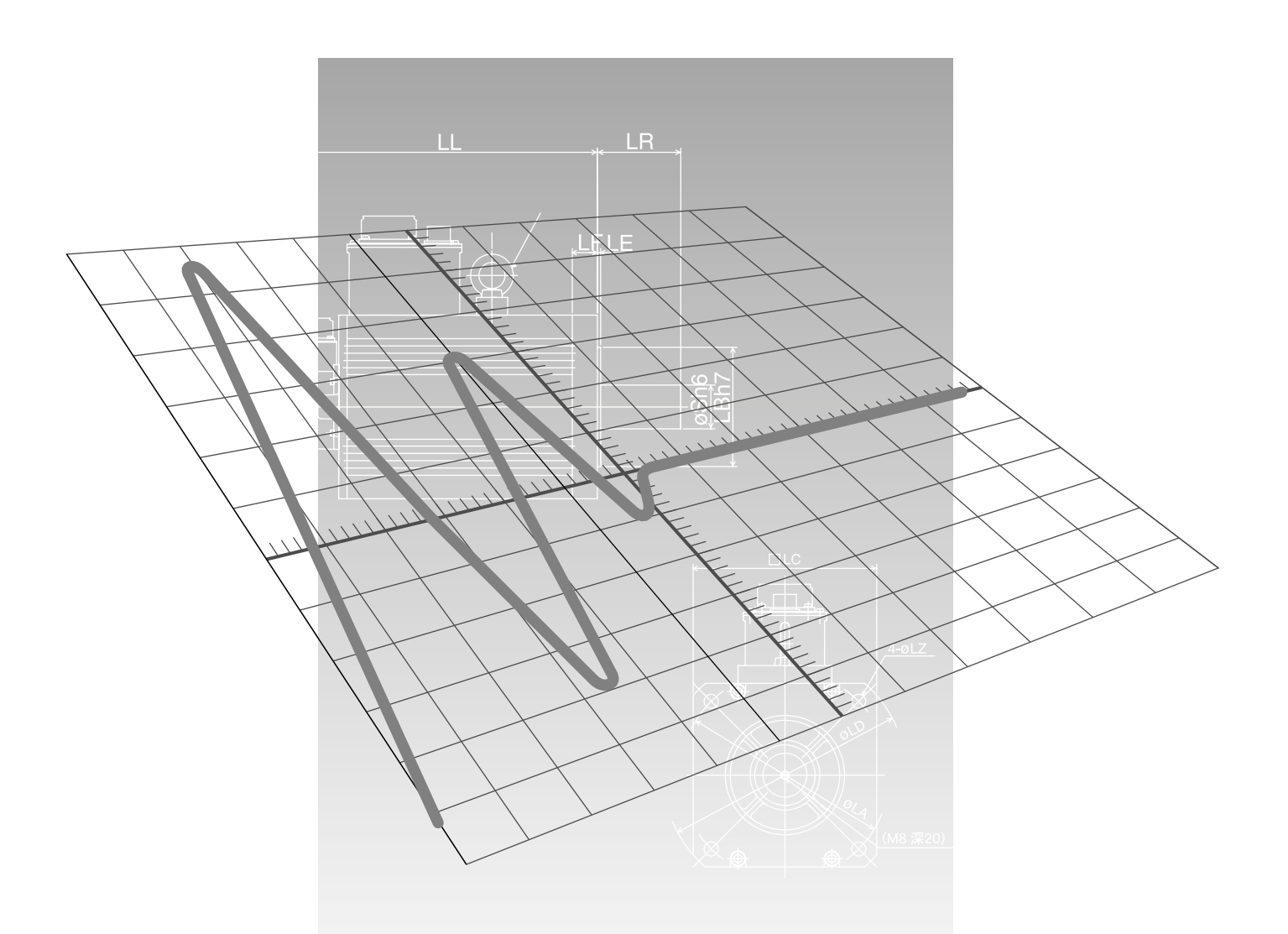

# **Trouble Case**

| Troubleshooting                 | Page<br>144 |
|---------------------------------|-------------|
| What are Protective Functions?  |             |
| Details of Protective Functions | 145         |
| Software limit function         | 148         |
| Protective Functions            | 154         |

# Troubleshooting

### What are Protective Functions?

The driver has various protective functions. If any of these functions activate, the motor stops immediately under trip condition, and simultaneously the "Servo Alarm Output" (ALM) will turn OFF (reset).

#### Counteractions against motor trip

- When the motor trips, status display LED (STATUS) on the upper part of the front panel of the servo driver turns red, and alarm code LED (ALM CODE) blinks. You cannot activate Servo-ON on longer.
   If you are using the console, alarm code No. is displayed on the 7 segment LED display of the console and you cannot activate Servo-ON.
- You can release the tripped condition by keeping the alarm clear input (A-CLR) CN X5 pin 3 ON for 120 ms or longer.
- If the overload protective function activate, the alarm can be cleared according to Alarm Clear (A-CLR) signal after elapse of 10 sec or more since alarm output. If the driver power is switched OFF, the overload time limit characteristic (OVERLOAD) is cleared.
- The above alarms can be cleared even with the "PANATERM®".
- Furthermore, the above alarms can be cleared even with the console.
- If any of \*-marked functions in "Table of Protective Functions" acts, Alarm Clear Input (A-CLR)" is unable to be reset (cleared). In such a case, after switching OFF the driver power, search and remove the cause and thereafter re-switch ON the same power for resetting the alarm.

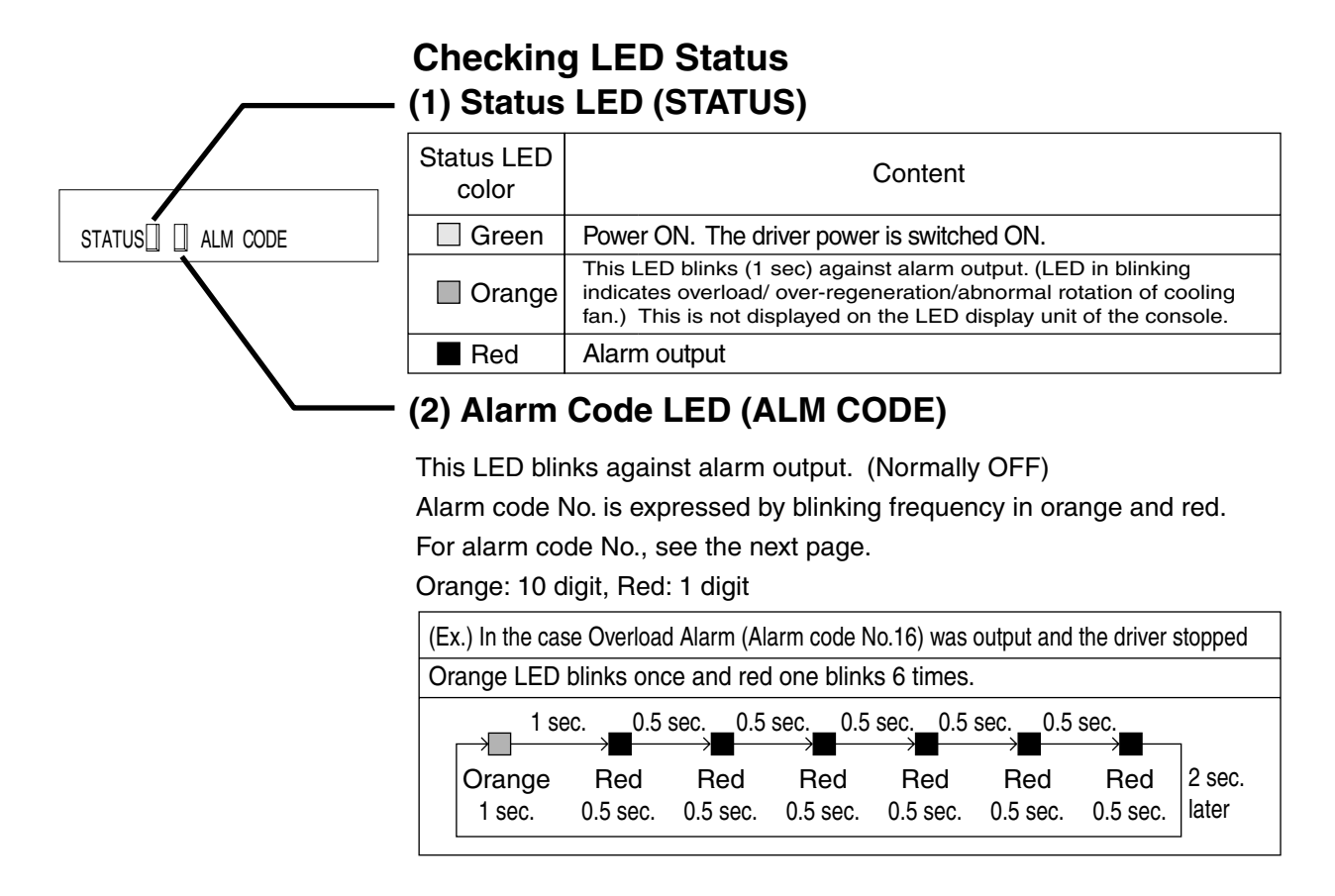
#### Details of Protective Functions

| Protective<br>Functions                                       | Alarm<br>code No. | Cause                                                                                                    | Action                                                                                                    |  |
|---------------------------------------------------------------|-------------------|----------------------------------------------------------------------------------------------------|----------------------------------------------------------------------------------------------------|--|
| Power<br>voltage<br>shortage<br>protection<br>(LV)            | 11                | <ul> <li>During Servo-ON, voltage between P-N of the converter of the main power supply has dropped below a specified value.</li> <li>(1) Supply voltage is low. Momentary trip has occurred. Voltage source capacity is short. Supply voltage drops as a result of shutoff of the main power supply. The main power supply is de-energized.</li> <li>(2) Insufficient voltage source capacitySupply voltage has dropped due to inrush current generated when the main power supply was turned on.</li> <li>(3) Lack of phase The driver that has a requirement for three-phase input is run at single phase.</li> <li>(4) Failure of the driver (the circuit failed.)</li> </ul> | <ul> <li>Measure the line voltage of the connector CN X1 (L1, L2, L3).</li> <li>(1) Increase the supply voltage. Replace the power supply. After removing a cause of the drop of the electromagnetic contactor of power supply, power on again.</li> <li>(2) Increase the voltage source capacity. For voltage source capacity, refer to "List of Driver and Compatible Peripheral Equipment" on Page 26.</li> <li>(3) Correctly connect respective phases of supply voltage (i.e., L1, L2, and L3). Use L1 or L3 in the case of requirement for single-phase input.</li> </ul> |  |
| Over-<br>voltage<br>protection<br>(OV)                        | 12                | Supply voltage exceeds allowable input voltage<br>range. The P-N voltage of the converter unit<br>exceeds a specified value. Supply voltage is high.<br>Voltage surged due to the phase-advanced                                                                                                    | <ul> <li>(4) Replace the failed driver with new one (i.e.,<br/>driver that is running on other axis).</li> <li>Measure the line voltage of the connector CN X1<br/>(L1, L2, and L3). Solve the problem and supply<br/>correct voltage. Remove the phase-advanced<br/>condenser.</li> </ul>                                                                                                    |  |
|                                                               |                   | <ul> <li>condenser or UPS (uninterruptible power supply).</li> <li>(1) Disconnection of a regenerative resistor</li> <li>(2) Regenerative energy cannot be absorbed due to improper selection of an external regenerative resistor.</li> </ul>                                                                                                    | <ul> <li>(1) Using a tester, measure an ohmic value of the external regenerative resistor. When it is ∞, it is disconnected. Replace the regenerative resistor.</li> <li>(2) Change to a resistor of specified ohmic value and rated power.</li> </ul>                                                                                                    |  |
|                                                               |                   | (3) Failure of the driver (the circuit failed.)                                                                                                    | (3) Replace the failed driver with new one (i.e., driver that is running on other axis).                                                                                                    |  |
| Over-<br>current and<br>ground<br>fault<br>protection<br>(OC) | 14                | <ul> <li>The current running through the converter exceeds a specified value.</li> <li>(1) Failure of the driver (Defective circuit, IGBT component, etc.)</li> <li>(2) Short circuit of motor wires U, V, W</li> </ul>                                                                                                    | <ol> <li>If a failure occurs immediately after you<br/>remove the motor wire and activate Servo-ON,<br/>replace the driver with a new one (that is<br/>running).</li> <li>Check if U, V, or W is not shorted, in particular,<br/>whether of the lead wire of the connector has<br/>any branched out wire. Connect the motor</li> </ol>                                                                                                    |  |
|                                                               |                   | (3) Earth fault of the motor wire                                                                                                    | <ul> <li>wires correctly.</li> <li>(3) Measure insulation resistance between the motor wires U, V, W and earthing conductors of the motor. In case of bad insulation, replace the motor.</li> </ul>                                                                                                    |  |
|                                                               |                   | <ul><li>(4) Burnout of the motor</li><li>(5) Poor contact of the motor wires</li></ul>                                                                                                    | <ul> <li>(4) Measure respective line resistance of the motor. If they are unbalanced, replace the motor.</li> <li>(5) Check for falling out of connector pins for</li> </ul>                                                                                                    |  |
|                                                               |                   | (6) The relay for dynamic brake is melted and<br>stuck due to frequent Servo-ON/OFF<br>operation                                                                                                    | <ul><li>connection of U, V, and W. Securely fix loosened or fallen out pins.</li><li>(6) Replace the driver. Do not start or stop the motor by turning Servo ON and OFF.</li></ul>                                                                                                    |  |
|                                                               |                   | <ul><li>(7) The motor is not compatible with the driver.</li><li>(8) Timing of the pulse input and Servo-ON is same or the former is faster.</li></ul>                                                                                                    | <ul> <li>(7) Check a part number (capacity) of the motor<br/>and driver on the nameplate. Change to the<br/>motor right for the driver.</li> <li>(8) Waiting 100ms or longer after turning on<br/>Servo-ON, activate pulse.<br/>Refer to "Timing Chart" on Page 32 of<br/>Prenaration edition</li> </ul>                                                                                                    |  |
| Internal<br>resistor<br>heating<br>protection<br>(ROH)        | 15                | The resistor inside the driver was abnormally overheated.                                                                                                    | Check ambient temperature and cooling<br>conditions of the driver. Improve the surroundings<br>appropriate to use conditions of the driver. Check<br>operating sound of the relay at power-on. If you<br>hear no operating sound, replace the driver.                                                                                                    |  |

### Troubleshooting

| Protective    | Alarm    | Cause Action                                                                                                    |  |
|---------------|----------|----------------------------------------------------------------------------------------------------|--|
| Functions     | code No. |                                                                                                    |  |
| Overload      | 16       | When an integration value of a torque command On the waveform graphic screen of PANATERM®,                                                          |  |
|               |          | Lis activated based on time limiting characteristics                                                                                                |  |
| (02)          |          | overload warning display.                                                                                                    |  |
|               |          | (1) Operation lasted long with more load and (1) Increase the capacity of the motor and driver.                                                     |  |
|               |          | effective torque than rating. Extend acceleration/deceleration time.                                                                                |  |
|               |          | (2) Oscillation or hunting operation due to pearly (2) Readingt gains                                                                               |  |
|               |          | adjusted dain. Vibration of the motor and                                                                                                    |  |
|               |          | abnormal sound.                                                                                                    |  |
|               |          | (3) Incorrectly wired motor wires (U, V, W) and (3) Connect motor wires as per the wiring                                                           |  |
|               |          | diagram. Replace cables.                                                                                                    |  |
|               |          | (4) The machine collides, or suddenly gets heavy. (4) Free the machine of any tangle. Reduce the                                                    |  |
|               |          | (5) The electromagnetic brake keeps on running (5) Measure voltage of the brake terminal                                                            |  |
|               |          | Release the brake.                                                                                                    |  |
|               |          | (6) When more than one driver is used, motor wire (6) Correctly connect motor and encoder wiring to                                                 |  |
|               |          | is incorrectly connected to other axis. eliminate a mismatch between the wires and axes.                                                            |  |
|               |          |                                                                                                    |  |
|               |          | Time (sec) Overload Protection Time-limiting Characteristics                                                                                        |  |
|               |          |                                                                                                    |  |
|               |          | MUMA 50W, 100W                                                                                                    |  |
|               |          | MUMA 200W. 400W                                                                                                    |  |
|               |          |                                                                                                    |  |
|               |          |                                                                                                    |  |
|               |          |                                                                                                    |  |
|               |          |                                                                                                    |  |
|               |          |                                                                                                    |  |
|               |          |                                                                                                    |  |
|               |          |                                                                                                    |  |
|               |          |                                                                                                    |  |
|               |          |                                                                                                    |  |
|               |          |                                                                                                    |  |
|               |          |                                                                                                    |  |
|               |          |                                                                                                    |  |
|               |          |                                                                                                    |  |
|               |          | 100 <sup>115</sup> 150 200 250 300 350 400 450                                                                                                    |  |
|               |          | Torque (%)                                                                                                    |  |
| *Devenerative | 10       | Decementative energy eveneds the connective of the Check the lead factor of the regenerative register                                               |  |
| "Regenerative | 10       | regenerative energy exceeds the capacity of the Check the load factor of the regenerative resistor                                                  |  |
| overload      |          | the purpose of continuous damping of                                                                                                    |  |
| protection    |          | regeneration.                                                                                                    |  |
| (REG)         |          | (1) The converter voltage increases due to energy (1) Check an operating pattern (waveform                                                          |  |
|               |          | high load inertia. In addition, it further rises regenerative resistor and display of over-                                                         |  |
|               |          | as the regenerative resistor cannot absorb                                                                                                    |  |
|               |          | energy enough. the motor and driver and slow down                                                                                                   |  |
|               |          | deceleration time. Use an external                                                                                                    |  |
|               |          | (2) Because of high rotation speed of the motor (2) Check an operating pattern (waveform graphic)                                                   |  |
|               |          | the regenerative resistor cannot absorb                                                                                                    |  |
|               |          | regeneration within specified deceleration and display of over-regeneration warning. Increase                                                       |  |
|               |          | time. capacity of the motor and driver and slow down                                                                                                |  |
|               |          | deceleration time. Reduce rotation speed of the motor. Lise an external regenerative resistor                                                       |  |
|               |          | (3) The operating limit of the external resistor is (3) Set Pr6c to 2.                                                                              |  |
|               |          | limited to 10% duty.                                                                                                    |  |
|               |          | <note> When you set Pr6C to 2, be sure to install an external safeguard such as a temperature</note>                                                |  |
|               |          | fuse, etc.                                                                                                    |  |
|               |          | burnout of the regenerative resistor                                                                                                    |  |
| + <b>F</b>    |          |                                                                                                    |  |
| *Encoder      | 21       | Due to communication breakdown between the connect the encoder cable as per the wiring connections of the diagram. Correct wrong connections of the |  |
| error         |          | disconnection detecting function is activated.                                                                                                    |  |
| protection    |          | <caution></caution>                                                                                                    |  |
|               |          | If the above condition occurs before power-on, be                                                                                                   |  |
|               |          | careful as the motor aut omatic recognition                                                                                                    |  |
|               |          | activated when you power on again.                                                                                                    |  |

### [Trouble Case]

| Protective  | Alarm    | Cause                                                    | Action                                                |
|-------------|----------|----------------------------------------------------------|-------------------------------------------------------|
| Functions   | code No. |                                                          |                                                       |
| *Encoder    | 23       | Data from the encoder results in communication           | Ensure that the supply voltage of the encoder is      |
| communi-    |          | error, which is mainly caused by noise. Although         | DC5V±5% (4.75 to 5.25V). Be careful, in               |
| cation data |          | the encoder cable is connected correctly, data           | particular, when the encoder cable is long. If it is  |
| error       |          | results in communication error.                          | bundled with the motor wire, separate them.           |
| protection  |          | <caution></caution>                                      | Connect the shield to FG See the encoder              |
|             |          | If the above condition occurs before power-on, be        | winng diagram.                                        |
|             |          | careful as the motor automatic recognition               |                                                       |
|             |          | activated when you power on again                        |                                                       |
| Position    | 24       | The position deviation pulse exceeds the position        | (1) Check that the motor rotates in accordance        |
| over-       |          | over-deviation set-up. Pr63.                             | with the position command pulse. Using the            |
| deviation   |          | (1) The motor operation does not respond to a            | torque monitor, ensure that output torque is          |
| protection  |          | command.                                                 | not saturated. Adjust gains. Maximize torque          |
|             |          |                                                          | limit set-up Pr5E. Correct encoder wires as           |
|             |          |                                                          | per the wiring diagram. Extend acceleration/          |
|             |          |                                                          | deceleration time. Alleviate load and slow            |
|             |          | (2) The position over-deviation set-up Pr63 is low       | (2) Increase Pr63                                     |
| Over-       | 26       | (1) The rotation speed of the motor exceeds a            | (1) Decrease the speed to prevent over-speed          |
| velocity    |          | specified value.                                         | command from being issued. Set dividing/              |
| protection  |          |                                                          | multiplier ratio so that input frequency of a         |
| (OS)        |          |                                                          | command pulse is 500 kpps or less. In the             |
|             |          |                                                          | event of overshoot due to poorly adjusted             |
|             |          |                                                          | gains, readjust them. Connect encoder wires           |
|             |          | (2) Targue limit quitabing input coloction Br06 in       | as per wiring diagram.                                |
|             |          | (2) Torque limit switching input selection Prob is       | (2) If you select torque limit switching input, set   |
|             |          | up Pr70, Pr73 are set to 0                               | speed of the motor                                    |
| Command     | 27       | The dividing/multiplier ratio set with the numerator     | Using Pr46 and Pr47, reduce the multiplier ratio.     |
| pulse       |          | of 1st and 2nd command ratio Pr46 and Pr47 is            | Set the dividing/multiplier ratio so that the         |
| multiplier  |          | not appropriate.                                         | command pulse frequency will not exceed the           |
| error       |          |                                                          | maximum input pulse of 500 kpps or less.              |
| protection  |          | <b>A</b>                                                 |                                                       |
| Deviation   | 29       | A value of the deviation counter exceeds 2 <sup>27</sup> | Check that the motor rotates in accordance with       |
| overflow    |          | (134217720).                                             | monitor ensure that output torque is not              |
| protection  |          |                                                          | saturated. Adjust gains. Maximize torque limit        |
| protoction  |          |                                                          | set-up Pr5E. Correct encoder wires as per the         |
|             |          |                                                          | wiring diagram. Extend acceleration/deceleration      |
|             |          |                                                          | time. Alleviate load.                                 |
| Software    | 34       | The motor operation exceeds the motor                    |                                                       |
| limit       |          | operational range set in Pr26 (Software limit            |                                                       |
| protection  |          | (1) The gain is not appropriate                          | (1) Check the gain (the balance between the           |
|             |          | (1) The gain is not appropriate.                         | nosition loop gain and the speed loop gain)           |
|             |          |                                                          | and the inertia ratio.                                |
|             |          | (2) The value set in Pr26 is too small.                  | (2) Increase the set value in Pr26.                   |
|             |          |                                                          | Set Pr26 to "0" in order to disable the               |
|             |          |                                                          | protection function.                                  |
| *EEPROM     | 36       | Data in the parameter storage area is corrupt            | Reset all the parameters.                             |
| parameter   |          | when it is read from EEPROW upon power-on.               | Replace it Then return it to the sales agent for      |
| protection  |          |                                                          | inspection (repair)                                   |
| *EEPROM     | 37       | EEPROM write check data is corrupt when it is            | The driver may have failed. Replace it. Then.         |
| check code  |          | read from EEPROM upon power-on.                          | return it to the sales agent for inspection (repair). |
| error       |          |                                                          |                                                       |
| protection  |          | Path OW and OOW assessment bet that the set of the       | Charle if limit awitches, slastris wires, and as      |
| overtravel  | 30       | both Gw and GGw overtravel inhibit input turn off.       | Supply for CW/CCW overtravel inhibit input are        |
| protection  |          |                                                          | normal Especially check whether the power             |
| Protocion   |          |                                                          | supply for control signal (DC12 to 24V) rises         |
|             |          |                                                          | without delay. Check setting of Pr04 and correct      |
|             |          |                                                          | wiring.                                               |
| *ABS 1-     | 44       | The encoder detected abnormality of a single-turn        | The motor may have failed. Replace it. Then,          |
| rotation    |          | counter.                                                 | return it to the sales agent for inspection (repair). |
| counter     |          | I he encoder is defective.                               |                                                       |
| error       |          |                                                          |                                                       |
| *ABS multi- | 45       | The encoder detected abnormality of a multi-turn         | The motor may have failed Replace it Then             |
| rotation    |          |                                                          | return it to the sales agent for inspection (renair)  |
| counter     |          | The encoder is defective.                                |                                                       |
| error       |          |                                                          |                                                       |
| protection  |          |                                                          |                                                       |

### Troubleshooting

| Protective  | Alarm    | Cause                                               | Action                                                |
|-------------|----------|-----------------------------------------------------|-------------------------------------------------------|
| Functions   | code No. |                                                     |                                                       |
| *Encoder Z- | 48       | Missing phase Z pulse of 2500 [P/r] 5-serial        | The motor may have failed. Replace it. Then,          |
| phase error |          | encoder is detected.                                | return it to the sales agent for inspection (repair). |
| protection  |          | The encoder is defective.                           |                                                       |
| *Encoder    | 49       | The abnormal logic of CS signal of 2500 [P/r] 5-    | The motor may have failed. Replace it. Then,          |
| CS signal   |          | serial encoder is detected.                         | return it to the sales agent for inspection (repair). |
| error       |          | The encoder is defective.                           |                                                       |
| protection  |          |                                                     |                                                       |
| *Motor auto | 95       | (1) The motor is not compatible with the servo      | 1) Change the motor to a new motor compatible         |
| recognition |          | driver.                                             | with the servo driver.                                |
| error       |          | (2) The encoder is not connected at power-on.       | 2) Check connection of the encoder.                   |
| protection  |          | <cautions></cautions>                               |                                                       |
|             |          | Before power-on, if (1) the encoder wire is         |                                                       |
|             |          | disconnected, or (2) data from the encoder results  |                                                       |
|             |          | in communication error, be careful as the motor     |                                                       |
|             |          | automatic recognition abnormality protection        |                                                       |
|             |          | (alarm code No.95) will be activated when you       |                                                       |
|             |          | power on again.                                     |                                                       |
|             |          | In case of (1) and (2) above, take action for alarm |                                                       |
|             |          | codes No.21 and No.23.                              |                                                       |
| *LSI setup  | 96       | Setting of LSI does not complete successfully due   | Take countermeasure against noise.                    |
| error       |          | to excessive noise.                                 |                                                       |
| protection  |          |                                                     |                                                       |
| *Other      | Nos.     | The self-diagnostic function of the driver is       | Power off and on again. If the display still          |
| trouble and | other    | activated and some abnormality occurs in the        | appears and the error is repeated, the motor and      |
| error       | than the | driver.                                             | driver may have failed. Shut down the power and       |
|             | above    | The control circuits malfunction due to excessive   | replace them. Then, return them to the sales          |
|             |          | noise.                                              | agent for inspection (repair).                        |

#### <Remarks>

- Load factor and regenerative resistor load factor can be checked in the monitor mode of PANATERM® or console.
- Power voltage shortage protection (Alarm Code No. 11), EEPROM parameter error protection (Alarm code No. 36), EEPROM check code error protection (Alarm code No. 37), Overtravel inhibit input protection (Alarm code No. 38), Motor auto recognition error protection (Alarm code No.95) and LSI setup error protection (Alarm code No.96) are not memorized in "Alarm History".
- If other trouble/error occurs, STATUS LED and Alarm LED (ALM Code) could eventually turn ON simultaneously in 4 different modes given below, instead of blinking (flashing) as staged in the above Table.

| STATUS LED | Alarm Code LED | Alarm content       |
|------------|----------------|---------------------|
| Red        | Red            |                     |
| Red        | Orange         | Other trouble/orror |
| Orange     | Red            |                     |
| Orange     | Orange         |                     |

#### Software limit function

#### (1) Outline

If the motor operation exceeds the motor operational range set in Pr26 (Software limit protection) for the position command range, then the alarm can be stopped with the software limit protection (error code No. 34). Using this function prevents the load from colliding with the edges of the machine due to the oscillation of the motor.

#### (2) Scope

This function can operate under the following conditions:

Conditions under which the software limit functions

Control modePosition control modePr02 = 0: High-speed response position controlPr02 = 2: Highly-functional position control(1) Servo must be turned ON.

(2) Pr26 (Software limit setting) must be set to a value other than "0".

(3) The motor's operational range must be within 2147483647 for both CCW and CW since the position command parameter range was reset to "0".

Once the condition in (3) has been breached, then the software limit protection will be disabled until the condition for which the (5) Position command parameter range is cleared is met.

If condition (1) or (2) is not met, then the position command parameter range will be cleared to "0".

#### (3) Notes

- <u>This function is not protection for abnormal position commands</u>
- When the software limit protection is activated, the motor will slow down and then stop in accordance with Pr68 (Sequence for alarm).
- Some loads may collide with the with edges of the machine while the motor is slowing down. Set the Pr26 range allowing for this slow-down operation.
- The software limit protection is disabled when the PANATERM frequency characteristics are functioning, or in the trial (JOG) operation.

#### (4) Examples of operations

(1) When a position command is not inputted (servo ON)

The motor's operational range is the travel distance range set on both sides of the motor in Pr26 because no position commands are inputted. If the load is within in the ranges where Err34 occurs (hatched areas) due to the vibration of the motor, then the software limit protection will be activated.

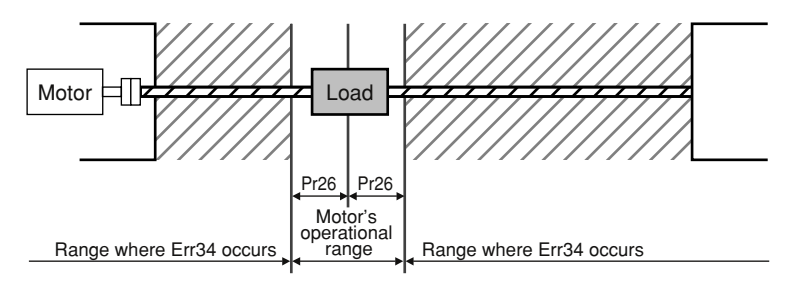

#### (2) When moving rightward (servo ON)

When a position command to move the load rightward is inputted, the motor's operational range will be expanded as per the commanded and will be expanded beyond the top and bottom limits of the range set in Pr26.

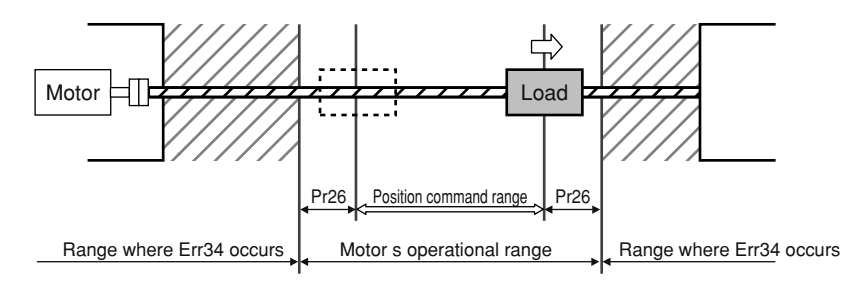

#### (3) When moving leftward (servo ON)

When a position command to move the load leftward is inputted, the motor's operational range will be expanded further.

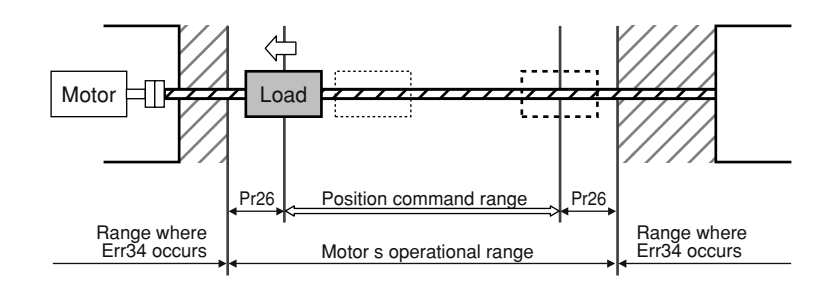

#### (5) Conditions for which the position command range is cleared

The position command range will be cleared to "0" under the following conditions: The power is turned ON.

The position deviation is cleared.

Normal auto tuning is started or completed.

### Troubleshooting

#### Checkpoints

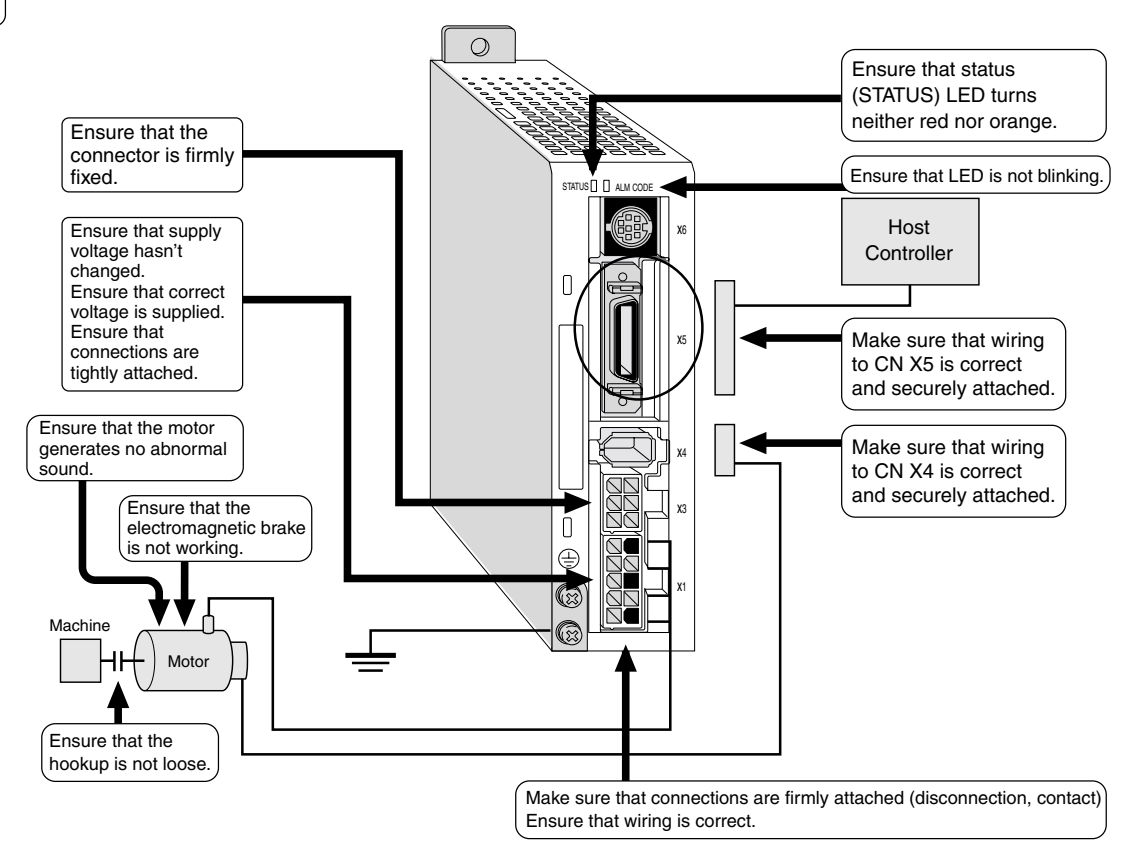

#### The motor does not rotate

| Category     | Cause                                                        | Action                                                             |
|--------------|--------------------------------------------------------------|--------------------------------------------------------------------|
| Parameters   | The control mode is not correctly                            | Check the value of the control mode setting Pr02.                  |
|              | selected.                                                    | 0 High velocity positioning control                                |
|              |                                                              | 1 Internal velocity control                                        |
|              |                                                              | 2 High function positioning control                                |
|              | The torque limit of the parameter is set                     | Check the value of the torque limit set-up Pr5E.                   |
|              | to 0.                                                        | Change it to a pre-shipment default of 300.                        |
|              | The motor does not run because the                           | Check the value of the ZEROSPD/TC input selection Pr06, and        |
|              | zero speed clamp is open (OFF).                              | change it to 0.                                                    |
|              |                                                              | Zero clamp function is enabled when it is set to 1. Otherwise,     |
|              |                                                              | change the setting to 1 and enable the zero speed clamp input.     |
|              |                                                              | Then, correct wiring connections so that the zero speed clamp      |
|              |                                                              | input can turn ON successfully.                                    |
|              | The internal speed setting parameter                         | Check settings of Pr53 to Pr56.                                    |
|              | hasn't been entered.                                         | Set desired rotation speed.                                        |
| Wiring       | The circuit for CW/CCW overtravel                            | Check the value of Pr04. If it is 0, connect between CN X5 pins    |
|              | inhibit input of CN X5 is open.                              | 8 and 13, and 7 and 13.                                            |
|              | activated.                                                   | Short circuit (ON) between the connector CN X5 pins 2 and 13.      |
|              | The deviation counter input of CN X5 is turned ON (shorted). | Open (OFF) between the connector CN X5 pins 4 and 13.              |
|              | Command input connection is wrong                            | Connect so that the photocoupler inside the driver is turned       |
|              | when pulse input form of CW and CCW                          | OFF on the side in which pulse is not input (See Pages 73 to       |
|              | is selected in the position control mode.                    | 81).                                                               |
| Installation | The motor output shaft is heavy and                          | Power OFF and disconnect the motor from the installation.          |
|              | does not turn.                                               | Turn the motor shaft by hand to see if it can rotate. If the motor |
|              |                                                              | is provided with electromagnetic brake, turn the shaft by hand     |
|              |                                                              | while applying voltage to the brake (DC24V). If the motor shaft    |
|              |                                                              | does not rotate, ask the sales agent of the motor for repair.      |

#### The rotation is not stable (the rotation is not smooth)

| Category   | Cause                                                         | Action                                                                                                    |
|------------|---------------------------------------------------------------|----------------------------------------------------------------------------------------------------|
| Adjustment | Poor gain adjustment                                          | Increase the value of the 1st velocity loop gain Pr11. Insert a 1st torque filter Pr14 and increase the value of Pr11 again.                                                                                                    |
|            | Position command (pulse row                                   | Check how the motor is running, by using the waveform graphic                                                                                                    |
|            | command) is unstable.                                         | function of PANATERM <sup>®</sup> . Check the wiring and connectors for poor contact. Also check the controller.                                                                                                    |
| Wiring     | The following input signals of CN X5 are chattering.          |                                                                                                    |
|            | (1) Servo-ON signal                                           | <ol> <li>Using the I/O signal status display function, check wiring<br/>and connection between the connector CN X5 pins 2 and<br/>13. Modify the wiring and connection so that Servo-ON<br/>signal successfully turns ON. Check the controller.</li> </ol>                                                     |
|            | (2) Deviation counter input signal                            | <ul> <li>(2) Using the I/O signal status display function, check wiring and connection between the connector CN X5 pins 4 and 13. Modify the wiring and connection so that the deviation counter input successfully turns ON. Check the controller.</li> </ul>                                                 |
|            | (3) Zero speed clamp signal                                   | <ul> <li>(3) Using the I/O signal status display function, check wiring and connection between the connector CN X5 pins 5 and</li> <li>13. Modify the wiring and connection so that the zero speed clamp input successfully turns ON. Check the controller.</li> </ul>                                         |
|            | (4) Internal command speed selection 1<br>and 2 input signals | <ul> <li>(4) Using the I/O signal status display function, check wiring<br/>and connection between the connector CN X5 pins 4 and<br/>13, and 6 and 13. Modify the wiring and connection so that<br/>the internal command speed selection 1/2 input successfully<br/>turn ON. Check the controller.</li> </ul> |

### Troubleshooting

### Positioning Accuracy is poor

| Category     | Cause                                                                                                    | Action                                                                                                    |
|--------------|----------------------------------------------------------------------------------------------------|----------------------------------------------------------------------------------------------------|
| System       | The position commands (amount of command pulse) are not correct.                                                                           | Count the number of feedback pulses either by repeatedly reciprocating for a fixed distance and using the monitoring function of PANATERM®, or by using the monitor mode of feedback pulse of the console. If the count does not return to the same value, adjust the controller. Take action to reduce noise on the command pulse.                                                                                                    |
|              | Reading of the positioning completion signal occurs at the edge.                                                                           | By using the waveform graphic function of PANATERM®,<br>monitor a deviation when positioning completion signal is<br>generated. Read the signal from the controller at a midpoint of<br>the time span, and not at the edge.                                                                                                    |
|              | The shape and width of the command pulses do not meet the requirements.                                                                    | If the command pulses are deformed or narrowed, adjust the pulse generating circuit. Review the action against noise.                                                                                                    |
|              | (CN X5 pin 4) is superposed with noise.                                                                                                    | supply, but also do not wire any unused signal line.                                                                                                    |
| Adjustment   | The position loop gain is small.                                                                                                    | Check amount of position deviation either by using the monitoring function of PANATERM® or in the monitor mode of the console.<br>Increase the value of Pr10 so as not to cause oscillation, and check it.                                                                                                    |
| Parameter    | The setting of positioning completion                                                                                                    | Decrease the value of the In-position range Pr60 so that the                                                                                                    |
|              | The command pulse frequency exceeds 500 kpps.                                                                                              | Lower the command pulse frequency. Change the dividing/<br>multiplier ratio of the numerator of 1st/2nd command pulse ratio<br>Pr46 to Pr47.                                                                                                    |
|              | The incorrect dividing/multiplier ratio is set.                                                                                            | Check whether repeatability is the same.                                                                                                    |
|              | The velocity loop gain is in proportional control action under suspension.                                                                 | <ul> <li>Set the velocity loop integration time constant Pr12 and Pr1A below 999.</li> <li>Modify wiring and connection so that the second gain action set-up Pr30 is 1, and connection between the gain switching input connector CN X5 pins 5 and 13 is turned OFF. Check the controller.</li> </ul>                                                                                                    |
| Wiring       | The following signal inputs of the<br>connector CN X5 are chattering.<br>(1) Servo-ON signals<br>(2) Deviation counter clear input signals | <ol> <li>Using the I/O status display function, check wiring and<br/>connection between the connector CN X5 pins 2 and 13.<br/>Modify the wiring and connection so that Servo-ON signal<br/>successfully turns ON. Check the controller.</li> <li>Using the I/O status display function, check wiring and<br/>connection between the connector CN X5 pins 4 and 13.<br/>Modify the wiring and connection so that the deviation<br/>counter clear input successfully turns ON. Check the<br/>controller.</li> </ol> |
| Installation | Load inertia is high.                                                                                                    | Check overshot in halt condition, by using the waveform graphic function of PANATERM®. Even when it is not corrected after adjusting gains, increase capacity of the motor and driver.                                                                                                    |

#### Original position varies

| Category | Cause                                   | Action                                                               |
|----------|-----------------------------------------|----------------------------------------------------------------------|
| System   | Phase Z is not detected when the        | Check if phase Z is superposed on proximity input (nearest           |
|          | original position is calculated.        | point dog sensor). Initialize correctly according to the controller. |
|          | Speed to creep to the original position | Decelerate the initialization speed in the vicinity of the original  |
|          | is fast.                                | position, or extend the initialization sensor.                       |
| Wiring   | Output of the original point proximity  | Using an oscilloscope, check input signal of the nearest point       |
|          | sensor (nearest point dog sensor) is    | dog sensor of the controller. Review wiring around the nearest       |
|          | chattering.                             | point dog and take action to reduce and prevent noise.               |
|          | Noise is superposed on the encoder      | Take various actions: Reduce noise (by installing a noise filter/    |
|          | wire.                                   | inserting ferrite cores), shield I/F cable, use twist pair cable,    |
|          |                                         | separate signal line from power line, etc.                           |
|          | Phase Z signal is not output.           | Using an oscilloscope, monitor phase Z signal to be entered          |
|          |                                         | into the controller. Check that the connector CN X5 pin 14 is        |
|          |                                         | connected to the ground of the controller. For non-isolated          |
|          |                                         | open collector interface, connect the ground of the driver.          |
|          |                                         | Replace the driver and controller. Ask for repair.                   |
|          | Wiring of phase Z output is incorrect.  | Check that the line driver is connected at both sides. If the        |
|          |                                         | controller does not have a differential input, use CZ output         |
|          |                                         | (open collector).                                                    |

#### The motor has abnormal sound or vibration

| Category     | Cause                                 | Action                                                                |
|--------------|---------------------------------------|-----------------------------------------------------------------------|
| Adjustment   | The gains are set high.               | Decrease the values of the position loop gain Pr10 and velocity       |
|              |                                       | loop gain Pr11 to lower the gains.                                    |
|              | A speed detection filter has changed. | Increase the value of the speed detection filter Pr13 until the sound |
|              |                                       | reaches the allowable level, or reset it to a default setup of 4.     |
|              |                                       |                                                                       |
| Installation | Resonance between the equipment       | Readjust Pr14 (torque filter). Using the frequency characteristic     |
|              | (machine) and the motor is generated. | analysis program of the PANATERM®, check whether there is             |
|              |                                       | any mechanical resonance. If so, set the notch frequency              |
|              |                                       | Pr1D.                                                                 |
|              | Motor bearing                         | Drive the motor with no load to see if there is any sound or          |
|              |                                       | vibration around the bearing. Replace the motor and check.            |
|              |                                       | Ask for repair.                                                       |
|              | Electromagnetic sound, gear sound,    | Drive the motor with no load and check. Replace the motor and         |
|              | braking sound, hub sound, rubbing     | check. Ask for repair.                                                |
|              | sound from the encoder etc.           |                                                                       |

### **Protective Functions**

Overshooting/Undershooting) (The motor is overheated (burnout))

| Category     | Cause                                      | Action                                                                    |
|--------------|--------------------------------------------|---------------------------------------------------------------------------|
| Adjustment   | Gains are poorly adjusted.                 | Check gains using the waveform graphic function of                        |
|              |                                            | PANATERM®. Correctly adjust gains. Refer to Section on                    |
|              |                                            | Adjustment.                                                               |
| Installation | Load inertia is high.                      | Check gains using the waveform graphic function of                        |
|              |                                            | PANATERM®. Increase capacity of the motor and driver and                  |
|              |                                            | decrease inertia ratio. Use reduction gears.                              |
|              | The equipment (machine) has play and slip. | Modify coupling with the equipment (machine).                             |
|              | Ambient temperature and environment        | If the ambient temperature exceeds a specified value, install the         |
|              |                                            | cooling fan to reduce the temperature.                                    |
|              | The cooling fan stops. The air intake of   | Inspect the cooling fans of the equipment and the driver. As the          |
|              | the fan is dirty.                          | latter needs to be replaced, ask for repair.                              |
|              | Mismatch between the driver and motor      | Check the nameplates of the driver and motor. Referring to the            |
|              |                                            | instruction manuals or catalogs, select a correct combination of them.    |
|              | The motor bearing is defective.            | Power off, turn the shaft of the motor independently, and check           |
|              |                                            | if there is any rumbling sound. If so, replace the motor. Ask for repair. |
|              | The electromagnetic brake keeps on         | Check voltage of the brake terminal. Apply power (DC24V) to               |
|              | running (failure to release the brake).    | the power supply and release the brake.                                   |
|              | The motor is defective (due to oil,        | Avoid high temperature/humidity, oil, dust, and iron powders.             |
|              | water, etc.)                               |                                                                           |
|              | With the dynamic brake activated, the      | Check the operating pattern, use condition, and working                   |
|              | motor is rotated by external force.        | condition, and avoid this kind of operation.                              |

#### Rotation speed does not increase to the set speed

The speed (movement) is large or small

| Category   | Cause                                        | Action                                                                                                    |
|------------|----------------------------------------------|----------------------------------------------------------------------------------------------------|
| Adjustment | The position loop gain is low.               | Adjust the value of the position loop gain Pr10 to approximately 100.                                                                                                    |
|            | The dividing/multiplier are not appropriate. | Correct the values of the numerator of 1st command pulse ratio<br>Pr46, multiplier of numerator of command pulse ratio 4A, and<br>denominator of command pulse ratio 4B. Refer to parameter<br>settings of each mode. |

#### Parameter returns to the last value

| Category  | Cause                                  | Action                                                    |
|-----------|----------------------------------------|-----------------------------------------------------------|
| Parameter | A parameter value has not been written | Refer to Writing to EEPROM of "Structure of Each Mode" on |
|           | into EEPROM prior to power-off of the  | Page 50 of Preparation edition.                           |
|           | driver.                                |                                                           |

#### When using PANATERM®, the message "communication port or driver cannot be detected" appears

| Category | Cause                                | Action                                                      |
|----------|--------------------------------------|-------------------------------------------------------------|
| Wiring   | The connector CN X6 is not connected | Connect the communications cable (RS232C) to the connector  |
|          | to the personal computer through the | CN X6. Check that the communications cable is disconnected. |
|          |                                      |                                                             |

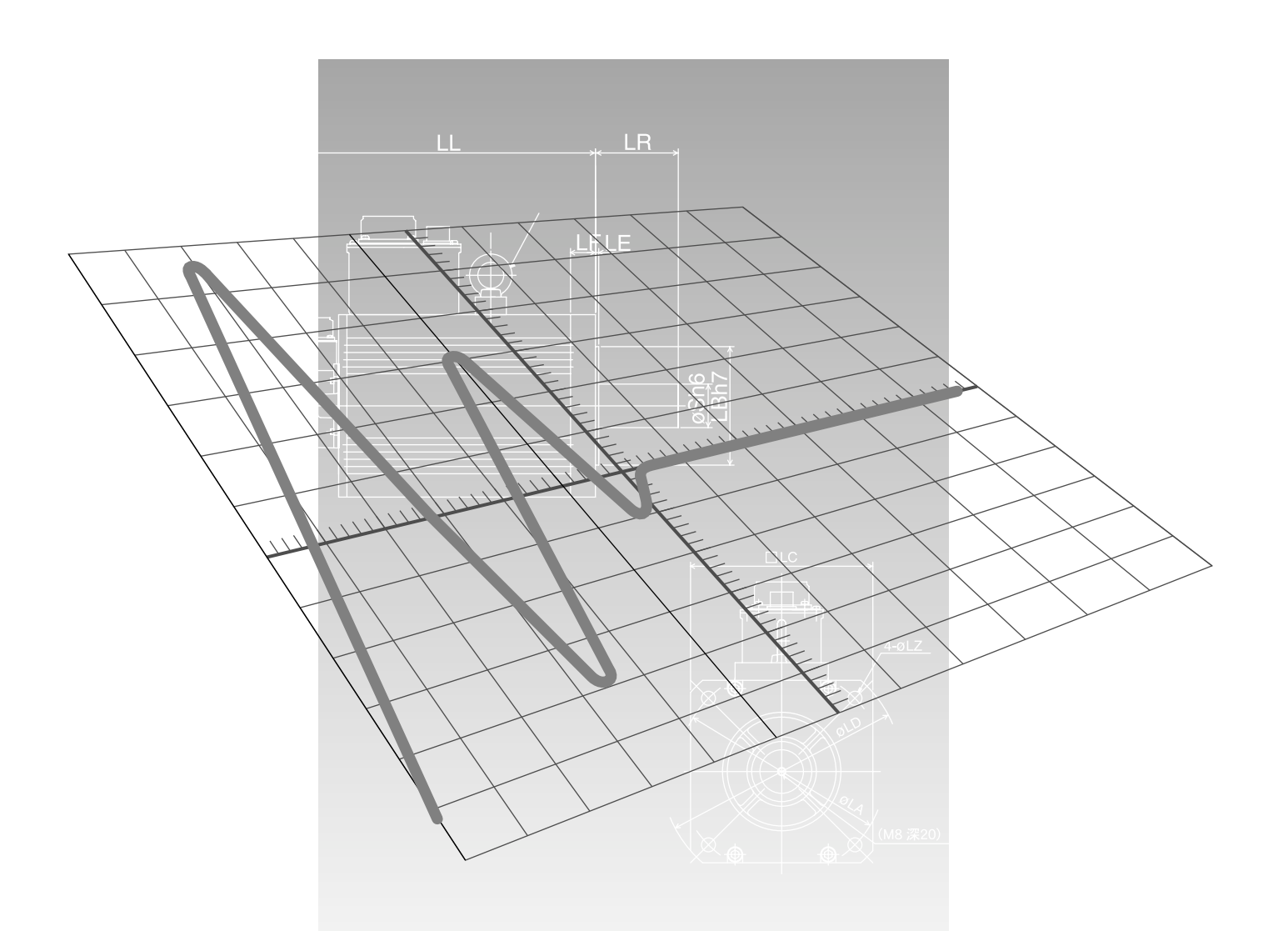

## Reference

|                                                                | Page    |
|----------------------------------------------------------------|---------|
| Outline of "PANATERM®", Setup Support Software                 | 156     |
| Communications                                                 | 158     |
| Description on Dividing/Multiplier Ratio                       | 178     |
| Conformance to EC Directives/UL Standards                      | 180     |
| Optional Parts                                                 | 184     |
| Recommended Parts                                              | 192     |
| Dimensional Outline Drawing                                    | 193     |
| Allowable Load of Output Shaft                                 | 196     |
| Motor Characteristics (S-T Characteristics)                    | 197     |
| Servo Motor with Gear                                          | 198     |
| Dimensional Outline Drawing of Motor with Gear                 | 200     |
| Allowable Load of Output Shaft of Servo Motor with Gear        | 202     |
| Characteristics of Servo Motor with Gear (S-T Characteristics) | 203     |
| Driver Internal Block Diagram                                  | 204     |
| Control Block Diagram                                          | 205     |
| Specifications (Driver/Motor)                                  | 206     |
| Hit-and-stop Initialization and Load Pressing Control          | 207     |
| Index                                                          | 209     |
| Reference                                                      | 214     |
| After-sale Service (Repair) Bac                                | k cover |

### Outline of "PANATERM®", Setup Support Software

#### **Connection Method**

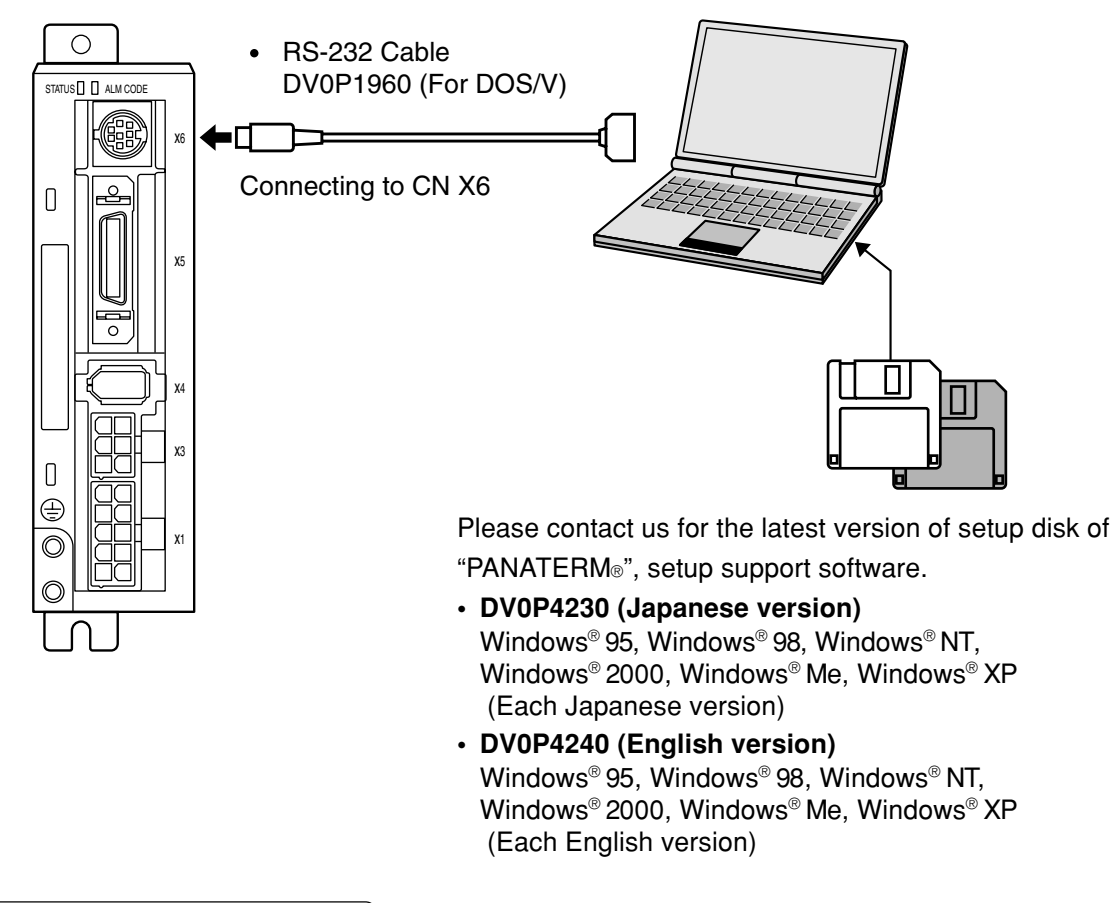

#### (Installing PANATERM® on Hard Disk)

#### <Cautions/Remarks>

- 1. The capacity of hard disk memory should be 15 MB or more. As OS, prepare Windows<sup>®</sup> 95, Windows<sup>®</sup> 98, Windows<sup>®</sup> NT, Windows<sup>®</sup> 2000, Windows<sup>®</sup> Me and Windows<sup>®</sup> XP (each of them should be a Japanese version).
- 2. You can start "PANATERM®" only after installing it on the hard disk with the setup disk, by following the steps described below.

#### Steps of Procedure

- (1) Power on your personal computer and start a corresponding OS (If there is any running application program, terminate it).
- (2) Insert PANATERM® Setup disk 1 into the floppy disk drive.
- (3) Start Explorer and select the floppy disk drive.(For starting of Explorer, see the manual of the corresponding OS.)
- (4) Double click on the setup program (Setup.exe) on the floppy disk (Then, PANATERM® setup program will start.).
- (5) To start the setup program, press OK.
- (6) Operate by following the guidance of the setup program.
- (Follow the instruction to change the setup disc 1 to disc 2 during the course.)
- (7) Click on Start installation button, and setup will start.
- (8) Click OK when the message "Setup completed" appears.
- (9) Close all application programs and then restart Windows<sup>®</sup>. When it restarts, PANATERM<sub>®</sub> will be added to the program menu.

#### Starting PANATERM®

<Cautions/Remarks>

- 1. Once you have installed "PANATERM®" on the hard disk, you do not have to reinstall it every time you boot up.
- 2. Before you start, connect the driver with the power supply, motor, and encoder. For the startup procedure, refer to the manual of the corresponding OS.

#### (Steps of Procedure)

- (1) Power on your personal computer and start the corresponding OS.
- (2) Turn on the driver.
- (3) Click on Start button of the corresponding OS of the personal computer. (For the startup procedure, refer to the manual of the corresponding OS.)
- (4) Select PANATERM $_{\odot}$  in the program  $\blacktriangleright$ .
- (5) After opening splash is displayed for 2 seconds,  $\mathsf{PANATERM}_{\circledast}$  screen will appear.

For any detailed information on operation/functions of "PANATERM®", refer to the operating instructions of "PANATERM®".

<sup>\*</sup> Windows<sup>®</sup>, Windows<sup>®</sup> 95, Windows<sup>®</sup> 98, Windows<sup>®</sup> NT, Windows<sup>®</sup> 2000, Windows<sup>®</sup> Me, Windows<sup>®</sup> XP are the trademarks of Microsoft Corporation in the United States.

#### **Outline of Communications**

With a personal computer or host NC connected with MINAS-E Series through RS232C-compliant serial communications, you can do the following:

- (1) Rewriting parameters
- (2) Browsing and clearing status and history of alarm data
- (3) Monitoring control status including status, I/O, etc.
- (4) Saving and Loading parameters

#### Advantages

- · You can write parameters all at once from the host when starting the machine.
- As you can display operating condition of the machine, serviceability will improve.

Note that the following application programs for a personal computer and cables are available for use. For information of PANATERM®, refer to the instruction manual of PANATERM®.

| Name of Optional Components                            | Model Name |
|--------------------------------------------------------|------------|
| PANATERM® Japanese version (WIN95/98/Me/NT4.0/2000/XP) | DV0P4230   |
| PANATERM® English version (WIN95/98/Me/NT4.0/2000/XP)  | DV0P4240   |
| Connection cable for personal computer (DOS/V)         | DV0P1960   |

For the latest version, please contact us.

#### **Communications Specification**

#### Connection of Communications Line

MINAS-E Series has RS232C communications port. and is capable of communications between the host as follows:

#### RS232C Communications

In RS232C communications, a host and the driver are connected 1:1 and communicate with each other according to the RS232C transmission protocol.

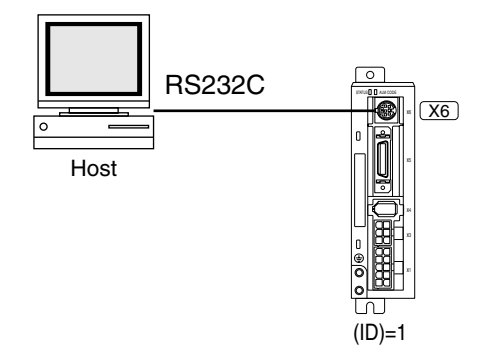

You can change settings of the module ID with Pr00. In particular, you may set the same module ID unless • there is management problem on the host side.

#### Interface of Communication Connector Unit

#### Connection with a Host through RS232C

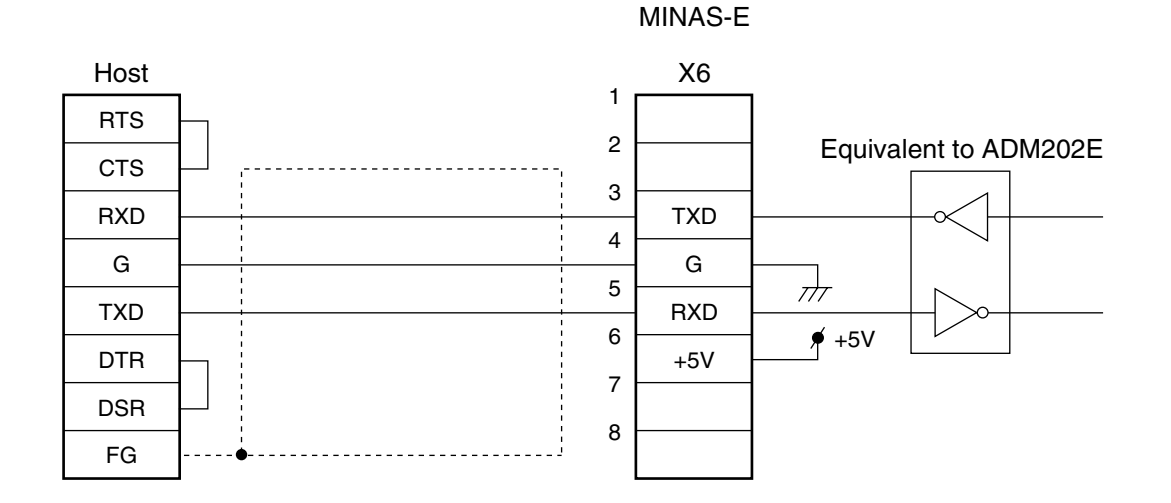

#### <Note>

You must leave pins 1, 2, 6, 7 and 8 of X6 unconnected.

# Reference

#### **Communications Method**

|                          | RS232C                                         |
|--------------------------|------------------------------------------------|
|                          | Full-duplex, asynchronous communication method |
| Communications baud rate | 2400, 4800, 9600bps                            |
| Data                     | 8 bit                                          |
| Parity                   | No                                             |
| Start bit                | 1 bit                                          |
| Stop bit                 | 1 bit                                          |

• Set RS232C communications baud rate with Pr0C. Any change to these parameters will be valid when you power on the control power supply. For detailed information, refer to list of parameters related to the following communications:

#### ( List of User Parameters Related to Communications )

| PrNo. | Parameter Name                                    | Range of Setting | Functional Description                                                                                                    |
|-------|---------------------------------------------------|------------------|----------------------------------------------------------------------------------------------------|
| 00    | Shaft name                                        | 1 - 15           | Refer to descriptions on parameters on pages 88 and 116.                                                                                                    |
| 0C    | Setting of baud rate for<br>RS232C communications | 0 - 2            | Set the communications speed of RS232C communications.<br>0 : 2400[bps] 1 : 4800[bps] 2 : 9600[bps]<br>A change will be valid when you power on the control power supply. |

• Time for data transmission is calculated with the following expression, for instance, in the case of 9600 [bps]:

When the baud rates of 2400 bps and 4800 [bps] are used, data transmission time will be 4.17 [ms/byte] and 2.08 [ms/byte], respectively. Note, however, actual communication time will be added time necessary for processing received command, and necessary for switching between a line and transmission/reception control.

#### Handshaking Code

For line control, the following codes are used.

| Name | Code | Functions                |
|------|------|--------------------------|
| ENQ  | 05h  | Transmission request     |
| EOT  | 04h  | Ready for receiving      |
| ACK  | 06h  | Acknowledgement          |
| NAK  | 15h  | Negative acknowledgement |

ENQ ... When the module has a block to transmit, it sends ENQ.

- EOT ... When the module is ready to receive a block, it sends EOT. The line enters transmission mode when sending ENQ and receiving EOT. It enters reception mode when receiving ENQ and sending EOT.
- $\mathsf{ACK}\dots\mathsf{When}$  a received block is judged normal,  $\mathsf{ACK}$  is returned.
- NAK ... When a received block is judged as abnormal, NAK is returned. A judgment is made based on checksum and timeout.

#### Transmission Sequence

#### Transmission Protocol

#### • RS232C

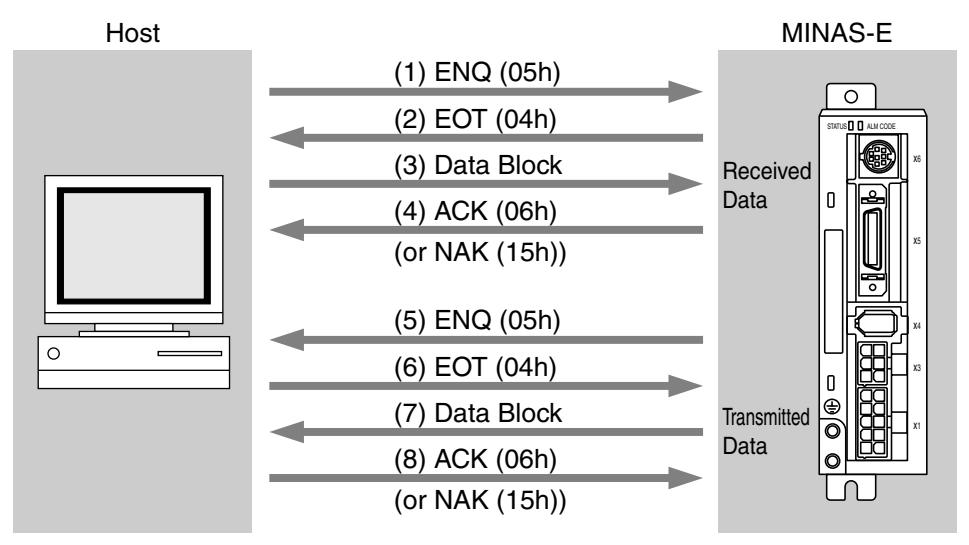

#### Line Control

Direction of transmission and conflict are solved.

Reception mode ...The module enters reception mode after receiving ENQ and returning EOT. Transmission mode ... The module enters transmission mode after sending ENQ and receiving EOT. When there occurs a conflict between the transmitting module and receiving module: When subsequent to transmission of ENQ, a slave receives ENQ while waiting for EOT, priority is given to ENQ sent from a maser, and the slave enters the reception mode.

#### Transmission Control

Entering transmission mode, a module transmits a command block continuously and then waits for reception of ACK. When the module receives ACK, transmission is complete. When the number of transferred command bytes is incorrect, ACK may not be returned. When ACK is not returned within T2 period, or when NAK or any code other than ACK is received, transmission retry will be executed. The retry will start with ENQ.

#### Receiving Control

Entering receiving mode, the module receives transmitted blocks continuously. It obtains the number of command bytes from the first byte, and receives as many command bytes as that number plus 3. When the sum of received data is zero, reception is considered successfully ended and ACK is returned. When abnormal checksum or timeout between characters occurs, NAK is sent.

#### Configuration of Data Block

A data block to be transmitted in physical phase is configured as illustrated below:

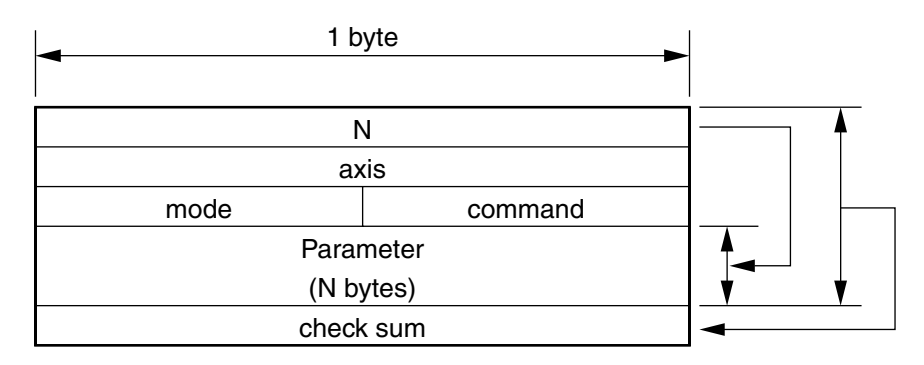

| Ν         | : | This is the number of command bytes (0 - 240),<br>which indicates the number of parameters needed by a command.                         |
|-----------|---|----------------------------------------------------------------------------------------------------|
| axis      | : | This defines a module ID assigned to parameter No.00 axis name of the driver. (1 - 15)                                                  |
| command   | : | This is the control command (0 - 15).                                                                                                   |
| mode      | : | This is the command execution mode (0 - 15),<br>which differs depending on a command.                                                   |
| check sum | : | This is 2's complement of the total number of bytes, ranging from the first byte to the byte immedi-<br>ately before the checksum byte. |

#### Protocol Parameter

The following parameters can control transfer of a block. A user can set these parameters to any value with INIT command to be described later.

| Name | Function                                | Initial Value   | Range of Settings | Unit       |
|------|-----------------------------------------|-----------------|-------------------|------------|
| T1   | Timeout between character transmissions | 5 (0.5 second)  | 1 - 255           | 0.1 second |
| T2   | Protocol time limit                     | 10 (10 seconds) | 1 - 255           | 1 second   |
| RTY  | Retry limit                             | 1 (once)        | 1 - 8             | once       |
| M/S  | Master/slave                            | 0 (slave)       | 0, 1(master)      |            |

- T1 .... This is allowable time between module identification byte and ENQ/EOT, or time from reception of a character code by this device to that of a next character code in a transmission/reception data block. When this specified time is exceeded, timeout error occurs and NAK is returned to the transmitting module.
- T2.... This is allowable time after this device transmits ENQ till it receives EOT. When this specified time is exceeded, it means that the receiving module is not ready to receive data or fails to receive ENQ code for some reason. In this case, ENQ code will be resent to the receiving module (number of retries).
  - This is allowable time after EOT is sent out till a first character is received. When this specified time is exceeded, NAK is returned and the receiving mode ends.
  - This is allowable time after checksum byte is sent out till ACK is received. When this specified time is exceeded, ENQ code is resent to the receiving module, as in the case of reception of NAK.
- RTY ..... This shows the maximum number of retries. When this specified value is exceeded, transmission error occurs.
- M/S..... This shows switching of a master/slave. When conflict of ENQ transmission occurs, this parameter determines to which priority is given. (0=slave mode, 1=master mode) Transmission of the module defined as a master should take precedence.

#### Example of Data Communication

#### Example of Changing Parameters

The following illustrates time-series communications data flow when a change is made to a parameter.

Communications should be conducted in the sequence of outline, (1) individual writing of parameters and (2) writing to EEPROM if storage is needed. In this example of hardware connection, the device is directly connected with a host through RS232C communications with user ID=1. Data is represented in hexadecimals.

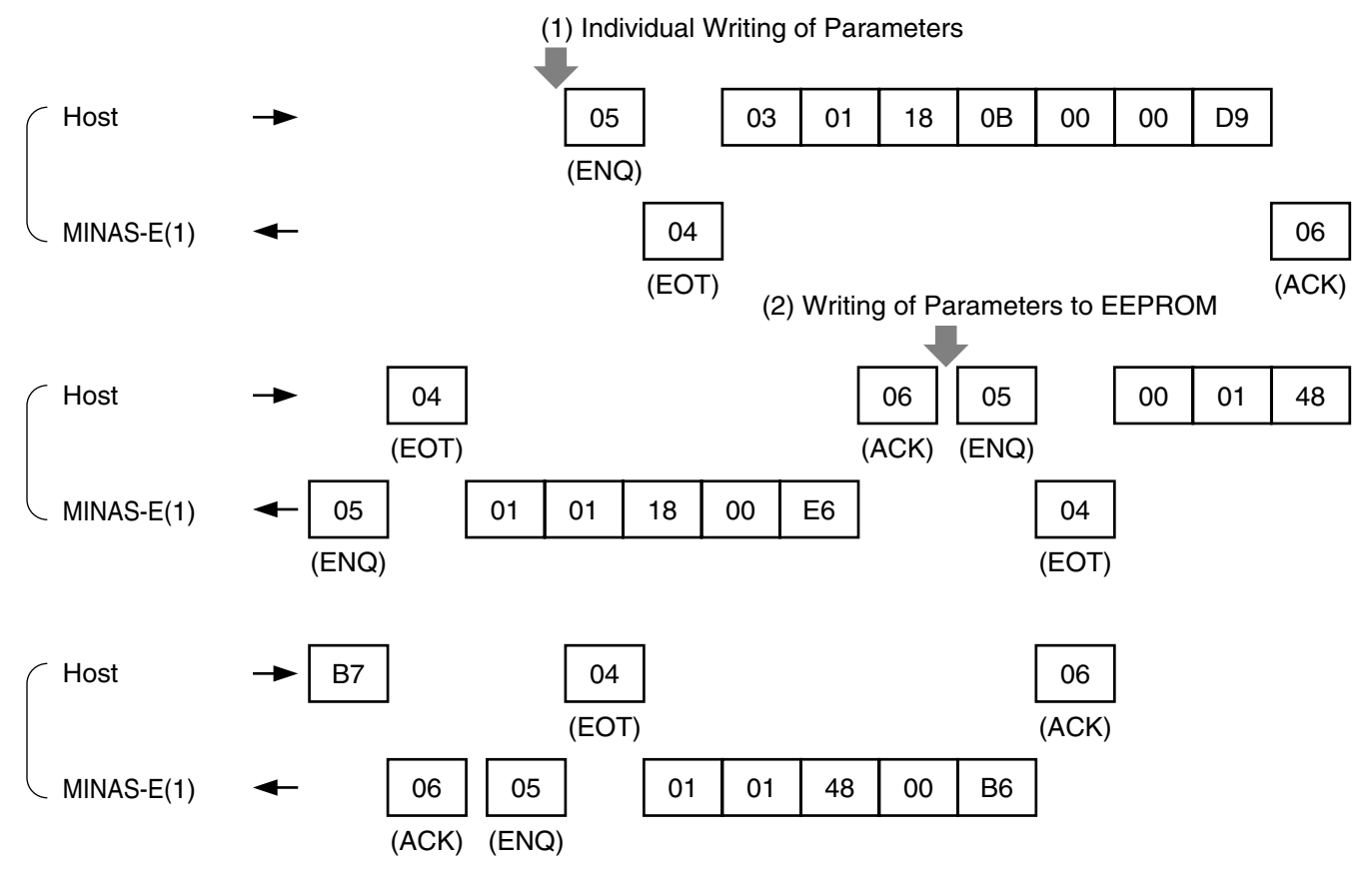

(Note) For details of commands, refer to "List of Communications Commands" on Page 166.

#### State Transition Diagram

#### RS232C Communications

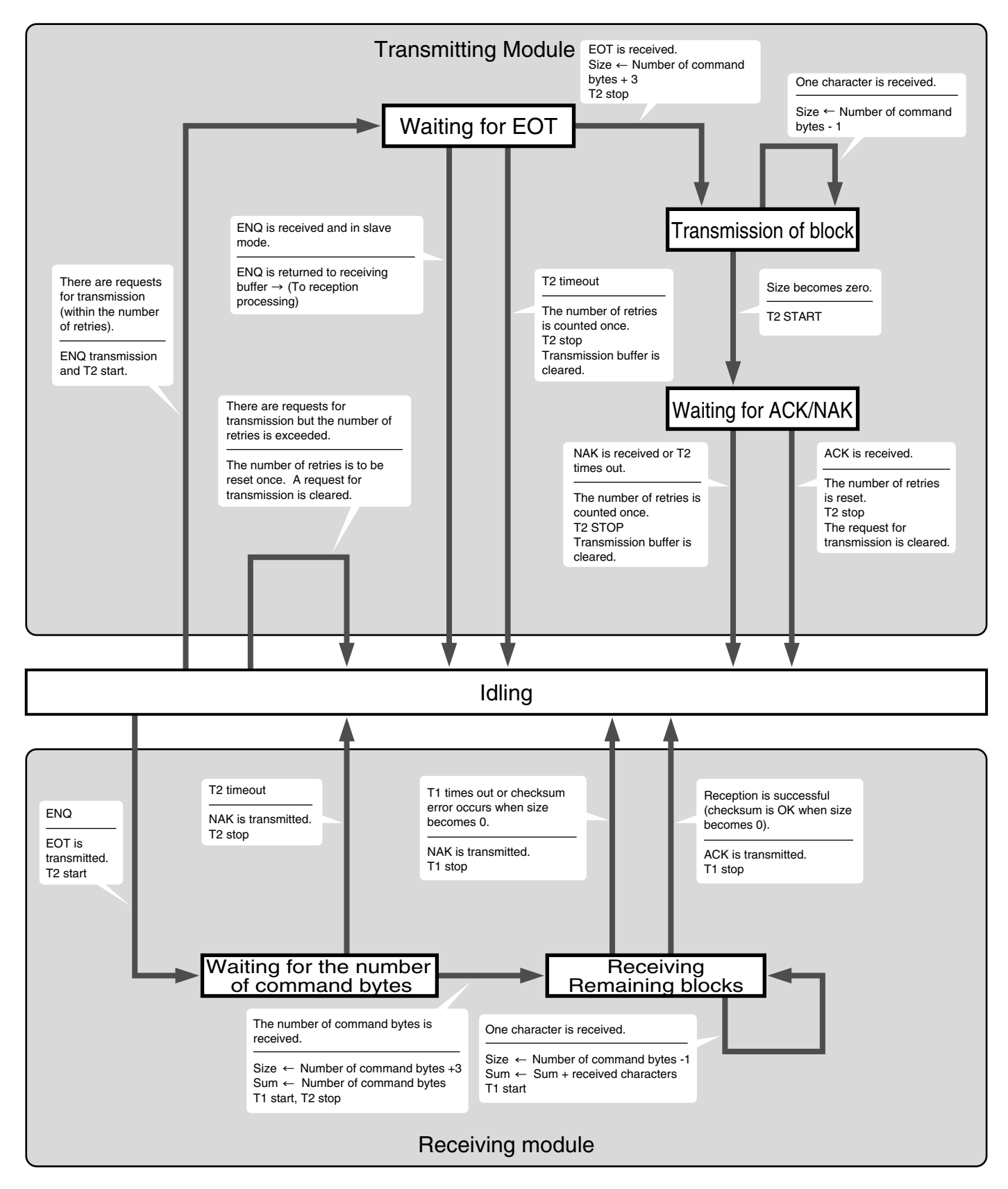

#### Communications Timing

#### RS232C Communications

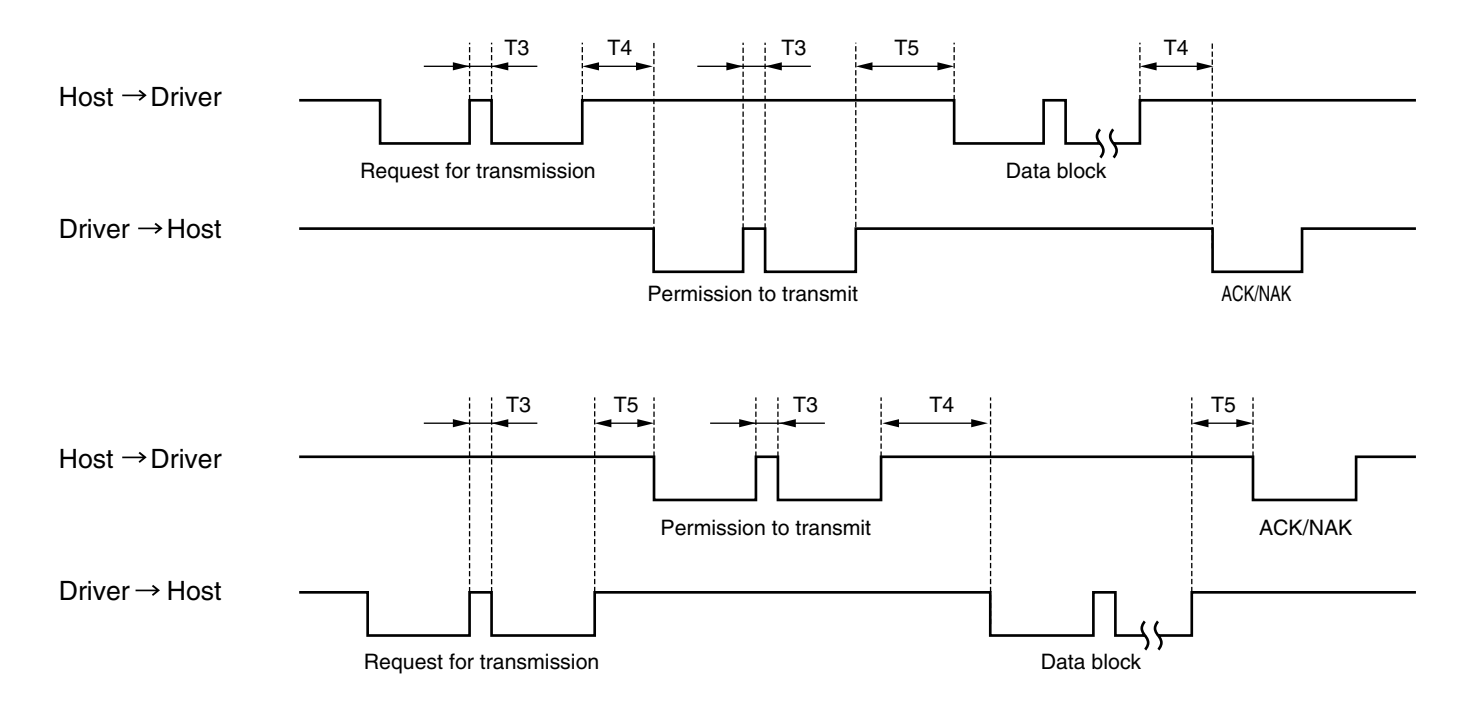

| Code | Name                            | Minimum         | Maximum               |
|------|---------------------------------|-----------------|-----------------------|
| Т3   | Continuous inter-character time | Stop bit length | Protocol parameter T1 |
| T4   | Driver response time            | 4ms             | Protocol parameter T2 |
| T5   | Host response time              | 2ms             | Protocol parameter T2 |

#### <Caution>

The time represents a period of time from stop bit rising edge.

| command | mode | Description                                       |
|---------|------|---------------------------------------------------|
|         | mode | NOP                                               |
|         | 1    | Readout of CPU version                            |
| 0       | 5    | Readout of the driver model name                  |
|         | 6    | Readout of the motor model name                   |
|         |      | INIT                                              |
| 1       | 1    | Setting of protocol parameters                    |
|         |      | POS, STATUS, I/O                                  |
|         | 0    | Readout of status                                 |
|         | 1    | Readout of the command pulse counter              |
|         | 2    | Readout of the feedback pulse counter             |
|         | 4    | Readout of current speed                          |
| 2       | 5    | Readout of current torque output                  |
|         | 6    | Readout of the current deviation counter          |
|         | 7    | Readout of input signal                           |
|         | 8    | Readout of output signal                          |
|         | 9    | Readout of current speed/torque/deviation counter |
|         | A    | Readout of status/input signal/output signal      |
|         |      | PARAMETER                                         |
| 0       | 0    | Individual readout of parameters                  |
| 0       | 1    | Individual writing of parameters                  |
|         | 4    | Writing of parameters to EEPROM                   |
|         |      | ALARM                                             |
|         | 0    | Readout of current alarm data                     |
| Q       | 1    | Individual readout of alarm history               |
| 5       | 2    | Batch readout of alarm history                    |
|         | 3    | Alarm history clear (also on EEPROM)              |
|         | 4    | Alarm clear                                       |
|         |      | PARAMETER                                         |
| Р       | 0    | Individual readout of user parameters             |
| В       | 1    | Page readout of user parameters                   |
|         | 2    | Page writing of user parameters                   |

#### List of Communications Commands

#### <Note>

Be sure to use the above commands only. We could not guarantee proper operation of the driver when you transmit a command not listed above.

#### Details on Communications Commands

|          |   | Received data | Received data |   |   |                      |       |          |   |
|----------|---|---------------|---------------|---|---|----------------------|-------|----------|---|
|          |   |               | axis          |   |   | axis                 |       |          |   |
|          |   | 1             |               | 0 |   | -                    | 1     | -        | 0 |
|          |   |               | checksum      |   |   | Version (high order) |       |          |   |
|          |   |               |               |   |   |                      | (lo   | w order) |   |
|          |   |               |               |   |   |                      | Error | code     |   |
| ror code |   |               |               |   | l |                      | check | sum      |   |
| bit7     | 6 | 5             | 4             | 3 |   | 2                    | 1     |          | 0 |
| : Normal |   | Command error |               |   |   |                      |       |          |   |
|          |   |               |               |   |   |                      |       |          |   |

■ This indicates the CPU version.

### [Reference]

| command mode                                                                              | Readout of the                                                            | ne driver model                                    | name              |                   |                    |                       |
|-------------------------------------------------------------------------------------------|---------------------------------------------------------------------------|----------------------------------------------------|-------------------|-------------------|--------------------|-----------------------|
|                                                                                           | R                                                                         | eceived data                                       |                   |                   | Transmitted        | data                  |
|                                                                                           |                                                                           | 0                                                  |                   |                   | 0Dh                |                       |
|                                                                                           | <u> </u>                                                                  | axis                                               |                   |                   | axis               |                       |
|                                                                                           | 5                                                                         | checksum                                           | 5                 | Dri               | o ver Model Name   | (high order)          |
|                                                                                           |                                                                           | checksum                                           |                   | <br>~             |                    |                       |
|                                                                                           |                                                                           |                                                    |                   | Dr                | iver Model Name    | (low order)           |
|                                                                                           |                                                                           |                                                    |                   |                   | Error cod          | e                     |
|                                                                                           |                                                                           |                                                    |                   |                   | checksun           | n                     |
| Error code                                                                                |                                                                           |                                                    |                   |                   |                    |                       |
| bit7 6                                                                                    | 5                                                                         | 4                                                  | 3                 | 2                 | 1                  | 0                     |
| 0 : Normal<br>1 : Error                                                                   | Command error                                                             |                                                    |                   |                   |                    |                       |
| ex. "MKDET1505 * * *"                                                                     |                                                                           |                                                    |                   |                   |                    |                       |
| commandmode06                                                                             | Readout of the                                                            | ne motor model                                     | name              |                   |                    |                       |
|                                                                                           | R                                                                         | eceived data                                       |                   |                   | Transmitted        | data                  |
|                                                                                           |                                                                           | <br>axis                                           |                   |                   | <u>UDn</u><br>axis |                       |
|                                                                                           | 6                                                                         |                                                    | 0                 |                   | 6                  | 0                     |
|                                                                                           |                                                                           | checksum                                           |                   | Mc                | tor Model Name     | (high order)          |
|                                                                                           |                                                                           |                                                    |                   | Ĩ                 |                    | <b>1</b>              |
|                                                                                           |                                                                           |                                                    |                   |                   | Fror cod           | (low order)           |
|                                                                                           |                                                                           |                                                    |                   |                   | checksun           | n                     |
|                                                                                           |                                                                           |                                                    |                   |                   |                    |                       |
| bit7 6                                                                                    | 5                                                                         | 4                                                  | 3                 | 2                 | 1 1                | 0                     |
| 0 : Normal                                                                                | Command error                                                             |                                                    |                   |                   |                    |                       |
| ■ The motor model name is ex. "MUMA012P1 * * *"                                           | 12 characters and                                                         | transmitted by A                                   | SCII code.        |                   |                    |                       |
| command mode                                                                              |                                                                           |                                                    |                   |                   |                    |                       |
|                                                                                           | Setting of RSI<br>B                                                       | 232C protocol                                      | parameters        |                   | Transmitted        | data                  |
|                                                                                           |                                                                           | 3                                                  |                   |                   | 1                  |                       |
|                                                                                           |                                                                           | axis                                               |                   |                   | axis               |                       |
|                                                                                           | 1                                                                         | ·                                                  | 1                 |                   | 1                  | 1                     |
|                                                                                           |                                                                           | 11<br>T2                                           |                   |                   | Error code         | e                     |
|                                                                                           | M/S                                                                       |                                                    | ТҮ                |                   | Checksun           | ·I                    |
|                                                                                           |                                                                           | checksum                                           |                   |                   |                    |                       |
| Error code                                                                                |                                                                           |                                                    |                   |                   |                    |                       |
| bit7 6                                                                                    | 5                                                                         | 4                                                  | 3                 | 2                 | 1                  | 0                     |
| 0 : Normal<br>1 : Error                                                                   | Command error                                                             |                                                    | RTY error         | T2 error          | T1 error           | M/S error             |
| Setting of the previous protocovalid from a next command a M/S=0 indicates "SLAVE" model. | ol parameters remain<br>fter execution of this c<br>de, while M/S=1 indic | s valid until execu<br>command.<br>cates "MASTER". | tion of this comm | and completes. Th | ne updated param   | neter setting will be |

| command<br>2 | mode<br>0           | Readout of s        | tatus               |          |     |      |                  |              |
|--------------|---------------------|---------------------|---------------------|----------|-----|------|------------------|--------------|
|              |                     | R                   | leceived data       |          |     |      | Transmitted dat  | a            |
|              | Γ                   |                     | 0                   |          |     |      | 3                |              |
|              |                     |                     | axis                |          |     |      | axis             |              |
|              | _                   | 0                   |                     | 2        |     | 0    |                  | 2            |
|              | L                   |                     | checksum            |          |     |      | Control mode     |              |
|              |                     |                     |                     |          |     |      | Status           |              |
|              |                     |                     |                     |          |     |      | Error code       |              |
|              |                     |                     |                     |          |     |      | checksum         |              |
| Status       |                     |                     |                     |          |     |      |                  |              |
| bit7         | 6                   | 5                   | 4                   | 3        |     | 2    | 1                | 0            |
|              |                     | CCW                 | CW                  | CCW      | CV  | /    | Less than DB     | Torque being |
| -rror code   |                     | Torque being output | Torque being output | rotating | 101 | aung | permission speed | Innited      |
| bit7         | 6                   | 5                   | 4                   | 3        |     | 2    | 1                | 0            |
| 0 : Normal   |                     | Command error       | · · · · ·           |          |     |      |                  |              |
| 1 : Error    |                     |                     |                     |          |     |      |                  |              |
| The contr    | rol modes are defir | ned as follows:     |                     |          |     |      |                  |              |
| 0            | High speed res      | ponse positioning   | g control mode      | 7        |     |      |                  |              |
|              | - <u> </u>          |                     | •                   |          |     |      |                  |              |
| 1            | Internal velocity   | / control mode      |                     |          |     |      |                  |              |

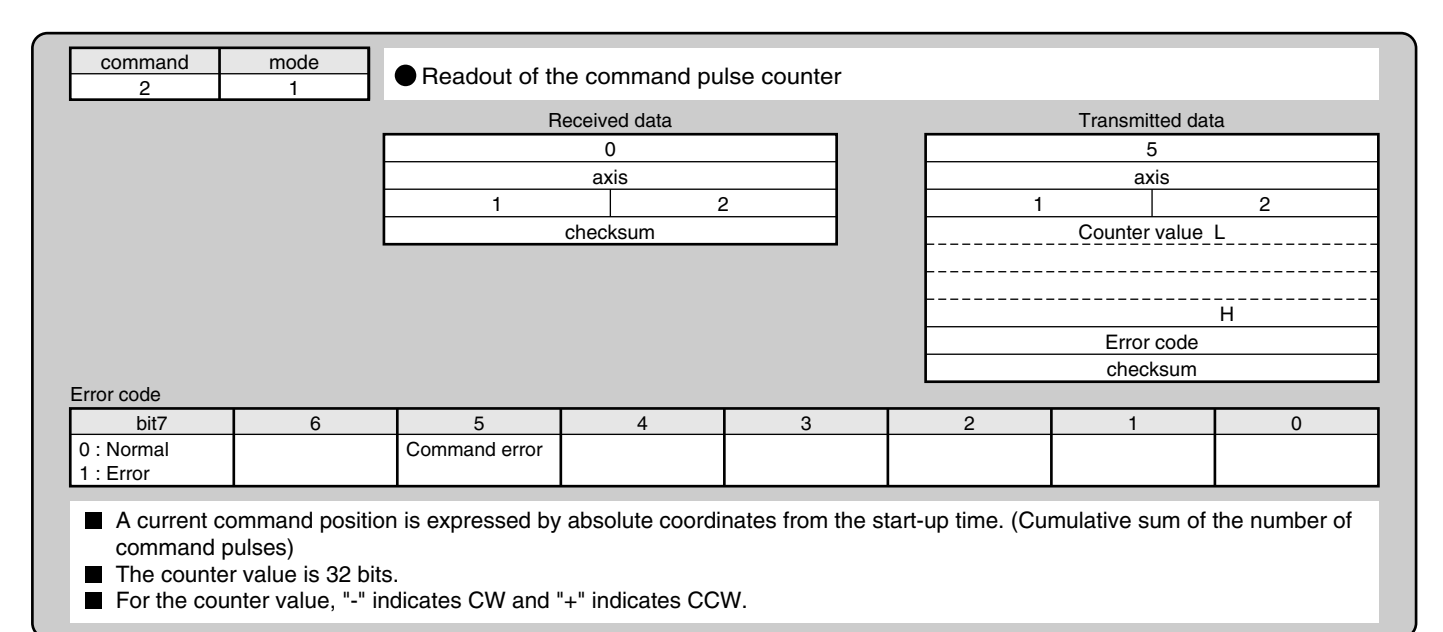

### [Reference]

|                     | Г                  | R                | eceived data      |                         |                | Transmitted d      | ata   |  |
|---------------------|--------------------|------------------|-------------------|-------------------------|----------------|--------------------|-------|--|
|                     | -                  |                  | axis              |                         |                | axis               |       |  |
|                     |                    | 2                | 2                 | 2                       |                | 2                  | 2     |  |
|                     | l                  |                  | checksum          |                         |                | Counter value      | • L   |  |
|                     |                    |                  |                   |                         |                |                    | <br>н |  |
|                     |                    |                  |                   |                         |                | Error code         | 1     |  |
|                     |                    |                  |                   |                         |                | checksum           |       |  |
| ror code<br>bit7    | 6                  | 5                | 4                 | 3                       | 2              | 1                  | 0     |  |
| : Normal<br>: Error |                    | Command error    | •                 |                         |                |                    |       |  |
|                     | osition of the fee | dback pulse cour | Iter is expressed | l by absolute coo<br>N. | ordinates from | the start-up time. |       |  |

| 2                                                                      | 4                                                              | Treadout of ct    | arrent speed                        |            |   |                    |       |
|------------------------------------------------------------------------|----------------------------------------------------------------|-------------------|-------------------------------------|------------|---|--------------------|-------|
|                                                                        |                                                                | Re                | eceived data                        |            |   | Transmitted da     | ita   |
|                                                                        |                                                                |                   | 0                                   |            |   | 3                  |       |
|                                                                        |                                                                |                   | axis                                |            |   | axis               |       |
|                                                                        |                                                                | 4                 | 2                                   | 2          | 4 |                    | 2     |
|                                                                        |                                                                |                   | checksum                            |            | ! | Data (current spee | ed)_L |
|                                                                        |                                                                |                   |                                     |            |   |                    | Н     |
|                                                                        |                                                                |                   |                                     |            |   | Error code         |       |
|                                                                        |                                                                |                   |                                     |            |   | checksum           |       |
| 0 : Normal<br>1 : Error                                                | 0                                                              | Command error     |                                     | 3          | ۷ |                    | 0     |
| <ul> <li>This comm</li> <li>An output</li> <li>For the comm</li> </ul> | nand is used to re<br>value is 16 bits.<br>unter value, "-" in | ead current speed | (unit [r/min]).<br>+" indicates CC\ | <i>N</i> . |   |                    |       |
|                                                                        |                                                                |                   |                                     |            |   |                    |       |
| command                                                                | mode                                                           |                   |                                     |            |   |                    |       |

|                   |   | R | eceived data |   |   | Transmitted dat | a        |
|-------------------|---|---|--------------|---|---|-----------------|----------|
|                   |   | 5 |              | , | 5 | axis            | 2        |
|                   |   |   | checksum     |   |   | Data (torque)   | L        |
|                   |   |   |              |   |   |                 | <u>H</u> |
|                   |   |   |              |   |   | Error code      |          |
|                   |   |   |              |   |   | Checksum        |          |
|                   |   |   |              |   |   |                 |          |
| rror code         |   |   |              |   |   |                 | _        |
| rror code<br>bit7 | 6 | 5 | 4            | 3 | 2 | 1               | 0        |

| command<br>2                                                                                                    | mode                                                                               | Readout of the                                                                                                    | e current devia                                                                                                    | tion counter                                                               |                                                                                   |                                                                                                    |                                                            |
|----------------------------------------------------------------------------------------------------|------------------------------------------------------------------------------------|----------------------------------------------------------------------------------------------------|----------------------------------------------------------------------------------------------------|----------------------------------------------------------------------------|-----------------------------------------------------------------------------------|----------------------------------------------------------------------------------------------------|------------------------------------------------------------|
|                                                                                                    |                                                                                    | R                                                                                                    | eceived data                                                                                                    |                                                                            |                                                                                   | Transmitted da                                                                                                    | Ita                                                        |
|                                                                                                    |                                                                                    |                                                                                                    | 0                                                                                                    |                                                                            |                                                                                   | 5                                                                                                    |                                                            |
|                                                                                                    | Ļ                                                                                  |                                                                                                    | axis                                                                                                    |                                                                            |                                                                                   | axis                                                                                                    |                                                            |
|                                                                                                    | -                                                                                  | 6                                                                                                    | abaakaum                                                                                                    | 2                                                                          | 6                                                                                 | Data (daviation)                                                                                                    | 2                                                          |
|                                                                                                    | L                                                                                  |                                                                                                    | Checksum                                                                                                    |                                                                            |                                                                                   |                                                                                                    | ·                                                          |
|                                                                                                    |                                                                                    |                                                                                                    |                                                                                                    |                                                                            |                                                                                   |                                                                                                    |                                                            |
|                                                                                                    |                                                                                    |                                                                                                    |                                                                                                    |                                                                            |                                                                                   |                                                                                                    | Н                                                          |
|                                                                                                    |                                                                                    |                                                                                                    |                                                                                                    |                                                                            |                                                                                   | Error code                                                                                                    |                                                            |
| rror code                                                                                                    |                                                                                    |                                                                                                    |                                                                                                    |                                                                            |                                                                                   | checksum                                                                                                    |                                                            |
| bit7                                                                                                    | 6                                                                                  | 5                                                                                                    | 4                                                                                                    | 3                                                                          | 2                                                                                 | 1                                                                                                    | 0                                                          |
| 0 : Normal                                                                                                    |                                                                                    | Command error                                                                                                    |                                                                                                    |                                                                            |                                                                                   |                                                                                                    |                                                            |
| 1 : Error                                                                                                    |                                                                                    |                                                                                                    |                                                                                                    |                                                                            |                                                                                   |                                                                                                    |                                                            |
| <ul> <li>An output v</li> <li>"+" indicate command.</li> </ul>                                                              | is that the encode                                                                 | er is in CW direct                                                                                                    | ion and "-" indica                                                                                                    | ates that the enc                                                          | oder is in CCW o                                                                  | direction relative                                                                                                    | to the position                                            |
| command                                                                                                    | mode                                                                               | Readout of in                                                                                                    | put signal                                                                                                    |                                                                            |                                                                                   |                                                                                                    |                                                            |
|                                                                                                    |                                                                                    | R                                                                                                    | eceived data                                                                                                    |                                                                            |                                                                                   | Transmitted da                                                                                                    | ita                                                        |
|                                                                                                    | Γ                                                                                  |                                                                                                    | 0                                                                                                    |                                                                            |                                                                                   | 5                                                                                                    |                                                            |
|                                                                                                    |                                                                                    |                                                                                                    | axis                                                                                                    |                                                                            |                                                                                   | axis                                                                                                    |                                                            |
|                                                                                                    |                                                                                    | 7                                                                                                    |                                                                                                    | - I                                                                        |                                                                                   |                                                                                                    |                                                            |
|                                                                                                    |                                                                                    | ,                                                                                                    | checksum                                                                                                    | 2                                                                          |                                                                                   | Data L                                                                                                    | 2                                                          |
|                                                                                                    | Ę                                                                                  | 1                                                                                                    | checksum                                                                                                    | 2                                                                          |                                                                                   | Data L<br>Data H<br>Error code<br>checksum                                                                               | 2                                                          |
| rror code                                                                                                    | Ę                                                                                  | 1                                                                                                    | checksum                                                                                                    |                                                                            |                                                                                   | Data L<br>Data H<br>Error code<br>checksum                                                                               | 2                                                          |
| rror code<br>bit7                                                                                                    | 6                                                                                  | , 5                                                                                                    | checksum<br>4                                                                                                    | 3                                                                          | 2                                                                                 | Data L<br>Data H<br>Error code<br>checksum                                                                               | 0                                                          |
| rror code<br>bit7<br>D : Normal<br>1 : Error                                                                                | 6                                                                                  | 5<br>Command error                                                                                                    | <u>checksum</u>                                                                                                    | 3                                                                          | 2                                                                                 | Data L<br>Data H<br>Error code<br>checksum                                                                               | 0                                                          |
| rror code<br>bit7<br>0 : Normal<br>1 : Error<br>bata                                                                        | 6                                                                                  | 5<br>Command error                                                                                                    | <u>checksum</u>                                                                                                    | 3                                                                          | 2                                                                                 | Data L<br>Data H<br>Error code<br>checksum                                                                               | 0                                                          |
| irror code<br>bit7<br>0 : Normal<br>1 : Error<br>Pata<br>bit7                                                               | 6                                                                                  | 5<br>Command error                                                                                                    | 4<br>4                                                                                                    | 3                                                                          | 2                                                                                 | Data L<br>Data H<br>Error code<br>checksum                                                                               | 0                                                          |
| irror code<br>bit7<br>0 : Normal<br>1 : Error<br>Vata<br>bit7<br>Reserved                                                   | 6<br>Command dividing/<br>multiplier switching                                     | 5<br>Command error<br>Zero speed<br>clamp                                                                                | 4<br>Control mode<br>switching                                                                                                    | 3<br>CCW overtravel<br>inhibited                                           | 2<br>CCW overtravel<br>inhibited                                                  | Data L<br>Data H<br>Error code<br>checksum                                                                               | 2<br>0<br>Servo-ON                                         |
| Fror code<br>bit7<br>0 : Normal<br>1 : Error<br>Data<br>bit7<br>Reserved<br>bit15                                           | 6<br>Command dividing/<br>multiplier switching                                     | 5<br>Command error<br>5<br>Zero speed<br>clamp                                                                           | 4<br>Control mode<br>switching                                                                                                    | 3<br>CCW overtravel<br>inhibited                                           | 2<br>CCW overtravel<br>inhibited                                                  | Data L<br>Data H<br>Error code<br>checksum                                                                               | 2<br>0<br>Servo-ON                                         |
| Error code<br>bit7<br>0 : Normal<br>1 : Error<br>Data<br>bit7<br>Reserved<br>bit15<br>Reserved                              | 6<br>Command dividing/<br>multiplier switching                                     | 5<br>Command error<br>Zero speed<br>clamp<br>13<br>Internal velocity<br>command selection 2                              | 4<br>Control mode<br>switching<br>12<br>Internal velocity<br>command selection 1                                                      | 3<br>CCW overtravel<br>inhibited<br>11<br>Reserved                         | 2<br>CCW overtravel<br>inhibited                                                  | Data L<br>Data L<br>Data H<br>Error code<br>checksum<br>1<br>1<br>Alarm cleared<br>9<br>Gain switching                   | 2<br>0<br>0<br>Servo-ON<br>8<br>Reserved                   |
| Frror code<br>bit7<br>0 : Normal<br>1 : Error<br>Data<br>bit7<br>Reserved<br>bit15<br>Reserved                              | 6<br>Command dividing/<br>multiplier switching                                     | 5<br>Command error<br>5<br>Zero speed<br>clamp<br>13<br>Internal velocity<br>command selection 2                         | 4<br>Control mode<br>switching<br>12<br>Internal velocity<br>command selection 1                                                      | 3<br>CCW overtravel<br>inhibited<br>11<br>Reserved                         | 2<br>CCW overtravel<br>inhibited<br>10<br>Counter cleared                         | Data L<br>Data H<br>Error code<br>checksum                                                                               | 2<br>0<br>Servo-ON<br>8<br>Reserved                        |
| Fror code<br>bit7<br>0 : Normal<br>1 : Error<br>Data<br>bit7<br>Reserved<br>bit15<br>Reserved                               | 6<br>Command dividing/<br>multiplier switching<br>14<br>Reserved                   | 5<br>Command error<br>5<br>Zero speed<br>clamp<br>13<br>Internal velocity<br>command selection 2                         | checksum<br>checksum<br>4<br>Control mode<br>switching<br>12<br>Internal velocity<br>command selection 1                              | 2<br>3<br>CCW overtravel<br>inhibited<br>11<br>Reserved                    | 2<br>CCW overtravel<br>inhibited<br>10<br>Counter cleared                         | Data L<br>Data L<br>Data H<br>Error code<br>checksum<br>1<br>1<br>Alarm cleared<br>9<br>Gain switching                   | 2<br>0<br>Servo-ON<br>8<br>Reserved                        |
| rror code<br>bit7<br>0 : Normal<br>1 : Error<br>ata<br>bit7<br>Reserved<br>bit15<br>Reserved<br>bit23<br>Reserved           | 6<br>Command dividing/<br>multiplier switching                                     | 5<br>Command error<br>5<br>Zero speed<br>clamp<br>13<br>Internal velocity<br>command selection 2<br>21<br>Reserved       | A<br>Checksum<br>4<br>Control mode<br>switching<br>12<br>Internal velocity<br>command selection 1<br>20<br>Reserved                   | 3<br>CCW overtravel<br>inhibited<br>11<br>Reserved<br>19<br>Reserved       | 2<br>CCW overtravel<br>inhibited<br>10<br>Counter cleared                         | Data L<br>Data L<br>Data H<br>Error code<br>checksum<br>1<br>1<br>Alarm cleared<br>9<br>Gain switching<br>17<br>Reserved | 2<br>0<br>Servo-ON<br>8<br>Reserved<br>16<br>Reserved      |
| irror code<br>bit7<br>0 : Normal<br>1 : Error<br>Data<br>bit7<br>Reserved<br>bit15<br>Reserved<br>bit23<br>Reserved         | 6<br>Command dividing/<br>multiplier switching<br>14<br>Reserved<br>22<br>Reserved | 5<br>Command error<br>5<br>Zero speed<br>clamp<br>13<br>Internal velocity<br>command selection 2<br>21<br>Reserved       | checksum<br>checksum<br>4<br>Control mode<br>switching<br>12<br>Internal velocity<br>command selection 1<br>20<br>Reserved            | 2<br>3<br>CCW overtravel<br>inhibited<br>11<br>Reserved<br>19<br>Reserved  | 2<br>CCW overtravel<br>inhibited<br>10<br>Counter cleared<br>18<br>Reserved       | Data L<br>Data L<br>Data H<br>Error code<br>checksum<br>1<br>1<br>Alarm cleared<br>9<br>Gain switching<br>17<br>Reserved | 2<br>0<br>Servo-ON<br>8<br>Reserved<br>16<br>Reserved      |
| rror code<br>bit7<br>0 : Normal<br>1 : Error<br>Data<br>bit7<br>Reserved<br>bit15<br>Reserved<br>bit23<br>Reserved<br>bit23 | 6<br>Command dividing/<br>multiplier switching<br>14<br>Reserved<br>22<br>Reserved | 5<br>Command error<br>5<br>Zero speed<br>clamp<br>13<br>Internal velocity<br>command selection 2<br>21<br>Reserved<br>29 | checksum<br>checksum<br>4<br>4<br>Control mode<br>switching<br>12<br>Internal velocity<br>command selection 1<br>20<br>Reserved<br>28 | 3<br>CCW overtravel<br>inhibited<br>11<br>Reserved<br>19<br>Reserved<br>27 | 2<br>CCW overtravel<br>inhibited<br>10<br>Counter cleared<br>18<br>Reserved<br>26 | Data L<br>Data L<br>Data H<br>Error code<br>checksum<br>1<br>1<br>Alarm cleared<br>9<br>Gain switching<br>17<br>Reserved | 2<br>0<br>0<br>Servo-ON<br>8<br>Reserved<br>16<br>Reserved |

### [Reference]

| command<br>2            | mode<br>8              | Readout of o            | utput signal           |                       |                  |             |                    |      |                  |             |
|-------------------------|------------------------|-------------------------|------------------------|-----------------------|------------------|-------------|--------------------|------|------------------|-------------|
|                         |                        | F                       | Received data          |                       |                  | _           |                    | Tr   | ansmitted dat    | a           |
|                         |                        |                         | 0                      |                       |                  | L L         |                    |      | 7                |             |
|                         | -                      |                         | axis                   |                       | _                | ŀ           |                    |      | axis             |             |
|                         | -                      | 8                       | 2                      | 2                     | -                | ŀ           | 8                  |      |                  | 2           |
|                         | L                      |                         | Checksum               |                       |                  | -           |                    |      | Data             |             |
| Warning data            |                        |                         |                        |                       |                  | ļ           |                    |      | Data H           |             |
| bit7 Overloa            | d                      |                         |                        |                       |                  | ŀ           |                    |      | arning data      | <u>L</u>    |
| bit5 Over-ree           | generation             |                         |                        |                       |                  | ŀ           |                    |      | Error code       |             |
| bit0 Battery            | 5                      |                         |                        |                       |                  | ŀ           |                    |      | checksum         |             |
| Error code              |                        |                         |                        |                       |                  | L           |                    |      |                  |             |
| bit7                    | 6                      | 5                       | 4                      | 3                     |                  | 1           | 2                  |      | 1                | 0           |
| 0 : Normal<br>1 : Error |                        | Command error           |                        |                       |                  |             |                    |      |                  |             |
| Data                    |                        | -                       |                        |                       |                  |             |                    |      |                  |             |
| bit7                    | 6                      | 5                       | 4                      | 3                     |                  | T           | 2                  |      | 1                | 0           |
| Reserved                | Reserved               | Torque being<br>limited | Zero speed<br>detected | Electrom<br>brake rel | agnetic<br>eased | Posi<br>com | itioning<br>pleted | Serv | /o alarm         | Servo ready |
| 1.114.5                 | 1 44                   | 1 42                    | 10                     |                       |                  |             | 4.0                | 1    |                  |             |
| DIT15<br>Recorved       | 14<br>Reconved         | 13<br>Dynamic brako     | 12<br>Recorved         | Bosonvor              | 4                | Bos         | 10<br>on/od        | Sno  | 9<br>od achiovod | Bosonvod    |
| Reserved                | neserveu               | activated               | neserved               | neserved              |                  | Ties        | erveu              | Ope  |                  | neserveu    |
| bit23                   | 22                     | 21                      | 20                     | 19                    | )                | 1           | 18                 | 1    | 17               | 16          |
| Reserved                | Reserved               | Reserved                | Reserved               | Reserved              | 1                | Res         | erved              | Res  | erved            | Reserved    |
| hit31                   | 31                     | 20                      | 28                     | 2                     | 7                | 1           | 26                 |      | 25               | 24          |
| Reserved                | Reserved               | Reserved                | Reserved               | Reserved              | 1                | Res         | erved              | Res  | erved            | Reserved    |
| The following           | I<br>ng table shows ti | he relation betwe       | en each signal a       | I<br>Ind opera        | tion.            | 1           |                    |      |                  |             |
|                         | Signal                 |                         | 0                      |                       |                  | 1           |                    |      |                  |             |
| S                       | Servo ready            | r                       | not Ready              |                       | S                | Servo       | ready              |      |                  |             |
| S S                     | Servo alarm            | Nor                     | mal condition          |                       | Abno             | ormal       | condition          |      |                  |             |
|                         | ioning completed       | Positioni               | ng not completed       |                       | ositionir        | ng bei      | ing complete       | d    |                  |             |
|                         | gnetic brake relea     | Seu Electroma           | and not detected       |                       | Zere             | spec        | detected           | sea  |                  |             |
|                         | le being limited       |                         | not being limited      |                       | Toro             | je hei      | ing limited        |      |                  |             |
| Act                     | hieved speed           | Not a                   | chieved speed          |                       | Speed            | bein        | a achieved         |      |                  |             |
| Dynami                  | ic brake activated     | Dynami                  | c brake released       | Dyi                   | namic b          | rake        | being activat      | ted  |                  |             |
|                         |                        |                         |                        |                       |                  |             |                    |      |                  |             |

| command<br>2            | mode<br>9       | Readout of c       | urrent speed/tor   | que/deviation c   | ounter   |                |    |  |
|-------------------------|-----------------|--------------------|--------------------|-------------------|----------|----------------|----|--|
|                         |                 | R                  | eceived data       |                   |          | Transmitted da | ta |  |
|                         |                 |                    | 0                  |                   |          | 9              |    |  |
|                         |                 |                    | axis               |                   |          | axis           |    |  |
|                         |                 | 9                  | 2                  | 2                 | 9        |                | 2  |  |
|                         |                 |                    | checksum           |                   |          | Data L         |    |  |
|                         |                 |                    |                    |                   |          | (Speed) H      |    |  |
|                         |                 |                    |                    |                   |          | DataL          |    |  |
|                         |                 |                    |                    |                   |          | (Torque) H     |    |  |
|                         |                 |                    |                    |                   |          | DataL          |    |  |
|                         |                 |                    |                    |                   |          | (Devietier)    |    |  |
|                         |                 |                    |                    |                   |          | (Deviation) H  |    |  |
|                         |                 |                    |                    |                   |          | ehookoum       |    |  |
| Error code              |                 |                    |                    |                   |          | CHECKSUIII     |    |  |
| bit7                    | 6               | 5                  | 4                  | 3                 | 2        | 1              | 0  |  |
| 0 : Normal<br>1 : Error |                 | Command error      |                    |                   |          |                |    |  |
| The speed               | and torque outp | ut values are 16 t | bits and deviatior | n output value is | 32 bits. |                |    |  |

The unit and sign of output data are same for command Nos. 24, 25, and 26.

|                 |   | R             | eceived data |   |              | Transmitted   | data |  |
|-----------------|---|---------------|--------------|---|--------------|---------------|------|--|
|                 |   |               | 0            |   |              | 0Dh           |      |  |
|                 |   |               | axis         |   |              | axis          |      |  |
|                 |   | A             | 2            | 2 | A            |               | 2    |  |
|                 |   |               | checksum     |   | Control mode |               |      |  |
|                 |   |               |              |   |              | Status        |      |  |
|                 |   |               |              |   |              | Input signal  | L    |  |
|                 |   |               |              |   |              | Input signal  | <br> |  |
|                 |   |               |              |   |              | Output signal | al L |  |
|                 |   |               |              |   |              |               |      |  |
|                 |   |               |              |   |              | Output sign   | al H |  |
|                 |   |               |              |   |              | Warning da    | ta_L |  |
|                 |   |               |              |   |              | Warning dat   | ta H |  |
|                 |   |               |              |   |              | Error cod     | е    |  |
|                 |   |               |              |   |              | checksur      | n    |  |
| or code         | 6 | 5             | 4            | 2 | 2            | 1             |      |  |
| Normal<br>Error | 0 | Command error | 4            | 5 | ۷            |               | 0    |  |

#### [Reference]

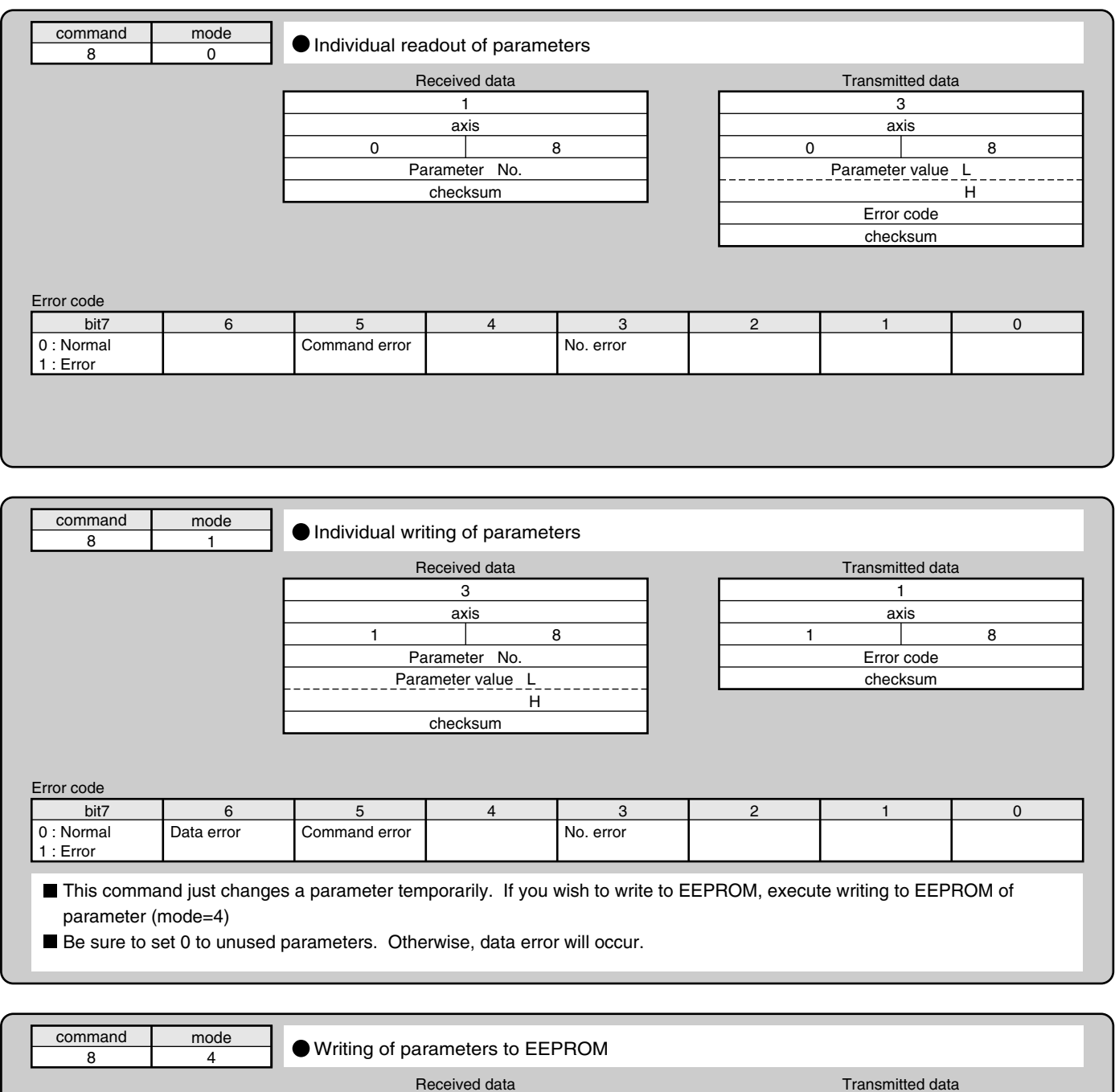

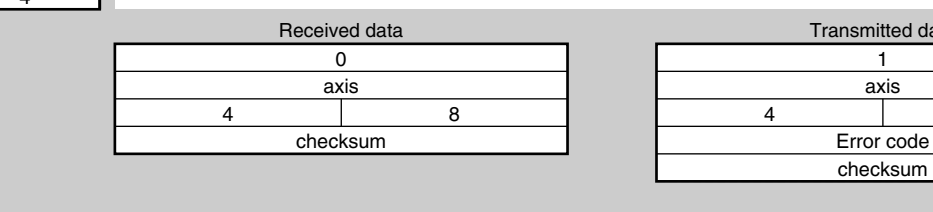

Error code

| bit7                    | 6          | 5             | 4 | 3 | 2 | 1          | 0 |
|-------------------------|------------|---------------|---|---|---|------------|---|
| 0 : Normal<br>1 : Error | Data error | Command error |   |   |   | Control LV |   |

■ This command is used to write a set parameters to EEPROM.

Transmission data will be returned after completion of EEPROM writing.

Writing to EEPROM may take approx. 5 seconds max. (if all parameters are changed).

- When writing of parameters fails, data error will occur.
- When control power supply LV is detected, control LV of error code will be returned, and parameter writing will be disabled.

8

| command                                                                                                    |                     |                                                            |                                                                                       |                                                                                                    |            |                        |                |
|----------------------------------------------------------------------------------------------------|---------------------|------------------------------------------------------------|---------------------------------------------------------------------------------------|----------------------------------------------------------------------------------------------------|------------|------------------------|----------------|
| o                                                                                                    | mode                | Readout of c                                               | urrent alarm da                                                                       | ita                                                                                                    |            |                        |                |
| 9                                                                                                    | 0                   | - ····                                                     | local und data                                                                        |                                                                                                    |            | Transmitted dat        | -              |
|                                                                                                    |                     |                                                            |                                                                                       |                                                                                                    |            | 2                      | a              |
|                                                                                                    |                     |                                                            | axis                                                                                  |                                                                                                    |            | axis                   |                |
|                                                                                                    |                     | 0                                                          |                                                                                       | 9                                                                                                    | 0          |                        | 9              |
|                                                                                                    |                     |                                                            | checksum                                                                              |                                                                                                    | _          | Alarm No.              |                |
|                                                                                                    |                     |                                                            |                                                                                       |                                                                                                    |            | Error code             |                |
|                                                                                                    |                     |                                                            |                                                                                       |                                                                                                    |            | checksum               |                |
|                                                                                                    |                     |                                                            |                                                                                       |                                                                                                    |            |                        |                |
|                                                                                                    |                     |                                                            |                                                                                       |                                                                                                    |            |                        |                |
| Error code                                                                                                    | 6                   | 5                                                          | 4                                                                                     | 2                                                                                                    | 2          | 1                      | 0              |
| 0 : Normal                                                                                                    | 0                   | Command error                                              | 4                                                                                     | 5                                                                                                    | ۷          | 1                      | 0              |
| 1 : Error                                                                                                    |                     |                                                            |                                                                                       |                                                                                                    |            |                        |                |
| Alarm No is                                                                                                    | 0 when no ala       | arm is generated                                           |                                                                                       |                                                                                                    |            |                        |                |
| (Befer to "D                                                                                                    | etails of Protec    | tive Function" on F                                        | Page 145.)                                                                            |                                                                                                    |            |                        |                |
| (                                                                                                    |                     |                                                            | age i loi)                                                                            |                                                                                                    |            |                        |                |
|                                                                                                    |                     |                                                            |                                                                                       |                                                                                                    |            |                        |                |
|                                                                                                    |                     |                                                            |                                                                                       |                                                                                                    |            |                        |                |
|                                                                                                    |                     |                                                            |                                                                                       |                                                                                                    |            |                        |                |
| command                                                                                                    | mode                | Individual rea                                             | adout of alarm h                                                                      | nistory                                                                                                    |            |                        |                |
| 9                                                                                                    |                     |                                                            | local data                                                                            | ,                                                                                                    |            | Tronomitted dot        |                |
|                                                                                                    |                     |                                                            |                                                                                       |                                                                                                    |            | 3                      | a              |
|                                                                                                    |                     |                                                            | axis                                                                                  |                                                                                                    |            | axis                   |                |
|                                                                                                    |                     | 1                                                          |                                                                                       | 9                                                                                                    | 1          |                        | 9              |
|                                                                                                    |                     | <u> </u>                                                   | History No.                                                                           |                                                                                                    |            | History No.            |                |
|                                                                                                    |                     |                                                            | checksum                                                                              |                                                                                                    |            | Alarm No.              |                |
|                                                                                                    |                     |                                                            |                                                                                       |                                                                                                    |            | Error oodo             |                |
|                                                                                                    |                     |                                                            |                                                                                       |                                                                                                    | _          | Error code<br>checksum |                |
|                                                                                                    |                     |                                                            |                                                                                       |                                                                                                    |            | Error code<br>checksum |                |
|                                                                                                    |                     |                                                            |                                                                                       |                                                                                                    |            | Error code<br>checksum |                |
| Error code                                                                                                    | 6                   | 5                                                          |                                                                                       |                                                                                                    | 2          | Error code<br>checksum |                |
| Error code<br>bit7<br>0 : Normal                                                                                  | 6                   | 5<br>Command error                                         | 4                                                                                     | 3<br>No. error                                                                                                    | 2          | Error code<br>checksum | 0              |
| Error code<br>bit7<br>0 : Normal<br>1 : Error                                                                     | 6                   | 5<br>Command error                                         | 4                                                                                     | 3<br>No. error                                                                                                    | 2          | Error code<br>checksum | 0              |
| Error code<br>bit7<br>0 : Normal<br>1 : Error<br>History No.1                                                     | 6<br>to No.14 indic | 5<br>Command error<br>ate the 1st to 14th                  | 4<br>previous alarm                                                                   | 3<br>No. error<br>history, respectiv                                                                                    | 2<br>/ely. | Error code<br>checksum | 0              |
| Error code<br>bit7<br>0 : Normal<br>1 : Error<br>History No.1                                                     | 6<br>to No.14 indic | 5<br>Command error<br>cate the 1st to 14th                 | 4<br>previous alarm                                                                   | 3<br>No. error<br>history, respectiv                                                                                    | 2<br>/ely. | Error code<br>checksum | 0              |
| Error code<br>bit7<br>0 : Normal<br>1 : Error<br>History No.1                                                     | 6<br>to No.14 indic | 5<br>Command error<br>cate the 1st to 14th                 | 4<br>previous alarm                                                                   | 3<br>No. error<br>history, respectiv                                                                                    | 2<br>/ely. | Error code<br>checksum | 0              |
| Error code<br>bit7<br>0 : Normal<br>1 : Error<br>History No.1                                                     | 6<br>to No.14 indic | 5<br>Command error<br>cate the 1st to 14th                 | 4<br>n previous alarm                                                                 | 3<br>No. error<br>history, respectiv                                                                                    | 2<br>rely. | Error code<br>checksum | 0              |
| Error code<br>bit7<br>0 : Normal<br>1 : Error<br>History No.1                                                     | 6<br>to No.14 indic | 5<br>Command error<br>cate the 1st to 14th                 | 4<br>n previous alarm                                                                 | 3<br>No. error<br>history, respectiv                                                                                    | 2<br>vely. | Error code<br>checksum | 0              |
| Error code<br>bit7<br>0 : Normal<br>1 : Error<br>History No.1                                                     | 6<br>to No.14 indic | 5<br>Command error<br>cate the 1st to 14th                 | 4<br>previous alarm                                                                   | 3<br>No. error<br>history, respectiv                                                                                    | 2<br>/ely. | Error code<br>checksum | 0              |
| Error code<br>bit7<br>0 : Normal<br>1 : Error<br>History No.1                                                     | 6<br>to No.14 indic | 5<br>Command error<br>ate the 1st to 14th                  | 4<br>n previous alarm                                                                 | 3<br>No. error<br>history, respectiv                                                                                    | 2<br>/ely. | Error code<br>checksum | 0              |
| Error code<br>bit7<br>0 : Normal<br>1 : Error<br>History No.1                                                     | 6<br>to No.14 indic | 5<br>Command error<br>eate the 1st to 14th<br>Batch readou | 4<br>n previous alarm<br>ut of alarm histo                                            | 3<br>No. error<br>history, respectiv                                                                                    | 2<br>/ely. | Error code<br>checksum | 0<br>          |
| Error code<br>bit7<br>0 : Normal<br>1 : Error<br>History No.1                                                     | 6<br>to No.14 indic | 5<br>Command error<br>cate the 1st to 14th<br>Batch readou | 4<br>n previous alarm<br>it of alarm histo<br>leceived data<br>0                      | 3<br>No. error<br>history, respectiv                                                                                    | 2<br>rely. | Error code<br>checksum | 0<br>          |
| Error code<br>bit7<br>0 : Normal<br>1 : Error<br>History No.1<br>command<br>9                                     | 6<br>to No.14 indic | 5<br>Command error                                         | 4<br>n previous alarm<br>it of alarm histo<br>leceived data<br>0<br>axis              | 3<br>No. error<br>history, respectiv                                                                                    | 2<br>/ely. | Error code<br>checksum | 0<br>a         |
| Error code<br>bit7<br>0 : Normal<br>1 : Error<br>History No.1                                                     | to No.14 indic      | 5<br>Command error<br>ate the 1st to 14th<br>Batch readou  | 4<br>previous alarm<br>t of alarm histo<br>leceived data<br>0<br>axis<br>axis         | 3<br>No. error<br>history, respectiv                                                                                    | 2<br>/ely. | Error code<br>checksum | 0<br><br>a<br> |
| Error code<br>bit7<br>0 : Normal<br>1 : Error<br>History No.1                                                     | 6<br>to No.14 indic | 5<br>Command error                                         | 4<br>a previous alarm<br>ut of alarm histor<br>leceived data<br>0<br>axis<br>checksum | 3<br>No. error<br>history, respectiv                                                                                    | 2<br>/ely. | Error code<br>checksum | 0<br>a<br>9    |
| Error code<br>bit7<br>0 : Normal<br>1 : Error<br>History No.1                                                     | 6<br>to No.14 indic | 5<br>Command error                                         | 4<br>a previous alarm<br>t of alarm histo<br>teceived data<br>0<br>axis<br>checksum   | 3<br>No. error<br>history, respectiv                                                                                    | 2<br>/ely. | Error code<br>checksum | a<br>9         |
| Error code<br>bit7<br>0 : Normal<br>1 : Error<br>History No.1                                                     | 6<br>to No.14 indic | 5<br>Command error                                         | 4<br>n previous alarm<br>t of alarm histo<br>leceived data<br>0<br>axis<br>checksum   | 3<br>No. error<br>history, respectiv<br>pry<br>9<br>1st prev<br>2nd prev<br>14th prev                                   | 2<br>/ely. | Error code<br>checksum | a<br>9         |
| Error code<br>bit7<br>0 : Normal<br>1 : Error<br>History No.1                                                     | 6<br>to No.14 indic | 5<br>Command error                                         | 4<br>n previous alarm<br>at of alarm histo<br>leceived data<br>0<br>axis<br>checksum  | 3<br>No. error<br>history, respectiv<br>ory<br>9<br>1st prev<br>2nd prev<br>14th prev                                   | 2 rely.    | Error code<br>checksum | a<br>9         |
| Error code<br>bit7<br>0 : Normal<br>1 : Error<br>History No.1                                                     | 6<br>to No.14 indic | 5<br>Command error                                         | 4<br>n previous alarm<br>at of alarm histor<br>leceived data<br>0<br>axis<br>checksum | 3<br>No. error<br>history, respective<br>ory<br>9<br>1st prev<br>2nd prev<br>14th prev                                  | 2 //ely.   | Error code<br>checksum | a<br>9         |
| Error code<br>bit7<br>0 : Normal<br>1 : Error<br>History No.1<br>command<br>9<br>Error code<br>bit7               | 6<br>to No.14 indic | 5<br>Command error                                         | 4<br>a previous alarm<br>ut of alarm histo<br>leceived data<br>0<br>axis<br>checksum  | 3<br>No. error<br>history, respectiv<br>ory<br>9<br>1st prev<br>2nd prev<br>14th prev                                   | 2<br>/ely. | Error code<br>checksum | a<br>9<br>9    |
| Error code<br>bit7<br>0 : Normal<br>1 : Error<br>History No.1<br>command<br>9<br>Error code<br>bit7<br>0 : Normal | 6<br>to No.14 indic | 5<br>Command error                                         | 4<br>a previous alarm<br>t of alarm histo<br>teceived data<br>0<br>axis<br>checksum   | 3         No. error         history, respective         p         1st prev         2nd prev         14th prev         3 | 2<br>/ely. | Error code<br>checksum | a<br>9<br>9    |

The command is used to read 14 previous alarm events.

### [Reference]

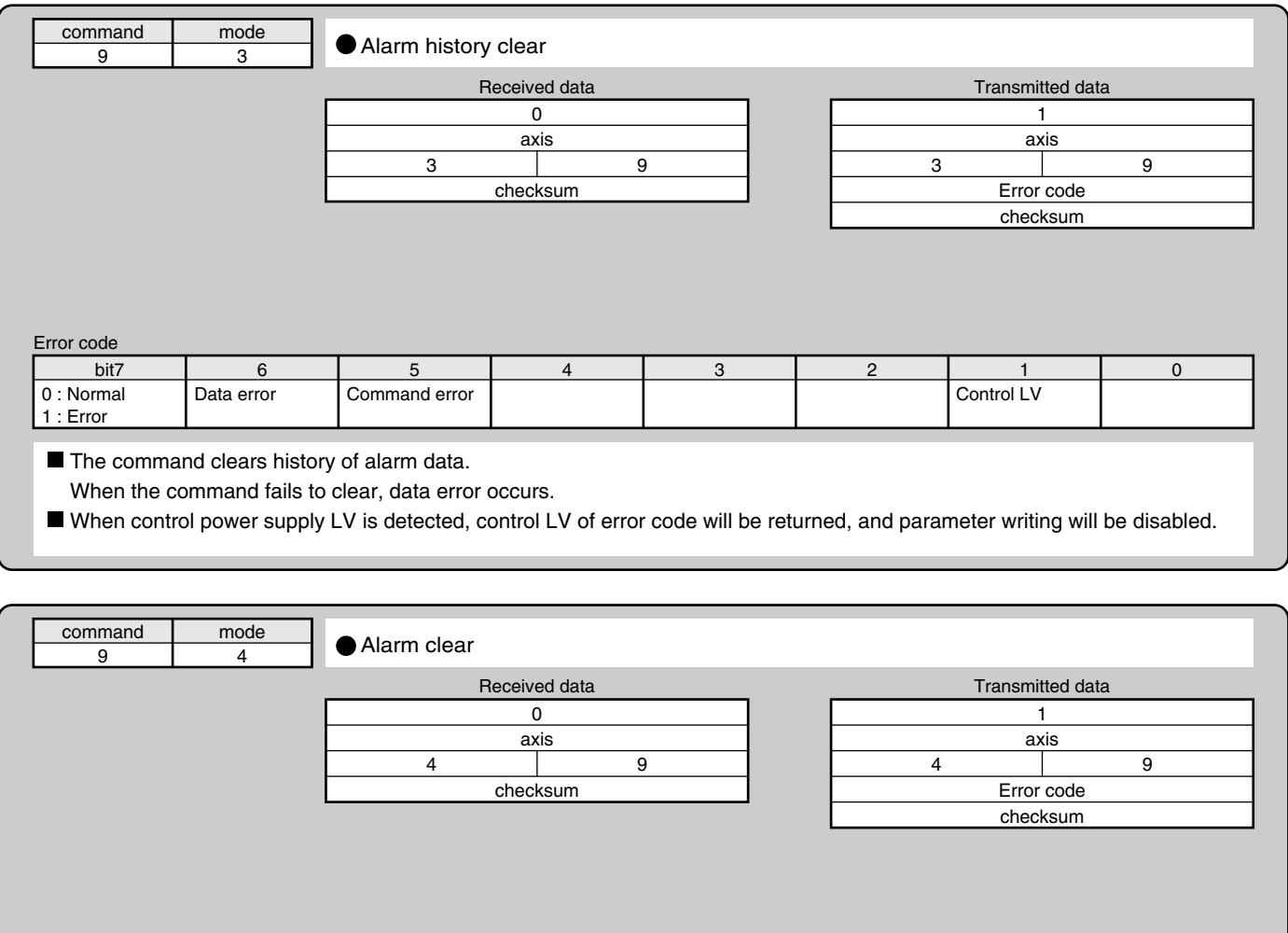

Error code

| LIIOI COUE |   |               |   |   |   |   |   |
|------------|---|---------------|---|---|---|---|---|
| bit7       | 6 | 5             | 4 | 3 | 2 | 1 | 0 |
| 0 : Normal |   | Command error |   |   |   |   |   |
| 1 : Error  |   |               |   |   |   |   |   |

This command clears the current alarm (only applicable to alarms that can be cleared).

| command                 | mode              | Individual real         | dout of user pa                    | rameters       |          |                   |        |       |                |  |
|-------------------------|-------------------|-------------------------|------------------------------------|----------------|----------|-------------------|--------|-------|----------------|--|
| В                       | 0                 | • • • • • •             |                                    |                |          |                   |        |       |                |  |
|                         | _                 | R                       | leceived data                      |                | -        | Transmitted data  |        |       |                |  |
|                         |                   | 1                       |                                    |                |          | 9                 |        |       |                |  |
|                         |                   | axis                    |                                    |                |          | axis              |        |       |                |  |
|                         |                   | 0 B                     |                                    |                |          | 0                 |        |       | В              |  |
|                         |                   | Parameter No.           |                                    |                |          | Parameter value L |        |       |                |  |
|                         |                   | checksum                |                                    |                |          | Н                 |        |       |                |  |
|                         |                   |                         |                                    |                |          | MIN value L       |        |       |                |  |
|                         |                   |                         |                                    |                |          |                   |        | H     |                |  |
|                         |                   |                         |                                    |                |          |                   | MAX va | lue L |                |  |
|                         |                   |                         |                                    |                |          |                   |        | H     | н              |  |
|                         |                   |                         |                                    |                |          | Attribute L       |        |       |                |  |
|                         |                   |                         |                                    |                |          | Н                 |        |       |                |  |
|                         |                   |                         |                                    |                |          | Error code        |        |       |                |  |
|                         |                   |                         |                                    |                |          |                   | checks | sum   |                |  |
| Attribute               | -                 |                         |                                    |                |          |                   |        |       |                |  |
| bit7                    | 6                 | 5                       | 4                                  | 3              |          | 2                 | 1      |       | 0              |  |
| Unused<br>parameter     | Display inhibited | For privileged<br>users | To be changed at<br>initialization | System related |          |                   |        |       |                |  |
| hitt                    | 14                | 10                      | 10                                 | 44             | <u> </u> | 10                | 0      |       | 0              |  |
| DILIS                   | 14                | 13                      | 12                                 |                |          | 10                | 9      |       | ð<br>Deed enly |  |
|                         |                   |                         |                                    |                |          |                   |        |       | Read only      |  |
| Error code              |                   |                         |                                    |                |          |                   |        |       |                |  |
| bit7                    | 6                 | 5                       | 4                                  | 3              |          | 2                 | 1      |       | 0              |  |
| 0 : Normal<br>1 : Error |                   | Command error           |                                    | No. error      |          |                   |        |       |                |  |

|                     |                   | F                   | Received data    |                |          | Transmitted ( | data      |  |
|---------------------|-------------------|---------------------|------------------|----------------|----------|---------------|-----------|--|
|                     | Г                 |                     |                  |                |          | 82h           |           |  |
|                     | F                 | axis                |                  |                |          | axis          |           |  |
|                     | F                 | 1                   |                  | B              | 1        |               | В         |  |
|                     |                   |                     | Page No.         |                |          | Page No       | ).        |  |
|                     |                   |                     | checksum         |                |          | Parameter val | ue_L      |  |
|                     |                   |                     |                  |                |          | (No.0)        | Н         |  |
|                     |                   |                     |                  |                |          | MIN value     | _L        |  |
|                     |                   |                     |                  |                |          | (No.0)        | Н         |  |
|                     |                   |                     |                  |                |          | MAX value     | _L        |  |
|                     |                   |                     |                  |                |          | (No.0)        | Н         |  |
|                     |                   |                     |                  |                |          | Attribute     | L         |  |
|                     |                   |                     |                  |                |          | (No.0)        | H         |  |
|                     |                   |                     |                  |                | <u> </u> | Deremeter vel |           |  |
|                     |                   |                     |                  |                |          | (No Ofb)      | ue L<br>  |  |
|                     |                   |                     |                  |                |          | MIN value     | 1         |  |
|                     |                   |                     |                  |                |          | (No.0fh)      | -=<br>H   |  |
|                     |                   |                     |                  |                |          | MAX value     | L         |  |
|                     |                   |                     |                  |                |          | (No.0fh)      | н         |  |
|                     |                   |                     |                  |                |          | Attribute     | L         |  |
|                     |                   |                     |                  |                |          | (No.0fh)      | Н         |  |
|                     |                   |                     |                  |                |          | Error code    | е         |  |
| ributo              |                   |                     |                  |                |          | checksun      | 1         |  |
| hit7                | 6                 | 5                   | 4                | 2              | 2        | 1             | 0         |  |
| nused               | Display inhibited | For privileged      | To be changed at | System related | 2        |               | 0         |  |
| arameter            |                   | users               | initialization   |                |          |               |           |  |
| bit15               | 14                | 10                  | 10               | 1 11           | 10       | 0             | 0         |  |
| DILTO               | 14                | 15                  | 12               |                | 10       | 9             | Read only |  |
| _                   |                   |                     |                  |                |          |               |           |  |
| ror code            |                   |                     |                  |                |          | I .           | 1         |  |
| bit7                | 6<br>Data orrer   | 5<br>Command arrest | 4                | 3              | 2        | 1             | 0         |  |
| : Normai<br>: Error | Data error        | Command error       |                  | No. error      |          |               |           |  |

### [Reference]

|            |                   | R             | eceived data      |           |   | Transmitted data |   |  |
|------------|-------------------|---------------|-------------------|-----------|---|------------------|---|--|
|            |                   |               | 21h               |           |   | 2                |   |  |
|            |                   |               | axis              |           |   | axis             |   |  |
|            |                   | 2             | 2 B               |           |   | 2                | В |  |
|            |                   |               | Page No.          |           |   | Page No.         |   |  |
|            |                   | PP            | arameter L        |           |   | Error code       |   |  |
|            |                   | ()<br>()      | lo.0 value) H     |           |   | checksum         |   |  |
|            | Parameter value L |               |                   |           |   |                  |   |  |
|            |                   | (No.          | (No.1 value) H    |           |   |                  |   |  |
|            |                   | <u> </u>      | ~                 |           |   |                  |   |  |
|            |                   | Para          | Parameter value L |           |   |                  |   |  |
|            |                   | (No.          | (No.0fh value) H  |           |   |                  |   |  |
|            |                   |               | cnecksum          |           |   |                  |   |  |
| Error code |                   |               |                   |           |   |                  | 1 |  |
| bit7       | 6                 | 5             | 4                 | 3         | 2 | 1                | 0 |  |
| 1 : Error  | Data error        | Command error |                   | No. error |   |                  |   |  |
|            |                   |               |                   |           |   |                  |   |  |

### **Description on Dividing/Multiplier Ratio**

Relation between Positional Resolution/Moving Speed and Command Dividing Multiplier Ratio

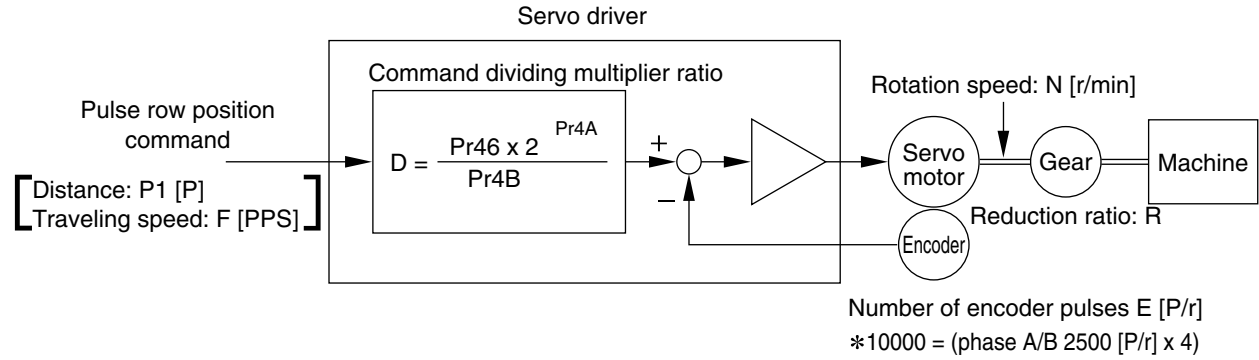

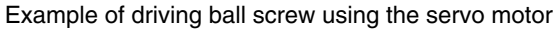

As an example of a machine, we describe a ball screw driving system below:

When lead of a ball screw is L [mm], actual distance of a ball screw M [mm] with respect to the distance command PI [P] is expressed with formula (1) below:

$$M = P1 x (D/E) x (1/R) x L .....(1)$$

Therefore, position resolution (distance DM per command pulse) is expressed by the following formula (2):

Through transformation of formula (2), a command dividing multiplier ratio D is determined by the formula (3):

 $\mathsf{D} = (\Delta \mathsf{M} \times \mathsf{E} \times \mathsf{R})/\mathsf{L}$ (3)

In addition, actual traveling speed V [mm/s] of a ball screw with respect to traveling speed command F [PPS] is expressed by formula (4), and the corresponding motor rotation speed N is determined by formula (5):

 $V = F \times (D/E) \times (1/R) \times L$  .....(4)

N = F x (D/E) x 60 .....(5)

Through transformation of formula (5), a command dividing multiplier ratio D is determined by the formula (6):

 $D = (N \times E)/(F \times 60)$  .....(6)

#### <Remarks>

- 1. Set the positional resolution ( $\Delta M$ ) at approx. 1/5 to 1/10 of the positioning accuracy ( $\Delta \varepsilon$ ), in view of mechanical errors.
- 2. Set a value from 1 to 10000 to Pr46 and Pr4B.
- 3. You can set any value depending on numerator and denominator settings. However, if you specify an extreme dividing/multiplier ratio, we cannot guarantee proper operation of the motor. We recommend that you set the dividing/multiplier ratio in the range of 1/50 to 20 times.

| 4. | 2 <sup>n</sup>  | Decimal |
|----|-----------------|---------|
|    | 2º              | 1       |
|    | 2 <sup>1</sup>  | 2       |
|    | 2 <sup>2</sup>  | 4       |
|    | 2 <sup>3</sup>  | 8       |
|    | 2 <sup>4</sup>  | 16      |
|    | 2⁵              | 32      |
|    | 2 <sup>6</sup>  | 64      |
|    | 27              | 128     |
|    | 2 <sup>8</sup>  | 256     |
|    | 2 <sup>9</sup>  | 512     |
|    | 2 <sup>10</sup> | 1024    |
|    | 2 <sup>11</sup> | 2048    |
|    | 2 <sup>12</sup> | 4096    |
|    | 2 <sup>13</sup> | 8192    |
|    | 2 <sup>14</sup> | 16384   |
|    | 2 <sup>15</sup> | 32768   |
|    | 2 <sup>16</sup> | 65536   |
|    | 2 <sup>17</sup> | 131072  |

### [Reference]

| Example                                                                                                    |                                                                                                    | Command dividing multiplier ratio $D = -\Delta M x$                                                                                                    | L Formula (3)                                                                                                    | $D = \frac{Pr46}{Pr4B} x 2^{Pr4A}$                |  |  |
|----------------------------------------------------------------------------------------------------|----------------------------------------------------------------------------------------------------|----------------------------------------------------------------------------------------------------|----------------------------------------------------------------------------------------------------|---------------------------------------------------|--|--|
| 1                                                                                                    | Lead of ball screw L = 10mm<br>Reduction ratio R=1<br>Position resolution<br>$\Delta M = 0.005$ mm<br>For the encoder of 2500 P/r<br>(E=10000P/r) | $D = \frac{0.005 \times 10000 \times 1}{10} = 5$                                                                                                    | Determine<br>parameters Pr46,<br>Pr4A and Pr4B so<br>that D=5. Consider<br>the following:<br>$D = \frac{10000 \times 2^{\circ}}{2000}$  | Pr46 = 10000<br>Pr4A = 0<br>Pr4B = 2000           |  |  |
| 2                                                                                                    | Lead of ball screw L = 20mm<br>Reduction ratio R=1<br>Position resolution<br>$\Delta M = 0.005$ mm<br>For the encoder of 2500 P/r<br>(E=10000P/r) | $D = \frac{0.0005 \times 10000 \times 1}{20}$<br>= 0.25<br>D < 1  is not<br>appropriate to<br>determination of<br>the accuracy.                                                                           |                                                                                                    | D = 1 is a condition<br>of minimum<br>resolution. |  |  |
| Example                                                                                                    |                                                                                                    | Motor rotation speed (r/min) $N = F \times \frac{D}{E} \times 60$ Formula (5)                                                                                                    |                                                                                                    |                                                   |  |  |
| Lead of ball screw L= 20mm<br>Reduction ratio R=1<br>Position resolution<br>$\Delta M = 0.005mm$<br>Line driver pulse input<br>500 kpps<br>For the encoder of 2500 P/r   |                                                                                                    | $D = \frac{0.005 \times 10000 \times 1}{20} \dots \text{ Formula (3)}$<br>= 25<br>N = 500000-x $\frac{2.5}{10000} \times 60 \dots \text{ Formula (5)}$<br>= 7500<br>Thus, motor specification is not met. |                                                                                                    |                                                   |  |  |
| To make motor rotation speed<br>3000 r/min under the same<br>condition as above, with lead of<br>ball screw of L = 20 mm and the<br>line driver pulse input of 500 kpps. |                                                                                                    | Command dividing<br>multiplier ratio $D = \frac{N \times F}{F \times 6}$                                                                                                    | $D = \frac{Pr46 x 2^{Pr4A}}{Pr4B}$                                                                                                    |                                                   |  |  |
|                                                                                                    |                                                                                                    | $D = \frac{3000 \times 10000}{500000 \times 60} = 1$                                                                                                    | Determine<br>parameters Pr46,<br>Pr4A and Pr4B so<br>that D=1. Consider<br>the following:<br>$D = \frac{10000 \times 2^{\circ}}{10000}$ | Pr46 = 10000<br>Pr4A = 0<br>Pr4B = 10000          |  |  |
|                                                                                                    |                                                                                                    | Then, distance per command pulse (mm) is as follows:<br>(position resolution)<br>$\Delta M = \frac{D}{E} \times \frac{1}{B} \times L = \frac{1}{10000} \times \frac{1}{1} \times 20 = 0.002 \text{mm}$    |                                                                                                    |                                                   |  |  |

### **Conformance to EC Directives/UL Standards**

#### **EC Directives**

The EC Directives apply to all such electronic products as those having specific functions and directly sold to general consumers in EU countries. These products are required to meet the EU unified standards and to be furnished with CE Marking.

However, our AC servo meet the EC Directives for Low Voltage Equipment so that the machine or equipment comprising our AC servo can meet relevant EC Directives.

#### **EMC Directives**

Our servo systems can meet EMC Directives and related standards. However, to meet these requirements, the systems must be limited with respect to configuration and other aspects, e.g. the distance between the servo driver and motor is restricted, and some special wiring conditions must be met. This means that in some cases machines and equipment comprising our servo systems may not satisfy the requirements for wiring and grounding conditions specified by the EMC Directives. Therefore, conformance to the EMC Directives (especially the requirements for emission noise and noise terminal voltage) should be examined based on the final products that include our servo drivers and servo motors.

#### Applicable Standards

| Subject   | Applicable standard |                                                             |                      |
|-----------|---------------------|-------------------------------------------------------------|----------------------|
| Motor     | IEC60034-1          |                                                             | Standards referenced |
| Motor and | EN50178             |                                                             | Directives           |
| driver    | EN55011             | Radio Disturbance Characteristics of Industrial, Scientific |                      |
|           |                     | and Medical (ISM) Radio Frequency Equipment                 |                      |
|           | EN61000-6-2         | General standards for immunity in industrial environment    |                      |
|           | - IEC61000-4-2      | Electrostatic Discharge Immunity Test                       |                      |
|           | - IEC61000-4-3      | Radio Frequency Electromagnetic Field Immunity Test         | Standards            |
|           | – IEC61000-4-4      | Electric High-Speed Transition Phenomenon - Burst Immunity  | referenced by        |
|           |                     | Test                                                        | EMC Directives       |
|           | - IEC61000-4-5      | Lightning Surge Immunity Test                               |                      |
|           | – IEC61000-4-6      | High Frequency Conduction Immunity Test                     |                      |
|           | └ IEC61000-4-11     | Instantaneous Outage - Immunity Test                        |                      |
|           |                     |                                                             |                      |

IEC: International Electrotechnical Commission

EN: Europaischen Normen

EMC: Electromagnetic Compatibility
#### **Peripheral Equipment**

#### **Environment**

The servo driver should be used under Contamination Level 2 or 1 specified by IEC60664-1 (housing the driver in an IP54 control box).

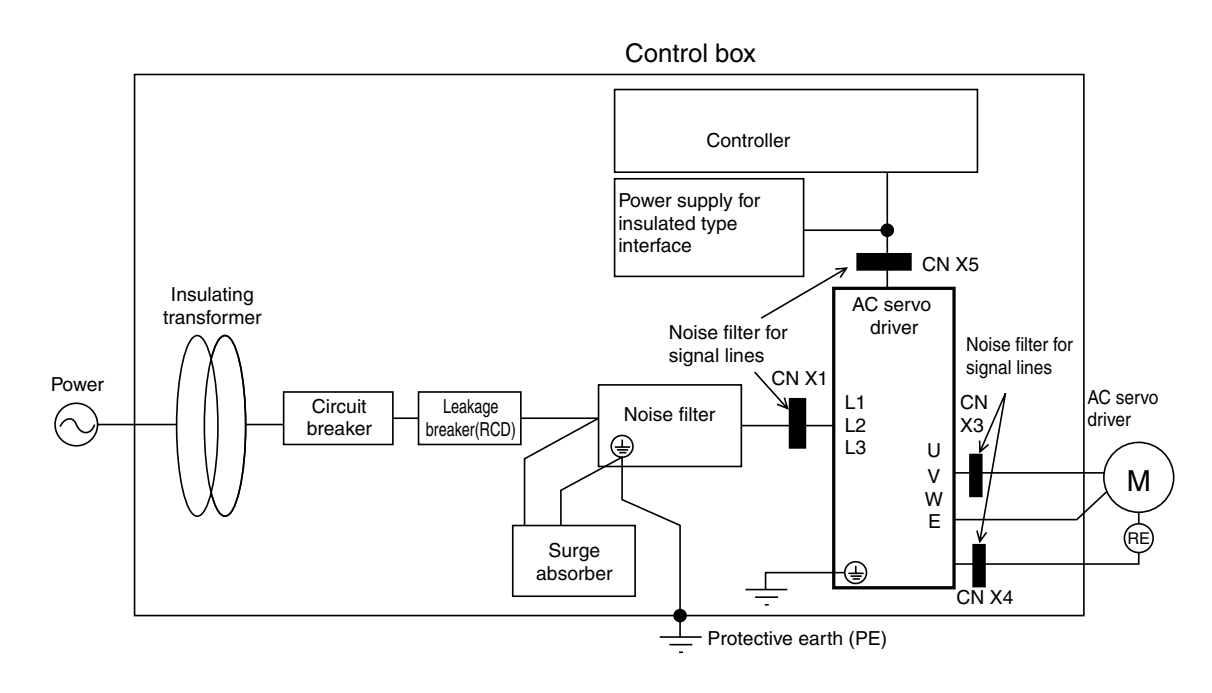

| $\sim$ |       | ١. |
|--------|-------|----|
| 1      | Dowor | l  |
| 1      | Fower | L  |

|                                      | +      | 10%                            | +      | 10%         |         |
|--------------------------------------|--------|--------------------------------|--------|-------------|---------|
| Single-phase 100V: Single-phase 100V | -      | 15 % <sup>to</sup> 115V        | -      | 15 %        | 50/60Hz |
| Single-phase 200V: Single-phase 200V | +<br>- | 10%<br>15 % <sup>to</sup> 240V | +<br>- | 10%<br>15 % | 50/60Hz |
| Three-phase 200V: Three-phase 200V   | +<br>- | 10%<br>15 % <sup>to</sup> 240V | +<br>- | 10%<br>15 % | 50/60Hz |

- Use under the environment of Over-voltage Category II specified by IEC60664-1
   In order to realize the environment of overvoltage category II, install in the power supply input unit an insulating transformer that is compliant with ICE or EN standard (EN 60742).
- (2) The power for interface should be marked CE or appropriate EN Standard type (EN60950), 12VDC to 24VDC, insulated.

#### **Circuit Breaker**

Install a circuit breaker between the power supply and noise filter. The circuit breaker should be IEC Standard and UL listed (1) marked.

# **Conformance to EC Directives/UL Standards**

#### Noise Filter

When, one set of noise filters is installed in the power unit with two or more drivers, be sure to consult with the noise filter manufacturer.

| Option Part No. | Manufacturer's part No.    | Manufacturer         |  |  |
|-----------------|----------------------------|----------------------|--|--|
|                 | 60 2SUP HUID ER 6 Okaya El |                      |  |  |
| 0 0 4 100       | 3301 -H010-L11-0           | Industries Co., Ltd. |  |  |

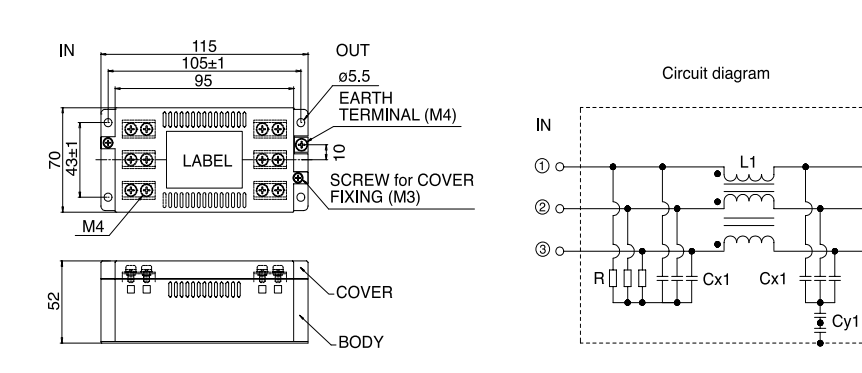

#### Surge Absorber

Install the surge absorber on the primary line of the noise filter.

#### <Note>

When conducting voltage-resistant test on the machine/equipment, remove the surge absorber. Otherwise the absorber may be damaged.

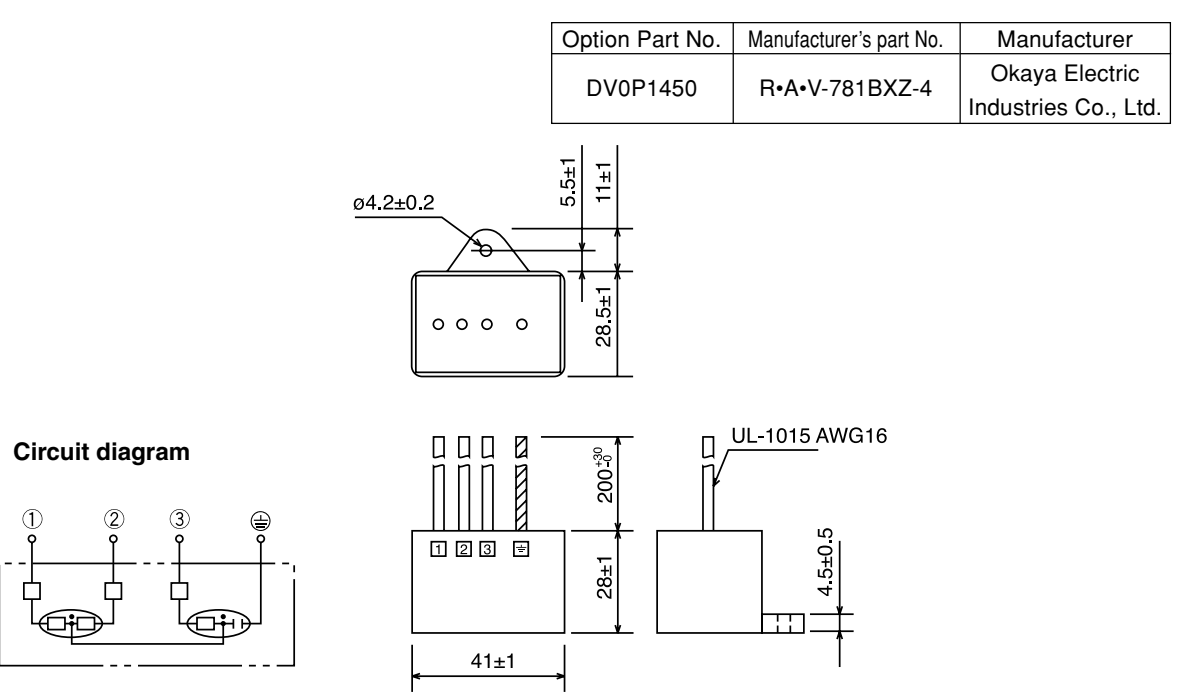

OUT

-0 🕀

-0 (5)

4

-0 6

Manufacturer

TDK Co., Ltd.

#### Noise Filter for Signal cables

Provide all the cables (power supply cable, motor cable, encoder cable, interface cable) with the noise filter for signal cable.

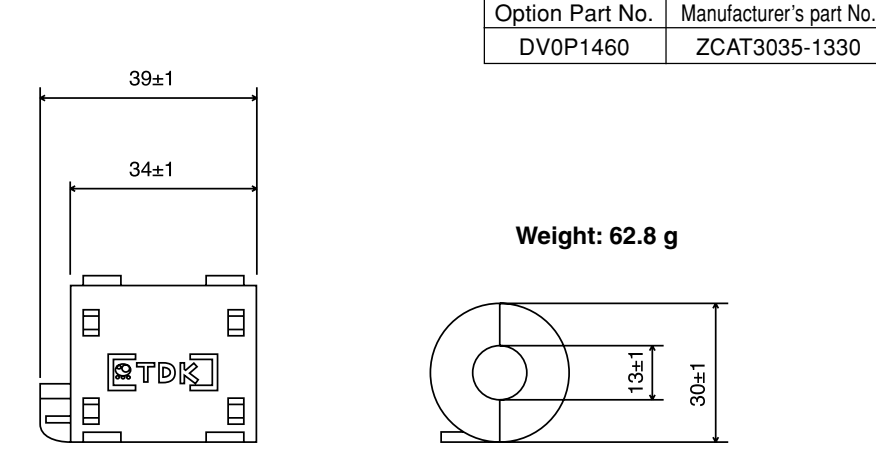

#### Grounding

- (1) Don't fail to connect the servo driver protective earth terminal () and the protective earth plate of the control panel together.
- (2) When connecting to the protective earth terminal ((=)), avoid co-clamping. Two protective earth terminals are provided.

#### (Leakage Breaker)

Connect Type-B leakage breaker (RCD) to the primary power supply of the servo driver.

#### **Driver and Peripheral Devices Applied Thereto (EC Directives)**

#### For the detail refer to "System Configuration and Wiring", Page 26.

Install the noise filters in reference to DV0P4160 (page 182).

#### Conformance to UL Standards

The noise filters conform to UL508C (File No. E164620) to satisfy the following conditions.

- (1) The servo driver should be used under Contamination Level 2 or 1 specified by IEC60664-1 (housing the driver in an IP54 control box).
- (2) Install a circuit breaker or fuse between the power supply and noise filter. The circuit breaker or fuse should be a UL listed mark ((1)) type.

The current rating of the circuit breaker or fuse should be per the table in page 26.

# **Optional Parts**

#### MINAS-E Series Table of Junction Cable by Model

| Figure No. | Motor Type       | Junction Cable                    | Part No.        |
|------------|------------------|-----------------------------------|-----------------|
|            |                  | For an encoder (2500 P/r 5 wires) |                 |
| 2-1        | MI IMA50W - 400W | Incremental                       |                 |
| 3-1        |                  | For a motor                       | MFMCAO * * OAEB |
| 4-1        |                  | For a brake                       | MFMCBO * * OGET |

#### Junction Cable for Encoder

Figure 2-1

MFECA0 \* \* 0EAM

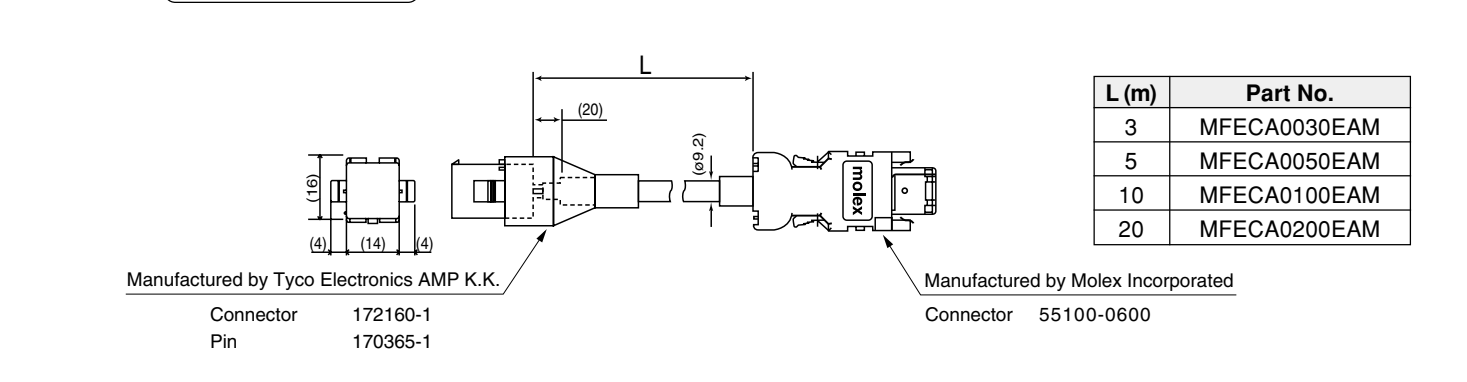

#### Junction Cable for Motors (Robotop® 600V DP)

#### Figure 3-1 MFMCA0 \* \* 0AEB

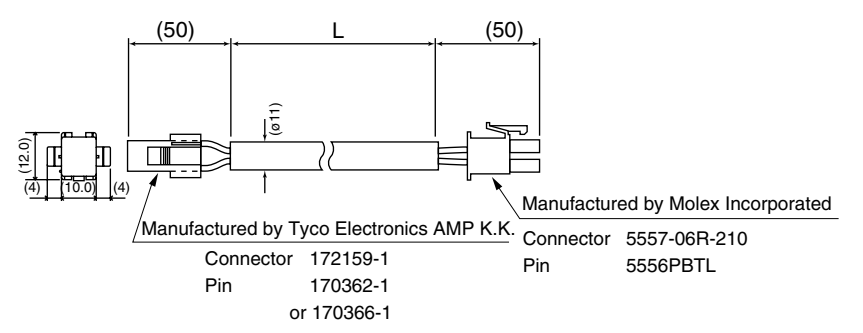

 $Robotop^{(\!R\!)}$  is a trade mark of Daiden Co., Ltd.

| L (m) | Part No.     |  |  |  |  |  |  |
|-------|--------------|--|--|--|--|--|--|
| 3     | MFMCA0030AEB |  |  |  |  |  |  |
| 5     | MFMCA0050AEB |  |  |  |  |  |  |
| 10    | MFMCA0100AEB |  |  |  |  |  |  |
| 20    | MFMCA0200AEB |  |  |  |  |  |  |

#### Junction Cable for Brakes (Robotop® 600V DP)

#### Figure 4-1 (MFMCB0 \* \* 0GET)

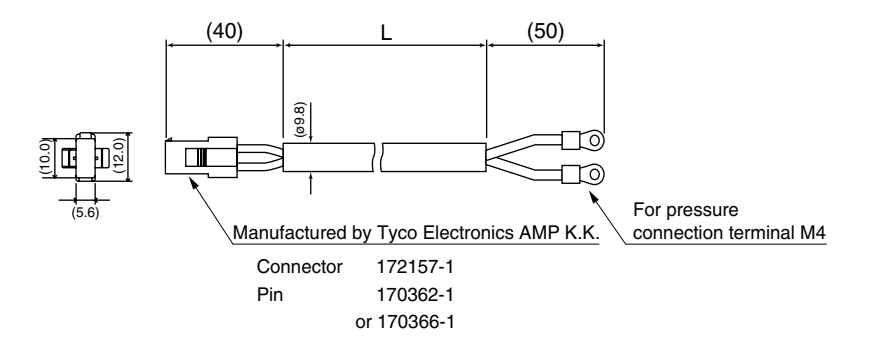

| L (m) | Part No.     |
|-------|--------------|
| 3     | MFMCB0030GET |
| 5     | MFMCB0050GET |
| 10    | MFMCB0100GET |
| 20    | MFMCB0200GET |

#### Connector Kits for Power Supply of the Driver

#### (1) Part No. DV0P2870

#### (2) Components

| Name            | Manufacturer's part No. | Number | Manufacturer             | Remarks             |
|-----------------|-------------------------|--------|--------------------------|---------------------|
| Connector (10P) | 5557-10R-210            | 1      | Malay, has a manufacture | For connector CN X1 |
| Connector Pin   | 5556PBTL                | 6      | Molex Incorporated       | (pin 10)            |

#### (3) Pin arrangement of connector for CN x 1

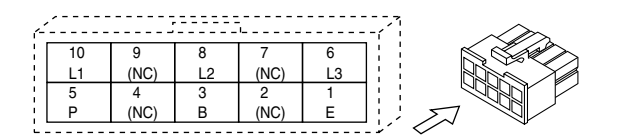

(4) Recommended manual pressure bonding tool (Customers are requested to provide it by themselves.)

| Manufacturer's part No. | Wire rod |
|-------------------------|----------|
| 57026-5000              | UL1007   |
| 57027-5000              | UL1015   |

<Cautions>

- 1. The above table shows arrangement of pins viewed from the pin inserting direction of the connector. Also check pin Nos. carved on the main body of the connector so as to avoid incorrect wiring.
- 2. For wiring and connection, refer to "System Configuration and Wiring", Wiring of Main Circuits (Page 27).
- 3. You should leave a pin labeled with (NC) unconnected.

# **Optional Parts**

#### **Connector Kits for Connection of Motor and Encoder**

Used for: MUMA 50W to 400W

Incremental 2500 pulse 5-wire

#### (1) Part No. DV0P3670

#### (2) Components

| Name           | Manufacturer's part No.        | Number | Manufacturer              | Remarks                 |
|----------------|--------------------------------|--------|---------------------------|-------------------------|
| Connector      | EE100.0000 t Malay Incorrected |        | 55100.0000                | For connector CN X4     |
| Connector      | 55100-0600                     | I      | Molex Incorporated        | (pin 6)                 |
| Connector (6P) | 172160-1                       | 1      | Manufactured by           | For junction of encoder |
| Connector pin  | 170365-1                       | 6      | Tyco Electronics AMP K.K. | cable (pin 6)           |
| Connector (4P) | 172159-1                       | 1      | Manufactured by           | For junction of motor   |
| Connector pin  | 170366-1                       | 4      | Tyco Electronics AMP K.K. | power line (pin 4)      |
| Connector (6P) | 5557-06R-210                   | 1      | Moley Incorporated        | For connector CN X3     |
| Connector pin  | 5556PBTL                       | 4      | molex molepolated         | (pin 6)                 |

#### <Note>

You may use parts of other manufacturer equivalent to the above parts for such components as connector, connector cover, etc.

(3) Pin arrangement of connector CN X4 plug

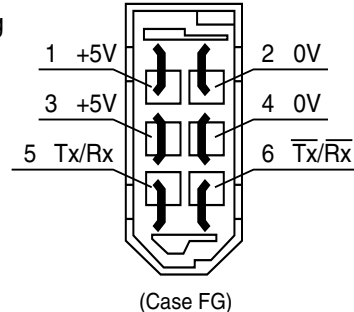

# (4) Recommended manual pressure bonding tool(A customer is requested to provide it by himself.)

| Name                             | Manufacturer's part No. | Manufacturer               | Wire rod |  |
|----------------------------------|-------------------------|----------------------------|----------|--|
| For junction of encoder cable    | 755330-1                | Tues Flastranics AMD K K   |          |  |
| For junction of motor power line | 755331-1                | TYCO Electronics AIMP K.K. | _        |  |
| Ear connector CN X2              | 57026-5000              | Moley Incorporated         | UL1007   |  |
| For connector CN X3              | 57027-5000              | Molex incorporated         | UL1015   |  |

#### <Cautions>

- 1. The above figure shows the pin arrangement viewed from the soldering side of the connector. Also check pin Nos. carved on the main body of the connector so as to avoid incorrect wiring.
- 2. Be sure to connect shield of the shielded wire to be used to the case (FG).
- 3. For wiring and connection, refer to "System Configuration and Wiring", Connector CNX4 (Page 29).

(5) Pin arrangement of connector for junction of encoder cable

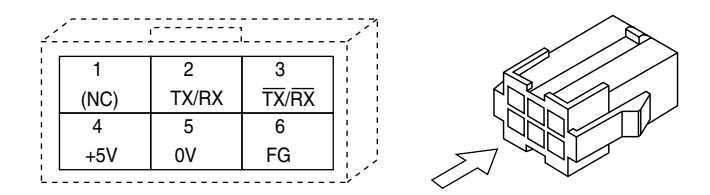

(6) Pin arrangement of connector for junction of motor power line

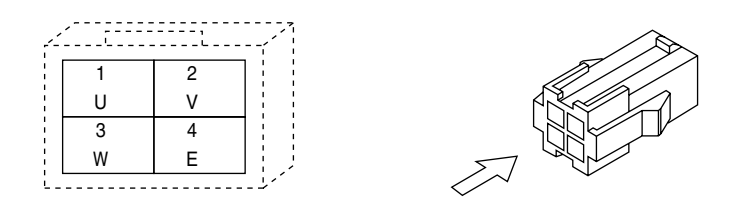

#### (7) Pin arrangement of connector for connector CN X3

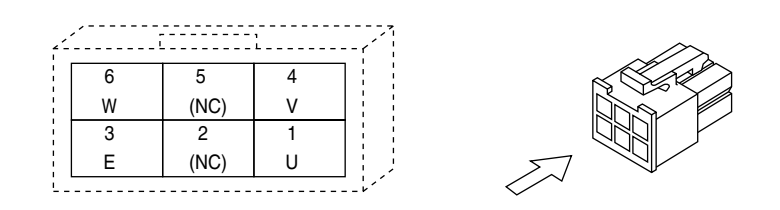

#### <Cautions>

- 1. The above table shows arrangement of pins viewed from the pin inserting direction of the connector. Also check pin Nos. carved on the main body of the connector so as to avoid incorrect wiring.
- 2. For wiring and connection, refer to "System Configuration and Wiring", Wiring of Main Circuits (Page 27).

# **Optional Parts**

#### Connector Kit for Connection with Host Controller

#### (1) Part No. DV0P0770

#### (2) Components

| Name Manufacturer's part No. |                | Number | Manufacturer        | Remarks   |  |
|------------------------------|----------------|--------|---------------------|-----------|--|
| Connector                    | 10126-3000PE   | 1      | Oursite as a OM Ltd | For CN X5 |  |
| Connector Cover              | 10326-52A0-008 | 1      | Sumitomo 3M Lta     | (Pin 26)  |  |

(3) Pin arrangement of connector X5 (pin 26) (viewed from the soldering side of the connector)

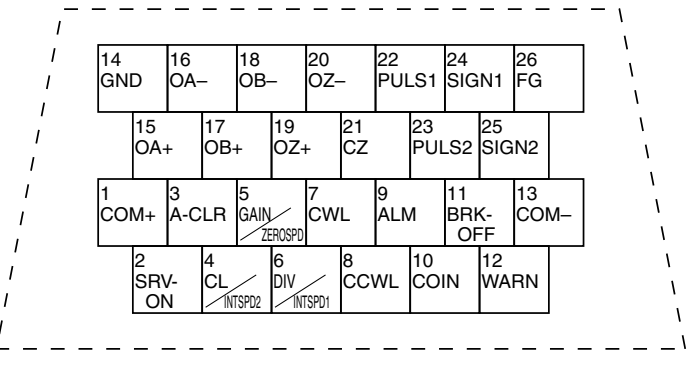

#### <Cautions>

- 1. When wiring, also check pin Nos. carved on the main body of the connector.
- 2. For codes representative of signal names in the above table or functions of signals, refer to Wiring to Connector CN X5 (Page 30, 67 and 105).

#### Interface Cable for Connection with Host Controller

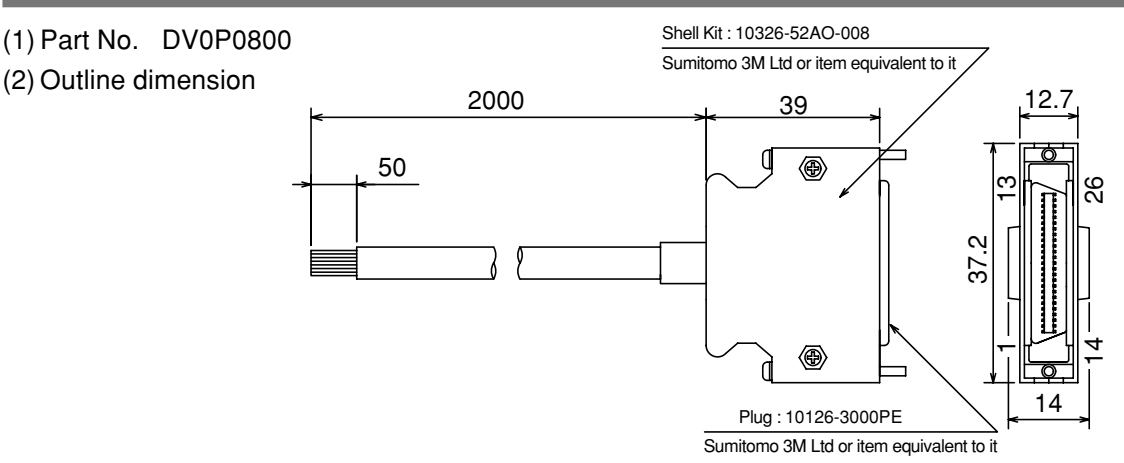

#### (3) Table of Wiring

| Pin No. | Signal Name  | Color of Core Wire | Pin No. | Signal Name | Color of Core Wire | Pin No. | Signal Name | Color of Core Wire |
|---------|--------------|--------------------|---------|-------------|--------------------|---------|-------------|--------------------|
| 1       | COM+         | Orange (red 1)     | 10      | COIN        | Pink (black 1)     | 19      | OZ+         | Pink (red 2)       |
| 2       | SRV-ON       | Orange (black 1)   | 11      | BRK-OFF     | Orange (red 2)     | 20      | OZ-         | Pink (black 2)     |
| 3       | A-CLR        | Gray (red 1)       | 12      | WARN        | Orange (black 2 )  | 21      | CZ          | Orange (red 3)     |
| 4       | CL/INTSPD2   | Gray (black 1)     | 13      | COM-        | Gray (red 2)       | 22      | PLUS1       | Gray (red 3)       |
| 5       | GAIN/ZEROSPD | White (red 1)      | 14      | GND         | Gray (black 2)     | 23      | PLUS2       | Gray (black 3)     |
| 6       | DIV/INTSPD1  | White (black 1)    | 15      | OA+         | White (red 2)      | 24      | SIGN1       | White (red 3)      |
| 7       | CWL          | Yellow (red 1)     | 16      | OA-         | White (black 2)    | 25      | SIGN2       | White (black 3)    |
| 8       | CCWL         | Yellow (black 1)   | 17      | OB+         | Yellow (red 2)     | 26      | FG          | Orange (black 3)   |
| 9       | ALM          | Pink (red 1)       | 18      | OB-         | Yellow (black 2)   |         |             |                    |

#### <Remarks>

- For example, the color of the wire, Orange (Red 1) means that the lead wire is colored in orange with one red dot mark.
- The shield of this cable is not connected with the terminal of the connector.

Please use the connector kit for connection with Host Controller when you connect the shield with FG or GND on the driver side.

#### **Communications Cable (Connection with Personal Computer)**

(1) Part No. DV0P 1960 (for DOS/V compatible machines)

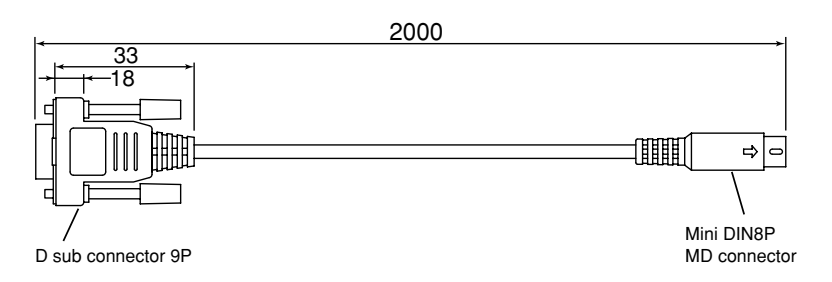

For pin arrangement of CN X6, see Page 159.

#### "PANATERM®", software for communications control

(1) Part No. DV0P4230 (Japanese version) DV0P4240 (English version)

(2) This is supplied in the form of a 3.5 inch floppy disk.

#### <Cautions>

For details on the operating environment or others, refer to the operating instructions of "PANATERM®". For information on latest version, please contact us.

#### Console

Part No. DV0P3690

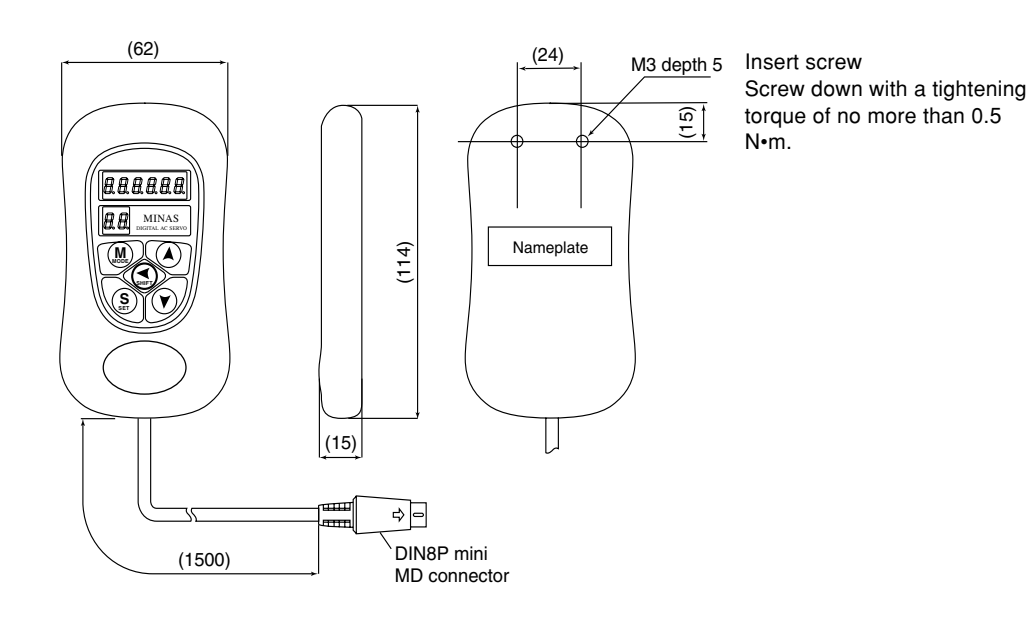

Reference

# **Optional Parts**

#### **External Regenerative Resistor**

| Part No. | Manufaatuwawia |             | Remarks     |                                  |                                       |
|----------|----------------|-------------|-------------|----------------------------------|---------------------------------------|
|          |                | Ohmia Valua | Poted Dewer | <b>Operating Temperature for</b> | (Specifications for                   |
|          | model name     | Onnic value | naleu Power | <b>Built-in Temperature Fuse</b> | the driver voltage)                   |
| DV0P2890 | 45M03          | 50 Ω        | 10W         | 130±2°C                          | For single-phase 100V                 |
| DV0P2891 | 45M03          | 100 Ω       | 10W         | 130±2°C                          | For single-phase/<br>three-phase 200V |

Manufactured by: IWAKI MUSEN KENKYUSHO CO., LTD.

#### <Note>

For safety reasons, the external regenerative resistor has a built-in temperature fuse. The built-in temperature fuse may be disconnected depending on heat dissipation conditions, range of use temperatures, supply voltage, and load variations.

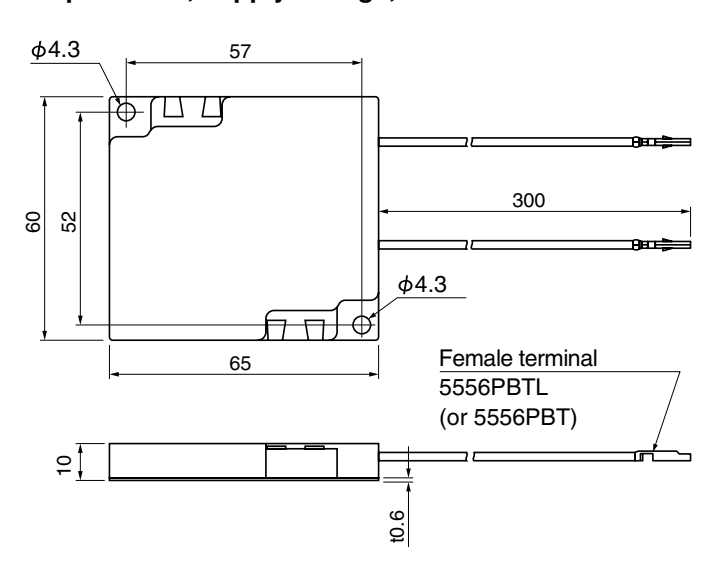

#### <Cautions>

The regenerative resistor may be hot.

Take preventive actions against a fire and burn. Do not mount the regenerative resistor in the vicinity of an inflammable object or in a place where an operator may easily touch it by hand.

#### **DIN Rail Mounting Unit**

- (1) Part No. DV0P3811
- (2) Outline Dimension

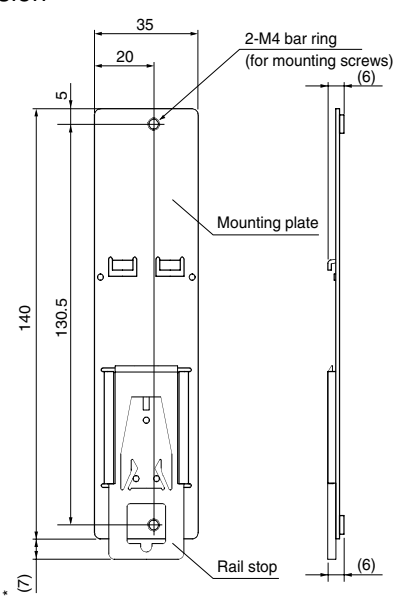

#### <Remarks>

- Two mounting screws (M4 x length 8, pan head machine screws) are supplied.
- \* When extended, the rail stopper is 10mm long.

#### <Note>

For installation and removal, refer to "Installation" of Before Use edition on Pages 18 to 19.

### [Reference]

#### Reactor

| Driver<br>Outline<br>Frame<br>Code | Voltage<br>Specification<br>for Power<br>Source of<br>Driver | Rated Output | Reactor Part No. | Figure |
|------------------------------------|--------------------------------------------------------------|--------------|------------------|--------|
|                                    | Single-<br>phase<br>100V                                     | 50 - 100W    | DV0P227          | 1      |
| MKDE                               | Single-<br>phase<br>200V                                     | 50 - 100W    |                  | 0      |
|                                    | Three-<br>phase<br>200V                                      | 50 - 200W    | DV0F220          | 2      |
|                                    | Single-<br>phase<br>100V                                     | 200W         | DV0P228          | 1      |
| MLDE                               | Single-<br>phase<br>200V                                     | 200 - 400W   |                  | 0      |
|                                    | Three-<br>phase<br>200V                                      | 400W         | 000220           | 2      |

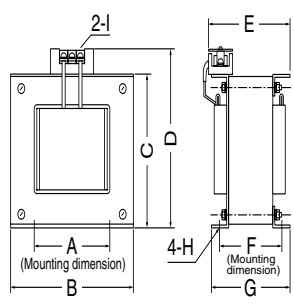

Figure 2

Figure 1

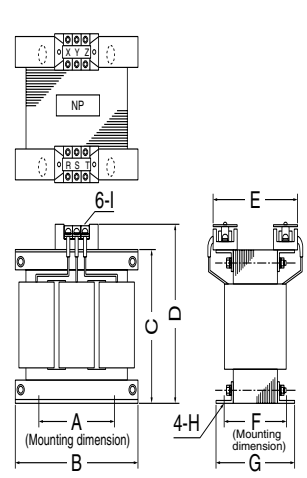

| Figure | Part No. | A  | в   | с  | D   | E   | F  | G  | н                   | Ι  | Inductance<br>(mH) | Rated<br>Current (A) |   |   |
|--------|----------|----|-----|----|-----|-----|----|----|---------------------|----|--------------------|----------------------|---|---|
| 4      | DV0P227  |    | 00  | 60 | 00  | 00  | 44 | 55 | ~ 7                 |    | 4.02               | 5                    |   |   |
| 1      | DV0P228  | 55 | 80  | 68 | 68  | 68  | 90 | 90 | 41                  | 55 | Ø7                 | IVI4                 | 2 | 8 |
| 2      | DV0P220  | 65 | 125 | 83 | 118 | 145 | 70 | 85 | Width 7 x Length 12 | M4 | 6.81               | 3                    |   |   |

- The former Agency of Natural Resources and Energy of Ministry of International Trade and Industry (present Ministry of Economy, Trade and Industry) established higher harmonics suppression guidelines in September 1994.
  - (1) Drivers rated 4kW or lower are subject to "Higher Harmonics Suppression Guidelines for Home Electric and General Purpose Appliances".
  - (2) Drivers rated over 4kW are subject to "Higher Harmonics Suppression Guidelines for High Voltage and Special Customers".
- The Ministry of Economy, Trade and Industry strongly demands manufacturers to enforce measures to curb harmonics.

In order to comply with the established regulatory level, connect a power-factor improvement reactor (L) to drivers of 4 kW or lower. For drivers of over 4kW, determine the level of harmonics according to the guideline and take a suppression measure, as appropriate.

#### <Reference>

[Harmonics Suppression Technical Guideline], JEAG 9702-1995, Japan Electric Association

[Harmonic Current Calculation Procedure for General-purpose Inverter at Special Customers], JEM-TR201-1996, Japan Electrical Manufacturers' Association

### **Recommended Parts**

#### Surge Absorber for Motor Brake

| Motor | Surge Absorber for Motor Brake       |
|-------|--------------------------------------|
|       | <ul> <li>C-5A2 or Z15D151</li> </ul> |
|       | Ishizuka Electronics Corporation     |

• The recommended parts are specified items to measure the brake release time.

#### List of Manufacturers of Peripheral Equipment

As of February 2003

| Manufacturer/Agent                   | Phone Number                             | Equipment                        |  |  |
|--------------------------------------|------------------------------------------|----------------------------------|--|--|
| Matsushita Electric Works, Ltd.      | +81-6-6908-1131                          | No-fuse breaker                  |  |  |
| Automation Controls Company          | http://www.mew.co.jp                     | Electromagnetic switch           |  |  |
|                                      |                                          | Surge absorber                   |  |  |
| IWAKI MUSEN NKENKYUSHO CO., LTD.     | +81-44-833-4311                          | Regenerative resistor            |  |  |
|                                      | http://www.iwakimusen.co.jp/             |                                  |  |  |
| Ishizuka Electronics Corporation     | +81-3-3621-2703                          |                                  |  |  |
|                                      | http://www.semitec.co.jp/                | Surge absorber for holding brake |  |  |
| Benesas Technology Corpration        | +81-6-6233-9511                          |                                  |  |  |
|                                      | http://www.renesas.com/jpn/              |                                  |  |  |
| TDK Corporation                      | +81-3-5201-7229                          | Noise filter for signal line     |  |  |
|                                      | http://www.tdk.co.jp/                    |                                  |  |  |
| Okava Electric Industries, Co. 1 td  | +81-3-3424-8120                          | Surge absorber                   |  |  |
| Okaya Liectric industries, CO., Liu. | http://www.okayatec.co.jp/               | Noise filter                     |  |  |
| Sumitomo 3M I td                     | +81-3-5716-7290                          |                                  |  |  |
|                                      | http://www.mmmco.jp                      |                                  |  |  |
| Tyco Electronics AMP K.K.            | +81-44-844-8111                          | Connector                        |  |  |
|                                      | http://www.tycoelectronics.com/japan/amp |                                  |  |  |
| Japan Molex Incorporated             | +81-462-65-2313                          |                                  |  |  |
|                                      | http://www.molex.co.jp                   |                                  |  |  |
| Daiden Co. Ltd                       | +81-3-5805-5880                          | Cable                            |  |  |
| Baldon 60., Eld.                     | http://www.dyden.co.jp                   | Cable                            |  |  |

#### Driver (Frame K)

#### Estimated Mass 0.35 kg

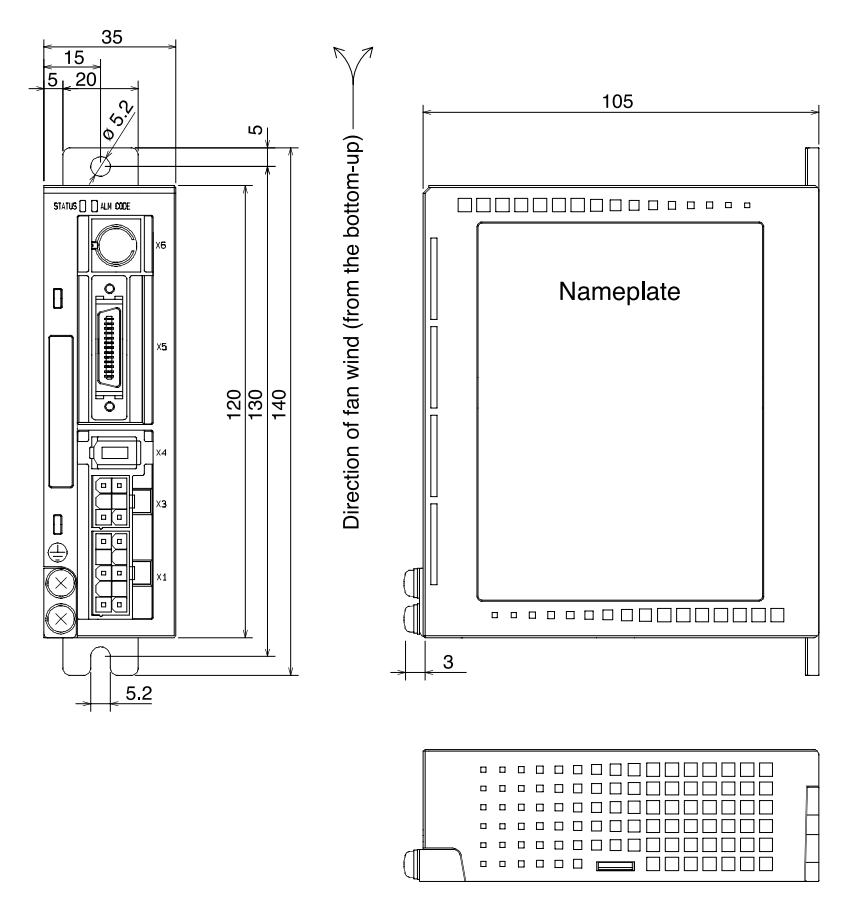

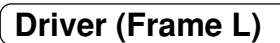

Estimated Mass 0.4 kg

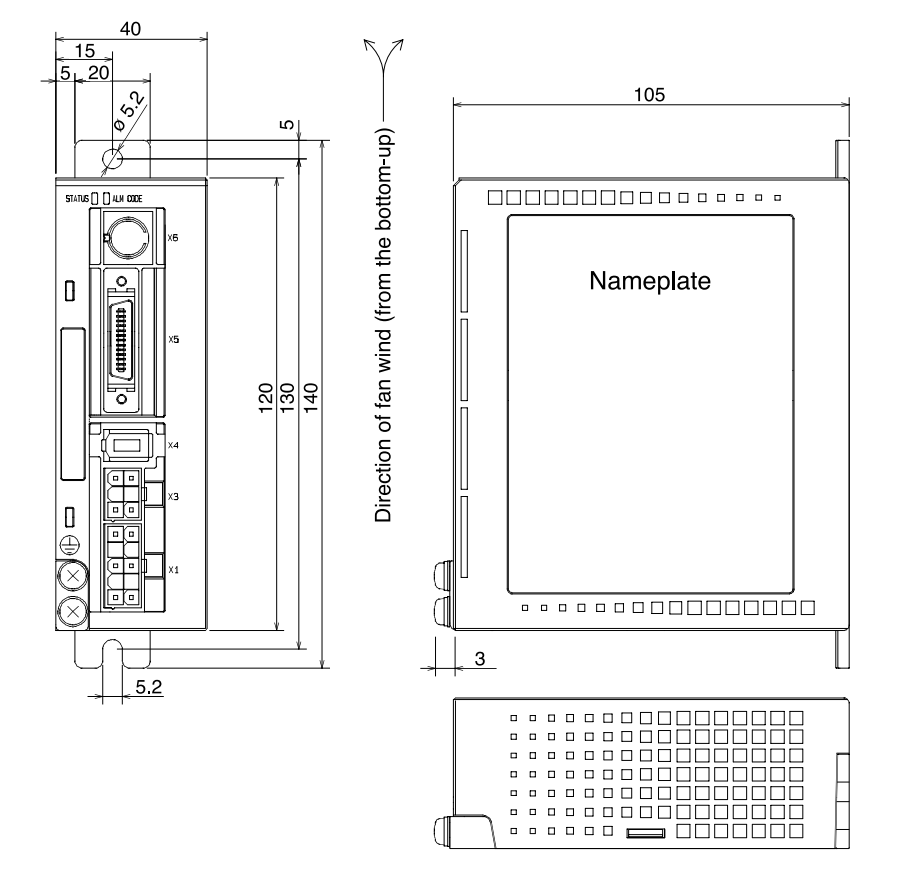

### Motor

#### MUMA Series 50W to 400W

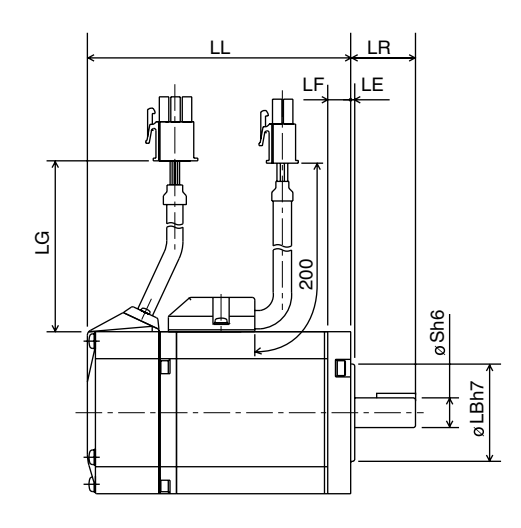

| Output     | LG    |
|------------|-------|
| 50W, 100W  | 230mm |
| 200W, 400W | 220mm |

|    |            |               |               |      |    |    |    | (   | •••••• |
|----|------------|---------------|---------------|------|----|----|----|-----|--------|
|    | _          | Model         | Output<br>(W) | LL   | s  | LB | LE | LF  | LR     |
|    | ke         | MUMA5A 🗆 P1 🗆 | 50            | 75.5 | 0  | 22 | 0  | - 7 | 04     |
|    | hout a bra | MUMA01 🗆 P1 🗆 | 100           | 92.5 | ð  |    | 2  |     | 24     |
|    |            | MUMA02 🗆 P1 🗆 | 200           | 96   | 11 | 50 | 0  |     |        |
| MA | Wit        | MUMA04 🗆 P1 🗆 | 400           | 124  | 14 |    | 3  |     | 30     |
| B  |            | MUMA5A 🗆 P1 🗆 | 50            | 107  | -  | 22 | 2  | 7   |        |
|    | brake      | MUMA01 🗆 P1 🗆 | 100           | 124  | 8  |    |    |     | 24     |
|    | /ith a     | MUMA02 🗆 P1 🗆 | 200           | 129  | 11 | 50 | 3  |     |        |
|    | 8          | MUMA04 🗆 P1 🗆 | 400           | 157  | 14 |    |    |     | 30     |

(Unit: mm)

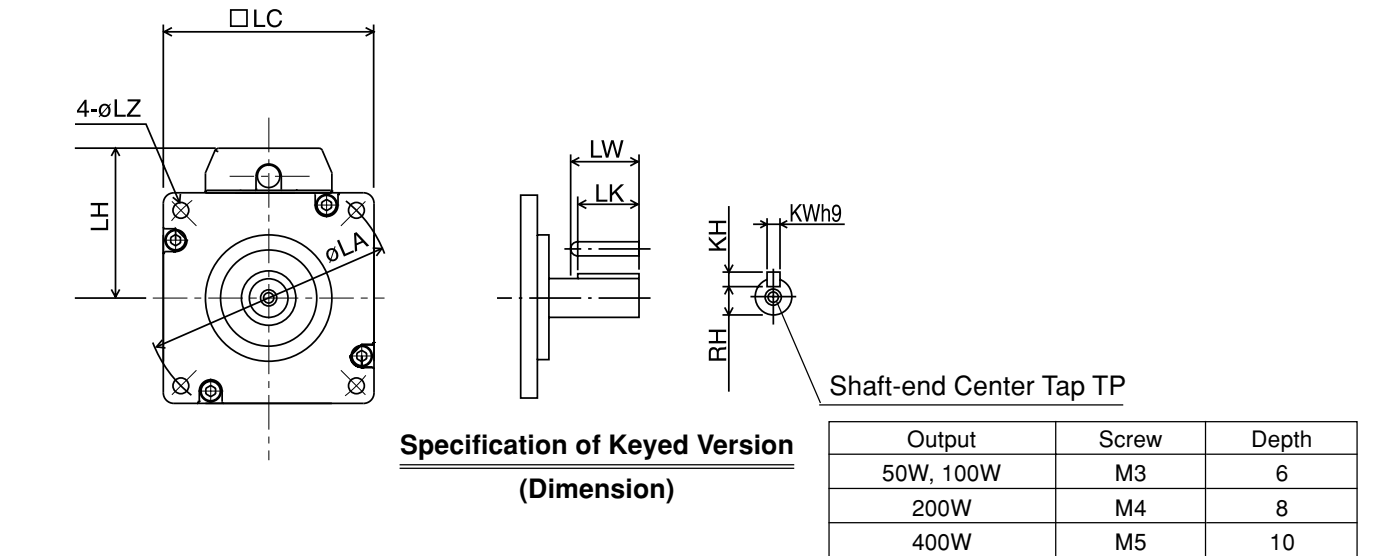

|        |         |       |       |        |    |      |     |     | (Unit: | mm)  |           |                                                                |     |      |     |     |     |     |     |    |      |   |   |     |    |      |       |
|--------|---------|-------|-------|--------|----|------|-----|-----|--------|------|-----------|----------------------------------------------------------------|-----|------|-----|-----|-----|-----|-----|----|------|---|---|-----|----|------|-------|
|        |         | LA    | LC    | LZ     | LW | LK   | ĸw  | КН  | RH     | LH   | Mass (kg) | Rotor Moment of Inertia (x10 <sup>-4</sup> kg⋅m <sup>2</sup> ) |     |      |     |     |     |     |     |    |      |   |   |     |    |      |       |
|        | (e      | 48    | 40    |        | 14 | 12.5 | 0   | 2   | 6.2    | 24   | 0.40      | 0.021                                                          |     |      |     |     |     |     |     |    |      |   |   |     |    |      |       |
|        | a bral  |       | 42    | 5.4    | 14 | 12.5 | U   | Ŭ   | 0.2    | 01   | 0.50      | 0.032                                                          |     |      |     |     |     |     |     |    |      |   |   |     |    |      |       |
|        | hout a  | 70 60 | 00 45 | 20     | 18 | 4    | 4   | 8.5 | 43     | 0.96 | 0.10      |                                                                |     |      |     |     |     |     |     |    |      |   |   |     |    |      |       |
| MA     | Wit     | 70    | 00    | 4.5    | 25 | 22.5 | 5   | 5   | 11     | -10  | 1.5       | 0.17                                                           |     |      |     |     |     |     |     |    |      |   |   |     |    |      |       |
| B      |         | 48    | 42    | 42 3.4 | 24 | 24   | 2.4 | 2.4 | 2.4    | 2.4  | 2.4       | 2.4                                                            | 2.4 | 2.4  | 2.4 | 2.4 | 2.4 | 2.4 | 2.4 | 14 | 12.5 | 3 | 3 | 6.2 | 34 | 0.60 | 0.026 |
|        | orake   | 40    | 42    |        | 14 | 12.5 | 5   | 3   | 6.2    | 34   | 0.70      | 0.036                                                          |     |      |     |     |     |     |     |    |      |   |   |     |    |      |       |
| Withat | ith a l | 70    |       |        |    |      | 20  | 18  | 4      | 4    | 8.5       | 40                                                             | 1.4 | 0.13 |     |     |     |     |     |    |      |   |   |     |    |      |       |
|        | ×       | 70    | 60    | 4.5    | 25 | 22.5 | 5   | 5   | 11     | 43   | 1.9       | 0.20                                                           |     |      |     |     |     |     |     |    |      |   |   |     |    |      |       |

### Allowable Load of Output Shaft

Ρ

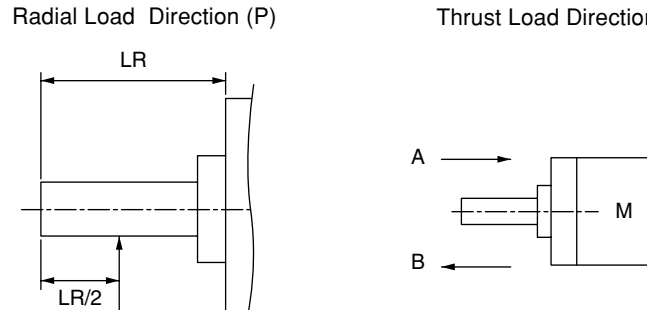

#### Thrust Load Directions (A, B)

| Unit: | Ν | (1kgf | = 5 | 9.8N) |
|-------|---|-------|-----|-------|
|-------|---|-------|-----|-------|

| Motor<br>Series |              | Wh          | en Assemb          | In Operation       |             |                 |
|-----------------|--------------|-------------|--------------------|--------------------|-------------|-----------------|
|                 | Motor Output | Padial Load | Thrus              | t Load             | Padial Load | Thrust Load     |
|                 |              |             | <b>Direction A</b> | <b>Direction B</b> |             | Directions A, B |
|                 | 50W, 100W    | 147         | 88.2               | 117.6              | 68.6        | 58.8            |
| мома            | 200W, 400W   | 392         | 147                | 196                | 245         | 98              |

#### <Remarks>

If a position of load point varies, calculate allowable radial load P (N) from distance L (mm) of a load point from mounting flange face, based on the relational expression, so that the result of calculation will be as follows:

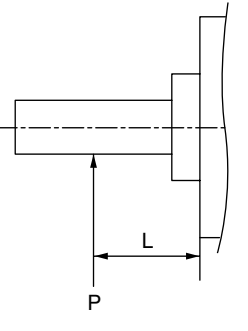

| Motor<br>Series | Motor Output | Relational Expression<br>of Load - Load Point |  |  |
|-----------------|--------------|-----------------------------------------------|--|--|
|                 |              | 1406                                          |  |  |
|                 | 5000, 10000  | L + 7.5                                       |  |  |
|                 | 00014        | 2940                                          |  |  |
| MUMA            | 2000         | $P = \frac{1}{L-3}$                           |  |  |
|                 | 400144       | 5831                                          |  |  |
|                 | 40077        | $P = \frac{1}{L + 8.8}$                       |  |  |

### Motor Characteristics (S-T Characteristics) [Reference]

- Note that motor characteristics may vary depending on whether or not there is a brake.
- The continuous torque ambient temperature characteristic shows a value when our standard flange made of aluminum (having about doubled angle of that of the motor flange) is mounted.

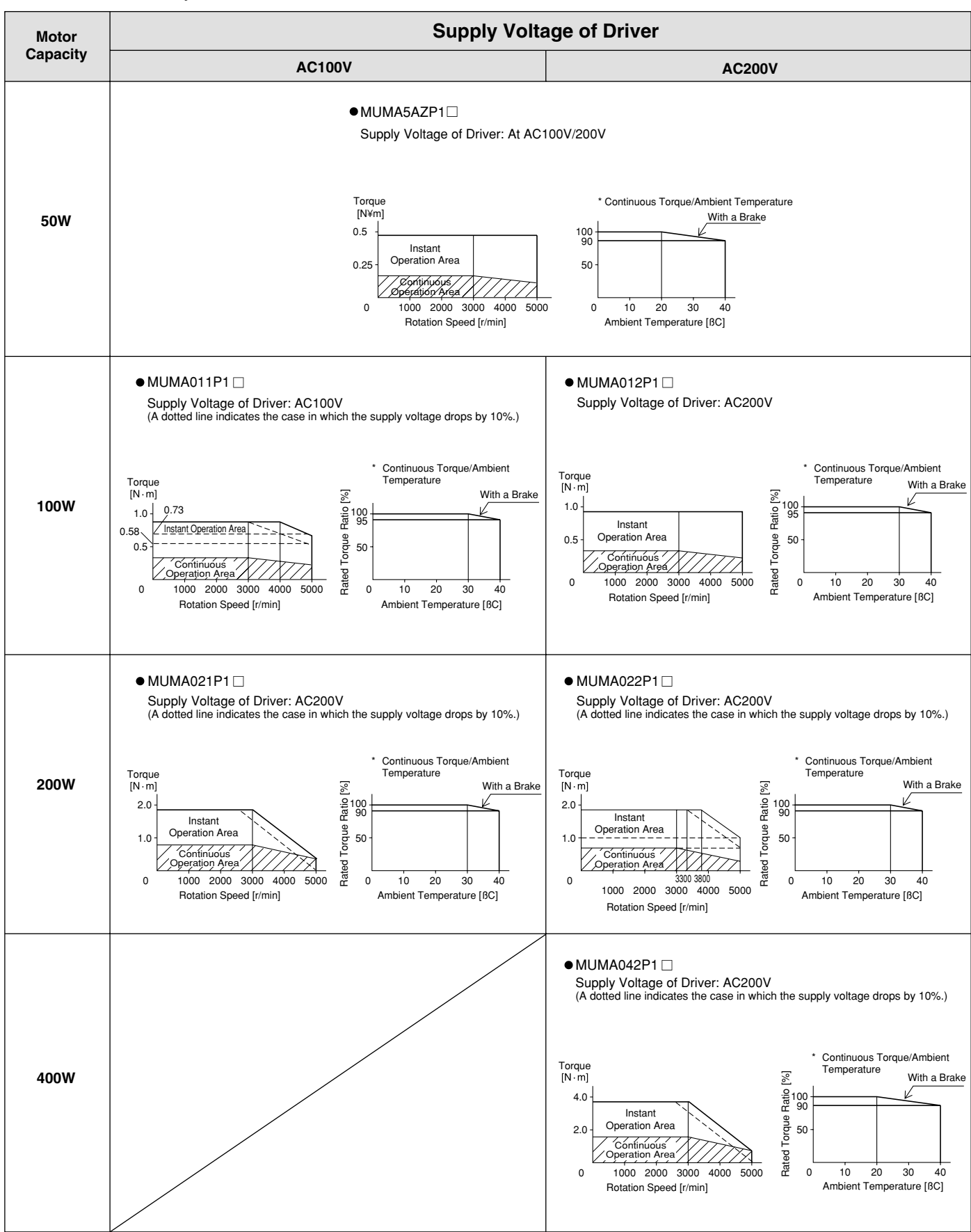

They are characteristics without an oil seal.

\* In the case of no oil seal and no brake, the rated torque ratio is 100% at ambient temperature of 40BC.

Reference

### Servo Motor with Gear

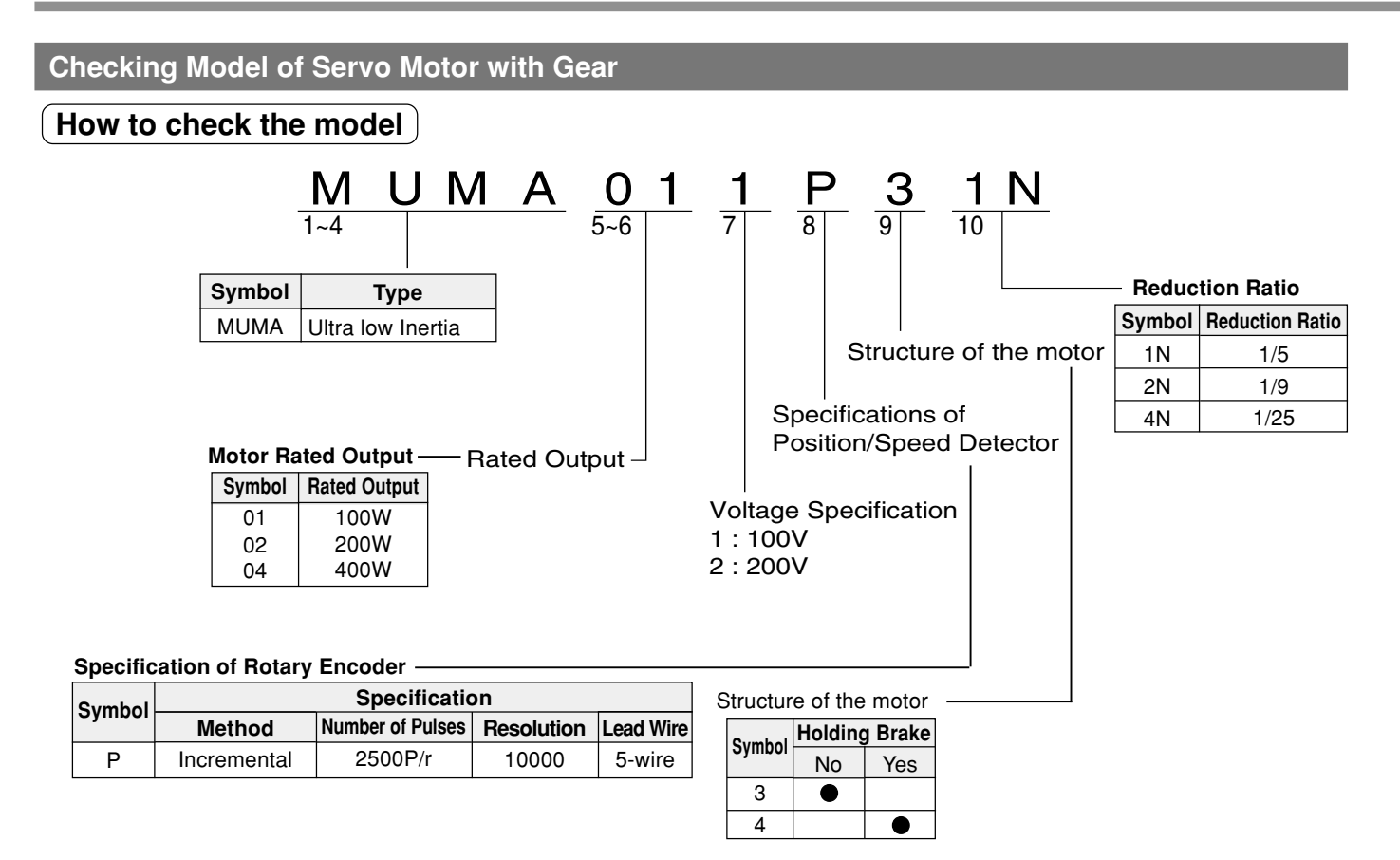

#### Check the Combination of Driver and Motor with Gear

This driver was designed for use with the motor designated by us.

Check a name of the series, rated output, voltage specification, and encoder specification of the motor you plan to use.

<Note>

#### Incremental Specification 2500 P/r

You must not use any combination other than those listed below.

|              |                    | Applicable          |                     | Applicable D         | rivers       |                |
|--------------|--------------------|---------------------|---------------------|----------------------|--------------|----------------|
| Power Supply | Motor Rated Output | Reduction Ratio 1/5 | Reduction Ratio 1/9 | Reduction Ratio 1/25 | Driver Model | Driver Frame   |
| Single Phase | 100W               | MUMA011P * 1N       | MUMA011P * 2N       | MUMA011P * 4N        | MKDET1110P   | Frame K        |
| 100V         | 200W               | MUMA021P * 1N       | MUMA021P * 2N       | MUMA021P * 4N        | MLDET2110P   | Frame L        |
| Single Dhoos | 100W               | MUMA012P * 1N       | MUMA012P * 2N       | MUMA012P * 4N        | MKDET1505P   | Frame K        |
| Single Phase | 200W               | MUMA022P * 1N       | MUMA022P * 2N       | MUMA022P * 4N        | MLDET2210P   | E              |
| 200 V        | 400W               | MUMA042P * 1N       | MUMA042P * 2N       | MUMA042P * 4N        | MLDET2510P   | Frame L        |
| Three Dhees  | 100W               | MUMA012P * 1N       | MUMA012P * 2N       | MUMA012P * 4N        | MKDET1505P   | <b>Frame</b> K |
| 200V         | 200W               | MUMA022P * 1N       | MUMA022P * 2N       | MUMA022P * 4N        | MKDET1310P   | Frame K        |
|              | 400\\              |                     |                     |                      | MLDET2310P   | - Frame L      |
|              | 40000              | MUMA042P ^ 1N       | IVIUIVIAU42P 2N     |                      | MLDET2510P   |                |

#### <Remarks>

• The mark "\*" under the model name of the applicable motors refer to the structure of motor.

# **Dimensional Outline Drawing of Motor with Gear**

### Servo Motor with Gear

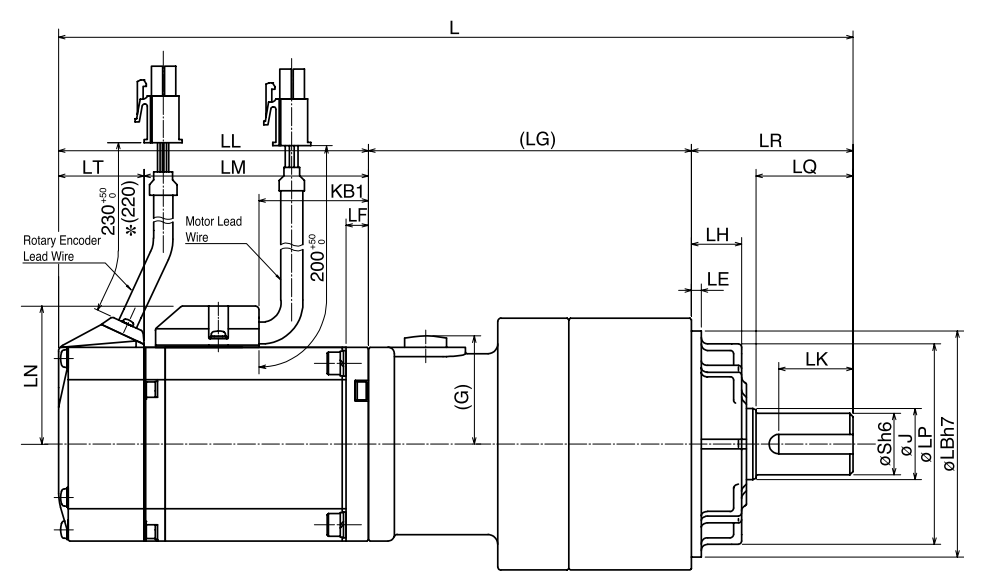

\* 220 refers to 200W or higher.

|    | [    | Model       | Motor  | Reduction | I     |         | ТМ      | ιт         | KB1   | IE   | IR | 10 | IB | 9  | IP | ТН          | Л  | (I G) | IF | (G)  |    |    |      |  |    |
|----|------|-------------|--------|-----------|-------|---------|---------|------------|-------|------|----|----|----|----|----|-------------|----|-------|----|------|----|----|------|--|----|
|    |      |             | Output | Ratio     |       |         |         | <b>L</b> 1 | KD1   |      | Ln | LQ | LD | 3  | LF | <b>L</b> 11 | J  | (LG)  | LL | (0)  |    |    |      |  |    |
|    |      | MUMA01LP31N |        | 1/5       | 192   |         |         |            |       |      | 32 | 20 | 50 | 12 | 45 | 10          | 14 | 67.5  |    |      |    |    |      |  |    |
|    |      | MUMA01□P32N | 100W   | 1/9       | -     | 92.5    | 64      | 28.5       | 38.8  |      |    |    |    |    |    |             |    |       |    | 25   |    |    |      |  |    |
|    | ke   | MUMA01□P34N |        | 1/25      | 234,5 |         |         |            |       |      | 50 | 30 | 70 | 19 | 62 | 17          | 22 | 92    |    |      |    |    |      |  |    |
|    | bra  | MUMA02□P31N |        | 1/5       | 200.5 |         | 96 69.5 |            | 34 7  |      | 32 | 20 | 50 | 12 | 45 | 10          | 14 | 72.5  | 2  |      |    |    |      |  |    |
|    | ut a | MUMA02 P32N | 200W   | 1/9       | 235.5 | 96 69.5 |         |            |       | 7    |    |    |    |    |    |             |    | 89.5  | 3  |      |    |    |      |  |    |
|    | itho | MUMA02□P34N |        | 1/25      | 246   |         | 00 F    |            | 50 20 | 20   | 70 | 10 |    | 17 | 22 | 100         |    | 04    |    |      |    |    |      |  |    |
|    | ≥    | MUMA042P31N |        | 1/5       | 262   |         |         | 20.5       |       |      | 50 | 30 | 70 | 19 | 02 | 02          | 02 | 02    | 02 | 02   | 17 | 22 | 90 F |  | 34 |
|    |      | MUMA042P32N | 400W   | 1/9       | 203   | 123.5   | 97      |            | 61.5  |      |    |    |    |    |    |             | 8  | 09.0  |    |      |    |    |      |  |    |
| MA |      | MUMA042P34N |        | 1/25      | 288.5 |         |         |            |       |      |    |    | 61 | 40 | 90 | 24          | 75 | 18    | 28 | 104  | 5  |    |      |  |    |
| B  |      | MUMA01□P41N | 100W   | 1/        |       | 1/5     | 222 F   |            |       |      |    |    | 22 | 20 | 50 | 10          | 45 | 10    | 14 | 67.5 |    |    |      |  |    |
|    |      | MUMA01□P42N |        | 1/9       | 223.5 | 124     | 95.5    | 28.5       | 38.8  | 88.8 | 52 | 20 |    | 12 | 45 | 10          | 14 | 07.5  |    | 25   |    |    |      |  |    |
|    | 6    | MUMA01□P44N |        | 1/25      | 266   |         |         |            |       |      |    | 50 | 30 | 70 | 19 | 62          | 17 | 22    | 92 |      |    |    |      |  |    |
|    | rake | MUMA02 P41N |        | 1/5       | 233.5 |         |         |            |       |      | 32 | 20 | 50 | 12 | 45 | 10          | 14 | 72.5  | 2  |      |    |    |      |  |    |
|    | a b  | MUMA02 P42N | 200W   | 1/9       | 268.5 | 129     | 102.5   |            | 34    | 7    |    |    |    |    |    |             |    | 89.5  | 3  |      |    |    |      |  |    |
|    | With | MUMA02□P44N |        | 1/25      | 279   |         |         | 00 F       |       |      | 50 | 20 | 70 | 10 | 60 | 17          | 22 | 100   |    | 24   |    |    |      |  |    |
|    |      | MUMA042P41N |        | 1/5       | 206   |         |         | 20.5       |       |      | 50 | 30 | 70 | 19 | 02 | 17          | 22 | 90 E  |    | 34   |    |    |      |  |    |
|    |      | MUMA042P42N | 400W   | 1/9       | 290   | 156.5   | 130     |            | 61.5  |      |    |    |    |    |    |             |    | 09.0  |    |      |    |    |      |  |    |
|    |      | MUMA042P44N |        | 1/25      | 321.5 |         |         |            |       |      | 61 | 40 | 90 | 24 | 75 | 18          | 28 | 104   | 5  |      |    |    |      |  |    |

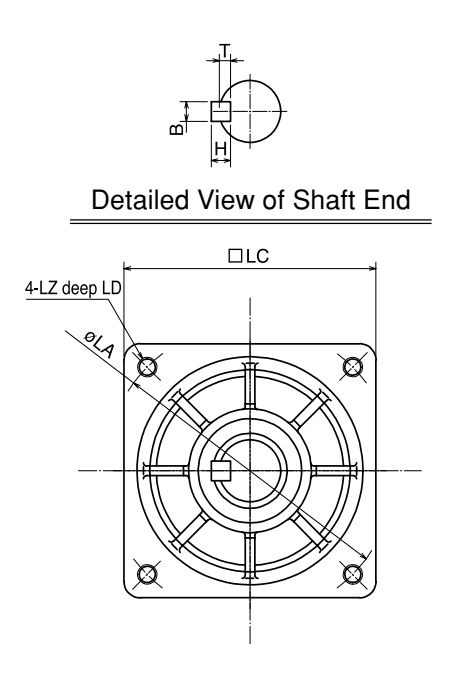

|      |       |          |      |      |    |                                                                      |     | (unit: mm) |           |                                                            |        |    |    |    |      |    |            |     |  |     |       |
|------|-------|----------|------|------|----|----------------------------------------------------------------------|-----|------------|-----------|------------------------------------------------------------|--------|----|----|----|------|----|------------|-----|--|-----|-------|
|      |       | LC       | LA   | LZ   | LD | Key Dimensions ( $\mathbf{B} \times \mathbf{H} \times \mathbf{LK}$ ) | т   | LN         | Mass (kg) | Moment of Inertia (×10 <sup>-4</sup> kg · m <sup>2</sup> ) |        |    |    |    |      |    |            |     |  |     |       |
|      |       | 50       | 00   | NAE  | 10 | 4 ~ 4 ~ 10                                                           | 0.5 |            | 1.05      | 0.072                                                      |        |    |    |    |      |    |            |     |  |     |       |
|      |       | 52       | 60   | CIVI | 12 | 4 × 4 × 16                                                           | 2.0 | 34         | 1.05      | 0.0663                                                     |        |    |    |    |      |    |            |     |  |     |       |
|      | ke    | 78       | 90   | M6   | 20 | $6 \times 6 \times 22$                                               | 3.5 |            | 2.20      | 0.0645                                                     |        |    |    |    |      |    |            |     |  |     |       |
|      | ı bra | 52       | 60   | M5   | 12 | $4 \times 4 \times 16$                                               | 2.5 |            | 1.68      | 0.218                                                      |        |    |    |    |      |    |            |     |  |     |       |
|      | ut a  |          |      |      |    |                                                                      | 2.5 | 43         | 2.66      | 0.368                                                      |        |    |    |    |      |    |            |     |  |     |       |
|      | 'itho | 78 90 M6 | 00   | MC   |    | 0 0 00                                                               |     |            |           | 0.388                                                      |        |    |    |    |      |    |            |     |  |     |       |
|      | ×     |          | 5 50 | 90   | 90 | 90                                                                   | 90  | 90         | 90        | 90                                                         | 90     | 90 | 90 | 90 | IVIO | 20 | 0 × 0 × 22 | 3.5 |  | 3.2 | 0.533 |
| MUMA |       |          |      |      |    |                                                                      | 3.2 | 0.438      |           |                                                            |        |    |    |    |      |    |            |     |  |     |       |
|      |       | 98       | 115  | M8   |    | $8 \times 7 \times 30$                                               | 4   |            | 4.7       | 0.470                                                      |        |    |    |    |      |    |            |     |  |     |       |
|      |       | 52       | 60   | МБ   | 12 | 4 × 4 × 16                                                           | 0 E |            | 1.25      | 0.076                                                      |        |    |    |    |      |    |            |     |  |     |       |
|      |       | 52       | 60   | UIS  | 12 | 4 × 4 × 10                                                           | 2.5 | 34         | 34        | 1.25                                                       | 0.0703 |    |    |    |      |    |            |     |  |     |       |
|      | е     | 78       | 90   | M6   | 20 | $6 \times 6 \times 22$                                               | 3.5 |            | 2.40      | 0.0685                                                     |        |    |    |    |      |    |            |     |  |     |       |
|      | orak  | 52       | 60   | M5   | 12 | $4 \times 4 \times 16$                                               | 2.5 |            | 2.08      | 0.248                                                      |        |    |    |    |      |    |            |     |  |     |       |
|      | n a t |          |      |      |    |                                                                      |     |            | 2.06      | 0.398                                                      |        |    |    |    |      |    |            |     |  |     |       |
|      | Witl  | 70       | 00   | Me   | 20 |                                                                      | 2 5 | 43         | 3.00      | 0.418                                                      |        |    |    |    |      |    |            |     |  |     |       |
|      |       | 78       | 90   |      |    | 0 × 0 × 22                                                           | 3.5 |            | 26        | 0.563                                                      |        |    |    |    |      |    |            |     |  |     |       |
|      |       |          |      |      |    |                                                                      |     |            | 3.6       | 0.468                                                      |        |    |    |    |      |    |            |     |  |     |       |
|      |       | 98       | 115  | M8   |    | $8 \times 7 \times 30$                                               | 4   |            | 5.1       | 0.500                                                      |        |    |    |    |      |    |            |     |  |     |       |

A value of moment of inertia is a motor shaft converted value (of the motor + speed reducer).

### Allowable Load of Output Shaft of Servo Motor with Gear

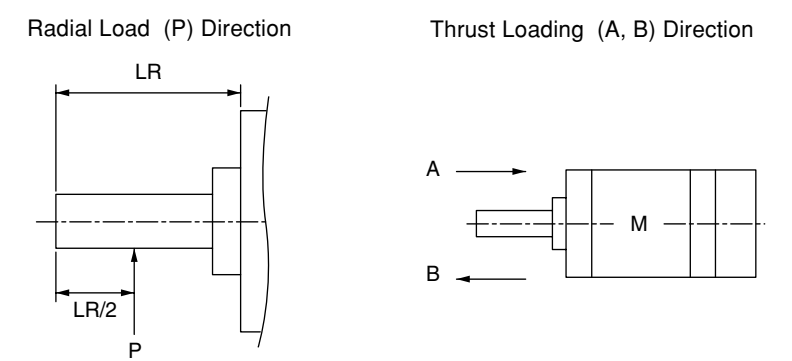

|              |            |             | Unit: N         |
|--------------|------------|-------------|-----------------|
|              |            | Shaft /     | Allowable Load  |
| Motor Output | Gear Ratio | Dedial Load | Thrust Load     |
|              | Radiai Loa |             | A, B directions |
|              | 1/5        | 490         | 245             |
| 100W         | 1/9        | 588         | 294             |
|              | 1/25       | 1670        | 833             |
|              | 1/5        | 490         | 245             |
| 200W         | 1/9        | 1180        | 588             |
|              | 1/25       | 1670        | 833             |
|              | 1/5        | 980         | 490             |
| 400W         | 1/9        | 1180        | 588             |
|              | 1/25       | 2060        | 1030            |

#### Requests Concerning Installation

- (1) Do not tap on the shaft when mounting the pulley, sprocket, etc. to the output shaft of the gear head. If you do tap on it, you may hear abnormal sound.
- (2) Give load to the pulley, sprocket, etc., so that force can act on the root of the output shaft, whenever possible.
- (3) If you plan to use a rigid coupling, ask us for information on the mounting precision and strength.
- (4) The motor has a built-in detector. If you inadvertently give excessive shock to the motor unit when coupling it with a device, the detector may be broken. Thus, assemble it carefully.

#### Characteristics of Servo Motor with Gear (S-T Characteristics)

[Reference]

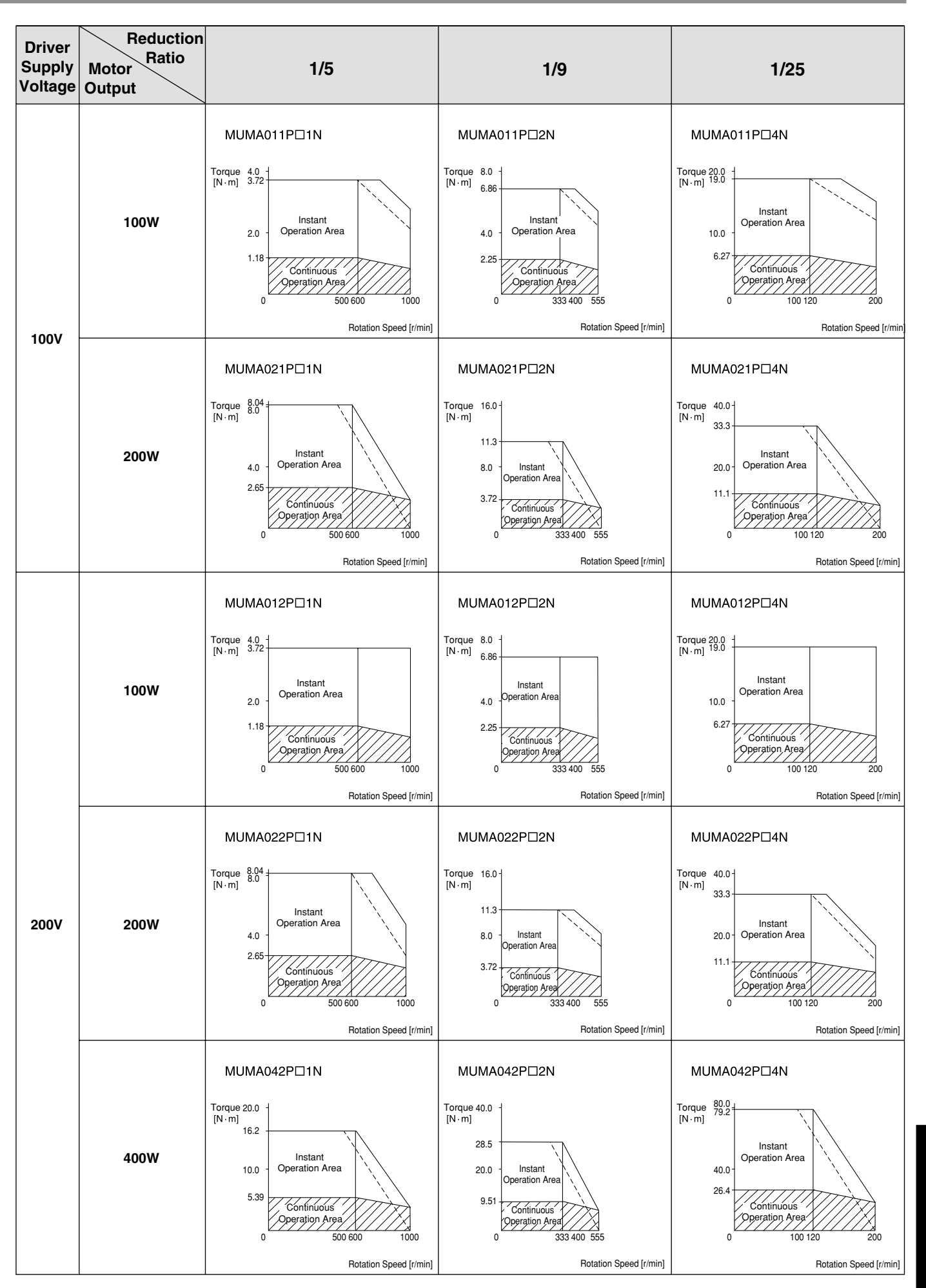

Reference

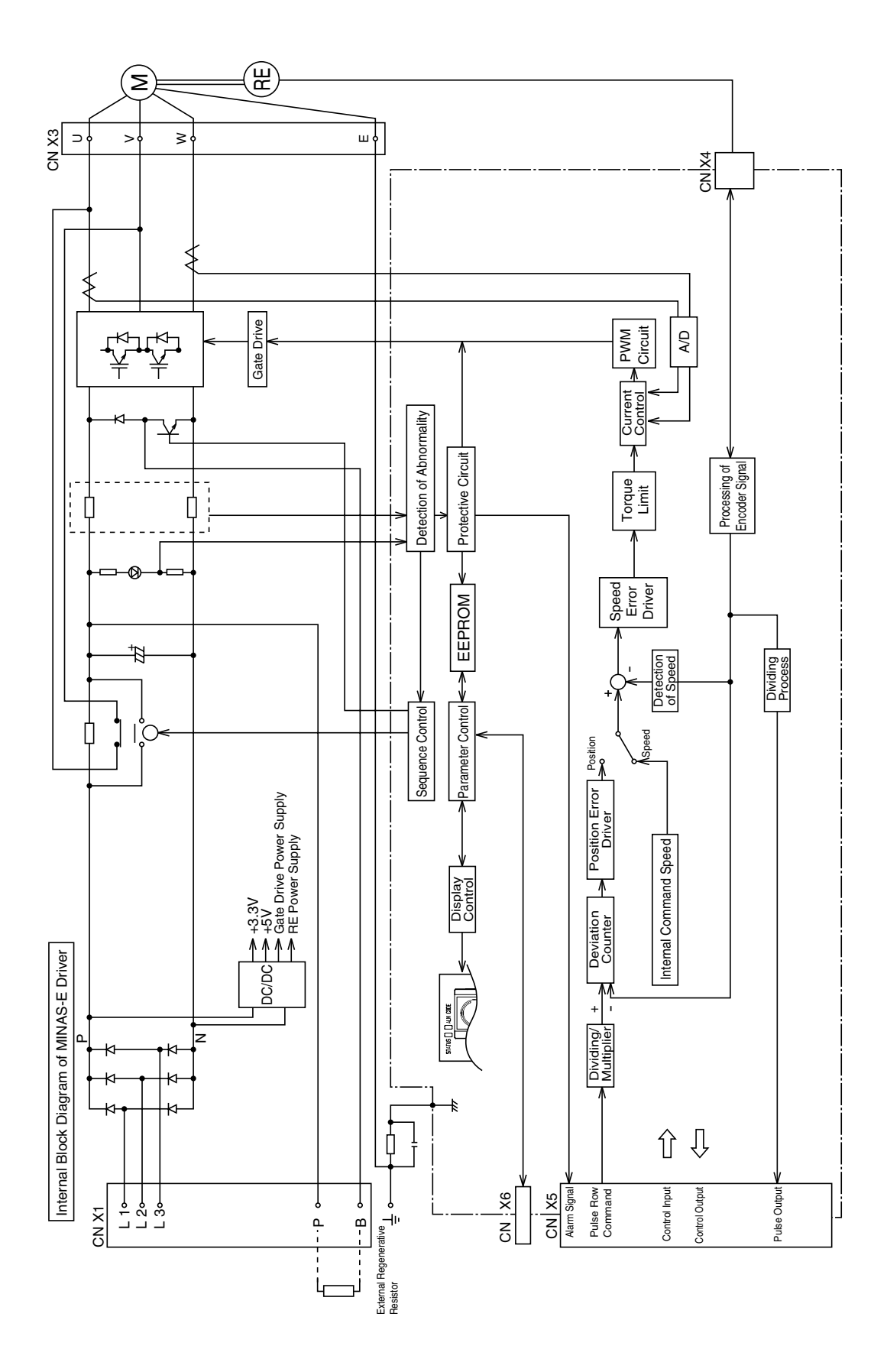

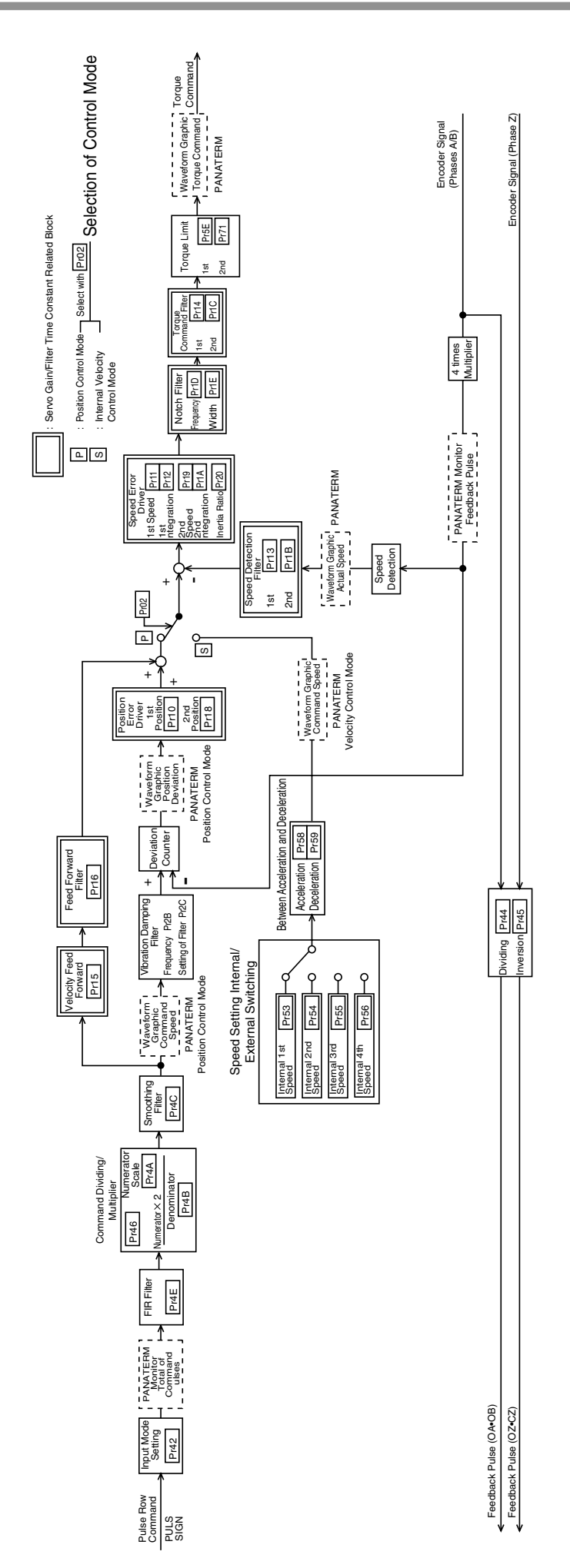

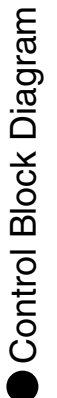

# **Specifications**

|        |                        | Single-phase 1                                                                                           | 00V                                      | Single-phase AC100V +10%<br>-15% 115V +10%<br>-15% 50/60Hz                                                                                                    |  |  |  |
|--------|------------------------|----------------------------------------------------------------------------------------------------|------------------------------------------|----------------------------------------------------------------------------------------------------|--|--|--|
|        | Power                  | Single-phase 2                                                                                           | 200V                                     | Single-phase AC200V +10%<br>-15% <sup>-</sup> 240V +10%<br>-15% 50/60Hz                                                                                                    |  |  |  |
|        | Supply                 | Three-phase 200V                                                                                         |                                          | Three-phase AC200V +10%<br>-15% <sup>-</sup> 240V +10%<br>-15% 50/60Hz                                                                                                    |  |  |  |
|        |                        | Allowable frequency                                                                                      | variations                               | Within –5%                                                                                                    |  |  |  |
|        | Control met            | hod                                                                                                    |                                          | IGBT transistor PWM control (Sine wave driving)                                                                                                    |  |  |  |
|        | Detector               | Specification of applicable                                                                              | rotary encoder                           | Incremental encoder 5-wire 2500 P/r                                                                                                    |  |  |  |
|        |                        | Regeneration                                                                                             |                                          | Externally installed regenerative resistor                                                                                                    |  |  |  |
|        |                        | Dynamic brake                                                                                            |                                          | At power-off, Servo-OFF, activation of protective function, and activation of limit switches                                                                                                    |  |  |  |
|        | Built-in               | Auto gain tuning                                                                                         |                                          | Normal, real time                                                                                                    |  |  |  |
|        | functions              | Electronic gear                                                                                          |                                          | A value resulting from the coloridation of $1 - 10000 \times 2^{0-17}$                                                                                                    |  |  |  |
|        |                        | (Dividing/multiplier of a co                                                                             | mmand pulse)                             | A value resulting from the calculation of $\frac{1}{1-10000} \times 2^{0.000}$                                                                                                    |  |  |  |
|        |                        | Dividing of feedback                                                                                     | oulse                                    | Two-phase pulse of 5 to 2500 P/r output at any number of pulse                                                                                                    |  |  |  |
| Driver | Protective<br>Function | Capable of storing 14<br>including a current ala<br>No.<br>Note, however, that a<br>marked with * cannot | alarms<br>arm code<br>larm<br>be stored. | Undervoltage*, overvoltage, overcurrent, overload,<br>regenerative overload, encoder error, position over-deviation,<br>over-speed, command pulse dividing error, position deviation<br>overflow, EEPROM data error* (abnormal parameter,<br>abnormal check code), overtravel input error*, etc. |  |  |  |
|        | Monitor Panel Display  |                                                                                                    |                                          | Status LED (STATUS), alarm code LED (ALM CODE)                                                                                                    |  |  |  |
|        | Setting Communications |                                                                                                    |                                          | RS232C                                                                                                    |  |  |  |
|        |                        | Maximum Input Pulse                                                                                      | Frequency                                | Line driver 500 kpps, open collector 200 kpps                                                                                                    |  |  |  |
|        | Position               | Form                                                                                                    |                                          | Line driver, open collector                                                                                                    |  |  |  |
|        | Control                | Туре                                                                                                    |                                          | 90B phase difference two-phase pulse, CW/CCW pulse, pulse row + sign                                                                                                    |  |  |  |
|        | Velocity               | Internal command sp                                                                                      | eed                                      | Four-speed setup (Capable of setting CW/CCW, up to 20000r/min. However, use it within the use range of the motor.)                                                                                                    |  |  |  |
|        | Control                | Acceleration time set                                                                                    | ting                                     | 0 to 10 s/1000r/min, possible to individually set acceleration/<br>deceleration.                                                                                                    |  |  |  |
|        | Rotary                 | Rotary encoder                                                                                           | Phases A•B                               | Line driver output                                                                                                    |  |  |  |
|        | Encoder                | feedback signal                                                                                          | Phases Z                                 | Line driver output, Open collector output                                                                                                    |  |  |  |
|        | Control Inpu           | ut                                                                                                    |                                          | Refer to Section "System Configuration and Wiring".                                                                                                    |  |  |  |
|        | Structure              |                                                                                                    |                                          | Base mount type, open (IPOO)                                                                                                    |  |  |  |
|        | Mass                   |                                                                                                    |                                          | Refer to Section "Dimensional Outline Drawing of Driver".                                                                                                    |  |  |  |
|        | Ambient Co             | nditions                                                                                                 |                                          | Refer to Section "Installation".                                                                                                    |  |  |  |
|        | Rated Rota             | tion Speed                                                                                               |                                          | 3000r/min                                                                                                    |  |  |  |
|        | Maximum P              | Potation Spood                                                                                           | 100V                                     | 50W - 200W: 5000r/min                                                                                                    |  |  |  |
| _      |                        | iolalion Speed                                                                                           | 200V                                     | 50W - 400W: 5000r/min                                                                                                    |  |  |  |
| oto    | Holding Bra            | ke                                                                                                    |                                          | Refer to Section "Holding Brake Built in the Servo Motor" for DC24V.                                                                                                    |  |  |  |
| ž      | Rotary Enco            | oder                                                                                                    |                                          | Incremental encoder 5-wire 2500 P/r                                                                                                    |  |  |  |
|        | Structure (d           | lust-proof/drip-proof pr                                                                                 | otection)                                | Equivalent to IP65 (excluding connector unit, shaft-through part)                                                                                                    |  |  |  |
|        | Mass                   |                                                                                                    |                                          | Refer to Section "Dimensional Outline Drawing".                                                                                                    |  |  |  |
|        | Ambient Co             | nditions                                                                                                 |                                          | Refer to Section "Installation".                                                                                                    |  |  |  |

#### (Hit-and-stop Initialization)

When you find it difficult to install a sensor as the surroundings are not good, Hit-and-stop Initialization can be used.

- (1) When you set a point where the motor hits, as the origin:
- (2) When you stop the motor using phase Z with the hit point as a starting point, and make it an origin

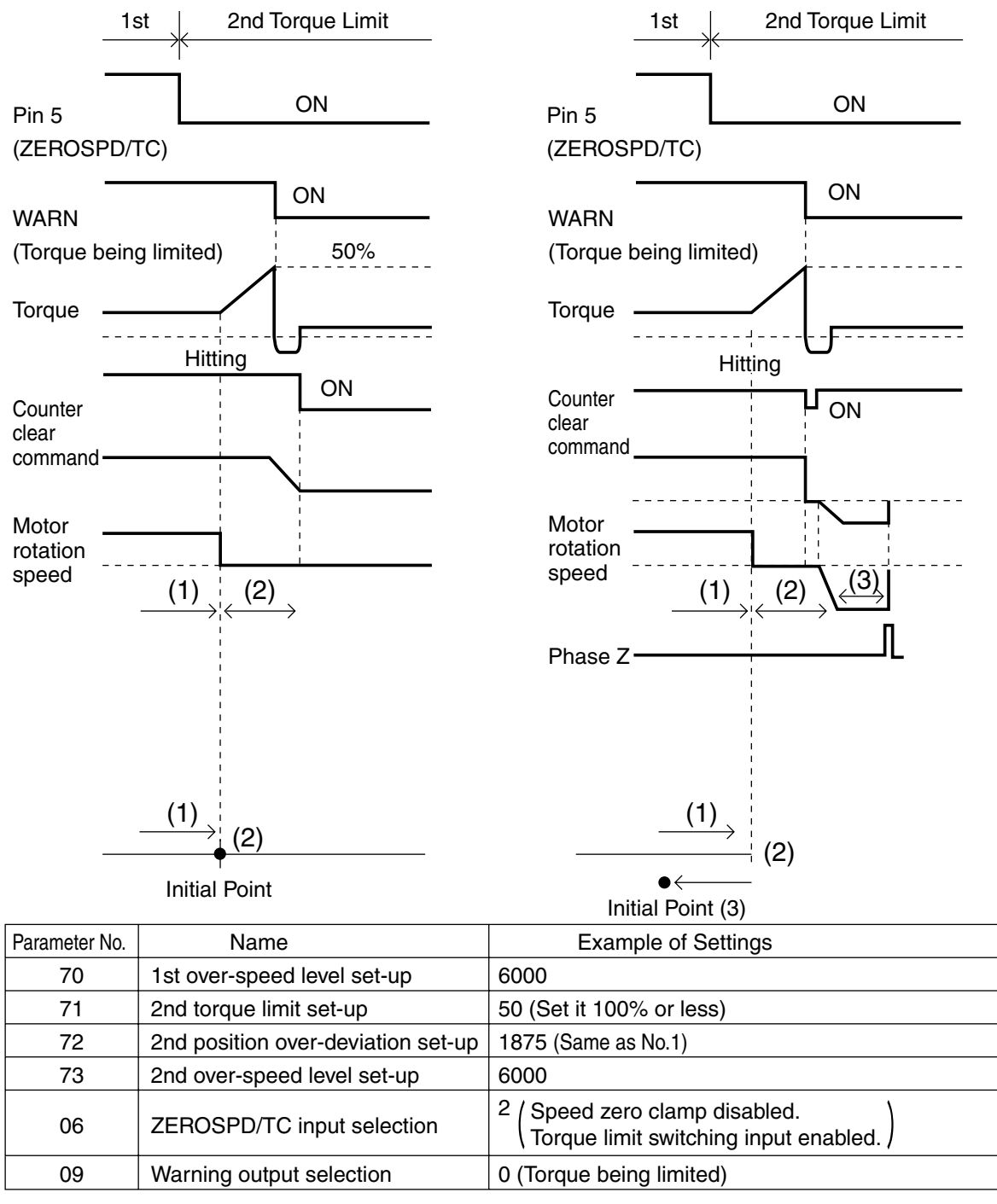

#### <Note>

Set pin 5 "H (OFF)" after hit-and-stop initialization completes.

#### Load Pressing Control

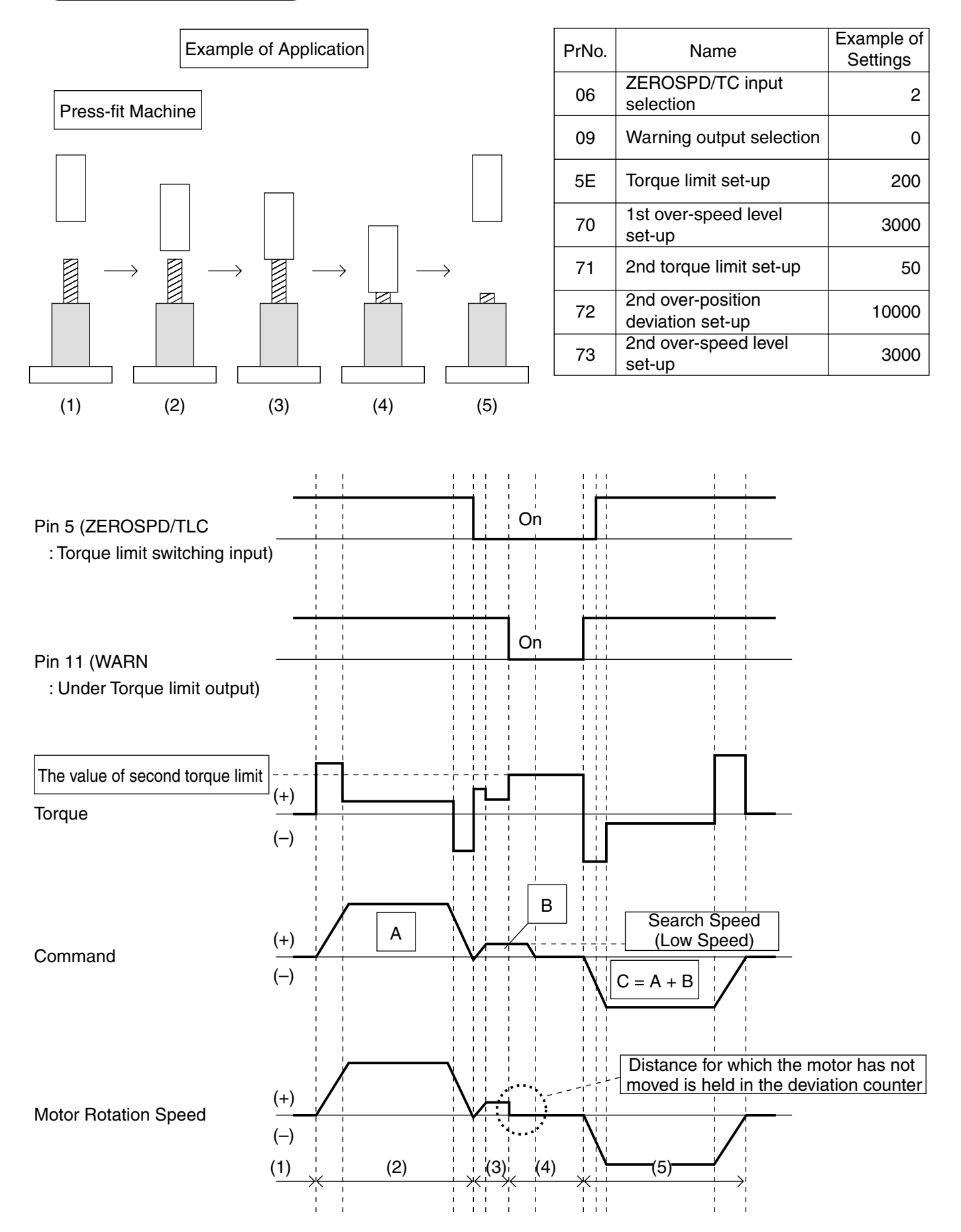

### Index

### [Reference]

| Α                          |                                                           |            |
|----------------------------|-----------------------------------------------------------|------------|
| Items                      | Terms                                                     | page       |
| Adjustment                 | Real time Auto Gain Tuning (Position Control Mode)        | 86         |
|                            | Real time Auto Gain Tuning (Velocity Control Mode)        | 114        |
|                            | Gain Adjustment                                           | 128        |
|                            | Normal Auto Gain Tuning                                   | 132        |
|                            | Cancellation of the Automatic Gain Tuning                 | 135        |
|                            | Manual Gain Tuning                                        | 136        |
|                            | To Reduce Mechanical Resonance                            | 140        |
|                            | Adaptive Filter                                           | 131        |
|                            | Gain Switching Function                                   | 138        |
|                            | Anti-Vibration Control                                    | 142        |
| Alarm Code                 | Protective Functions                                      | 144        |
| Driver                     | Model Designation                                         | 14         |
|                            | Name plate                                                | 14         |
|                            | Combination of Driver and Motor                           | 15         |
|                            | Check the Combination of Driver and Motor with Gear       | 199        |
|                            | Parts Description                                         | 16         |
|                            | Dimensional Outline Drawing                               | 193        |
|                            | Specifications (Driver/Motor)                             | 206        |
|                            |                                                           |            |
| В                          |                                                           |            |
| Items<br>Block Diagrams    | Ierms<br>Control Block Diagram in Position Control Mode   | page<br>60 |
| DIOCK DIAGIAINS            | Control Block Diagram in Velocity Control Mode            | 104        |
|                            |                                                           | 204        |
|                            |                                                           | 204        |
| Brake                      | Holding Brake                                             | 35         |
|                            | Dynamic Brake                                             | 36         |
| С                          |                                                           |            |
| Items                      | Terms                                                     | page       |
| Communications<br>Protocol | Outline of Communications                                 | 158        |
|                            | Communications Specification                              | 159        |
|                            | Interface of Communication Connector Unit                 | 159        |
|                            | Communications Method                                     | 160        |
|                            | Transmission Sequence                                     | 161        |
|                            | Configuration of Data Block                               | 162        |
|                            | Protocol Parameter                                        | 162        |
|                            | State Transition Diagram                                  | 164        |
|                            | Communications Timing                                     | 165        |
|                            | List of communications Commands                           | 166        |
| Control Mode               | Connections and Satting in Position Control Mode          |            |
|                            | Connections and Setting in Internal Velocity Control Mode | 103        |
|                            |                                                           | 103        |

# Index

| D                       |                                             |      |
|-------------------------|---------------------------------------------|------|
| Items                   | Terms                                       | page |
| Display (Monitor)       | Monitoring Mode                             | 51   |
|                         | EEPROM Writing Mode                         | 50   |
|                         | Parameter Setting Mode                      | 57   |
|                         | Normal Auto Gain Tuning Mode                | 58   |
|                         | Alarm Clear                                 | 59   |
|                         |                                             |      |
| Dividina-Multiplier     | Description on Dividing/Multiplier Ratio    | 178  |
| 3 - 1                   |                                             |      |
| E                       |                                             |      |
| Items                   | Terms                                       | page |
| Encoder                 | Incremental specification 2500P/r           | 15   |
|                         |                                             |      |
| н                       |                                             |      |
| Items                   | Terms                                       | page |
| Hit-and-stop            | Hit-and-stop Initialization                 | 207  |
| Homing Operation        | Homing Operation (Precautions)              | 38   |
|                         |                                             |      |
| 1                       |                                             |      |
| Items                   | Terms                                       | page |
| International Standards | EMC Directives                              | 180  |
|                         | EC Directives                               | 180  |
|                         | Peripheral Equipment                        | 181  |
|                         | Applicable Standards                        | 180  |
|                         | List of Available Components                | 183  |
|                         |                                             |      |
| L                       |                                             |      |
| Items                   | Terms                                       | page |
| Load Pressing           | Load Pressing Control                       | 208  |
|                         |                                             |      |
| М                       |                                             |      |
| Items                   | Terms                                       | page |
| Motor                   | Model Designation                           | 15   |
|                         | Name Plate                                  | 15   |
|                         | Check the Combination of Driver and Motor   | 15   |
|                         | Parts Description                           | 16   |
|                         | Allowable Load of Output Shaft              | 196  |
|                         | Dimensional Outline Drawing                 | 194  |
|                         | Motor Characteristics (S-T Characteristics) | 197  |

### [Reference]

| 0                                      |                                                          |      |
|----------------------------------------|----------------------------------------------------------|------|
| Items                                  | Terms                                                    | page |
| Option                                 | Noise Filter                                             | 182  |
|                                        | Surge Absorber                                           | 182  |
|                                        | Noise Filter for Signal cables                           | 183  |
|                                        | Table of Junction Cable by Model                         | 184  |
|                                        | Junction Cable for Encoder                               | 184  |
|                                        | Junction Cable for Motors                                | 184  |
|                                        | Junction Cable for Brakes                                | 184  |
|                                        | Communications Cable (Connection with Personal computer) | 189  |
|                                        | [PANATERM®], Software for Communications Control         | 189  |
|                                        | Connector Kits for Connection of Motor and Encoder       | 186  |
|                                        | Connector Kit for Connection with Host Controller        | 188  |
|                                        | Interface Cable for Connection with Host Controller      | 188  |
|                                        | External Regenerative Resistor                           | 190  |
|                                        | Reactor                                                  | 191  |
|                                        | Console                                                  | 189  |
|                                        | DIN Rail Mounting Unit                                   | 190  |
| Overload Time Limit<br>Characteristics | Overload Protection                                      | 146  |

| Р                    |                                                    |      |
|----------------------|----------------------------------------------------|------|
| Items                | Terms                                              | page |
| PANATERM®            | PANATERM®                                          | 39   |
| Parameters           | Parameter Groups and Listing                       | 41   |
|                      | Position Control Mode                              | 88   |
|                      | Velocity Control Mode                              | 116  |
| Peripheral Equipment | List of Driver and Compatible Peripheral Equipment | 26   |
|                      | Magnetic Contactor                                 | 26   |
|                      | Cable Diameter                                     | 26   |
|                      | Circuit Breaker                                    | 26   |
|                      | Surge Absorber                                     | 182  |
|                      | Noise Filter                                       | 182  |
|                      | Noise Filter for Signal Cables                     | 183  |
|                      | Grounding                                          | 183  |
|                      | Leakage Breaker                                    | 183  |
|                      | List of Manufacturers of Peripheral Equipment      | 192  |

Reference

### Index

| R                     |                                                                |      |
|-----------------------|----------------------------------------------------------------|------|
| Items                 | Terms                                                          | page |
| Recommended Parts     | Surge Absorber for Motor Brake                                 | 192  |
|                       |                                                                |      |
| S                     |                                                                |      |
| Items                 | Terms                                                          | page |
| Safety Precautions    | Safety Precautions                                             | 8    |
|                       | Maintenance and Inspection                                     | 12   |
| Servo Motor with Gear | Model Designation                                              | 14   |
|                       | Checking the Combination of the driver and the motor with gear | 199  |
|                       | Dimensional Outline Drawing of Motor with Gear                 | 200  |
|                       | Allowable load of Output Shaft of Servo Motor with Gear        | 202  |
|                       | Characteristics of Servo Motor with Gear (S-T Characteristics) | 203  |
|                       |                                                                |      |
| т                     |                                                                |      |
| Items                 | Terms                                                          | page |
| Test Run              | Inspection prior to Test Run                                   | 60   |
|                       | Test Run Procedure                                             | 61   |
|                       | Test Run in Position Control Mode                              | 82   |
|                       | Test Run in Internal Velocity Control Mode                     | 110  |
| Timing Chart          | After Power-ON                                                 | 32   |
| -                     | After an Alarm event                                           | 33   |
|                       | After an Alarm is Cleared                                      | 33   |
|                       | Servo-ON/OFF Operation When the Motor is Stopped               | 34   |
|                       | Servo-ON/OFF Operation When the Motor is Rotating              | 34   |
| Troubles              | Troubleshooting                                                | 150  |
|                       |                                                                | 100  |
| U                     |                                                                |      |
| Items                 | Terms                                                          | page |
| Using Console         | Structure of Operation Panel and Display                       | 47   |
|                       | How to Operate                                                 | 48   |

### [Reference]

105

| W      |                                           |      |
|--------|-------------------------------------------|------|
| Items  | Terms                                     | page |
| Wiring | Installation of Driver                    | 18   |
|        | Installation of Motor                     | 20   |
|        | General Wiring Diagram                    | 24   |
|        | Wiring of Main Circuits                   | 27   |
|        | Wiring Diagrams                           | 28   |
|        | Connection with Encoder                   | 29   |
|        | Connection with Personal Computer/Console | 31   |
|        | Connection with Host Controller           | 30   |
|        | Wiring in Position Control Mode           | 67   |

Wiring in Velocity Control Mode

### Reference

| Motor  | Company, Matsushita Electric Industrial Co., Ltd. Marketing Group |     |                |
|--------|-------------------------------------------------------------------|-----|----------------|
| Tokyo: | Kyobashi MID Bldg, 2-13-10 Kyobashi, Chuo-ku, Tokyo 104-0031      | TEL | (03) 3538-2961 |
|        |                                                                   | FAX | (03) 3538-2964 |
| Osaka: | 1-1, Morofuku 7-chome, Daito, Osaka 574-0044                      | TEL | (072) 870-3065 |
|        |                                                                   | FAX | (072) 870-3151 |

### MEMO

| <br> |
|------|
| <br> |
| <br> |
| <br> |
| <br> |
| <br> |
| <br> |
| <br> |
| <br> |
| <br> |
| <br> |
| <br> |
| <br> |
| <br> |
| <br> |
| <br> |
|      |
| <br> |
| <br> |
|      |
|      |
|      |
|      |
|      |
|      |
|      |
|      |
|      |
|      |

#### Repair

Ask the seller where the product was purchased for details of repair work.
 When the product is installed in a machine or device, consult first the manufacture of the machine or device.

#### Cautions for Proper Use

- This product is intended to be used with a general industrial product, but not designed or manufactured to be used in a machine or system that may cause personal death when it is failed.
- Install a safety equipments or apparatus in your application, when a serious accident or loss of property is expected due to the failure of this product.
- Consult us if the application of this product is under such special conditions and environments as nuclear energy control, aerospace, transportation, medical equipment, various safety equipments or equipments which require a lesser air contamination.
- We have been making the best effort to ensure the highest quality of the products, however, application of exceptionally larger external noise disturbance and static electricity, or failure in input power, wiring and components may result in unexpected action. It is highly recommended that you make a fail-safe design and secure the safety in the operative range.
- If the motor shaft is not electrically grounded, it may cause an electrolytic corrosion to the bearing, depending on the condition of the machine and its mounting environment, and may result in the bearing noise. Checking and verification by customer is required.
- Failure of this product depending on its content, may generate smoke of about one cigarette. Take this into consideration when the application of the machine is clean room related.
- Please be careful when using in an environment with high concentrations of sulphur or sulphuric gases, as sulphuration can lead to disconnection from the chip resistor or a poor contact connection.
- Take care to avoid inputting a supply voltage which significantly exceeds the rated range to the power supply of this product. Failure to heed this caution may result in damage to the internal parts, causing smoking and/or a fire and other trouble.

#### Electronic data of this manual

Electronic data of this manual can be downloaded at the following web site.

• Web Site of Motor Company, Matsushita Electric Industrial Co., Ltd.

<http://panasonic.co.jp/motor/>

Memorandum (Fill in the blanks for convenience in case of inquiry or repair)

| Date of<br>purchase  | Date: | Model No. | (Driver) _<br>(Motor) _ |  |
|----------------------|-------|-----------|-------------------------|--|
| Place of<br>purchase |       |           |                         |  |
|                      | TEL:  |           |                         |  |

### Motor Company Matsushita Electric Industrial Co., Ltd.

7-1-1, Morofuku, Daito, Osaka 574-0044, Japan TEL: +81 -72-871 -1212

IMC80A S0303-3066